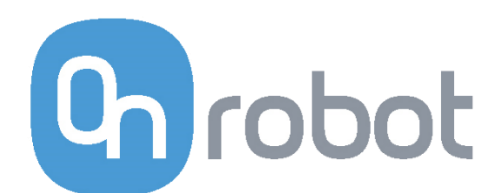

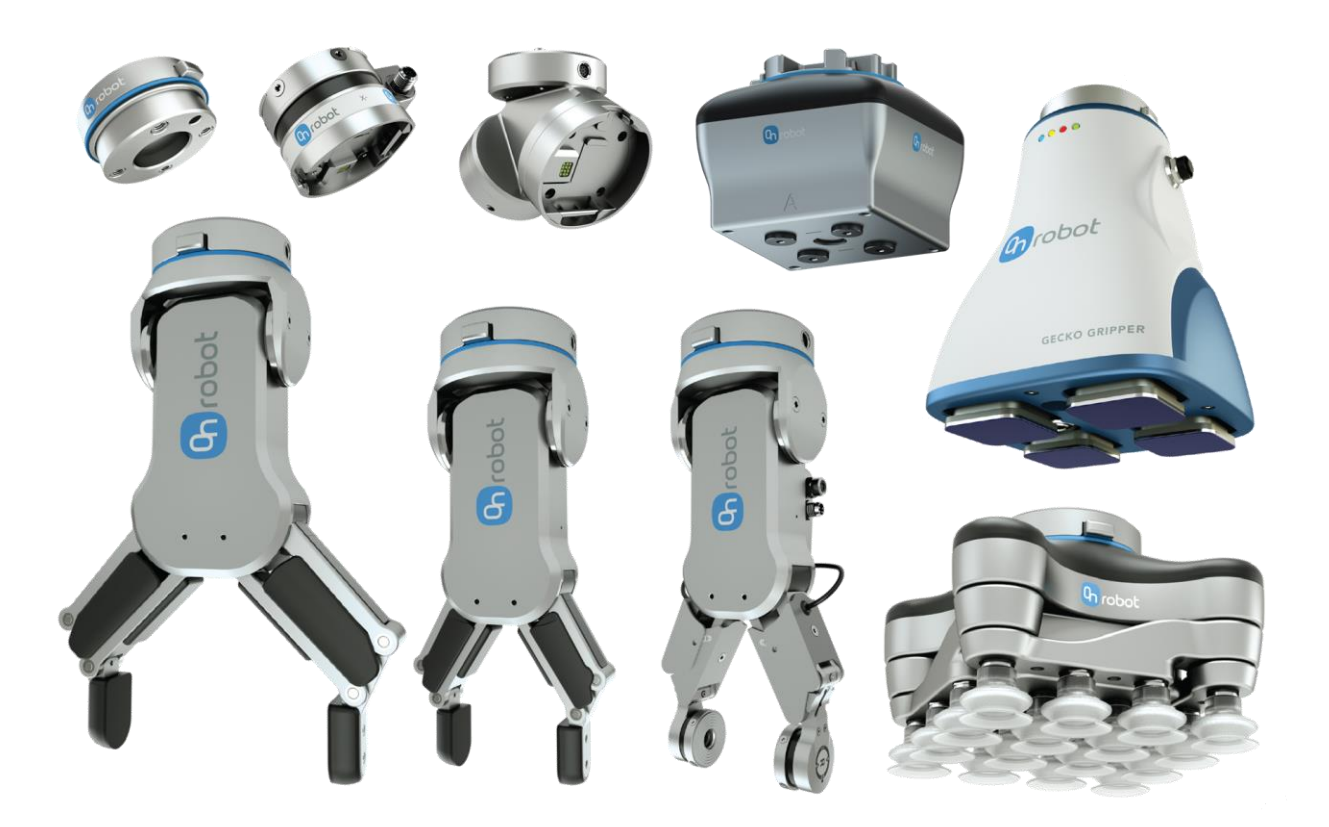

# РУКОВОДСТВО ПОЛЬЗОВАТЕЛЯ

ДЛЯ **UR** РОБОТОВ

ПЕРЕВОД ОРИГИНАЛЬНОГО РУКОВОДСТВА (RU)

v1.05

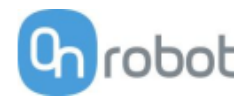

# Содержание

| Co | одержание                                         | 2   |
|----|---------------------------------------------------|-----|
| 1  | Введение                                          | 4   |
|    | 1.1 Важное замечание по безопасности              | 4   |
|    | 1.2 Предмет рассмотрения руководства              | 4   |
|    | 1.3 Принятые наименования                         | 4   |
|    | 1.4 Как читать данное руководство                 | 5   |
| 2  | Техника безопасности                              | 6   |
|    | 2.1 Назначение                                    | 6   |
|    | 2.2 Общие указания по технике безопасности        | 7   |
|    | 2.3 Оценка рисков                                 | 8   |
|    | 2.4 Охрана окружающей среды                       | 8   |
|    | 2.5 Система безопасности PLd CAT3                 | 9   |
| 3  | Режим(ы) работы                                   | 11  |
| 4  | Установка                                         |     |
|    | 4.1 Обзор                                         |     |
|    | 42 Крепление                                      |     |
|    | 4.2.1 Параметры Quick Changer                     |     |
|    | 4.2.2 Инструменты                                 | 15  |
|    | 4.3 Подключения                                   | 21  |
|    | 4.3.1 Кабель данных инструмента                   | 22  |
|    | 4.3.2 Кабель Ethernet                             | 24  |
|    | 4.3.3 Источник питания                            | 25  |
|    | 4.4 Установка программного обеспечения            | 26  |
|    | 4.4.1 Установка URCap                             | 26  |
|    | 4.4.2 Удаление программного обеспечения           | 28  |
|    | 1.1.1 Настройка URCap                             | 31  |
| 5  | Операция                                          | 54  |
|    | 5.1 Команды URCap                                 | 55  |
|    | 5.2 Панель инструментов URCap                     | 102 |
|    | 5.2.1 Как получить доступ к панели инструментов   | 102 |
|    | 5.3 Команды URScript                              | 115 |
|    | 5.4 Настройка ТСР                                 | 117 |
|    | 5.5 Возвращаемые значения                         | 122 |
|    | 5.6 Переменные обратной связи                     | 124 |
| 6  | Дополнительные параметры программного обеспечения |     |
|    | 6.1 Вычислительный блок Compute Box               |     |
|    | 6.1.1 Интерфейсы                                  |     |
|    | 6.1.2 Веб-клиент                                  | 128 |

# Grobot

#### Введение

| 7  | Технические характеристики аппаратного обеспечения | 149 |
|----|----------------------------------------------------|-----|
|    | 7.1 Технические сведения                           | 149 |
|    | 7.2 Механические чертежи                           | 196 |
|    | 7.2.1 Переходная пластина(ы)                       | 196 |
|    | 7.2.2 Крепления                                    | 196 |
|    | 7.2.3 Инструменты                                  | 201 |
|    | 7.3 Центр тяжести                                  | 211 |
| 8  | Техническое обслуживание                           | 213 |
| 9  | Гарантии                                           | 217 |
|    | 9.1 Патенты                                        | 217 |
|    | 9.2 Гарантия на продукт                            | 217 |
|    | 9.3 Заявление об ограничении ответственности       | 217 |
| 10 | ) Сертификаты                                      | 219 |
|    | 10.1 Декларация о регистрации                      | 225 |
|    |                                                    |     |

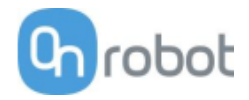

# 1 Введение

# 1.1 Важное замечание по безопасности

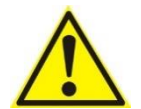

#### ОПАСНО:

Перед запуском робота необходимо прочитать, понять и следовать всем правилам техники безопасности, которые приведены в данном руководстве, в руководстве по эксплуатации робота, а также в руководствах сопутствующего оборудования. Несоблюдение правил техники безопасности может стать причиной серьезных травм или смерти.

# 1.2 Предмет рассмотрения руководства

Руководство охватывает следующие продукты OnRobot и их компоненты:

| Захваты       | Версия |
|---------------|--------|
| Gecko Gripper | v2     |
| RG2           | v2     |
| RG2-FT        | v2     |
| RG6           | v2     |
| VG10          | v2     |
| VGC10         | v1     |

| Датчики  | Версия |
|----------|--------|
| HEX-E QC | v3     |
| HEX-H QC | v3     |

Данное руководство также охватывает некоторые сочетания продуктов, если это применимо.

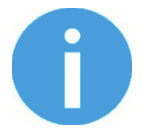

#### ПРИМЕЧАНИЕ:

В основном, данное руководство не охватывает продукты, не имеющие интерфейса Quick Changer v2.

# 1.3 Принятые наименования

В данном руководстве захват Gecko Gripper называется просто Gecko.

Модели RG2 и RG6 называются по отдельности или вместе "RG2/6", если представленная информация актуальна для обеих моделей.

Модели HEX-E QC и HEX-H QC называются по отдельности или вместе "HEX-E/H QC", если представленная информация актуальна для обеих моделей.

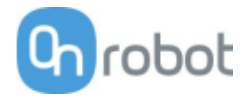

#### 1.4 Как читать данное руководство

Данное руководство охватывает все продукты OnRobot и их компоненты, доступные для вашего робота.

Для облегчения понимания того, к какому типу продукта (или сочетанию продуктов) или компонента относится приведенная информация, используются следующие обозначения:

RG2

Данное указание относится только к RG2.

RG2-FT

Данное указание относится только к RG2-FT.

VG10

Данное указание относится к VG10.

Вся информация, не имеющая данных обозначений, относится ко всем продуктам или компонентам.

Для удобства в начале каждой части, в разных местах которой используются указанные обозначения, приведена таблица, в которой указаны страницы с информацией для вашего продукта или компонента:

| RG2    | . 5 |
|--------|-----|
| RG2-FT | . 5 |
| VG10   | . 5 |

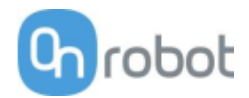

# 2 Техника безопасности

Интеграторы роботов несут ответственность за выполнение действующих законов и нормативов по технике безопасности в соответствующей стране и за устранение любых значительных угроз, которые может представлять система робота в сборе. Это включает в себя, помимо прочего, следующее:

- Выполнение оценки рисков для системы робота
- Взаимодействие с другими машинами и дополнительными устройствами безопасности, если это определено по результатам оценки рисков
- Установка соответствующих настроек безопасности в программном обеспечении робота
- Предотвращение внесения изменений в любые меры безопасности пользователем
- Оценка правильности проектирования и установки системы робота
- Предоставление инструкций по эксплуатации
- Маркировка установленного робота соответствующими знаками, в том числе содержащими контактные данные интегратора
- Сбор и содержание в одном месте всей документации, включая оценку рисков и данное руководство

# 2.1 Назначение

Инструменты OnRobot предназначены для использования с коллаборативными и легкими промышленными роботами, работающими с различными нагрузками, с учетом технических характеристик оборудования. Инструменты OnRobot обычно используется для захвата и перемещения, паллетирования, обслуживания машин, сборки, проверки качества и работ по обработке поверхности.

Оконечное манипуляторное оборудование должно работать только при соблюдении условий, описанных в разделе **Технические сведения**.

Любое отклонение от использования по назначению считается недопустимым использованием оборудования. Это включает в себя, помимо прочего, следующее:

- Использование в потенциально взрывоопасных средах
- Использование для выполнения медицинских и жизненно важных задач
- Использование без проведения оценки рисков
- Использование вне допустимых условий эксплуатации и спецификаций.
- Использование вблизи головы человека
- Использование в качестве поддерживающего устройства при подъеме

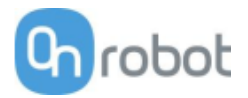

# 2.2 Общие указания по технике безопасности

Необходимо соблюдать все национальные нормативы, правила и законы, действующие в стране установки. Интеграция и использование оборудования должны отвечать требованиям правил техники безопасности, указанным в данном руководстве. Особое внимание следует уделить следующим предупреждениям.

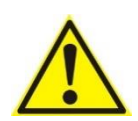

#### ОПАСНО:

Перед запуском робота необходимо прочитать, понять и следовать всем правилам техники безопасности, которые приведены в данном руководстве, в руководстве по эксплуатации робота, а также в руководствах сопутствующего оборудования. Несоблюдение правил техники безопасности может стать причиной серьезных травм или смерти.

Данное руководство не охватывает аспекты проектирования, установки, и эксплуатации всей системы робота, а также не содержит сведений о периферийном оборудовании, которое может повлиять на безопасность системы в сборе. Система в сборе должна быть спроектирована и установлена в соответствии с требованиями по технике безопасности, указанными в стандартах и правилах страны, в которой используется робот.

Приведенная в данном руководстве информация по безопасности не является гарантией безопасности системы робота, а также того, что система робота не станет причиной травм или повреждений, даже если система соответствует всем требованиям техники безопасности.

Компания OnRobot A/S не несет какой-либо ответственности за последствия повреждения, изменения конструкции или модификации оконечного манипуляторного оборудования OnRobot. Компания OnRobot A/S не несет ответственности за любой ущерб, причиненный какому-либо оконечному манипуляторному оборудованию OnRobot, роботу или любому другому оборудованию вследствие ошибок программирования или неисправности какого-либо оконечного манипуляторного оборудования OnRobot.

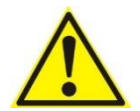

#### осторожно:

Инструменты OnRobot нельзя подвергать воздействию конденсации, если включено питание или они подключены к роботу. Если во время транспортировки или хранения возник конденсат, перед включением питания или подсоединения оборудования к роботу его необходимо поместить в помещение с температурой от 20 до 40 градусов Цельсия на 24 часа.

Рекомендуется выполнять интеграцию инструментов OnRobot в соответствии со следующими нормативами и стандартами:

- ISO 10218-2
- ISO 12100
- ISO/TR 20218-1
- ISO/TS 15066

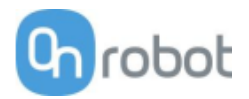

# 2.3 Оценка рисков

Интегратор роботов должен выполнить оценку рисков для системы робота в сборе. Инструменты OnRobot являются компонентами при использовании робота и могут безопасно использоваться, только если интегратор учел аспекты безопасности применения в целом. Инструменты OnRobot обладают относительно гладкой и обтекаемой конструкцией с ограниченным количеством острых краев и точек возможного защемления

При совместной работе траектория робота может иметь важное значение для обеспечения безопасности. Интегратор должен учитывать угол контакта с телом человека, т. е. ориентировать инструменты и детали OnRobot так, чтобы контактная поверхность в направлении движения имела как можно большую площадь. Рекомендуется располагать соединители инструмента в направлении, противоположном направлению движения.

Компанией OnRobot A/S определены следующие потенциальные источники опасности, которые должен учитывать интегратор:

- объекты, вылетающие из инструментов OnRobot вследствие потери захвата
- объекты, падающие из инструмента OnRobot вследствие потери захвата
- Травмы при столкновении человека с деталями, оконечным манипуляторным оборудованием OnRobot, роботом или иными препятствиями
- Последствия ослабления болтовых соединений
- Последствия от защемления кабеля инструмента OnRobot
- Сама заготовка представляет опасность

# 2.4 Охрана окружающей среды

Продукцию OnRobot A/S следует утилизировать в соответствии с применимыми национальными нормативами, законами и стандартами.

Данное оборудование изготовлено с ограниченным использованием вредных веществ с целью защиты окружающей среды в соответствии с директивой EU RoHS 2011/65/EU. Эти вещества включают ртуть, кадмий, свинец, шестивалентный хром, полибромдифенилы и полибромированные дифенилэфиры.

См. национальные требования к регистрации для импортеров в соответствии с директивой EU WEEE 2012/19/EU.

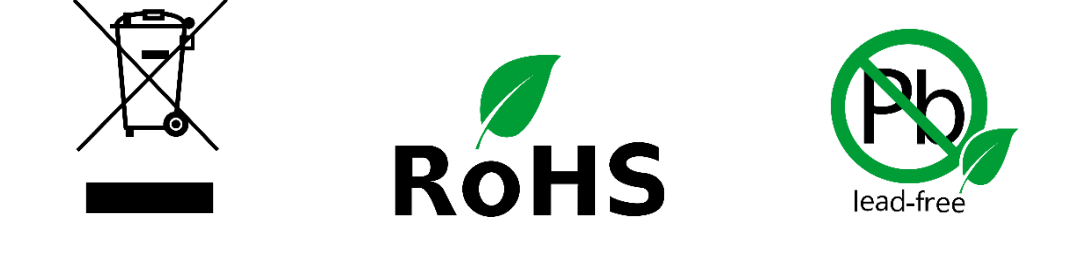

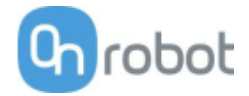

# 2.5 Система безопасности PLd CAT3

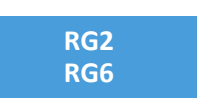

Система безопасности разработана в соответствии с ISO 13849-1 PLd CAT3 и представляет собой две кнопки на двух рычагах.

Максимальное время реакции системы составляет 100 мс, а средняя наработка до первого отказа составляет 2883 года.

Функционирование системы безопасности описано ниже:

При активации двух кнопок безопасности (см. следующее изображение) система безопасности блокирует движение двух рычагов. Движение будет заблокировано при срабатывании одной или двух кнопок.

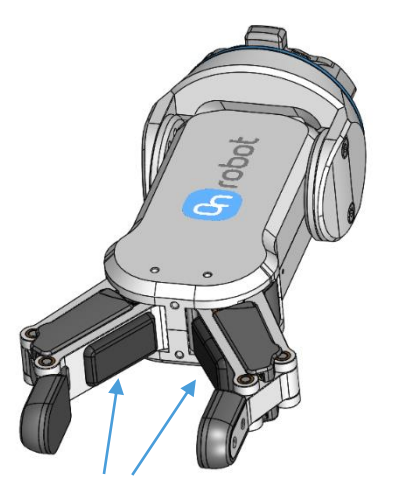

Кнопки безопасности PLd CAT3

Если это произошло во время выполнения программы робота, появится следующее всплывающее диалоговое окно.

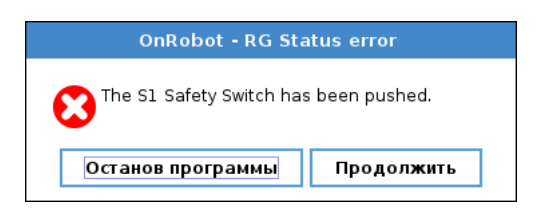

При нажатии одной из кнопок в этом диалоговом окне система защиты выведет на экран следующее всплывающее диалоговое окно.

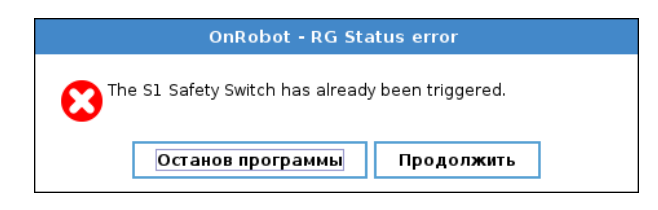

При нажатии одной из кнопок этого окна робот будет разблокирован.

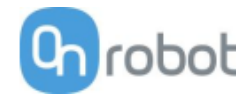

Для повторной инициализации захватного устройства откройте панель инструментов и нажмите

| значок |  | 9 | . После этого | можно | перезапус | тить п | рограмму | робота. |
|--------|--|---|---------------|-------|-----------|--------|----------|---------|
|--------|--|---|---------------|-------|-----------|--------|----------|---------|

|                                       | ПРОГРАММА <b>«Без названия»</b><br>установка <b>default</b> * | Царанананананананананананананананананана |           |
|---------------------------------------|---------------------------------------------------------------|------------------------------------------|-----------|
| Программа                             | Переменные                                                    | 0 🞾                                      |           |
| <Без названия>                        |                                                               | OnRobot RG                               |           |
| Загрузить программу                   |                                                               | Сила 20 N                                |           |
| Состояние                             | Пере                                                          | •T T+ T++T ©                             |           |
| Приостановлено                        |                                                               |                                          |           |
|                                       |                                                               |                                          |           |
| Возраст робота                        |                                                               |                                          |           |
| Дии Часы Милуты Секунды<br>О О2 51 Об |                                                               |                                          |           |
|                                       | 🔲 Отображение контрольных точек                               |                                          |           |
| Выключение Скор                       | ость 100%                                                     | 000                                      | Симуляция |

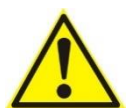

#### ВНИМАНИЕ:

Перед нажатием кнопки обязательно убедитесь, что ни одна деталь не упала из-за потери мощности захвата. Если используется Dual Quick Changer, он будет включать и выключать питание для обеих сторон.

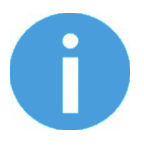

#### ПРИМЕЧАНИЕ:

Если программа робота запущена при нажатом предохранительном выключателе, появится следующее всплывающее окно. Разблокирование захватного устройства выполняется аналогичным образом.

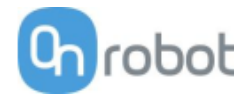

# 3 Режим(ы) работы

Этот документ охватывает установку и эксплуатацию

- контроллеров роботов серии UR CB3
- и контроллеров роботов UR e-Series.

Поскольку оба типа контроллеров имеют одинаковые экраны установки и эксплуатации, в этих случаях отображаются только экраны e-Series. Там, где эти два контроллера требуют различных шагов или экранов, они выделены и обозначены как:

- Серия СВЗ
- e-Series.

Существует два способа использования продукта(ов) в обеих сериях UR:

| Режимы работы                                     |                                                                                         |
|---------------------------------------------------|-----------------------------------------------------------------------------------------|
| через <b>Compute Box</b><br>(Вычислительный блок) | через <b>UR Tool Connector</b> (Разъем<br>инструмента UR)<br>работает только с одной из |
| работает со всеми<br>продуктами                   | следующих моделей:<br>- RG2 или                                                         |
| u                                                 | - RG6 или                                                                               |
| их комбинациями                                   | - VG10 или                                                                              |
|                                                   | - VGC10                                                                                 |

Как правило, два режима работы требуют одинаковых этапов установки/эксплуатации. Там, где эти два режима требуют различных шагов или экранов, они выделены и обозначены как:

- через инструментальный разъем
- через вычислительный блок Compute Box

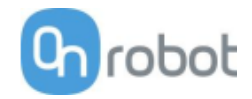

# 4 Установка

# 4.1 Обзор

Для успешной установки потребуются следующие шаги:

- Монтаж компонентов
- Прокладка кабелей
- Установка программного обеспечения

Эти этапы установки будут описаны в следующих разделах.

# 4.2 Крепление

Требуемые шаги:

- Установите опцию Quick Changer
- Установите инструмент(ы)

Эти два этапа крепления будут описаны в двух следующих подразделах.

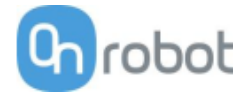

# 4.2.1 Параметры Quick Changer

Интерфейс Quick Changer (co стороны роботов)

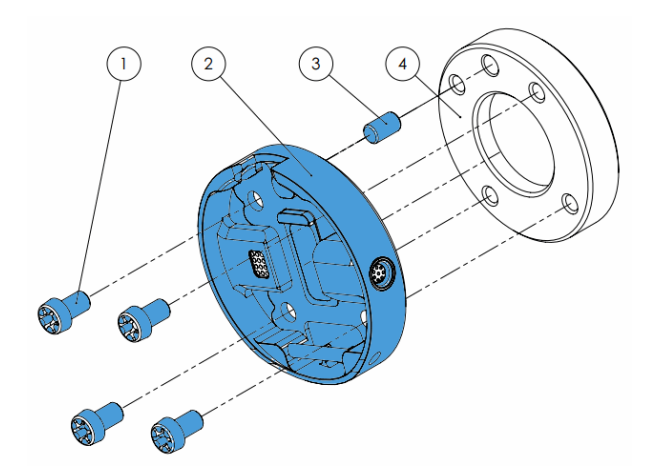

# Интерфейс Quick Changer (со стороны роботов)

- 1 M6x8 mm (ISO 14580 8.8)
- 2 Quick Changer (ISO 9409-1-50-4-M6)
- 3 Палец Ø6x10 (ISO 2338 h8)
- 4 Адаптер/Фланец инструмента робота (ISO 9409-1-50-4-М6)

Затяните с моментом 10 Н.м.

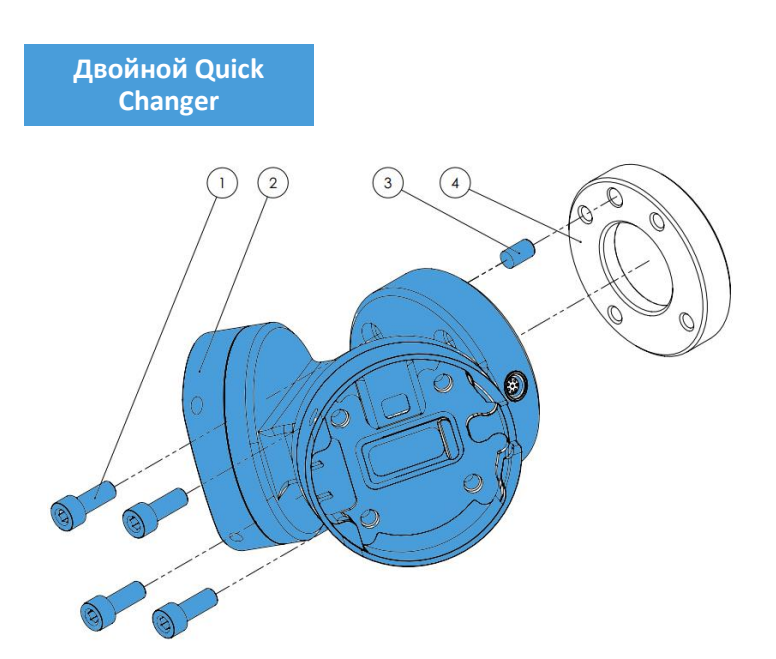

# Двойной Quick Changer

- 1 M6x20 mm (ISO 14580 8.8)
- 2 Двойной Quick Changer
- 3 Палец Ø6x10 (ISO 2338 h8)
- 4 Адаптер/Фланец инструмента робота (ISO 9409-1-50-4-М6)

Затяните с моментом 10 Н.м.

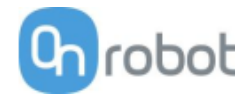

# HEX-E/H QC

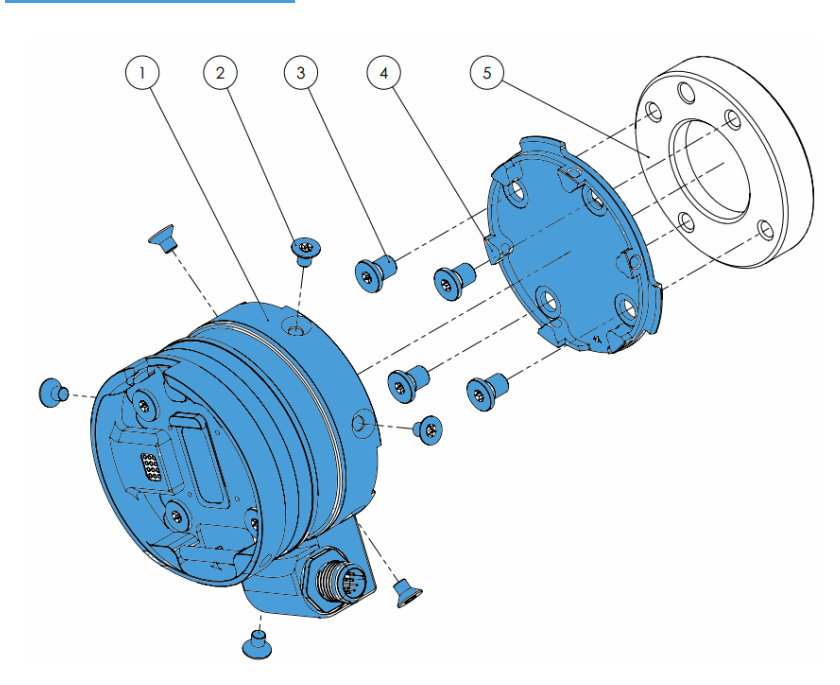

#### HEX-E/H QC

- 1 Датчик НЕХ-Е/Н QC
- 2 M4x6 mm (ISO14581 A4-70)
- 3 M6x8 мм (NCN20146 A4-70)
- 4 Адаптер НЕХ-Е/Н QC
- 5 Адаптер/Фланец инструмента робота (ISO 9409-1-50-4-M6)

Затяните винты M4x6 мм с моментом 1,5 H·м

Затяните винты M6x8 мм с моментом 10 H·м

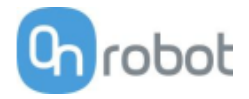

# 4.2.2 Инструменты

| 🔟 Gecko15                                             |
|-------------------------------------------------------|
| 🗇 RG216                                               |
| 🔟 RG2-FT17                                            |
| 🔟 RG618                                               |
| 🔟 VG1019                                              |
| 🔟 VGC1019                                             |
| Интерфейс Quick Changer (со<br>стороны инструмента)20 |

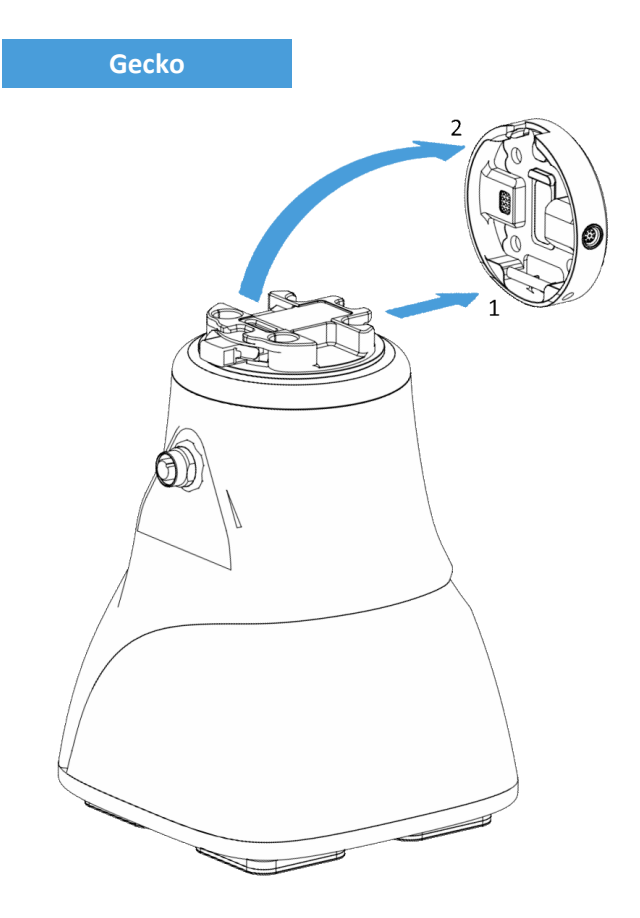

#### Шаг 1:

Переместите инструмент к интерфейсу Quick Changer, как показано на рисунке.

Механизм крепления (стержень с крючком) будет удерживать нижнюю часть.

#### Шаг 2:

Поверните инструмент и вставьте его в интерфейс до щелчка.

Чтобы снять инструмент, нажмите алюминиевую кнопку на интерфейсе Quick Changer и повторите указанные действия в обратном порядке.

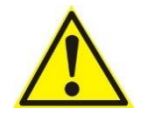

#### ВНИМАНИЕ:

С помощью интерфейса Dual Quick Changer захватное устройство Gecko Gripper может быть установлено только на второстепенной стороне (Secondary (2)). Установка на первичной стороне (Primary (1)) не позволит устройствам работать правильно.

#### Установка

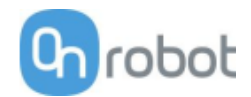

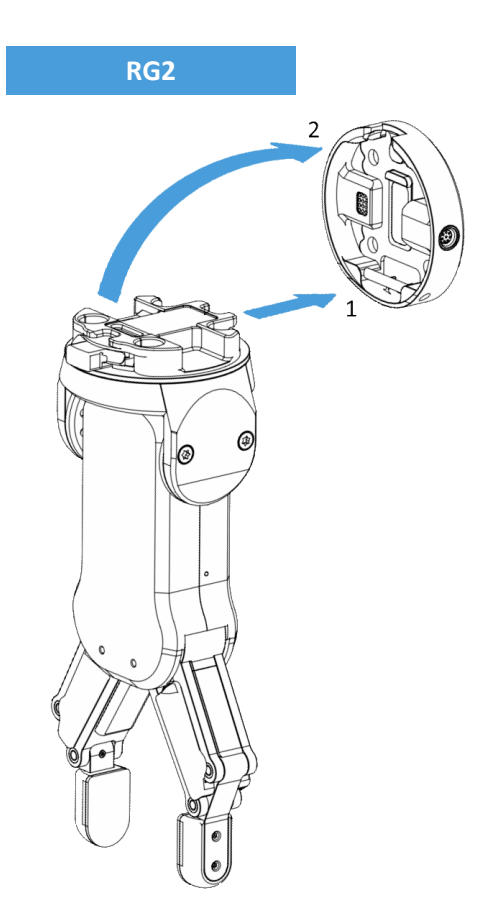

Шаг 1:

Переместите инструмент к интерфейсу Quick Changer, как показано на рисунке.

Механизм крепления (стержень с крючком) будет удерживать нижнюю часть.

Шаг 2:

Поверните инструмент и вставьте его в интерфейс до щелчка.

Чтобы снять инструмент, нажмите алюминиевую кнопку на интерфейсе Quick Changer и повторите указанные действия в обратном порядке.

Чтобы изменить относительный угол расположения захватного устройства относительно Quick Changer:

- открутите четыре винта М4х6
- поверните захватное устройство на требуемый угол в диапазоне от -90° до 90°
- установите на место винты М4х6 и с помощью динамометрического ключа затяните их с моментом 1,35 H·м.

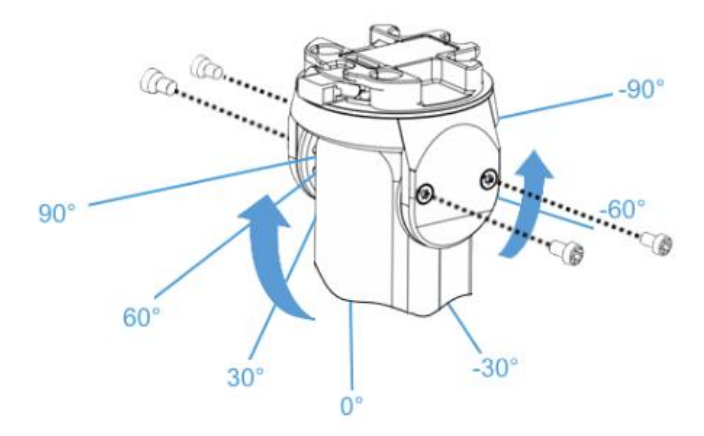

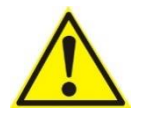

#### осторожно:

Никогда не используйте устройство, если хотя бы один из четырех винтов М4х6 отсутствует.

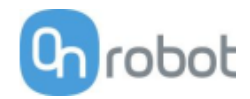

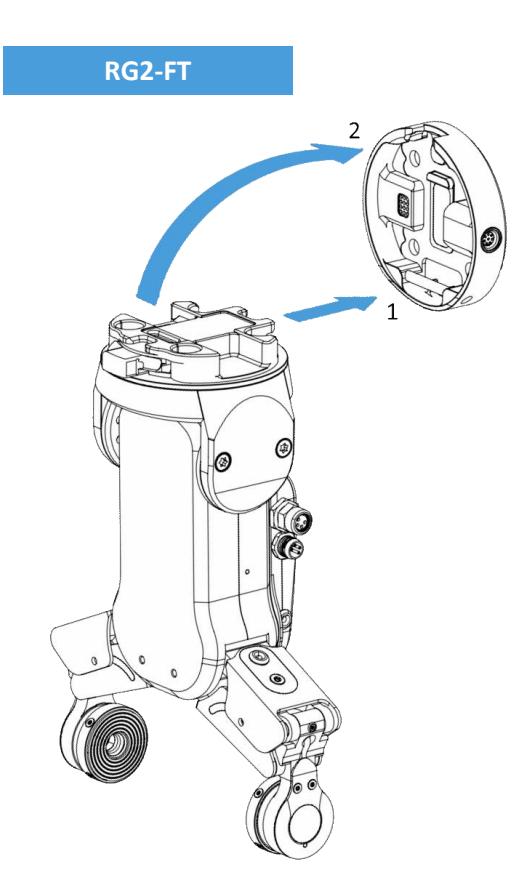

Шаг 1:

Переместите инструмент к интерфейсу Quick Changer, как показано на рисунке.

Механизм крепления (стержень с крючком) будет удерживать нижнюю часть.

Шаг 2:

Поверните инструмент и вставьте его в интерфейс до щелчка.

Чтобы снять инструмент, нажмите алюминиевую кнопку на интерфейсе Quick Changer и повторите указанные действия в обратном порядке.

Чтобы изменить относительный угол расположения захватного устройства относительно Quick Changer:

- открутите четыре винта М4х6
- поверните захватное устройство на требуемый угол в диапазоне от -60° до 90°
- установите на место винты М4х6 и с помощью динамометрического ключа затяните их с моментом 1,35 H·м.

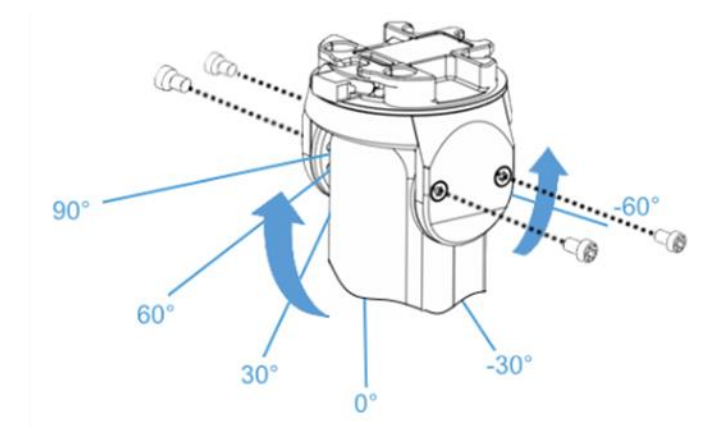

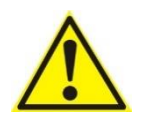

#### осторожно:

Никогда не используйте устройство, если хотя бы один из четырех винтов М4х6 отсутствует.

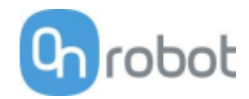

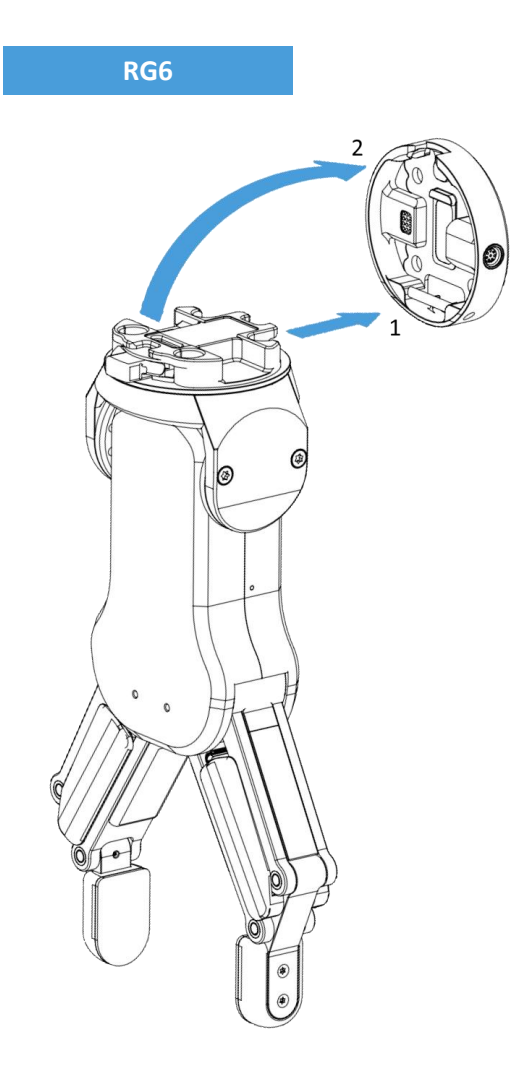

Чтобы изменить относительный угол расположения захватного устройства относительно Quick Changer:

- открутите четыре винта М4х6
- поверните захватное устройство на требуемый угол в диапазоне от -90° до 90°
- установите на место винты М4х6 и с помощью динамометрического ключа затяните их с моментом 1,35 H·м.

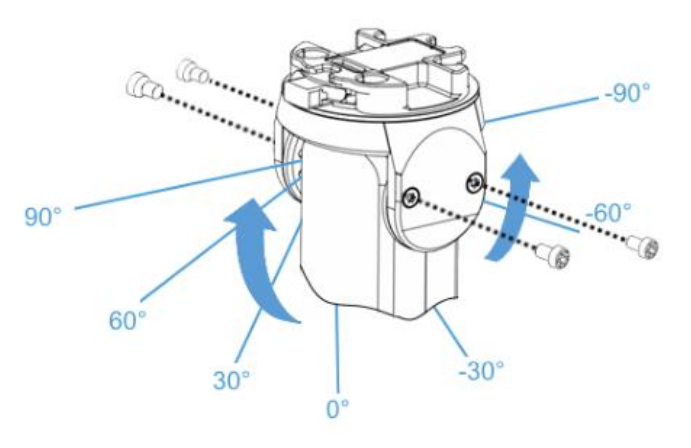

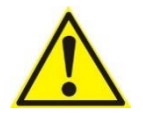

#### осторожно:

Никогда не используйте устройство, если хотя бы один из четырех винтов М4х6 отсутствует.

# Шаг 1:

Переместите инструмент к интерфейсу Quick Changer, как показано на рисунке.

Механизм крепления (стержень с крючком) будет удерживать нижнюю часть.

Шаг 2:

Поверните инструмент и вставьте его в интерфейс до щелчка.

Чтобы снять инструмент, нажмите алюминиевую кнопку на интерфейсе Quick Changer и повторите указанные действия в обратном порядке.

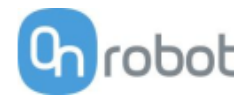

VG10

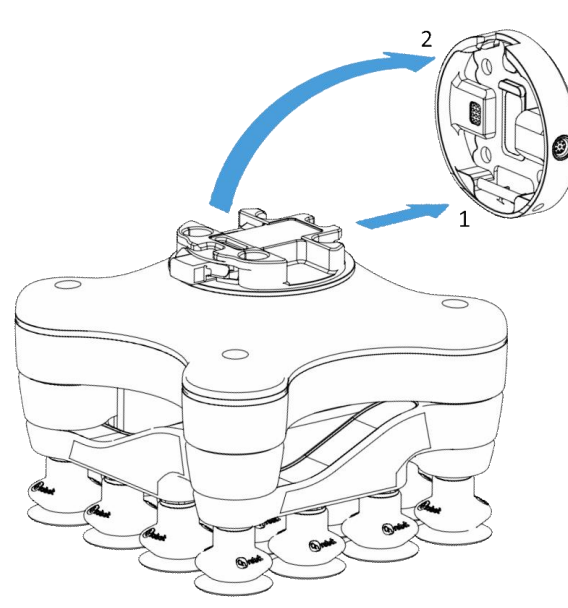

Шаг 1:

Переместите инструмент к интерфейсу Quick Changer, как показано на рисунке.

Механизм крепления (стержень с крючком) будет удерживать нижнюю часть.

Шаг 2:

Поверните инструмент и вставьте его в интерфейс до щелчка.

Чтобы снять инструмент, нажмите алюминиевую кнопку на интерфейсе Quick Changer и повторите указанные действия в обратном порядке.

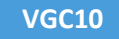

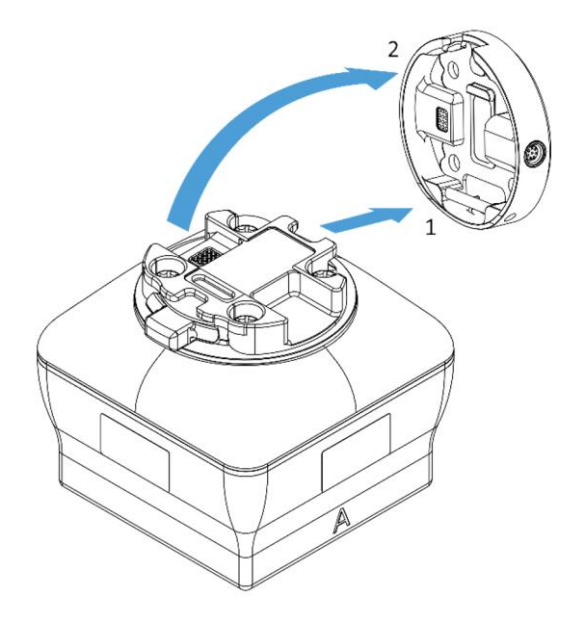

#### Шаг 1:

Переместите инструмент к интерфейсу Quick Changer, как показано на рисунке.

Механизм крепления (стержень с крючком) будет удерживать нижнюю часть.

Шаг 2:

Поверните инструмент и вставьте его в интерфейс до щелчка.

Чтобы снять инструмент, нажмите алюминиевую кнопку на интерфейсе Quick Changer и повторите указанные действия в обратном порядке.

#### Установка

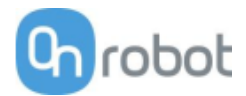

Интерфейс Quick Changer (co стороны инструмента)

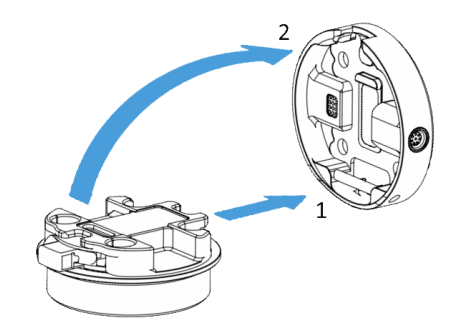

Шаг 1:

Переместите инструмент к интерфейсу Quick Changer, как показано на рисунке.

Механизм крепления (стержень с крючком) будет удерживать нижнюю часть.

Шаг 2:

Поверните инструмент и вставьте его в интерфейс до щелчка.

Чтобы снять инструмент, нажмите алюминиевую кнопку на интерфейсе Quick Changer и повторите указанные действия в обратном порядке.

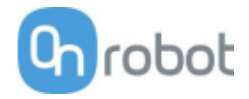

# 4.3 Подключения

Два режима работы требуют разного подключения.

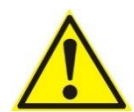

#### ОПАСНО:

Используйте только оригинальные кабели данных инструмента OnRobot.

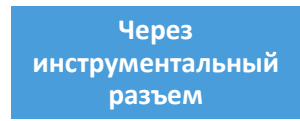

#### Для e-Series

Подсоедините Quick Changer к разъему инструмента UR.

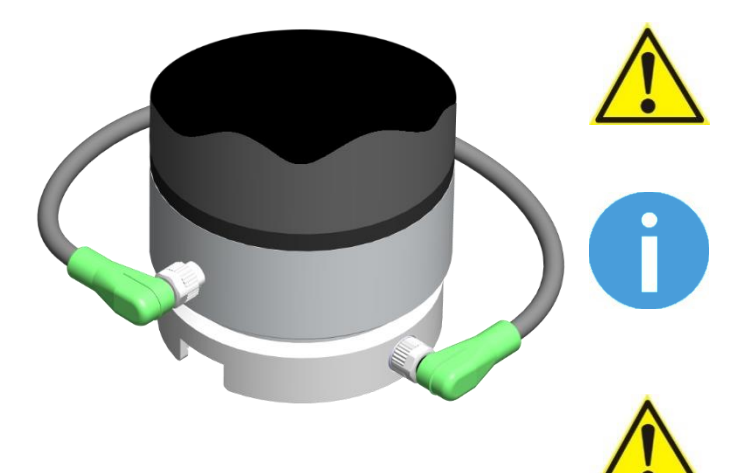

# ΟΠΑϹΗΟ:

Никогда не подключайте Quick Changer для ввода/вывода к разъему инструмента робота e-Series UR.

#### ПРИМЕЧАНИЕ:

VG10 / VGC10 можно подключить только когда контроллер UR запущен (не в режиме ожидания IDLE) и не выполняется ни одна программа.

#### ВНИМАНИЕ:

Двойной интерфейс Dual Quick Changer нельзя подключить к разъему инструмента, его следует подключать через вычислительный блок Compute Box.

#### Установка

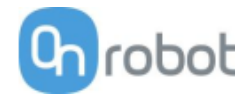

#### Для CB3

Подсоедините Quick Changer для ввода/вывода к разъему инструмента UR.

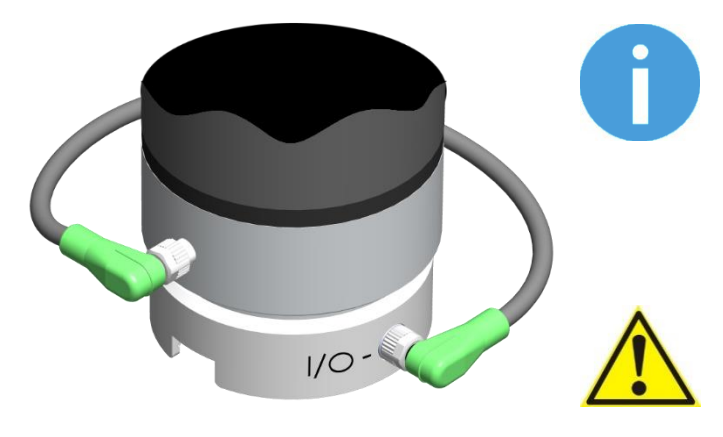

#### ПРИМЕЧАНИЕ:

Этот режим работы может использоваться только с одним из следующих устройств:

- RG2 / RG6
- VG10 / VGC10

#### ОПАСНО:

Категорически запрещается подключать Quick Changer или Dual Quick Changer к разъему инструмента робота CB3 UR.

Подключение через разъем инструмента завершено.

Через вычислительный блок Compute Box

Для правильного подключения системы требуется три кабеля:

- кабель данных инструмента для подключения инструментов к вычислительному блоку Compute Box;
- кабель Ethernet для подключения контроллера робота к вычислительному блоку Compute Box;
- кабель питания вычислительного блока Compute Box.

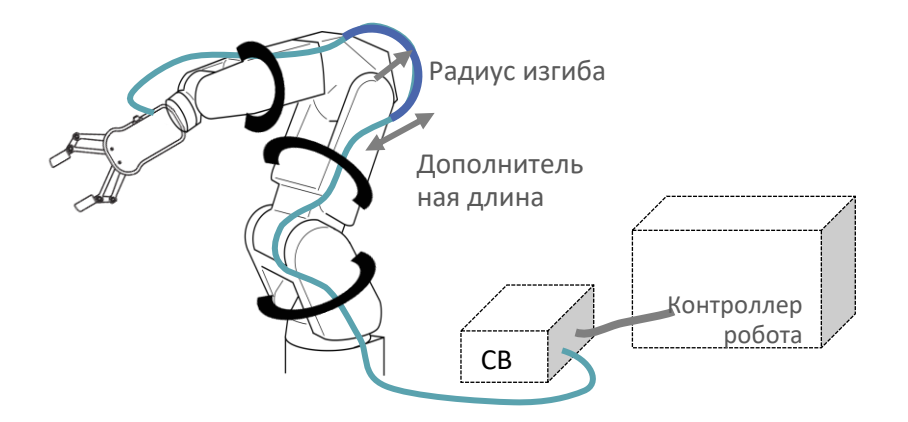

#### 4.3.1 Кабель данных инструмента

Подключите кабель данных к инструменту.

Для одинарных или двойных RG2, RG6, VG10, VGC10, либо Gecko Gripper

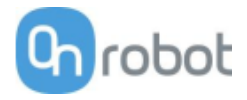

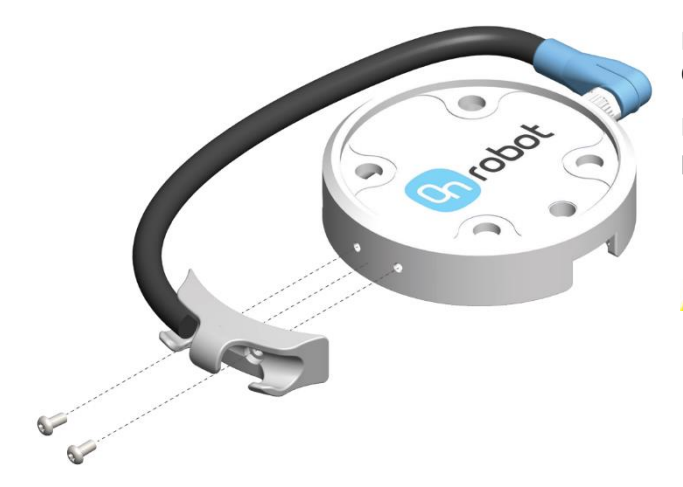

Используйте 8-контактный разъем M8 на Quick Changer или Dual Quick Changer.

Используйте держатель кабеля, как показано на рисунке слева.

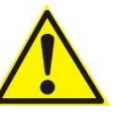

#### ВНИМАНИЕ:

Во избежание чрезмерной нагрузки на угловой разъем М8, которая может возникать при вращении кабеля, следует использовать входящий в комплект держатель кабеля.

#### Для RG2-FT

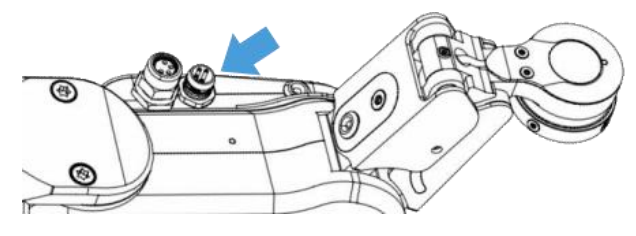

Для RG2-FT нельзя использовать разъем данных инструмента интерфейса Quick Changer. Вместо этого используйте маркированный 4-контактный разъем M8

#### Для НЕХ-Е/Н QC

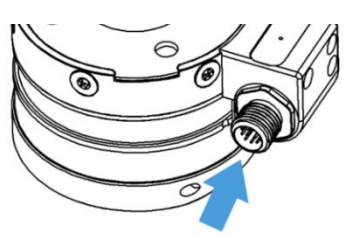

Для HEX-E/H QC используйте маркированный 12-контактный разъем M12.

Проложите кабель данных инструмента к вычислительному блоку Compute Box (CB) и закрепите его с помощью входящей в комплект застежки-липучки Velcro (черного цвета).

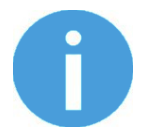

#### ПРИМЕЧАНИЕ:

При прокладке следует оставить запас по длине в местах сочленений, чтобы кабель не натягивался при движении робота.

Следует также убедиться, что радиус изгиба кабеля составляет не менее 40 мм (для HEX-E/H QC радиус изгиба должен составлять не менее 70 мм).

Наконец, подключите другой конец кабеля данных инструмента к разъему DEVICES вычислительного блока Compute Box.

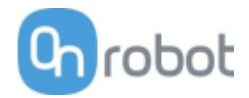

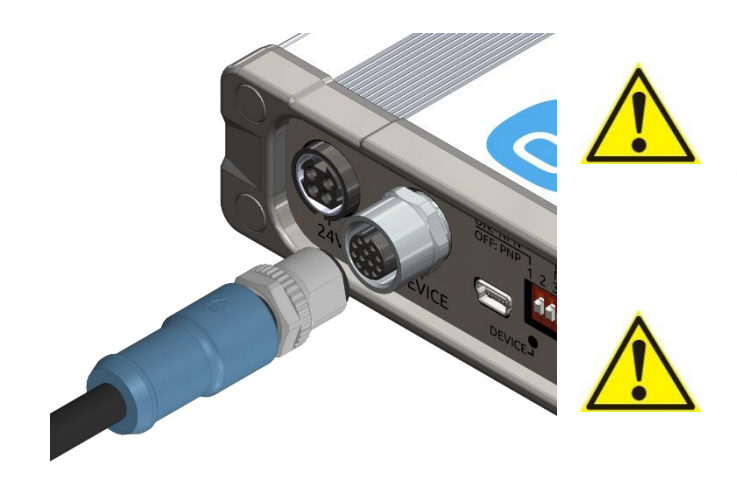

#### ВНИМАНИЕ:

Используйте только оригинальные кабели данных инструмента OnRobot. Не обрезайте и не удлиняйте эти кабели.

#### ВНИМАНИЕ:

Quick Changer и Dual Quick Changer могут использоваться только для питания инструментов OnRobot.

#### 4.3.2 Кабель Ethernet

Подключите один конец прилагаемого кабеля Ethernet (UTP) к порту Ethernet (LAN) контроллера робота.

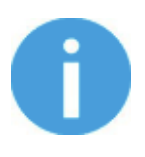

#### ПРИМЕЧАНИЕ:

Если порт Ethernet контроллера робота используется, задействуйте стандартный коммутатор Ethernet с 4 портами, чтобы иметь возможность использовать два сетевых устройства одновременно.

Подключите другой конец прилагаемого кабеля к разъему ETHERNET вычислительного блока Compute Box.

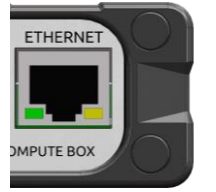

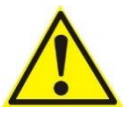

#### ВНИМАНИЕ:

Используйте только экранированные кабели Ethernet длиной не более 3 м.

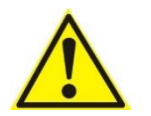

#### осторожно:

Проверьте и убедитесь, что корпус (металлический) вычислительного блока Compute Box и корпус контроллера робота (металлический) не соединены (между ними нет гальванического соединения).

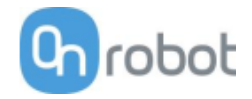

#### 4.3.3 Источник питания

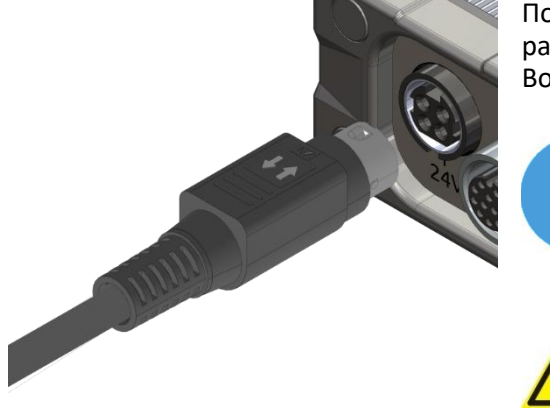

Подключите входящий в комплект источник питания к разъему питания 24 В вычислительного блока Compute Box.

#### ПРИМЕЧАНИЕ:

Чтобы отсоединить разъем питания, обязательно тяните за корпус разъема (там, где имеются стрелки), а не за кабель.

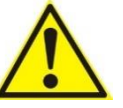

#### ВНИМАНИЕ:

Используйте только оригинальные блоки питания OnRobot.

Включите источники питания, питающие Compute Box и подключенные инструменты.

Подключение через вычислительный блок Compute Box завершено.

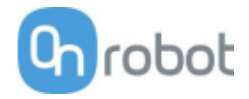

# 4.4 Установка программного обеспечения

#### 4.4.1 Установка URCap

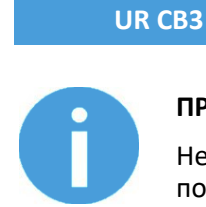

#### ПРИМЕЧАНИЕ:

Необходимо использовать UR PolyScope версии **3.10** или более поздней. Перед установкой следует удалить все предыдущие версии OnRobot URCap. Необходимо использовать контроллер версии CB3.1.

1. Вставьте USB-носитель OnRobot в разъем USB пульта обучения.

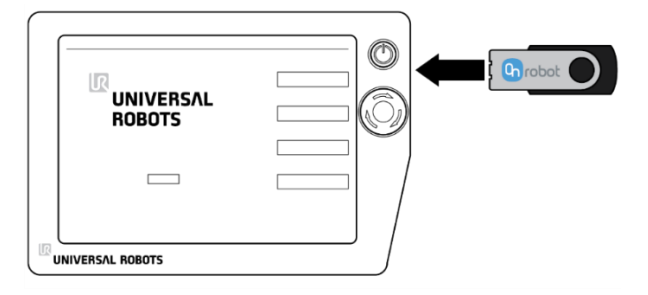

- 2. Выберите опцию Настройка робота в главном меню, затем выберите опцию URCaps.
- 3. Нажмите + для поиска файла OnRobot URCap. Его можно найти в папке Subdisk/UR/URCAP. Нажмите **Открыть**.
- 4. После этого необходимо перезапустить систему, чтобы изменения вступили в силу. Нажмите **Перезапуск** и дождитесь перезапуска системы.

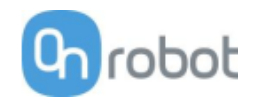

|                         | Настройка робота                                                                                                    | ?   |
|-------------------------|----------------------------------------------------------------------------------------------------|-----|
| Инициализировать робота | URCaps<br>Активные URCaps                                                                                                    |     |
| Калибровка экрана       | OnRobot                                                                                                    |     |
| URCaps                  |                                                                                                    |     |
| Сеть                    | Информация URCap<br>Название URCap: OnRobot<br>Версия: 5.0.0                                                                                                    |     |
| Язык                    | Разработчик: OnRobot A/S<br>Контактная информация: support@onrobot.com<br>Описание: OnRobot URCap Package for all products<br>Авторское ираво: (С) 2018 OnRobot A/S All Bights Beserved |     |
| У становка пароля       | Тип лицензии: Proprietary license<br>Лицензия:<br>Соруган (c) 2010. OpPobet A/S                                                                                                    |     |
| Время                   | All rights reserved.                                                                                                    | •   |
| Обновление              | Ф перезал                                                                                                    | уск |
| Назад                   |                                                                                                    |     |

5. Выполните инициализацию робота.

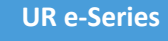

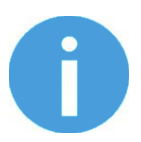

#### ПРИМЕЧАНИЕ:

Необходимо использовать UR PolyScope версии **5.4** или более поздней. Перед установкой следует удалить все предыдущие версии OnRobot URCap.

1. Вставьте USB-носитель OnRobot в разъем USB на правой стороне пульта обучения.

|            | -      |                     |              |      |
|------------|--------|---------------------|--------------|------|
| ◎酒>⇔の      |        |                     |              | ** = |
|            | 111-02 | Getting Started     | na 1940. Gua |      |
|            | What w | ould you like to do | first?       |      |
| RUN A PROS | RAM    | PROGRAM THE ROBOT   |              | 0807 |
|            |        |                     |              |      |

2. Нажмите меню В правом верхнем углу экрана, а затем выберите URCaps в разделе Система.

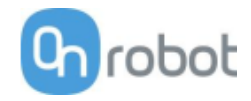

- 3. Нажмите + для поиска файла OnRobot URCap. Его можно найти в папке 🖋 usbdisk/UR/URCAP. Нажмите Открыть.
- 4. После этого необходимо перезапустить систему, чтобы изменения вступили в силу. Нажмите **Перезапуск** и дождитесь перезапуска системы.

|                       | Настройки                                                                                                    |                   |           |
|-----------------------|----------------------------------------------------------------------------------------------------|-------------------|-----------|
| 🔪 Параметры           | Активные URCaps                                                                                                    | Неактивные URCaps |           |
| > Пароль              | OnRobot                                                                                                    | Remote TCP        |           |
| •<br>🗸 Система        |                                                                                                    |                   |           |
| URCaps                |                                                                                                    |                   |           |
| Регистрация<br>робота |                                                                                                    |                   |           |
| Дистанционное<br>упр. |                                                                                                    |                   |           |
| Сеть                  | Информация URCap                                                                                                    |                   |           |
| Обновление            | Название URCap: OnRobot<br>Версия: 5.0.0<br>Разработчик: OnRobot A/S<br>Контактная информация: support@onrobot.com<br>Описание: OnRobot URCap Package for all products<br>Авторское право: (C) 2018 OnRobot A/S All Rights Reserved<br>Тип лицензия: Proprietary license<br>Лицензия:<br>Copyright (c) 2019, OnRobot A/S<br>All rights reserved. | I                 |           |
| Выход                 | Redistribution and use in source and binary forms, with or with                                                                                                    | out               | Перезапус |

5. Выполните инициализацию робота.

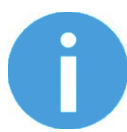

#### ПРИМЕЧАНИЕ:

Дополнительная информация об установке URCap приведена в документации UR.

#### 4.4.2 Удаление программного обеспечения

#### UR CB3

- 1. Выберите опцию Настройка робота в главном меню, затем выберите опцию URCaps.
- 2. Выберите файл OnRobot URCap.
- 3. Нажмите -.
- 4. После этого необходимо перезапустить систему, чтобы изменения вступили в силу. Нажмите **Перезапуск** и дождитесь перезапуска системы.

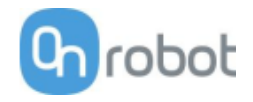

|                         | Настройка робота                                                                                                    | 0    |
|-------------------------|----------------------------------------------------------------------------------------------------|------|
| Инициализировать робота | URCaps<br>Активные URCaps                                                                                                  |      |
| Калибровка экрана       | OnRobot                                                                                                    |      |
| URCaps                  |                                                                                                    |      |
| Сеть                    | информация URCap<br>Название URCap: OnRobot<br>Версия: 5.0.0                                                               |      |
| Язык                    | Разработчик: OnRobot A/S<br>Контактная информация: support@onrobot.com<br>Описание: OnRobot URCap Package for all products |      |
| У становка пароля       | Авторское право: (C) 2018 OnRobot A/S All Rights Reserved<br>Тип лицензии: Proprietary license<br>Лицензия:                |      |
| Время                   | Copyright (c) 2019, OnRobot A/S<br>All rights reserved.                                                                    | •    |
| Обновление              | ф — Перезан                                                                                                    | туск |
| Назад                   |                                                                                                    |      |
|                         |                                                                                                    |      |

5. Выполните инициализацию робота.

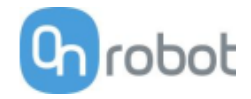

#### **UR e-Series**

- 1. Нажмите меню 🔳 в правом верхнем углу экрана, а затем выберите URCaps в разделе Система.
- 2. Выберите файл OnRobot URCap.
- 3. Нажмите -.
- 4. После этого необходимо перезапустить систему, чтобы изменения вступили в силу. Нажмите **Перезапуск** и дождитесь перезапуска системы.

|                         |                       | Настрої                                                                                                    | іки               |            |
|-------------------------|-----------------------|----------------------------------------------------------------------------------------------------|-------------------|------------|
| >                       | Параметры             | Активные URCaps                                                                                                    | Неактивные URCaps |            |
| ·<br>>                  | Пароль                | OnRobot                                                                                                    | Remote TCP        |            |
| $\overline{\mathbf{v}}$ | Система               |                                                                                                    |                   |            |
|                         | URCaps                |                                                                                                    |                   |            |
| I                       | Регистрация<br>робота |                                                                                                    |                   |            |
| 1                       | Дистанционное<br>упр. |                                                                                                    |                   |            |
|                         | Сеть                  | Информация URCap                                                                                                    |                   |            |
|                         | Обновление            | Название URCap: OnRobot<br>Версия: 5.0.0<br>Разработчик: OnRobot A/S<br>Контактная информация: support@onrobot.com<br>Описание: OnRobot URCap Package for all products<br>Авторское право: (C) 2018 OnRobot A/S All Rights Rese<br>Лицензия:<br>Соругідіt (c) 2019, OnRobot A/S<br>All rights reserved. | erved             |            |
|                         | Выход                 | Redistribution and use in source and binary forms, with or                                                                                                    | without           | Перезапуск |

5. Выполните инициализацию робота.

Установка

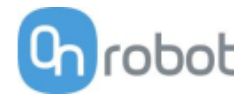

# 4.4.3 Настройка URCap

Для роботов e-Series UR: выберите вкладку Установка 🔀 в верхнем меню. После этого нажмите URCaps.

| Выполнить Программа Установка |                                    | ПРОГРАММА <b>&lt;Без названия&gt;</b><br>УСТАНОВКА <b>default</b> ® | Новий Открыть Сокранить |           |
|-------------------------------|------------------------------------|---------------------------------------------------------------------|-------------------------|-----------|
| 🔪 Общее                       | Настройка OnRobot                  |                                                                     |                         |           |
| > Безопасность                |                                    | Настройк                                                            | a OnRobot               | Grabat    |
| 🔪 Детали                      | Выбор устройства                   |                                                                     |                         |           |
| > Fieldbus                    | 10.45.1.100 - Пусто 🔹 🔿            |                                                                     |                         |           |
| VURCaps                       | Обнаруженные устройства            |                                                                     |                         |           |
| Настройка<br>OnRobot          |                                    |                                                                     |                         |           |
|                               | ٥                                  |                                                                     |                         |           |
|                               | 700                                |                                                                     |                         |           |
|                               | Перезаписать ТСР робота значениями |                                                                     |                         |           |
|                               | размеров инструмента               |                                                                     |                         |           |
|                               |                                    | ]                                                                   |                         |           |
|                               |                                    |                                                                     |                         |           |
|                               |                                    |                                                                     |                         |           |
|                               |                                    |                                                                     |                         |           |
|                               |                                    |                                                                     |                         |           |
|                               |                                    |                                                                     |                         |           |
|                               |                                    |                                                                     |                         |           |
| Выключение                    | Скорость                           | 100%                                                                |                         | Симуляция |

Установка

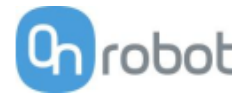

Для роботов CB3 UR: выберите вкладку Установка, затем выберите Настройка OnRobot. Появится показанный ниже экран:

| R 🔮 Файл 💽             | 11:37:38                                                   | cccc 🕜  |
|------------------------|------------------------------------------------------------|---------|
| Программа Установка    | Перемещение В/В Журнал                                     |         |
| Конфигурация ЦТИ       | Hастройка OnRobot                                          | Chrobot |
| Крепление              |                                                            |         |
| Настройка ввода-вывода | Выбор устройства                                           |         |
| 🕎 Безопасность         | 10.45.1.148 - Пусто С                                      |         |
| Переменные             |                                                            |         |
| MODBUS                 |                                                            |         |
| Детали                 |                                                            |         |
| Плавный переход        | $\mathbf{O}$                                               |         |
| Отслеживание конвейера | ГТСР                                                       |         |
| EtherNet/IP            | Перезаписать ТСР робота значениями<br>размеров инструмента |         |
| PROFINET               | Ø                                                          |         |
| Настройка OnRobot      |                                                            |         |
| Программа по умолчанию |                                                            |         |
| 肩 Загрузить/сохранить  |                                                            |         |
| <u> </u>               |                                                            |         |

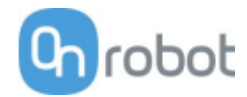

#### Информация об устройстве

В нормальном представлении на панели доступны функции, показанные ниже:

| Виголнить Программа Установка                                                                                                    | ПРОГРАММА <Без названия> С С Скранать Скранать                                                                                                    |           |
|----------------------------------------------------------------------------------------------------|----------------------------------------------------------------------------------------------------|-----------|
| 🔰 Общее                                                                                                    | Настройка OnRobot                                                                                                    |           |
| <ul> <li>&gt; Общее</li> <li>&gt; Безопасность</li> <li>&gt; Детали</li> <li>&gt; Fieldbus</li> <li>&gt; URCaps</li> <li>Настройка<br/>ОлRobot</li> </ul> | Настройка OnRobot<br>Выбор устройства<br>10.45.1.100 - Пусто<br>Обнаруженные устройства<br>С<br>ТСР<br>Перезаписать ТСР робота значениями<br>размеров инструмента                                                                                                    | Grobot    |
| Выключение                                                                                                    | Скорость Скорость Ско | Симуляция |

**Для выбора канала коммуникации устройства и робота используется раскрывающееся меню:** выберите вариант просмотра устройств, подсоединенных к разъему инструмента, либо устройств, подключенных к вычислительному блоку Compute Box.

Для поиска новых устройств нажмите кнопку обновления  $\heartsuit$ .

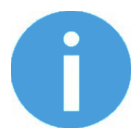

#### ПРИМЕЧАНИЕ:

Для использования найденных новых устройств может потребоваться перезапуск PolyScope. Для этого просто нажмите кнопку **Перезап. сейчас**. Не забудьте сохранить изменения программы или настроек перед перезапуском.

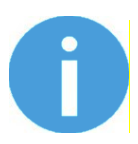

#### ПРИМЕЧАНИЕ.

После настройки устройства параметры необходимо сохранить.

Для роботов e-Series UR: нажмите кнопку Сохранить в верхнем меню, затем нажмите кнопку Сохранить установку 2.

Для роботов CB3 UR: нажмите кнопку Сохранить 📼

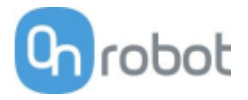

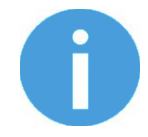

#### ПРИМЕЧАНИЕ:

Устройства OnRobot проверяются после перезапуска робота, а сохраненные настройки восстанавливаются при загрузке программы. Проверка осуществляется через Quick Changer для ввода/вывода, проверка может занять до 5 секунд. Поэтому перед запуском программы следует подождать не менее 5 секунд. Проверьте раздел Информация об устройстве и убедитесь, что устройство подключено.

При смене подключенного устройства OnRobot необходимо всегда проверять раздел **Информация об устройстве**, чтобы убедиться в успешной смене устройства выполнена успешно.

При работе с роботом UR e-Series для обмена данными через разъем инструмента необходимо выполнить указанные ниже действия:

1. Нажмите раскрывающееся меню Общее в левой части экрана.

2. Перейдите на вкладку Ввод/вывод инструмента.

3. В раскрывающемся меню **Под контролем** выберите **OnRobot**, как показано на рисунке ниже.

4. Сохраните изменения, чтобы они стали элементом текущей установки.

| Выполнить Программа Установка                                                                                                    |                                                                                                    | ПРОГРАММА<br>УСТАНОВКА                                                            | \ <Без названия><br>\ default*              | Новый Открыть Сохранить                                                                                                    | R+                                                                                                    |                             | = |
|----------------------------------------------------------------------------------------------------|----------------------------------------------------------------------------------------------------|-----------------------------------------------------------------------------------|---------------------------------------------|----------------------------------------------------------------------------------------------------|----------------------------------------------------------------------------------------------------|-----------------------------|---|
| ✔ Общее                                                                                                    | Контроль интерфейса ввода/вывод                                                                                                    | a                                                                                 |                                             |                                                                                                    |                                                                                                    |                             |   |
| ЦТИ<br>Крепление<br>Настройка<br>ввода-вывода                                                                                                    | Выберите, как будет контролироват<br>сбрасываются.<br>Под контролем о                                                                                                    | ься интерфейс ввода/вы<br>inRobot                                                 | вода инструмен                              | нта. Когда интерфейсом управляе                                                                                                    | т URCap, пользовательские н                                                                                                    | эстройки                    |   |
| Запуск<br>Плавный переход<br>Ввод/вывод<br>инструмента<br>В исходное<br>Отслеживание<br>Отслеживание<br>Завинчивание<br>Безопасность<br>Детали<br>Fieldbus<br>URCaps | <ul> <li>Аналоговые входы<br/>analog_in[2]<br/>analog_in[3]</li> <li>Интерфейс связи<br/>Интерфейс связи инструмента в<br/>инструментом без наружной пр<br/>Скорость двоичной передачи<br/>четность<br/>Стоповые биты<br/>Символ бездействия RX<br/>Символ бездействия TX</li> </ul> | Напряжение<br>Напряжение<br>позволяет устанавливат<br>оводки<br>1М<br>Чет<br>один | ть связь с<br>ть связь с<br>Ф<br>1.5<br>3.5 | Цифровой выход инструмента с<br>подключенного инструмента<br>Выходное напряжение инструме<br>▲ Если выбрать напряжение 2<br>▲ Подключенное оборудовани<br>Мощность двойного конта<br>Мощность двойного конта<br>Ф Стандартный выход<br>Цифровой выход 0<br>Цифровой выход 1 | определяется в зависимости<br>ента 24<br>24 В для инструмента, это мо<br>не, настроенное для работы с<br>акта<br>Потребление (NPN)<br>Потребление (NPN) | эт<br>жет повредить<br>12 В | r |
| Выключение                                                                                                    | Скоро                                                                                                    | сть                                                                               | 100%                                        |                                                                                                    | Сим                                                                                                    | уляция                      |   |

При работе с роботом CB3 UR для обмена данными через разъем инструмента необходимо выполнить указанные ниже действия:

1. Перейдите на вкладку Ввод/вывод.

2. В раскрывающемся меню **Под контролем** выберите **OnRobot**, как показано на рисунке ниже.

3. Сохраните изменения, чтобы они стали элементом текущей установки.

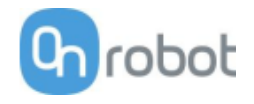

| 🜒 File             |                 |                | 1         | 7:02:53 <b>C</b> | ccc     | $\bigcirc$ |
|--------------------|-----------------|----------------|-----------|------------------|---------|------------|
| Program Installat  | tion Move I/O L | og             |           |                  |         |            |
| Robot MODBUS       |                 |                |           |                  |         |            |
| Configurable Input |                 | Digital Input  |           | Tool Input       |         |            |
| S-Guard Reset 🎱    | 4               | 0 🐼 🔇 4        |           |                  |         |            |
| S-Guard Reset 🌑    | 5               | 1 3 3 5        |           | Digital          |         |            |
| 2 🔮                | 6               | 2 🔕 🔕 6        |           |                  |         |            |
| 3 🎱                | 7               | 3 🗿 🧿 7        |           | <b>9</b> 1       |         |            |
| Analog Input       |                 |                |           | analog in[2]     |         |            |
| analog_in[0]       |                 | analog_in[1]   |           |                  | Voltage |            |
| 0.00 V             | Voltage 🔻       | 0.00 V         | /oltage 🔻 | analog_in[3]     |         |            |
| 0V                 | 10V             | 0V 10V         |           | 0.00 ∨           | Voltage | -          |
| Configurable Outpu | t               | Digital Output |           | Tool Output      |         |            |
| o 🥥                | <b>a</b> 4      | 0 🖉 🥥 4        |           | Digital          |         |            |
| 1 🕥                | <b>0</b> 5      | 1005           |           | Ø 0              |         |            |
| 20                 | 6               | 2006           |           | <b>Q</b> 1       |         |            |
| 3 🧖                | 07              | 30 07          |           |                  |         |            |
|                    |                 |                |           | Controlled by:   |         |            |
| Analog Output      |                 | opolog out[]]  |           | UNRODU           |         |            |
|                    | Current 🖵       |                | Current 👻 | Voltage          | Curror  | .+         |
| 4 mm A             | 20m1            | ×              |           |                  | 000 m   |            |
| 4mA                | ZUMA            | 4ma zoma       |           | 0 12 24          |         |            |
| Simulation         |                 |                |           |                  |         |            |
| Real Robot         |                 |                |           |                  |         |            |

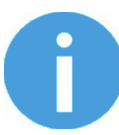

#### ПРИМЕЧАНИЕ:

Если в раскрывающемся меню Информация об устройстве выбрана опция разъема инструмента, но к нему не подключены устройства OnRobot, каждые 2 секунды в фоновом режиме будет запускаться сервисная программа. Кроме этого, для параметра ввода/вывода инструмента будет случайным образом установлено логическое значение high (высокое) или low (низкое).

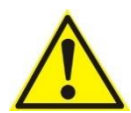

#### ВНИМАНИЕ:

При появлении сообщения об ошибке, связанного с подключением к нашим устройствам, перейдите в раздел **Информация об устройстве** и убедитесь, что используются правильные настройки (например, правильно ли установлена TCP).

Для получения дополнительной информации об устройствах нажмите **D**, после чего появится следующий экран:

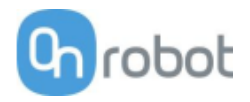

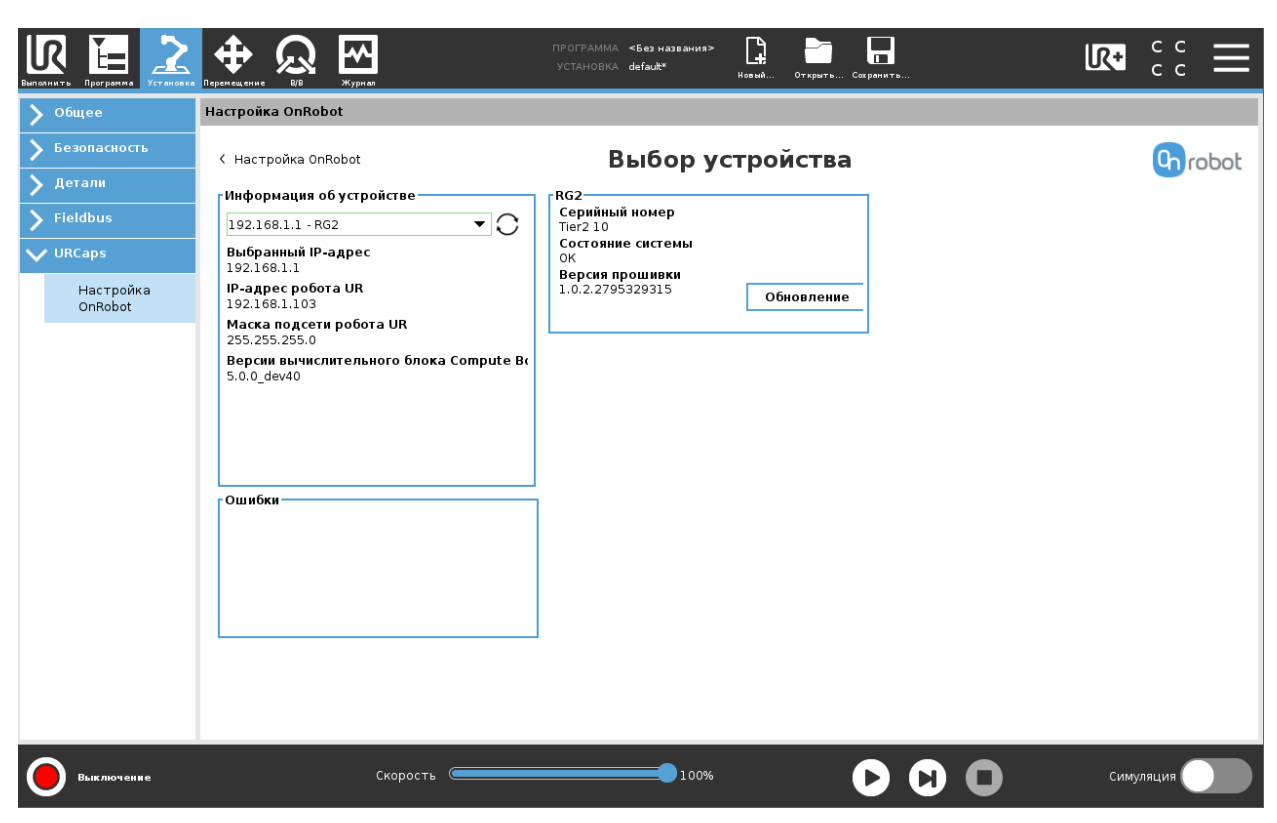

#### Информация об устройстве

Будут отображены элементы Выбранный IP-адрес, Версии вычислительного блока Compute Box, IP-адрес робота UR и Маска подсети робота UR.

#### Ошибки

При наличии ошибок будет отображена соответствующая информация.

#### Имя устройства

Будут отображены элементы Серийный номер, Состояние системы и Версия прошивки.

Обновление: будет выполнено обновление прошивки (если доступна новая версия).

В зависимости от выбранных устройств будут доступны различные панели для настройки устройств.

| 🔟 Gecko  |            |
|----------|------------|
| Ш нех    |            |
| 🔟 RG2-FT |            |
| □ RG2/6  | <b>4</b> 4 |
| 🔟 VG10   |            |
| 🔟 VGC10  |            |
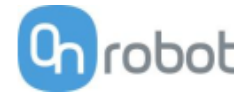

Gecko

### ТСР

В нормальном представлении панели значение TCP робота может быть переопределено значением TCP инструмента. Для этого необходимо установить флажок **Автоматическая перезапись конфигурации TCP робота**.

Для просмотра дополнительных опций нажмите Ӯ, после чего появится следующий экран:

|                                                                                                    |                                                                                                    | ПРОГРАММА <b>«Без названия»</b><br>УСТАНОВКА <b>default</b>             | Новый Открыть Сохранить                              |              |
|----------------------------------------------------------------------------------------------------|----------------------------------------------------------------------------------------------------|-------------------------------------------------------------------------|------------------------------------------------------|--------------|
| 🔪 Общее                                                                                                    | Настройка OnRobot                                                                                                    |                                                                         |                                                      |              |
| <ul> <li>&gt; Общее</li> <li>&gt; Безопасность</li> <li>&gt; Детали</li> <li>&gt; Fieldbus</li> <li>&gt; URCaps</li> <li>Настройка<br/>ОлRobot</li> </ul> | Настройка OnRobot<br>Перезалисать значения<br>Автоматическая перезапись конфигурации<br>ТСР робота<br>Выбор устройства<br> | Смещение TCP - VGC1(<br>Линейное смещение<br>X 0 mm<br>Y 0 mm<br>Z 0 mm | 0 (1)<br>Вращение для RPY<br>R 0 °<br>P 0 °<br>Y 0 ° | C TCP Grobot |
| Покостановлено                                                                                                    | Скорость                                                                                                    | 100%                                                                    | 000                                                  | Симуляция    |

### Перезаписать значения

Автоматическая перезапись конфигурации TCP робота: если флажок установлен, конфигурация TCP UR автоматически переопределяется (режим динамической TCP). Если флажок снят, TCP остается неизменной (режим статической TCP).

Дополнительные сведения и рекомендации по настройки TCP приведены в разделе *Настройка TCP*.

### Смещение ТСР

Установите значения **Линейное смещение** (X,Y,Z) и **Вращение для RPY** (поперечный наклон, продольный наклон, поворот), чтобы настроить устройства OnRobot в соответствии с расчетной TCP.

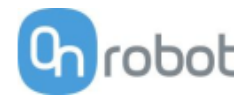

HEX

Панели настройки для устройств НЕХ показаны на рисунке ниже:

| Выполнить Программа                                                                                                    | ф Об Карана<br>Перемецение № № Журнал | ПРОГРАММА <b>«Без названия»</b><br>Установка <b>default</b> * | Новый Открыть Сохранить |             |
|----------------------------------------------------------------------------------------------------|---------------------------------------|---------------------------------------------------------------|-------------------------|-------------|
| 🔰 Общее                                                                                                    | Настройка OnRobot                     |                                                               |                         |             |
| <ul> <li>&gt; Общее</li> <li>&gt; Безопасность</li> <li>&gt; Детали</li> <li>&gt; Fieldbus</li> <li>&gt; URCaps</li> <li>Настройка<br/>OnRobot</li> </ul> | Настройка OnRobot Выбор устройства    | Настройк                                                      | a OnRobot               | Grobot      |
| Выключение                                                                                                    | Скорость 🤇                            | 100%                                                          | 00                      | О Симуляция |

#### Ручное управление

Необходимо удерживать кнопку ручного управления Hand Guide: Если флажок установлен (рекомендуется), кнопку включения ручного управления следует удерживать нажатой постоянно во время ручного управления роботом. Если флажок снят, перейти к ручному управлению можно однократным нажатием кнопки включения ручного управления. Для отключения режима нужно нажать кнопку еще раз.

**Задержка**: По истечении установленного времени задержки, режим ручного управления отключится автоматически. По умолчанию установлено значение 0, что соответствует бесконечной задержке.

### ТСР

В нормальном представлении панели значение TCP робота может быть переопределено значением TCP инструмента. Для этого необходимо установить флажок **Автоматическая перезапись конфигурации TCP робота**.

Для просмотра дополнительных опций нажмите Ӯ, после чего появится следующий экран:

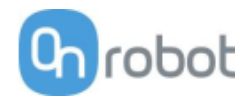

|                                                                                                    |                                                                                                    | ПРОГРАММА <b>&lt;Без названия&gt;</b><br>УСТАНОВКА default              | Новый Открыть Сохранить                              |              |
|----------------------------------------------------------------------------------------------------|----------------------------------------------------------------------------------------------------|-------------------------------------------------------------------------|------------------------------------------------------|--------------|
| 🔰 Общее                                                                                                    | Настройка OnRobot                                                                                                    |                                                                         |                                                      |              |
| <ul> <li>&gt; Общее</li> <li>&gt; Безопасность</li> <li>&gt; Детали</li> <li>&gt; Fieldbus</li> <li>&gt; URCaps</li> <li>Настройка<br/>ОлRobot</li> </ul> | Настройка OnRobot<br>Перезаписать значения<br>Автоматическая перезапись конфигурации<br>ТСР робота<br>Выбор устройства<br>↓ VGC10 (1)<br>↓ VG10 (2) | CMeщeниe TCP - VGC10<br>Линейное смещение<br>X 0 mm<br>Y 0 mm<br>Z 0 mm | D (1)<br>Вращение для RPY<br>R 0 °<br>P 0 °<br>y 0 ° | C TCP Grobot |
| Приостановлено                                                                                                    | Скорость                                                                                                    | 100%                                                                    | 000                                                  | Симуляция    |

#### Перезаписать значения

Автоматическая перезапись конфигурации TCP робота: если флажок установлен, конфигурация TCP UR автоматически переопределяется (режим динамической TCP). Если флажок снят, TCP остается неизменной (режим статической TCP).

Дополнительные сведения и рекомендации по настройки ТСР приведены в разделе Настройка ТСР.

### Смещение ТСР

Установите значения **Линейное смещение** (X,Y,Z) и **Вращение для RPY** (поперечный наклон, продольный наклон, поворот), чтобы настроить устройства OnRobot в соответствии с расчетной TCP.

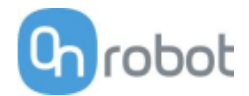

RG2-FT

Панели настройки для устройств RG2-FT показаны на рисунке ниже:

| Выполнить Программа Установка                    |                                                                                                    |          |
|--------------------------------------------------|----------------------------------------------------------------------------------------------------|----------|
| 💙 Общее                                          | Настройка OnRobot                                                                                                    |          |
| <ul> <li>Безопасность</li> <li>Летали</li> </ul> | Hастройка OnRobot                                                                                                    | Grobot   |
| Fieldbus                                         | Выбор устройства<br>10.45.1.186 - RG2-FT ▼С Левый Правый<br>0 mm 0 mm                                                                                                    |          |
| VURCaps<br>Настройка<br>OnRobot                  | Обнаруженные устройства<br>RG2-FT                                                                                                    |          |
|                                                  | ТСР<br>■ Перезаписать ТСР робота значениями<br>размеров инструмента                                                                                                    |          |
|                                                  | Крепление<br>Угол<br>Ф <sup>е</sup>                                                                                                    |          |
|                                                  | Ручное управление<br>Необходимо удерживать кнопку ручного<br>управления Hand Guide<br>Задержка Hand Guide<br>0 s                                                                                                    |          |
| Выключение                                       | Скорость Скорость Ско | имуляция |

#### Ручное управление

Необходимо удерживать кнопку ручного управления Hand Guide: Если флажок установлен (рекомендуется), кнопку включения ручного управления следует удерживать нажатой постоянно во время ручного управления роботом. Если флажок снят, перейти к ручному управлению можно однократным нажатием кнопки включения ручного управления. Для отключения режима нужно нажать кнопку еще раз.

**Задержка**: По истечении установленного времени задержки, режим ручного управления отключится автоматически. По умолчанию установлено значение 0, что соответствует бесконечной задержке.

### Крепление

В нормальном представлении панели показан выбранный угол установки. Чтобы задать угол установки, нажмите **>**.

Если установлено одно захватное устройство, следуйте приведенным ниже указаниям. Если установлено два захватных устройства, следуйте указаниям, приведенным далее.

- 1. Убедитесь, что положение кабеля на устройстве совпадает с рисунком
- 2. Выберите угол установки захватного устройства (при расположении устройства со стороны

кнопки интерфейса Quick Changer угол будет положительным).

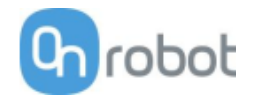

| Выполнить Брограмма   |                                  | ПРОГРАММА <b>«Без названия»</b><br>УСТАНОВКА <b>default<sup>«</sup></b> | Новый Открыть Сокранить | R+    | с с<br>с с | ≡   |
|-----------------------|----------------------------------|-------------------------------------------------------------------------|-------------------------|-------|------------|-----|
| 🔪 Общее               | Настройка OnRobot                |                                                                         |                         |       |            |     |
| > Безопасность Детали | < Настройка OnRobot<br>гЗахват 1 | Креп                                                                    | ление                   |       | Chro       | bot |
| > Fieldbus            | Select angle                     |                                                                         |                         |       |            |     |
| V URCaps              | O 90° O 60° O 30° O 0°           |                                                                         |                         |       |            |     |
| Настройка<br>OnRobot  | O -30° O -60° O -90°             |                                                                         |                         |       |            |     |
|                       | 90°                              |                                                                         |                         |       |            |     |
| Выключение            | Скорость                         | 100%                                                                    | 00                      | Симул | яция       |     |

# Смещение датчика приближения

В нормальном представлении панели показаны установленные значения. Для изменения значений нажмите *Э*, после чего появится следующий экран:

| Вытолнить Программа Установка | ПРОГРАММА <Без названия><br>Перенец ение ВВ Журнал УСТАНОВКА default* Новый Отершть Сахранить                                                                                                    |           |
|-------------------------------|----------------------------------------------------------------------------------------------------|-----------|
| 💙 Общее                       | Настройка OnRobot                                                                                                    |           |
| Безопасность                  | < Настройка OnRobot Смещение датчика приближения                                                                                                    | Grobot    |
| > Jerann                      | Откалиброванное значение Калибровка                                                                                                    |           |
|                               | Левый Правый<br>73 mm 75 mm                                                                                                    |           |
| Настройка<br>OnRobot          | Значение смещения WHITE                                                                                                    |           |
|                               | Левый Правый U IIIU                                                                                                    |           |
|                               | Установите смещение приближения                                                                                                    |           |
|                               |                                                                                                    |           |
|                               |                                                                                                    |           |
|                               |                                                                                                    |           |
| Выключение                    | Скорость Скорость Ско | Симуляция |

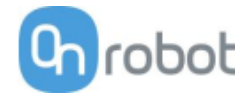

**Откалиброванное значение**: показывает значение, которое будет использоваться при выполнении задачи. Данное значение вычисляется как **Необработанное значение** минус **Значение смещения.** 

**Значение смещения:** показывает значение, которое после выполнения калибровки будет использоваться для компенсации необработанного значения, делая его пригодным для использования **Откалиброванное значение**.

### Калибровка

Для калибровки датчика приближения выполните следующие действия.

- 1. Подготовьте лист белой бумаги и нажмите Установите смещение приближения.
- 2. После этого захват будет разомкнут (если он был сомкнут) и появится приведенное всплывающее окно.

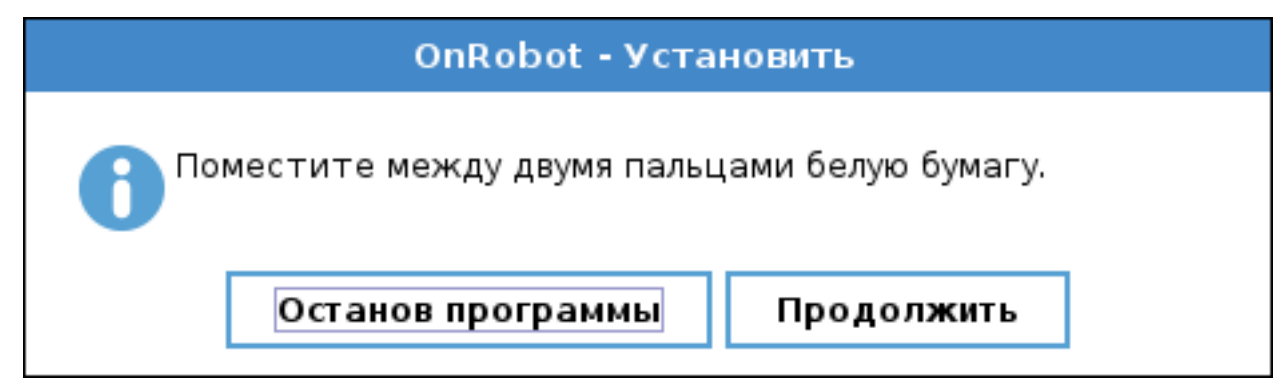

- 3. Поместите лист белой бумаги между пальцами и нажмите Продолжить.
- 4. Захват сомкнется, произведя необходимые измерения для установки правильного смещения. Дождитесь полного смыкания захвата.
- 5. После размыкания захвата измерение будет завершено.

|   | Assignment                                                                                              |  |  |  |  |
|---|----------------------------------------------------------------------------------------------------|--|--|--|--|
| ? | New gripper proximity offsets [Left, Right]: [25.805, 31.1]<br>'Yes': Save offset<br>'No': Clear offset |  |  |  |  |
|   | Yes No Cancel                                                                                           |  |  |  |  |

6. Нажмите Да для сохранения нового значения смещения и настройка будет завершена. Для отмены любых изменений значений смещения датчика приближения нажмите Нет. Для защиты значений смещения от изменений нажмите Отмена, а затем еще раз для подтверждения.

ТСР

В нормальном представлении панели значение TCP робота может быть переопределено значением TCP инструмента. Для этого необходимо установить флажок **Автоматическая перезапись конфигурации TCP робота**.

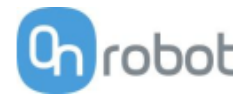

Для просмотра дополнительных опций нажмите 횐, после чего появится следующий экран:

| Burn   | R E 22               |                                        | ПРОГРАММА <b>&lt;Без названия&gt;</b><br>УСТАНОВКА <b>default</b> | Новый Открыть Сохранить |              |
|--------|----------------------|----------------------------------------|-------------------------------------------------------------------|-------------------------|--------------|
| $\Box$ | Общее                | Настройка OnRobot                      |                                                                   |                         |              |
| >      | Безопасность         | Перезаписать значения                  | ГСмещение TCP - VGC1                                              | 0 (1)                   | C TCP Crobot |
|        | Детали               | Автоматическая перезапись конфигурации | Линейное смещение                                                 | Вращение для RPY        |              |
| >      | , Fieldbus           |                                        | x o mm                                                            | R 0 °                   |              |
| $\sim$ | 🖊 URCaps             |                                        | Y 0 mm                                                            | P 0 °                   |              |
|        | Настройка<br>OnRobot | Выбор устройства                       | Z 0 mm                                                            | Y 0 °                   |              |
|        |                      | O vG10 (2)                             |                                                                   |                         |              |
|        |                      |                                        |                                                                   |                         |              |
|        |                      |                                        |                                                                   |                         |              |
|        |                      |                                        |                                                                   |                         |              |
|        |                      |                                        |                                                                   |                         |              |
|        |                      |                                        |                                                                   |                         |              |
|        |                      |                                        |                                                                   |                         |              |
|        |                      |                                        |                                                                   |                         |              |
|        |                      |                                        |                                                                   |                         |              |
|        |                      |                                        |                                                                   |                         |              |
|        |                      |                                        |                                                                   |                         |              |
|        |                      |                                        |                                                                   |                         |              |
| (      | Приостановлено       | Скорость 🥌                             | 100%                                                              |                         | Симуляция    |

#### Перезаписать значения

**Автоматическая перезапись конфигурации ТСР робота:** если флажок установлен, конфигурация TCP UR автоматически переопределяется (режим динамической TCP). Если флажок снят, TCP остается неизменной (режим статической TCP).

Дополнительные сведения и рекомендации по настройки TCP приведены в разделе Настройка TCP.

### Смещение ТСР

Установите значения **Линейное смещение** (X,Y,Z) и **Вращение для RPY** (поперечный наклон, продольный наклон, поворот), чтобы настроить устройства OnRobot в соответствии с расчетной TCP.

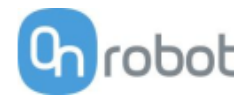

RG2/6

Панели настройки для устройств RG2/6 показаны на рисунке ниже:

| Выполнить Программа                                                                                                    | ПРОГРАММА <b>«Без названия»</b> С Вазнаявания» С Везнаявания» С Везнаявания С Везнаявания» С Везнаявания С Везнаявания С                                                                                                    | R+    | ° ° ⊂ <b>≡</b> |
|----------------------------------------------------------------------------------------------------|----------------------------------------------------------------------------------------------------|-------|----------------|
| 🔪 Общее                                                                                                    | Настройка OnRobot                                                                                                    |       |                |
| <ul> <li>&gt; Общее</li> <li>&gt; Безопасность</li> <li>&gt; Детали</li> <li>&gt; Fieldbus</li> <li>&gt; URCaps</li> <li>Настройка<br/>OnRobot</li> </ul> | Настройка OnRobot<br>Настройка OnRobot<br>Выбор устройства<br>10.45.1.160 - RG2<br>Обнаруженные устройства<br>RG2<br>ТСР<br>— Перезелисть TCP орбото вначениеми                                                                                                    |       | Grobot         |
|                                                                                                    | Празмеров инструмента<br>Крепление<br>Угол<br>0°<br>Смещение кончика пальца RG2<br>4.6 mm +1 +1                                                                                                    |       |                |
| Выключение                                                                                                    | Скорость Сооконски станании станании ст | Симул | ляция          |

### ТСР

В нормальном представлении панели значение TCP робота может быть переопределено значением TCP инструмента. Для этого необходимо установить флажок **Автоматическая перезапись конфигурации TCP робота**.

Для просмотра дополнительных опций нажмите 횐, после чего появится следующий экран:

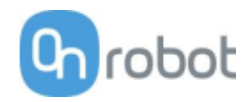

|                                                                                                    |                                                                                                    | ПРОГРАММА <b>&lt;Без названия&gt;</b><br>УСТАНОВКА default              | Новый Открыть Сохранить                              |              |
|----------------------------------------------------------------------------------------------------|----------------------------------------------------------------------------------------------------|-------------------------------------------------------------------------|------------------------------------------------------|--------------|
| 🔪 Общее                                                                                                    | Настройка OnRobot                                                                                                    |                                                                         |                                                      |              |
| <ul> <li>&gt; Общее</li> <li>&gt; Безопасность</li> <li>&gt; Детали</li> <li>&gt; Fieldbus</li> <li>&gt; URCaps</li> <li>Настройка<br/>OnRobot</li> </ul> | Настройка OnRobot<br>Перезаписать значения<br>Автоматическая перезапись конфигурации<br>ТСР робота<br>Выбор устройства<br>↓ VG10 (1)<br>↓ VG10 (2) | Смещение TCP - VGC10<br>Линейное смещение<br>X 0 mm<br>Y 0 mm<br>Z 0 mm | р (1)<br>Вращение для RРY<br>R 0 °<br>P 0 °<br>V 0 ° | C TCP Grobot |
| Приостановлено                                                                                                    | Скорость 🤇                                                                                                    | 100%                                                                    |                                                      | Симуляция    |

### Перезаписать значения

**Автоматическая перезапись конфигурации ТСР робота:** если флажок установлен, конфигурация TCP UR автоматически переопределяется (режим динамической TCP). Если флажок снят, TCP остается неизменной (режим статической TCP).

Дополнительные сведения и рекомендации по настройки TCP приведены в разделе Настройка TCP.

#### Смещение ТСР

Установите значения Линейное смещение (X,Y,Z) и Вращение для RPY (поперечный наклон, продольный наклон, поворот), чтобы настроить устройства OnRobot в соответствии с расчетной TCP.

### Крепление

В нормальном представлении панели показан выбранный угол установки. Чтобы задать угол установки, нажмите

Если установлено одно захватное устройство, следуйте приведенным ниже указаниям. Если установлено два захватных устройства, следуйте указаниям, приведенным далее.

- 1. Убедитесь, что положение кабеля на устройстве совпадает с рисунком 🛄
- •
- 2. Выберите угол установки захватного устройства (при расположении устройства со стороны

кнопки интерфейса Quick Changer

📟 угол будет положительным).

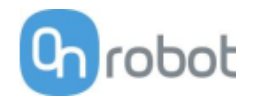

| Витолнить Программа  |                        | ПРОГРАММА <b>«Без названия»</b><br>Установка <b>default</b> * | Новый Открыть ( | Согранить | <u>ل</u> ر+ | с с<br>с с | $\equiv$ |
|----------------------|------------------------|---------------------------------------------------------------|-----------------|-----------|-------------|------------|----------|
| 💙 Общее              | Настройка OnRobot      |                                                               |                 |           |             |            |          |
| > Безопасность       | < Настройка OnRobot    | Креп                                                          | ление           |           |             | Ghra       | obot     |
| 🔪 Детали             | гЗахват 1              | 1                                                             |                 |           |             |            |          |
| <b>&gt;</b> Fieldbus | Select angle           |                                                               |                 |           |             |            |          |
| V URCaps             | O 90° O 60° O 30° O 0° |                                                               |                 |           |             |            |          |
| Настройка<br>OnRobot | O -30° O -60° O -90°   |                                                               |                 |           |             |            |          |
|                      | 90°                    | -90°                                                          |                 |           |             |            |          |
|                      | + 60°<br>30° 0° -30°   | -60°                                                          |                 |           |             |            |          |
|                      |                        |                                                               |                 |           |             |            |          |
| Выключение           | Скорость               | 100%                                                          | (               |           | Симу        | иляция     |          |

Если установлено два захватных устройства, следуйте приведенным ниже указаниям:

1. Захватное устройство должно располагаться таким образом, чтобы часть 1 интерфейса Quick

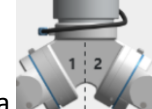

Changer была расположена слева, а часть 2 — справа . Номера расположены на боковой поверхности интерфейса Quick Changer, соединенной с роботом.

2. Выберите угол для одного захватного устройства, а затем угол для второго захватного устройства (угол будет положительным при расположении устройства со стороны кнопки интерфейса Quick Changer).

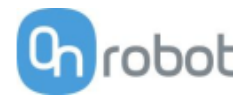

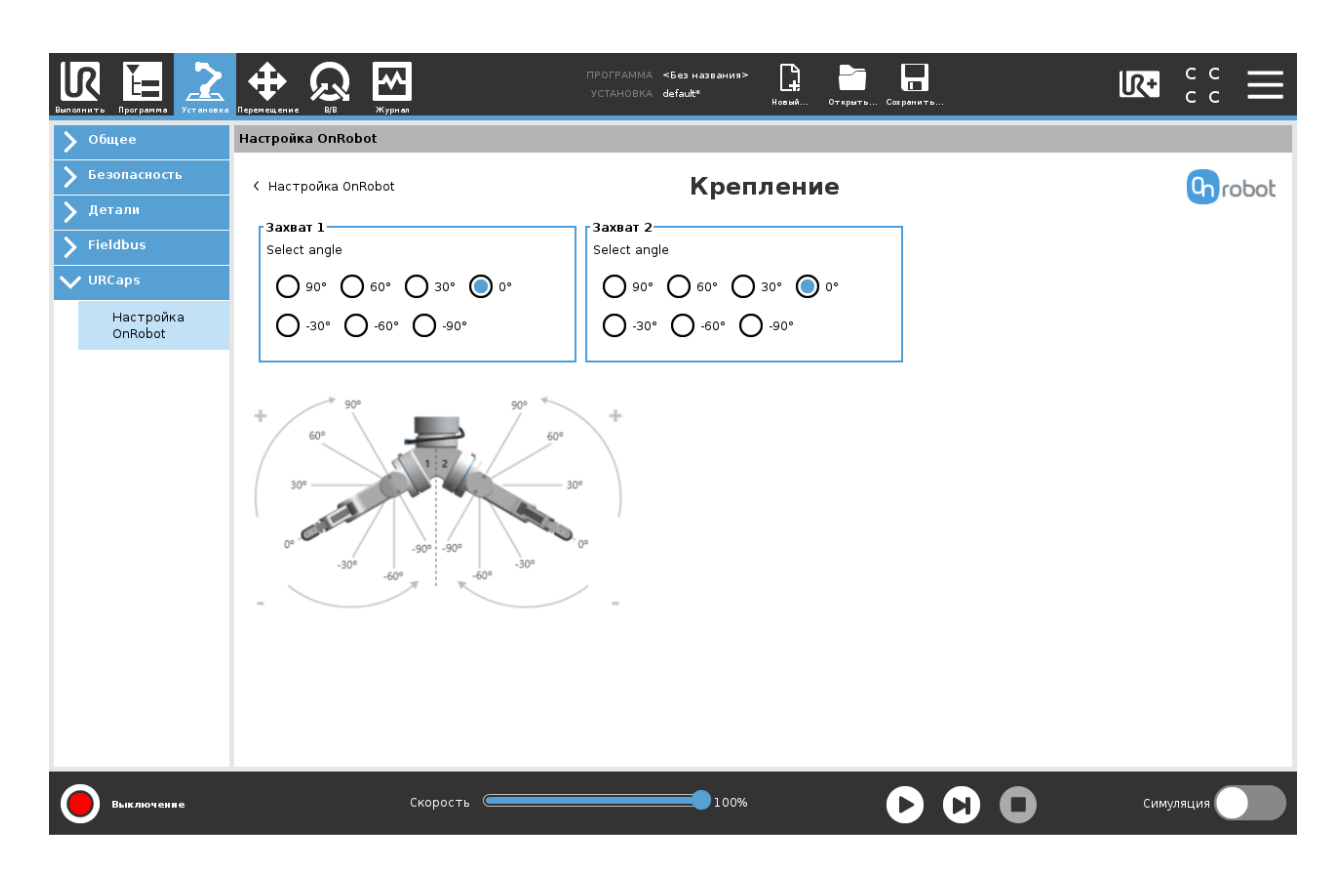

### Смещение кончика пальца

Этот параметр используется для указания расстояния от внутренней части алюминиевого наконечника пальца захватного устройства до опорной точки на установленном наконечнике пальца. Смещение наконечника пальца для стандартных наконечников составляет 4,6 мм для внутренней стороны и 11,8 мм для внешней стороны (см. рисунок ниже).

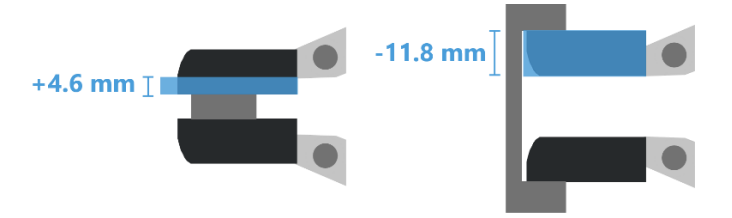

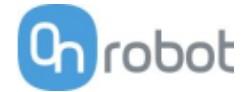

VG10

### ТСР

В нормальном представлении панели значение TCP робота может быть переопределено значением TCP инструмента. Для этого необходимо установить флажок **Автоматическая перезапись конфигурации TCP робота**.

Для просмотра дополнительных опций нажмите Ў, после чего появится следующий экран:

| Ber |                                    |                                                                               | ПРОГРАММА <b>«Без названия»</b><br>УСТАНОВКА <b>default</b> | Новый Открыть Сокранить          |               |
|-----|------------------------------------|-------------------------------------------------------------------------------|-------------------------------------------------------------|----------------------------------|---------------|
|     | Общее                              | Настройка OnRobot                                                             |                                                             |                                  |               |
|     | Безопасность<br>Детали<br>Fieldbus | Перезаписать значения<br>Автоматическая перезапись конфигурации<br>ТСР робота | Смещение TCP - VGC10<br>Линейное смещение<br>X 0 mm         | ) (1)<br>Вращение для RPY<br>R ° | C TCP 🕒 robot |
|     | Оксарь<br>Настройка<br>OnRobot     | Выбор устройства<br>Усс10 (1)<br>Усб10 (2)                                    | Y 0 mm<br>Z 0 mm                                            | P 0 °<br>Y 0 °                   |               |
|     |                                    |                                                                               |                                                             |                                  |               |
|     |                                    |                                                                               |                                                             |                                  |               |
|     |                                    |                                                                               |                                                             |                                  |               |
|     |                                    |                                                                               |                                                             |                                  |               |
|     |                                    |                                                                               |                                                             |                                  |               |
| (   | Приостановлено                     | Скорость                                                                      | 100%                                                        |                                  | Симуляция     |

### Перезаписать значения

Автоматическая перезапись конфигурации TCP робота: если флажок установлен, конфигурация TCP UR автоматически переопределяется (режим динамической TCP). Если флажок снят, TCP остается неизменной (режим статической TCP).

Дополнительные сведения и рекомендации по настройки TCP приведены в разделе *Настройка TCP*.

### Смещение ТСР

Установите значения **Линейное смещение** (X,Y,Z) и **Вращение для RPY** (поперечный наклон, продольный наклон, поворот), чтобы настроить устройства OnRobot в соответствии с расчетной TCP.

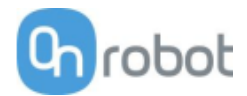

### VGC10

Панели настройки для устройств VGC10 показаны на рисунке ниже:

| Виполнить Программа                                                                                                    |                   | ПРОГРАММА <b>&lt;Без названия&gt;</b><br>Установка <b>defauit</b> | Царанананананананананананананананананана |                          |
|----------------------------------------------------------------------------------------------------|-------------------|-------------------------------------------------------------------|------------------------------------------|--------------------------|
| 🔰 Общее                                                                                                    | Настройка OnRobot |                                                                   |                                          |                          |
| <ul> <li>&gt; Общее</li> <li>&gt; Безопасность</li> <li>&gt; Детали</li> <li>&gt; Fieldbus</li> <li>&gt; URCaps</li> <li>Настройка<br/>OnRobot</li> </ul> | Настройка OnRobot |                                                                   |                                          | Hacтройка OnRobot 🚯robot |
| Приостановлено                                                                                                    | Скорость          | 100%                                                              | 000                                      | Симуляция                |

### Присоединение

В обычном режиме отображения панели будут показаны выбранные типы приспособлений, такие как **Стандартно, Трубопровод + присоски, Адаптер + присоски, Адаптер + трубопровод + присоски** и **Для индивидуальной настройки**. Эта панель настройки используется для установки TCP в нужное положение, а также для перемещения центра тяжести рабочего объекта в новое место установки TCP. Для выбора другой конфигурации приспособления нажмите .

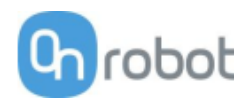

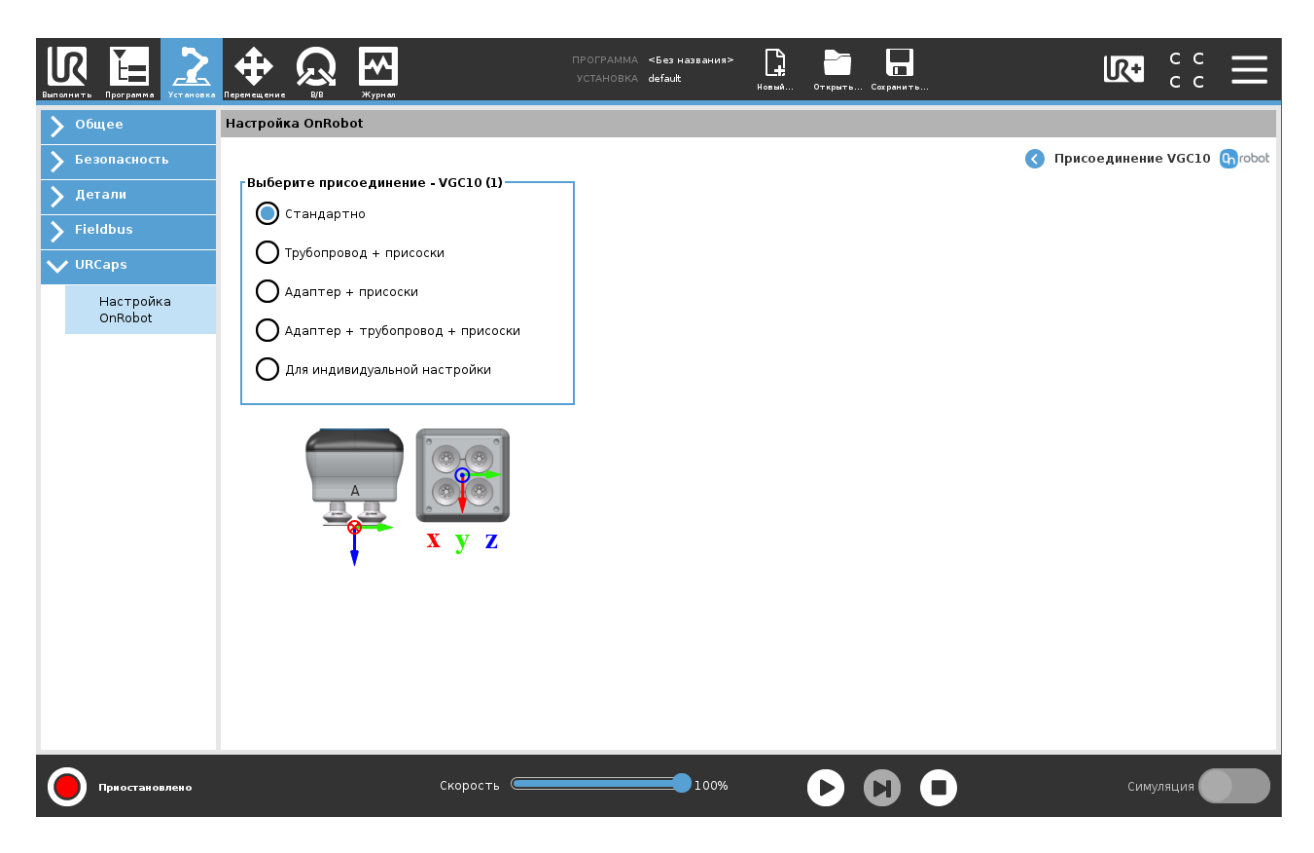

Для правильной установки TCP здесь можно выбрать фактический вариант крепления. Возможны следующие варианты:

- Стандартно: Устройство с четырьмя присосками. При выборе этого варианта ТСР будет установлена в центре плоскости, на которой находятся кромки присосок (см. таблицу ниже).
- Трубопровод + присоски: Устройство с удлинительной трубкой с присоской, установленной на правой стороне, когда в качестве контрольной метки используется маркировка «А». При выборе этого варианта ТСР будет установлена на кромке присоски, установленной на удлинительной трубке (см. таблицу ниже).
- Адаптер + присоски: Устройство с установленным адаптером с присосками. Этот адаптер позволяет создавать несколько конфигураций. При выборе этого варианта TCP будет установлена в центре плоскости, на которой находятся кромки присосок, с учетом высоты адаптера (см. таблицу ниже).
- Адаптер + трубопровод + присоски: Устройство с адаптером и установленной в центре удлинительной трубкой с присоской. При выборе этого варианта TCP будет установлена на кромке присоски, установленной на удлинительной трубке (см. таблицу ниже).
- Для индивидуальной настройки: Устройство без приспособлений. При выборе этого варианта ТСР будет установлена в центре нижней поверхности устройства (см. таблицу ниже).
   Этот вариант удобен для использования с индивидуальными конфигурациями, когда для изменения смещения ТСР пользователь на начальном этапе использует в качестве исходной точки поверхность устройства без приспособлений.

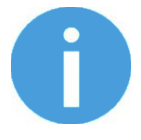

### ПРИМЕЧАНИЕ:

Установив адаптер с разворотом на 90°, как показано на рисунке ниже, можно объединить оба канала для создания более мощного потока воздуха. Дополнительная информация приведена в подразделе **Переходная пластина.** 

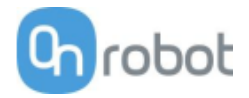

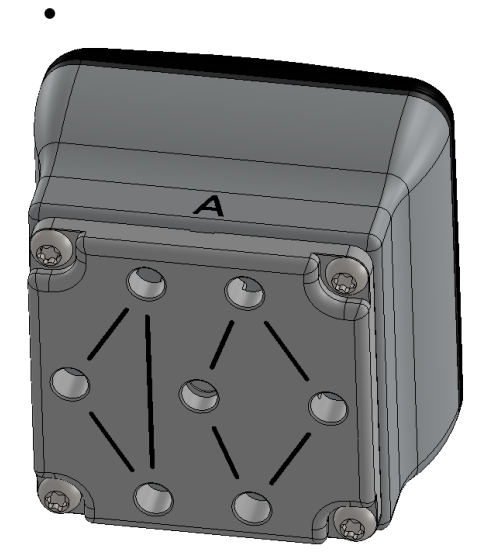

В таблице ниже представлен обзор различных комбинаций приспособлений, значения TCP, которые будут установлены для робота, а также изображения оборудования со схематичным изображением места расположения TCP.

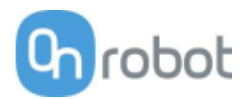

| Присоединение                    | ТСР (x, y, z), мм | Изображение |
|----------------------------------|-------------------|-------------|
| Стандартно                       | (0, 0, 100)       |             |
| Трубопровод + присоски           | (-17, 17, 150)    |             |
| Адаптер + присоски               | (0, 0, 110)       |             |
| Адаптер + трубопровод + присоски | (0, 0, 160)       |             |
| Для индивидуальной настройки     | (0, 0, 75)        |             |

В исходном положении ТСР находится на верхней поверхности захватного устройства, как показано на рисунке ниже.

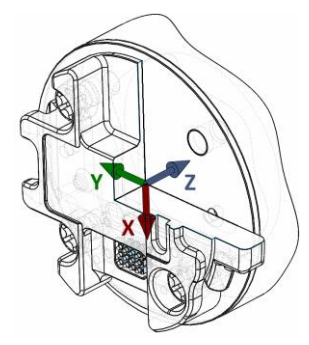

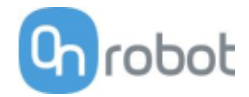

### ТСР

В нормальном представлении панели значение TCP робота может быть переопределено значением TCP инструмента. Для этого необходимо установить флажок **Автоматическая перезапись конфигурации TCP робота**.

Для просмотра дополнительных опций нажмите 읻, после чего появится следующий экран:

|      | в Программа Установка |                       | ПРОГРАММА <b>&lt;Без названия&gt;</b><br>УСТАНОВКА <b>default</b> | Новый Открыть Сохранить |               |
|------|-----------------------|-----------------------|-------------------------------------------------------------------|-------------------------|---------------|
| > •  | бщее                  | Настройка OnRobot     |                                                                   |                         |               |
| > Бо | езопасность           |                       |                                                                   |                         | C TCP Chrobot |
| > д  | етали                 | Перезаписать значения | Смещение TCP - VGC10                                              | (1)                     |               |
| > Fi | eldbus                | ТСР робота            | X 0 mm                                                            |                         |               |
| V UI | RCaps                 |                       | Y 0 mm                                                            | P 0 °                   |               |
|      | Настройка<br>OnRobot  | Выбор устройства      | Z0 mm                                                             | Y 0°                    |               |
|      |                       | 0 (810 (2)            |                                                                   |                         |               |
|      |                       |                       |                                                                   |                         |               |
|      |                       |                       |                                                                   |                         |               |
|      |                       |                       |                                                                   |                         |               |
|      |                       |                       |                                                                   |                         |               |
|      |                       |                       |                                                                   |                         |               |
|      |                       |                       |                                                                   |                         |               |
|      |                       |                       |                                                                   |                         |               |
|      |                       |                       |                                                                   |                         |               |
|      |                       |                       |                                                                   |                         |               |
|      |                       |                       |                                                                   |                         |               |
| 0    | Приостановлено        | Скорость              | 100%                                                              |                         | Симуляция     |

#### Перезаписать значения

Автоматическая перезапись конфигурации TCP робота: если флажок установлен, конфигурация TCP UR автоматически переопределяется (режим динамической TCP). Если флажок снят, TCP остается неизменной (режим статической TCP).

Дополнительные сведения и рекомендации по настройки TCP приведены в разделе Настройка TCP.

### Смещение ТСР

Установите значения Линейное смещение (X,Y,Z) и Вращение для RPY (поперечный наклон, продольный наклон, поворот), чтобы настроить устройства OnRobot в соответствии с расчетной TCP.

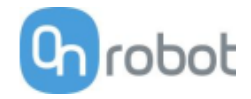

# 5 Операция

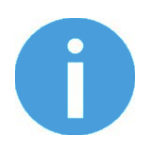

### ПРИМЕЧАНИЕ:

Предполагается, что установка успешно завершена. Если нет, сначала выполните этапы установки, указанные в предыдущем разделе.

Устройствами OnRobot можно управлять тремя способами.

- Команды URCap позволяют легко программировать приложение
- UR Toolbar (Панель инструментов UR) позволяет удобно управлять инструментами в ходе программирования или во время работы.
- Команды URScript могут использоваться наряду с другими сценариями.

### Операция

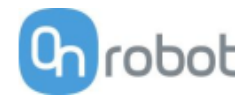

# 5.1 Команды URCap

Команды URCap позволяют легко программировать приложение.

| Gecko 55       |
|----------------|
| HEX-E/H QC 59  |
| RG2-FT76       |
| RG2/694        |
| VG10 / VGC1097 |
|                |

### Gecko

Gecko Gripper - Захват

Команда Gecko Gripper – Захват используется для управления захватным устройством Gecko Gripper и роботом для захвата детали путем приложения заданного усилия предварительной нагрузки и перемещения с заданной скоростью.

При выполнении захвата детали с помощью захватного устройства Gecko Gripper подушечки выдвигаются, затем робот перемещается вниз с установленной скоростью и останавливается по достижении установленного усилия предварительной нагрузки. Если установленное усилие не достигнуто в пределах дистанции 300 мм, движение прекращается. Таким образом, всегда следует начинать выполнение захвата, когда робот находится в пределах этой дистанции. По возможности робот должен располагаться как можно ближе.

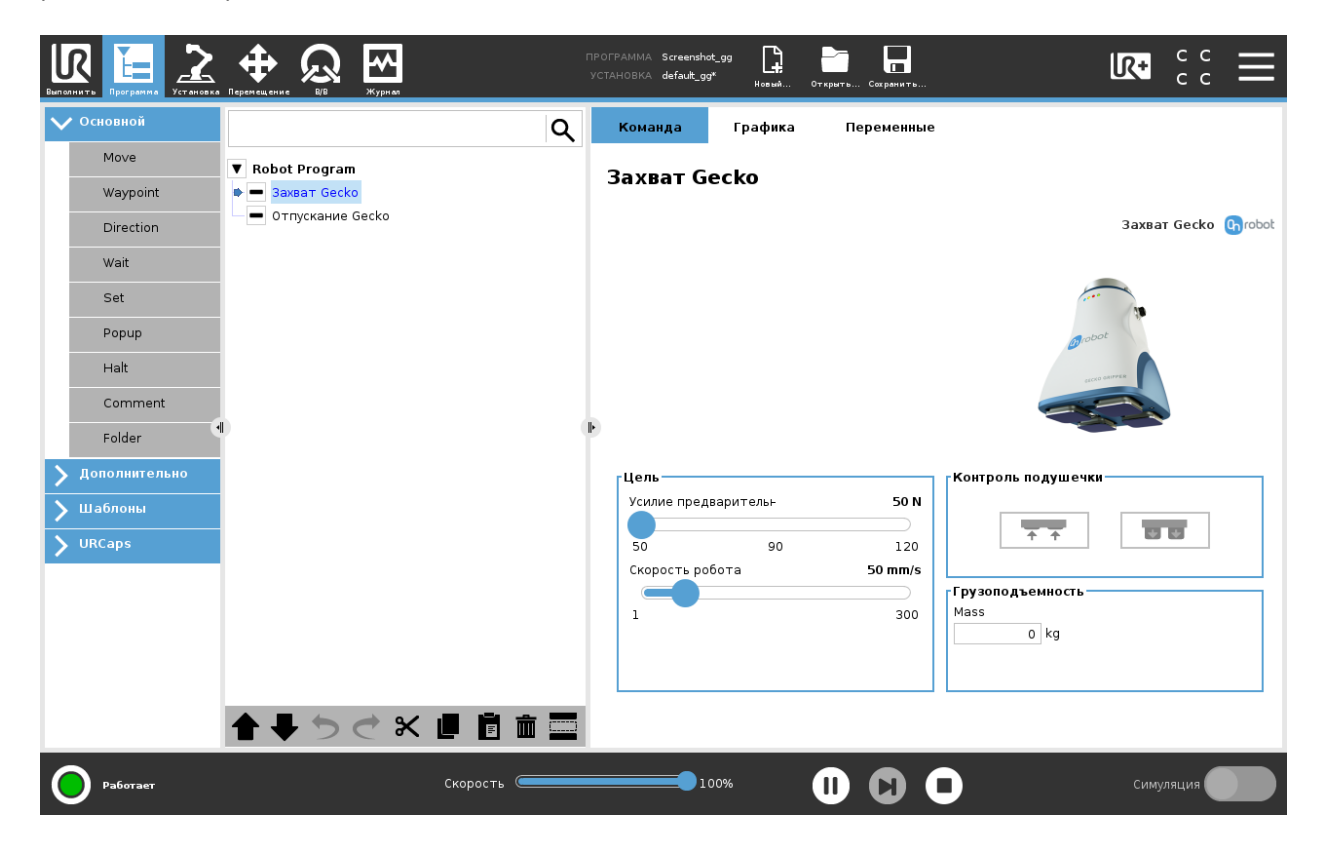

Усилие предварительной загрузки: Выберите усилие предварительной нагрузки для захвата детали. Захватное устройство будет выполнять команду захвата, пока не будет достигнуто установленное значение предварительной нагрузки, после чего захватывающее движение будет остановлено и робот сразу перейдет к выполнению следующей команды. Возможные значения: 50, 90 и 120 Н.

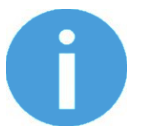

### ПРИМЕЧАНИЕ:

Для использования усилий более 50 Н может потребоваться изменить настройки безопасности робота. Устройства UR3 и UR5 не могут использовать усилия выше 50 Н.

Скорость робота: Выберите скорость движения робота вниз при выполнении команды поднятия объекта. Возможные значения: от 0 до 300 мм/с.

### Контроль подушечки

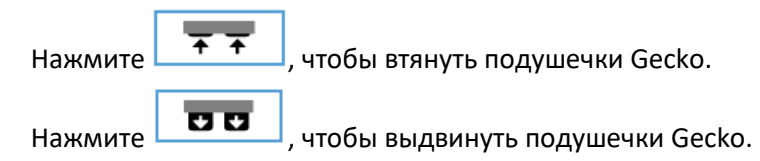

### Грузоподъемность

**Масса**: здесь можно указать вес детали. После этого в программном обеспечении URCap будет произведен расчет полученной массы полезной нагрузки с учетом массы захватного устройства, интерфейса Quick Changer и детали.

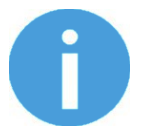

### ПРИМЕЧАНИЕ:

Когда подушечки требуют замены, появляется соответствующее предупреждающее сообщение. Сообщение будет появляться при каждом запуске программы, пока подушечки не будут втянуты и выдвинуты, либо пока ошибка не будет сброшена на панели управления.

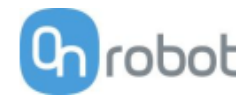

# Gecko Gripper - Отпустить

Команда Gecko Gripper – Отпустить используется для управления захватным устройством Gecko Gripper и роботом для отпускания детали в требуемой контрольной точке.

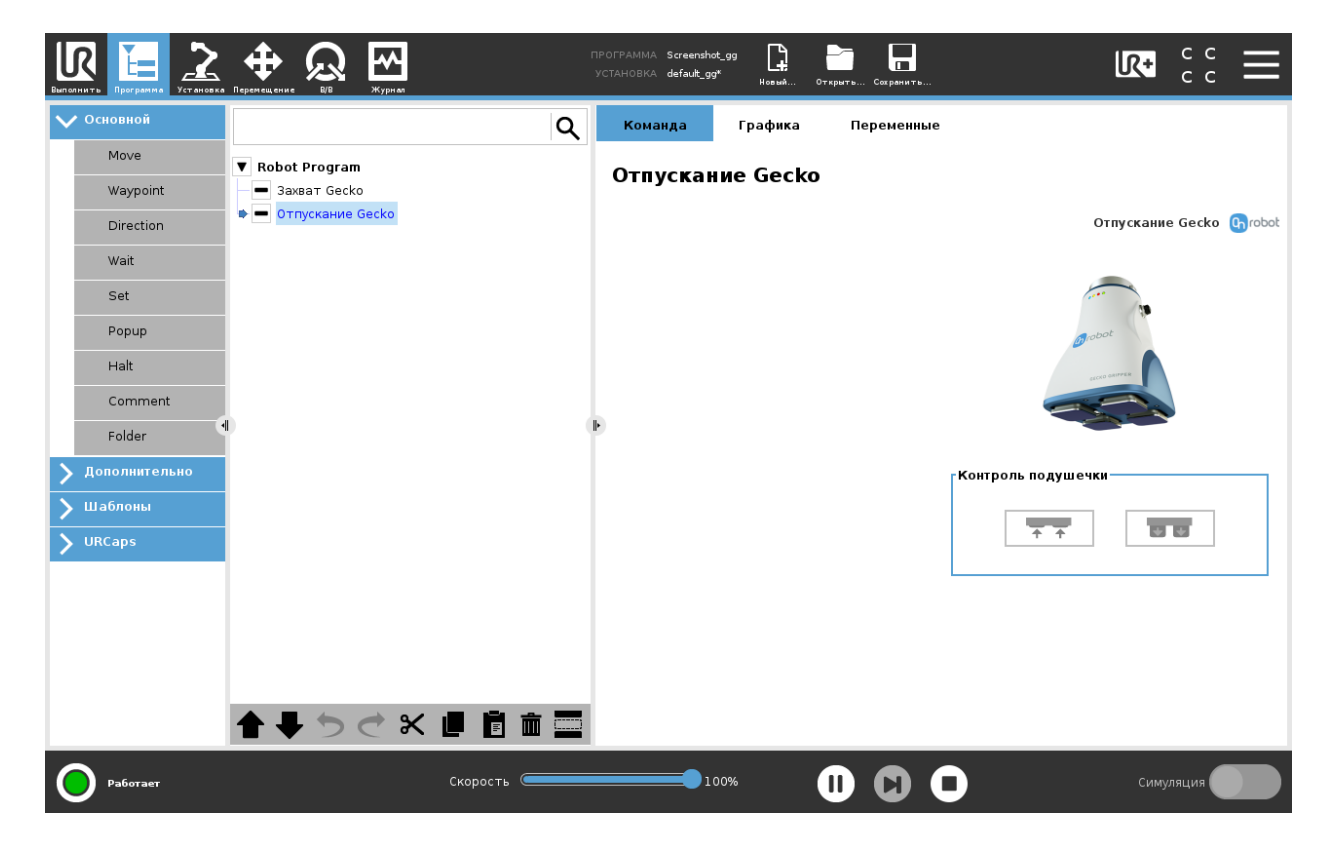

### Контроль подушечки

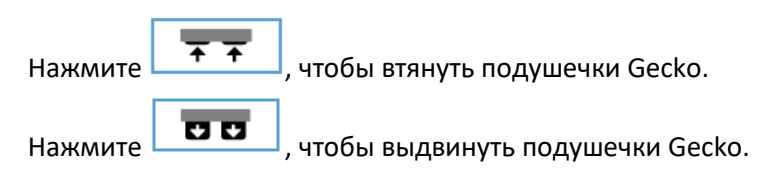

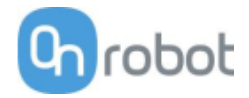

# ТСР

Команда ТСР используется для установки текущей ТСР и/или полезной нагрузки робота.

| Выполнить Программа                                                                                                    | ф QQ ИВ Журнал                                         | ПРОГРА<br>УСТАН( | MMA Screenshot_rg2<br>OBKA default_rg2rg6*                                                                                     | rg6 <b>Г</b>                                   | Открыть Сохранить | LR+                                                                                                    | с с<br>с с | Ξ         |
|----------------------------------------------------------------------------------------------------|--------------------------------------------------------|------------------|----------------------------------------------------------------------------------------------------|------------------------------------------------|-------------------|----------------------------------------------------------------------------------------------------|------------|-----------|
| 🗸 Основной                                                                                                    |                                                        | ٩                | Команда                                                                                                    | Графика                                        | Переменные        |                                                                                                    |            |           |
| Основной       Моve       Waypoint       Direction       Wait       Set       Popup       Halt       Comment       Folder       У Дополнительно       Шаблоны       У URCaps | ▼ Robot Program<br>■ RG 3ax8aT<br>■ RG 3ax8aT<br>■ TCP | α<br>Γ           | Команда<br>Select device<br>RG2 (1)<br>RG6 (2)<br>Сиещение ТСР<br>Моdify Tool of<br>Линейное сме<br>X 0 mm<br>Y 0 mm<br>Z 0 mm | - RG2 (1)<br>fset<br>щение Враи<br>R<br>Р<br>V | Переменные        | Грузоподъемность - RG2 (1)<br>Modify Tool payload<br>Macca 0 kg<br>Use TCP offset for CoG<br>Center of gravity<br>CX<br>0 mm<br>CY<br>0 mm<br>CZ<br>0 mm | ТСР        | (t) robot |
| Работает                                                                                                    | <b>▲ ↓ う ♂ X @</b><br>Crec                             | рость С          | 1009                                                                                                    | 6                                              | <b></b>           | Симу                                                                                                    | ляция      |           |

### Смещение ТСР

Установите значения **Линейное смещение** (X,Y,Z) и **Вращение для RPY** (поперечный наклон, продольный наклон, поворот), чтобы настроить устройства OnRobot в соответствии с расчетной TCP.

### Грузоподъемность

**Изменить полезную нагрузку робота:** если флажок установлен, значение полезной нагрузки UR будет переопределено.

**Масса**: введите массу детали, с которой работает устройство. Собственная масса устройства будет добавлена автоматически.

**Использовать смещение TCP для центра тяжести**: установка центра тяжести детали в активное положение TCP.

Центр тяжести СХ, СҮ, СZ: установка места расположения центра тяжести детали.

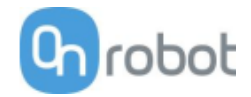

### HEX-E/H QC

### **F/T** Контроль

Различные сценарии работы, такие как полировка, снятие заусенцев, пескоструйная обработка или шлифование, могут требовать поддержания постоянного значения силы/крутящего момента во время перемещения инструмента в определенных направлениях.

Эта команда меняет траектории дочерних узлов для поддержания постоянного значения силы/крутящего момента при движении вдоль/вокруг выбранных осей.

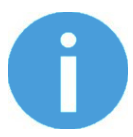

### ПРИМЕЧАНИЕ:

Встроенные команды перемещения UR не могут использоваться вместе с командой  $\rm F/T~$ Контроль. Вместо них для перемещения робота с контролем силы следует использовать команды  $\rm F/T~$  Перемещение или  $\rm F/T~$  Поиск .

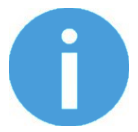

### ПРИМЕЧАНИЕ:

Для отмены смещения силы/крутящего момента выполните команду F/T Ноль в начале команды F/T Контроль. Перед запуском команды F/T Контроль убедитесь, что инструмент не касается каких-либо объектов, в противном случае команда может быть выполнена некорректно.

| Витолнить Программа Установка                                                                                                    |                                                                                                    | ПРОГРАММА Screenshot_hex<br>установка defauit_hex<br>новый с                                                                                                    | Открыть Сохранить                                                |                |
|----------------------------------------------------------------------------------------------------|----------------------------------------------------------------------------------------------------|----------------------------------------------------------------------------------------------------|------------------------------------------------------------------|----------------|
| 🗸 Основной                                                                                                    | ۹                                                                                                    | Команда Графика                                                                                                    | Переменные                                                       |                |
| Основной         Move         Waypoint         Direction         Wait         Set         Popup         Halt         Comment         Folder         Дополнительно         У Шаблоны         VIRCaps | ▼         BeforeStart           ►         custom_pose=get_actual_tcp_pose()           ▼         Robot Program           ▼         F/T Защита           ▼         F/T Перемещение           ■         F/T Премещение           ■         F/T Промежуточная точка           ■         F/T Промежуточная точка           ■         F/T Промежуточная точка           ■         F/T Промежуточная точка           ■         F/T Промежуточная точка           ■         F/T Промежуточная точка           ■         F/T Промежуточная точка           ■         F/T Промежуточная точка           ■         F/T Промежуточная точка           ■         F/T Вставить деталь           ■         F/T Вставить деталь           ■         F/T Защита           ▼         ¥           ▼         F/T Защита | Команда Графика<br>F/T Контроль<br>Имя команды<br>Согласованная ось<br>□ Fx □ Tx<br>□ N □ Nm<br>□ Fy □ Ty<br>□ N □ Nm<br>□ Fz □ Tz<br>5 N □ Nm<br>► □ Показать дополнителы<br>Сила (проп.)<br>□ 1 | Геременные<br>?<br>Система координат<br>Основание ▼<br>ные опции | <b>O</b> robot |
| Pa6oraer                                                                                                    | <b>▲ ↓ う ♂ ℃ Ш Ё 前 三</b><br>Скорость 🦛                                                                                                    | 100%                                                                                                    | 000                                                              | Симуляция      |

Согласованная ось Fx, Fy, Fz, Tx, Ty, Tz: Выбор согласованных осей. Если ось включена (согласована), перемещение вдоль/вокруг этой оси осуществляется с контролем силы/крутящего момента. В противном случае (ось не согласована) перемещение осуществляется с контролем позиции. Осуществляется контроль движения по включенной оси для поддержания установленного значения силы/крутящего момента. Необходимо выбрать как минимум одну согласованную ось.

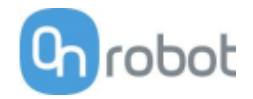

Система координат: Система координат, используемая для перемещения и для показаний датчика. Можно выбрать Основание, Инструмент, Настраиваемый (осн.), Настраиваемый (инстр.) (в зависимости от системы координат UR). Системы координат Настраиваемый рассчитываются на основе базовой системы координат с учетом параметров Поперечный наклон, Продольный наклон и Поворот. Для системы координат Настраиваемый (осн.) также можно использовать кнопку Получить положение TCP для указания положения системы координат с учетом положения текущей TCP. Для проверки полученного положения можно использовать кнопку Повернуть инстр. в поз. [УДЕРЖИВАТЬ].

**Сила (проп.)**: Для контроллера силы можно указать этот параметр пропорционального усиления. При возникновении смещений или вибраций попробуйте уменьшить значение усиления (установив, например, 0,5).

**Кр. м. (проп.)**: Для контроллера крутящего момента можно указать этот параметр пропорционального усиления. При возникновении смещений или вибраций попробуйте уменьшить значение усиления (установив, например, 0,5).

**Показать дополнительные опции** Установив этот флажок, можно получить доступ к дополнительным параметрам:

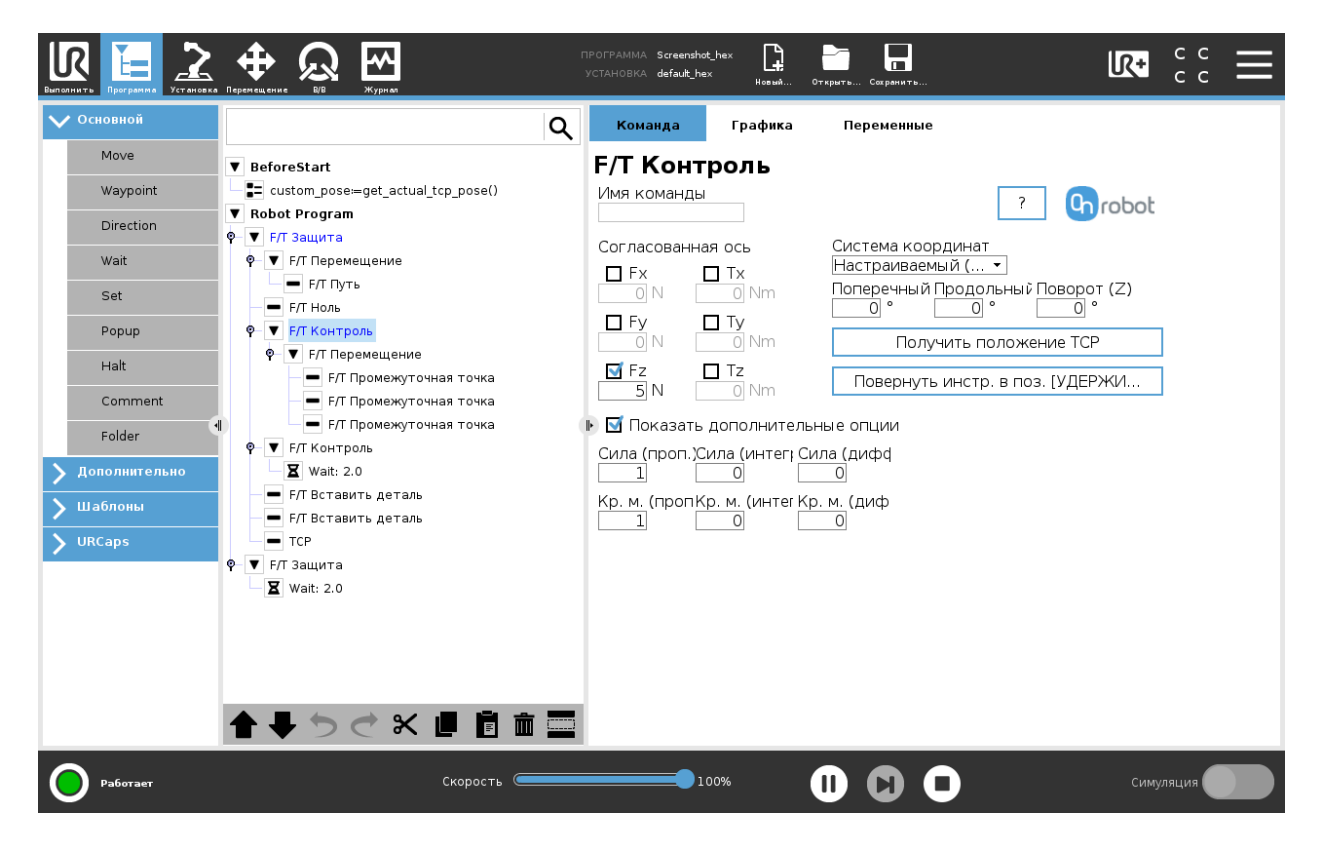

Сила (интегр.): Для контроллера силы можно указать этот параметр интегрального усиления. При возникновении смещений или вибраций попробуйте уменьшить значение усиления.

**Кр. м. (интегр.)**: Для контроллера крутящего момента можно указать этот параметр интегрального усиления. При возникновении смещений или вибраций попробуйте уменьшить значение усиления.

**Сила (дифф.)**: Для контроллера силы можно указать этот параметр дифференциального усиления. При возникновении смещений или вибраций попробуйте уменьшить значение усиления.

**Кр. м. (дифф.)**: Для контроллера крутящего момента можно указать этот параметр дифференциального усиления. При возникновении смещений или вибраций попробуйте уменьшить значение усиления.

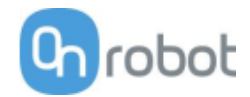

Эта команда не возвращает никаких значений.

Указания по настройке ПИД-контроллера силы/крутящего момента:

ПИД-контроллер силы/крутящего момента непрерывно вычисляет значение ошибки для силы/крутящего момента, измеренного датчиком, сравнивает полученное значение со значениями, установленными командой F/T Контроль, и выполняет коррекцию с учетом значения ошибки.

**Сила (проп.)** и **Кр. м. (проп.)**: При пропорциональном усилении происходит коррекция, пропорциональная текущему значению ошибки. Увеличение этого параметра приводит к следующим эффектам: более быстрая реакция, чрезмерная реакция, уменьшение ошибок, ухудшение стабильности.

**Сила (интегр.)** и **Кр. м. (интегр.)**: При интегральном усилении происходит коррекция, пропорциональная как величине, так и продолжительности значений последней ошибки. Увеличение этого параметра приводит к следующим эффектам: более быстрая реакция, чрезмерная реакция, уменьшение ошибок, ухудшение стабильности.

**Сила (дифф.)** и **Кр. м. (дифф.)**: При дифференциальном усилении происходит коррекция, пропорциональная величине изменения скорости для значений последней ошибки. Увеличение этого параметра приводит к следующим эффектам: уменьшение чрезмерной реакции, увеличение стабильности.

Если контроль силы осуществляется слишком медленно и инструмент время от времени приподнимается над поверхностью, вместо того, чтобы касаться ее непрерывно, попробуйте увеличить значения Сила (проп.), Кр. м. (проп.), Сила (интегр.) и Кр. м. (интегр.).

Если контроль силы чрезмерно реагирует на изменения и инструмент отскакивает от поверхности, попробуйте уменьшить значения **Сила (проп.)** и **Кр. м. (проп.)** (или **Сила (дифф.)** и **Кр. м. (дифф.)**, если значение больше 1).

Если контроль силы реагирует на изменения слишком медленно и инструмент продолжает сильно давить на поверхность после касания, попробуйте уменьшить значение Интегрального усиления.

В качестве общего правила рекомендуется использовать следующие значения:

Пропорциональное усиление < 5 Интегральное усиление < 0,25 Дифференциальное усиление < 1 Соотношение пропорционального усиления/интегрального усиления = 10

Следующие значения можно использовать в ходе настройки в качестве базовых:

Сила (проп.) = 1, Сила (интегр.) = 0,1, Сила (дифф.) = 0,3

Кр. м. (проп.) = 0,2, Кр. м. (интегр.) = 0, Кр. м. (дифф.) = 0

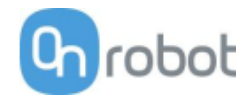

### **F/T** Перемещение

Команду F/T Перемещение можно использовать совместно с командой F/T Промежуточная точка для перемещения робота по траектории, либо совместно с командой F/T Путь вдоль пути и остановки его по достижении заданных предельных значений силы/крутящего момента (движение прервано). В этом случае может выводиться предупреждающее сообщение. Если робот достигает конечной точки, перемещение считается успешным.

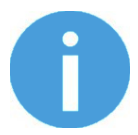

### ПРИМЕЧАНИЕ:

Для отмены смещения силы/крутящего момента выполните команду F/T Ноль в начале команды F/T Перемещение. Перед запуском команды F/T Перемещение убедитесь, что инструмент не касается каких-либо объектов, в противном случае выполнение команды может не остановиться при достижении заданного предела силы/крутящего момента.

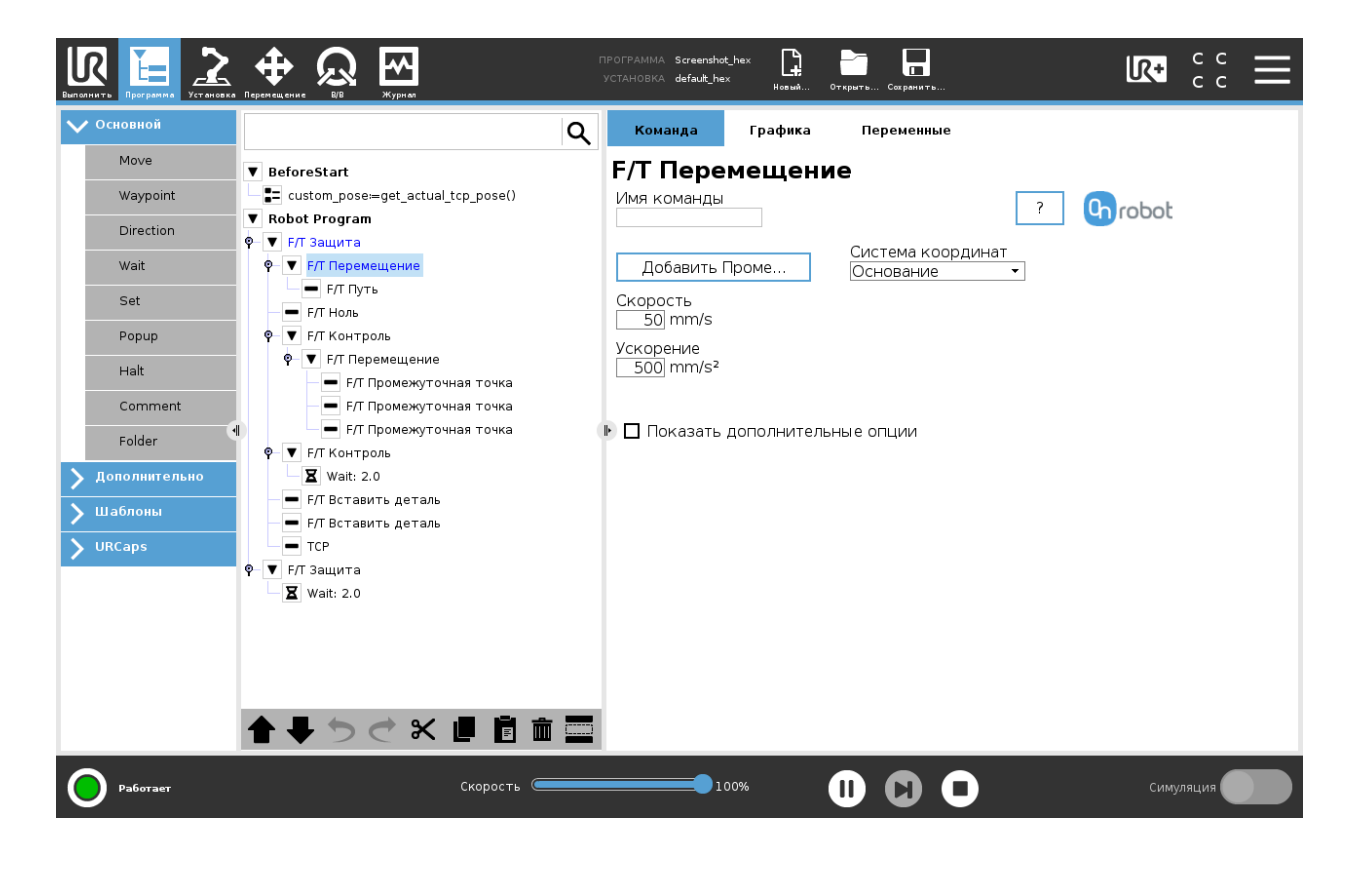

Для использования команды F/T Перемещение нажмите кнопку Добавить {{ waypoint.title }}, чтобы добавить F/T Промежуточная точка в качестве дочернего узла. Аналогичным образом можно добавить несколько промежуточных точек. Для удаления промежуточной точки перейдите на вкладку Структура и нажмите кнопку Удалить.

Альтернативный метод: можно добавить команду F/T Промежуточная точка или F/T Путь в качестве дочернего узла команды F/T Перемещение на вкладке Структура.

**Скорость:** Ограничение скорости перемещения. Перемещение выполняется с постоянной продольной скоростью. Если траектория или путь имеют острые углы в направлении движения или в ориентации, фактическая скорость робота может быть ниже указанной, но при этом будет оставаться постоянной на протяжении траектории или пути.

Ускорение: Ускорение или замедление при перемещении.

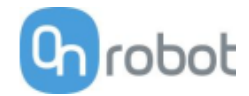

Система координат: Система координат, используемая для перемещения и для показаний датчика. Можно выбрать Основание, Инструмент, Настраиваемый (осн.), Настраиваемый (инстр.) (в зависимости от системы координат UR). Системы координат Настраиваемый рассчитываются на основе базовой системы координат с учетом параметров Поперечный наклон, Продольный наклон и Поворот. Для системы координат Настраиваемый (осн.) также можно использовать кнопку Получить положение TCP для указания положения системы координат с учетом положения текущей TCP. Для проверки полученного положения можно использовать кнопку Повернуть инстр. в поз. [УДЕРЖИВАТЬ].

**Показать дополнительные опции:** Установив этот флажок, можно получить доступ к дополнительным параметрам:

| И ПОГЛАНИТЬ                                                                                                    | Перечени вние 202 Журная                                                                                                    | IPOFPAMMA Screenshot_rg2ft<br>yCTAHOBKA default_rg2ft* HoswiA C                                                                                                    | Старычать Сарынить                                                                                                    | = |
|----------------------------------------------------------------------------------------------------|----------------------------------------------------------------------------------------------------|----------------------------------------------------------------------------------------------------|----------------------------------------------------------------------------------------------------|---|
| 🗸 Основной                                                                                                    | Q                                                                                                    | Команда Графика                                                                                                    | Переменные                                                                                                    |   |
| Move<br>Waypoint<br>Direction<br>Wait<br>Set<br>Popup<br>Halt<br>Comment<br>Folder<br>Э Дополинтельно<br>UBGaps | <ul> <li>▼ BeforeStart</li> <li>Custom_pose≔get_actual_tcp_pose()</li> <li>▼ Robot Program</li> <li>■ F/T Вставить деталь</li> <li>■ RG Зажват</li> <li>■ F/T Перемещение</li> <li>■ F/T Прть</li> <li>♥ F/T Перемещение</li> <li>■ F/T Промежуточная точка</li> <li>♥ F/T Промежуточная точка</li> <li>♥ F/T Промежуточная точка</li> <li>♥ F/T Промежуточная точка</li> <li>♥ F/T Промежуточная точка</li> <li>♥ F/T Промежуточная точка</li> <li>♥ F/T Промежуточная точка</li> <li>♥ F/T Промежуточная точка</li> <li>♥ F/T Промежуточная точка</li> <li>♥ F/T Промежуточная точка</li> <li>♥ F/T Промежуточная точка</li> </ul> | Гранич           F/T Перемещени           Имя команды           Добавить Проме           Скорость           50 mm/s           Ускорение           500 mm/s²           Остановить выполнени           Предел F/T         Испос           Fx         0 N           Tx         Ty           0 Nm         0 Nr | Распранных         Система координат         Настраиваемый ( *)         Поперечный Продольный Поворот (2)         0 °       0 °         Получить положение ТСР         Повернуть инстр. в поз. [УДЕРЖИ]         ные опции         епрограммы при превышении предельны         слызовать абсолютные величины         Гдо N       ГЗДо N         Тдо N       ТЗДо N         тдо Nm       ТО Nm |   |
| Работает                                                                                                    | ▲ ♪ ♡ < Ҳ Ш 🖬 🗰 🚍<br>Скорость 🥌                                                                                                    | 100%                                                                                                    | 🕕 🔁 🗖 Симуляция 💭                                                                                                    |   |

**Предел F/T Fx,Fy,Fz,Tx,Ty,Tz,F3D,T3D**: При достижении какого-либо из установленных значений срабатывает остановка. Нулевые значения игнорируются. Можно установить несколько параметров одновременно.

Если установлен флажок **Использовать абсолютные величины**, знак введенного значения не учитывается (например, |Fz| > = 3), в противном случае знак определяет, как будет рассчитываться пороговое значение (например, Fz > = 3 или Fz <= -3).

Остановить выполнение программы при превышении предельных значений: Если флажок установлен, выполнение программы будет остановлено, когда целевое положение не будет достигнуто (перемещение завершено неудачно, поскольку достигнуто значение Предел F/T). Если перемещение завершено успешно, выполнение программы будет продолжено. Если флажок снят, всплывающее сообщение отображаться не будет, однако пользователь сможет работать с любыми ошибками, используя возвращаемое значение команды.

Возвращаемые значения описаны в разделе Возвращаемые значения.

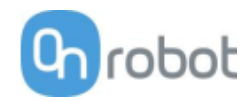

# F/Т Путь

Команда F/T Путь может использоваться совместно с командой F/T Перемещение или F/T Поиск для записи и воспроизведения пути.

|                                                                                                    |                                                                                                    | 'OГРАММА <b>Screenshot_rg2ft</b><br>СТАНОВКА <b>default_rg2ft*</b> н | Саранить<br>Открыть Сохранить                                                     | <b>収</b> +          | сс<br>сс |
|----------------------------------------------------------------------------------------------------|----------------------------------------------------------------------------------------------------|----------------------------------------------------------------------|-----------------------------------------------------------------------------------|---------------------|----------|
| 🗸 Основной                                                                                                    | Q                                                                                                    | Команда Граф                                                         | ика Переменные                                                                    |                     |          |
| Move     ▼ Befor       Waypoint     ⇒ cu       Direction     ▼ Robo       Wait     ■ FF       Set     ♥ ▼ FF       Popup     ■ FF       Halt     ● ▼ FF | reStart<br>ustom_pose≔get_actual_tcp_pose()<br>ot Program<br>Т Вставить деталь<br>5 Захват<br>Т Перемещение<br>БГГ Путь<br>Т Ноль<br>Т Кольтоор | <b>F/T Путь</b><br>Имя команды<br>Идентификатор п<br>1234            | Тип<br>Относительн ▼<br>/ти:<br>Удалить выбранный путь                            | ? Grobot            |          |
| Соmment<br>Folder<br>Дополнительно<br>Ф У F/                                                                                                    | F/T Перемещение<br>F/T Перемещение<br>F/T Промежуточная точка<br>F/T Промежуточная точка<br>F/T Промежуточная точка<br>T Контроль               | Перейть                                                              | Начать запись пути<br>и к старт. точке пути [УДЕРЖ<br>начать воспроизведение пути | (ИВАТЬ]             |          |
| > Шаблоны<br>> URCaps ♥ ▼ F/ ♥ ▼ F/                                                                                                    | Wait: 2.0<br>Т Поиск<br>F/T Промежуточная точка<br>T Поиск<br>F/T Промежуточная точка                                                           | 🕒 Используйте к                                                      | Сохранить путь<br>оманду Путь с масштабом ск                                      | орости (Speed Scale |          |
|                                                                                                    | ・ う さ X 通 直 重 三                                                                                                    |                                                                      |                                                                                   |                     |          |
| Работает                                                                                                    | Скорость (                                                                                                    | 100%                                                                 |                                                                                   | Симу                | пяция    |

**Тип**: Если выбран тип Относительный, путь воспроизводится начиная с фактического положения инструмента, а не с абсолютного положения, в котором он был записан. Если выбран тип Абсолютный, инструмент перемещается в стартовую точку и путь воспроизводится, начиная с этой точки.

**Идентификатор пути:** В списке приведены все пути, записанные в вычислительном блоке Compute Вох. При сохранении пути ему присваивается идентификатор. Если в списке нет несохраненных записанных путей, в нем появится пункт Записать новый..., который следует использовать для записи нового пути. При наличии записанного пути, который не был сохранен, в списке появится пункт Несохраненный.

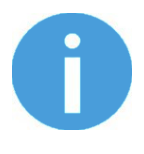

### ПРИМЕЧАНИЕ:

Может существовать только один несохраненный путь. Он будет перезаписан в момент начала записи пути, если выбран пункт меню Несохраненный.

**Удалить выбранный путь**: При нажатии этой кнопки удаляется текущий путь в раскрывающемся списке Идентификатор пути на вычислительном блоке Compute Box. Путь удаляется без возможности восстановления.

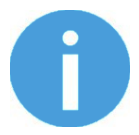

### ПРИМЕЧАНИЕ:

Не удаляйте пути, которые используют другие команды F/T Путь.

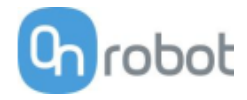

**Начать запись пути**: При нажатии этой кнопки начинается запись пути с помощью автоматического включения функции ручного управления.

**Остановить запись пути**: При нажатии этой кнопки функция ручного управления отключается и путь сохраняется в памяти. Функция не записывает путь для постоянного хранения.

**Перейти к старт. точке пути [УДЕРЖИВАТЬ]**: При нажатии этой кнопки инструмент перемещается в стартовую точку пути. Функцию можно использовать только в случае, если путь не является относительным.

Начать воспроизведение пути: При нажатии этой кнопки начинается воспроизведение пути, даже если он не записан, а только сохранен в памяти.

Остановить воспроизведение пути: При нажатии этой кнопки воспроизведение пути останавливается.

**Сохранить путь**: При нажатии этой кнопки несохраненные пути сохраняются в вычислительном блоке Compute Box.

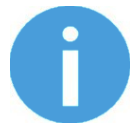

### ПРИМЕЧАНИЕ:

Скорость робота всегда должна быть максимальной, поскольку воспроизведение с более низкой скоростью может привести к существенному отклонению от записанной траектории.

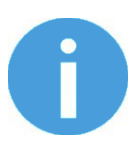

### ПРИМЕЧАНИЕ:

Движения вращения, связанные с продольными перемещениями согласно записи пути, ограничены скоростью 2,8 градусов/сек или менее, поскольку при более высоких соотношениях робот будет воспроизводить путь с очень низкой продольной скоростью. Таким образом, движения вращения без продольных перемещений нельзя записать в качестве пути.

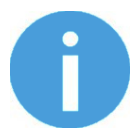

### ПРИМЕЧАНИЕ:

При воспроизведении пути максимальное отклонение относительно оригинального записанного перемещения может достигать 1 мм.

Эта команда не возвращает никаких значений.

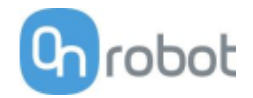

### **F/T Поиск**

Команда F/T Поиск используется совместно с командой F/T Промежуточная точка для перемещения робота по траектории, либо совместно с командой F/T Путь вдоль пути и остановки его по достижении предельных значений силы/крутящего момента (объект найден). Если робот достигает конечной точки или последней точки пути, поиск считается неудавшимся (объект не найден), при этом выводится предупреждающее сообщение.

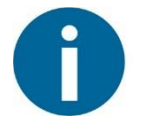

### ПРИМЕЧАНИЕ:

Для отмены смещения силы/крутящего момента выполните команду F/T Ноль в начале команды F/T Поиск. Перед запуском команды F/T Поиск убедитесь, что инструмент не касается каких-либо объектов, в противном случае выполнение команды может не остановиться при достижении заданного предела силы/крутящего момента.

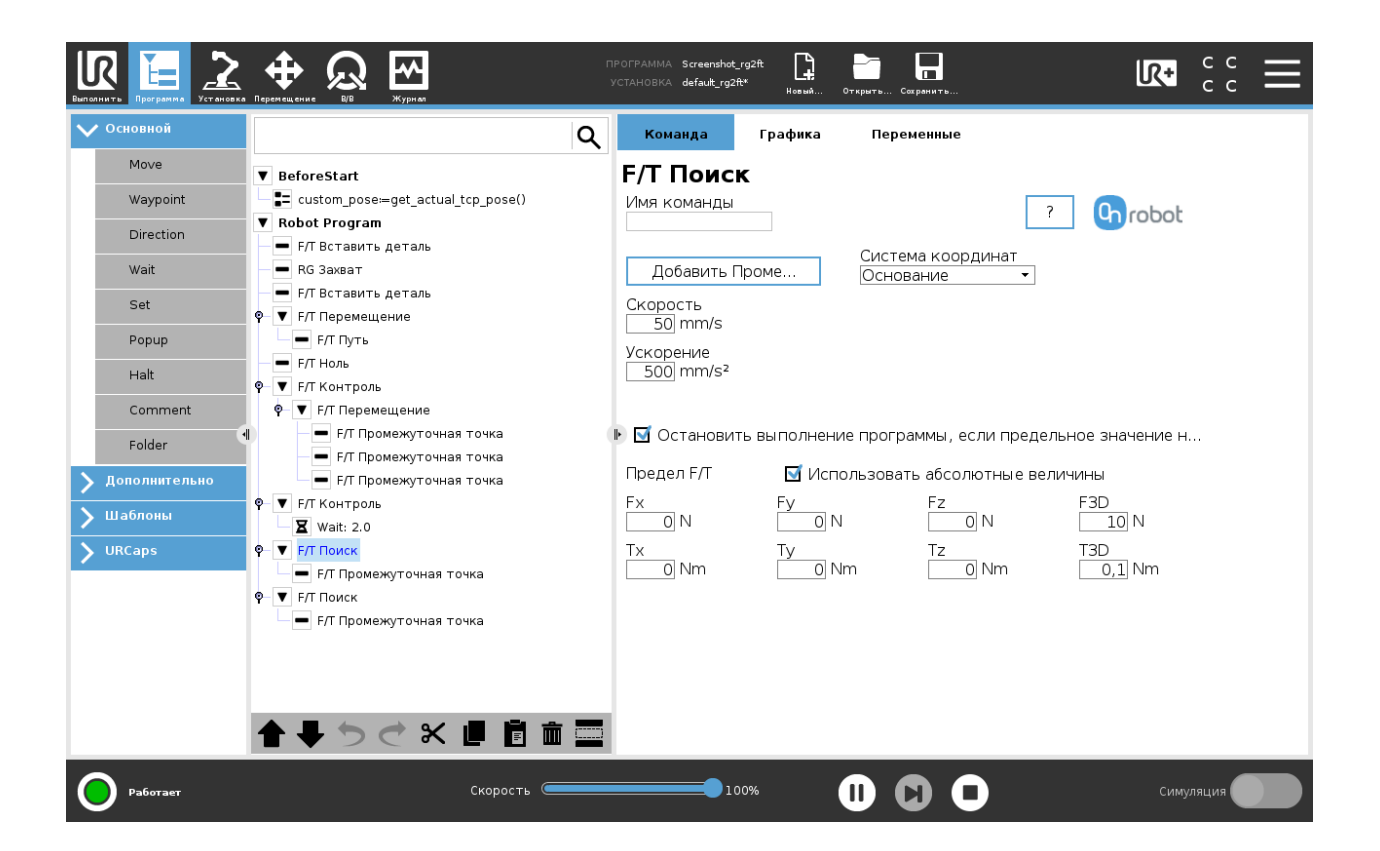

Для использования команды F/T Поиск нажмите кнопку Добавить Промежуточ..., чтобы добавить F/T Промежуточная точка в качестве дочернего узла. Аналогичным образом можно добавить несколько промежуточных точек. Для удаления промежуточной точки перейдите на вкладку Структура и нажмите кнопку Удалить.

Альтернативный метод: можно добавить команду F/T Промежуточная точка или F/T Путь в качестве дочернего узла команды F/T Поиск на вкладке Структура.

**Скорость:** Скорость перемещения в процессе поиска столкновения. Перемещение выполняется с постоянной продольной скоростью. Если траектория или путь имеют острые углы в направлении движения или в ориентации, фактическая скорость робота может быть ниже указанной, но при этом будет оставаться постоянной на протяжении траектории или пути.

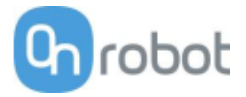

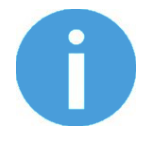

### ПРИМЕЧАНИЕ:

Отклонения могут возникать в ходе процедуры поиска, особенно при контакте с твердыми объектами (например, металлическими поверхностями). Для уменьшения отклонений следует снизить скорость.

Ускорение: Ускорение или замедление при перемещении.

**Предел F/T Fx,Fy,Fz,Tx,Ty,Tz,F3D,T3D**: Это предельное значение обнаружения. Можно указать одно или несколько значений: Fx, Fy, Fz, Tx, Ty, Tz, F3D, T3D. В этом случае при достижении какого-либо из установленных значений срабатывает остановка. Нулевые значения игнорируются.

Если установлен флажок **Использовать абсолютные величины**, знак введенного значения не учитывается (например, |Fz| > = 3), в противном случае знак определяет, как будет рассчитываться пороговое значение (например, Fz > = 3 или Fz <= -3).

Система координат: Система координат, используемая для перемещения и для показаний датчика. Можно выбрать Основание, Инструмент, Настраиваемый (осн.), Настраиваемый (инстр.) (в зависимости от системы координат UR). Системы координат Настраиваемый рассчитываются на основе базовой системы координат с учетом параметров Поперечный наклон, Продольный наклон и Поворот. Для системы координат Настраиваемый (осн.) также можно использовать кнопку Получить положение TCP для указания положения системы координат с учетом параметров Координат с учетом положения текущей TCP. Для проверки полученного положения можно использовать кнопку Повернуть инстр. в поз. [УДЕРЖИВАТЬ].

Остановить выполнение программы, если предельное значение не достигнуто: Если флажок установлен, выполнение программы будет остановлено, если целевое положение достигнуто или произошло столкновение (поиск завершен неудачно). Если поиск завершен успешно, выполнение программы будет продолжено. Если флажок снят, всплывающее сообщение отображаться не будет, однако пользователь сможет работать с любыми ошибками, используя возвращаемое значение команды.

Возвращаемые значения описаны в разделе Возвращаемые значения.

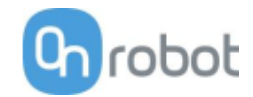

### **F/T Промежуточная точка**

Команда F/T Промежуточная точка используется совместно с командой F/T Перемещение или F/T Поиск для перемещения робота вдоль траектории. Существует три типа промежуточных точек (Зафиксировано, Относительный, и Переменная), которые можно использовать в любом сочетании.

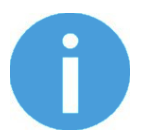

### ПРИМЕЧАНИЕ:

Не используйте несколько последовательных команд F/T Промежуточная точкаs, содержащих только вращение, в одной команде F/T Перемещение. Для выполнения нескольких вращений без продольного перемещения используйте несколько команд F/T Перемещение.

**Тип:** Тип контрольной точки. Можно установить значения Зафиксировано, Относительный, или Переменная.

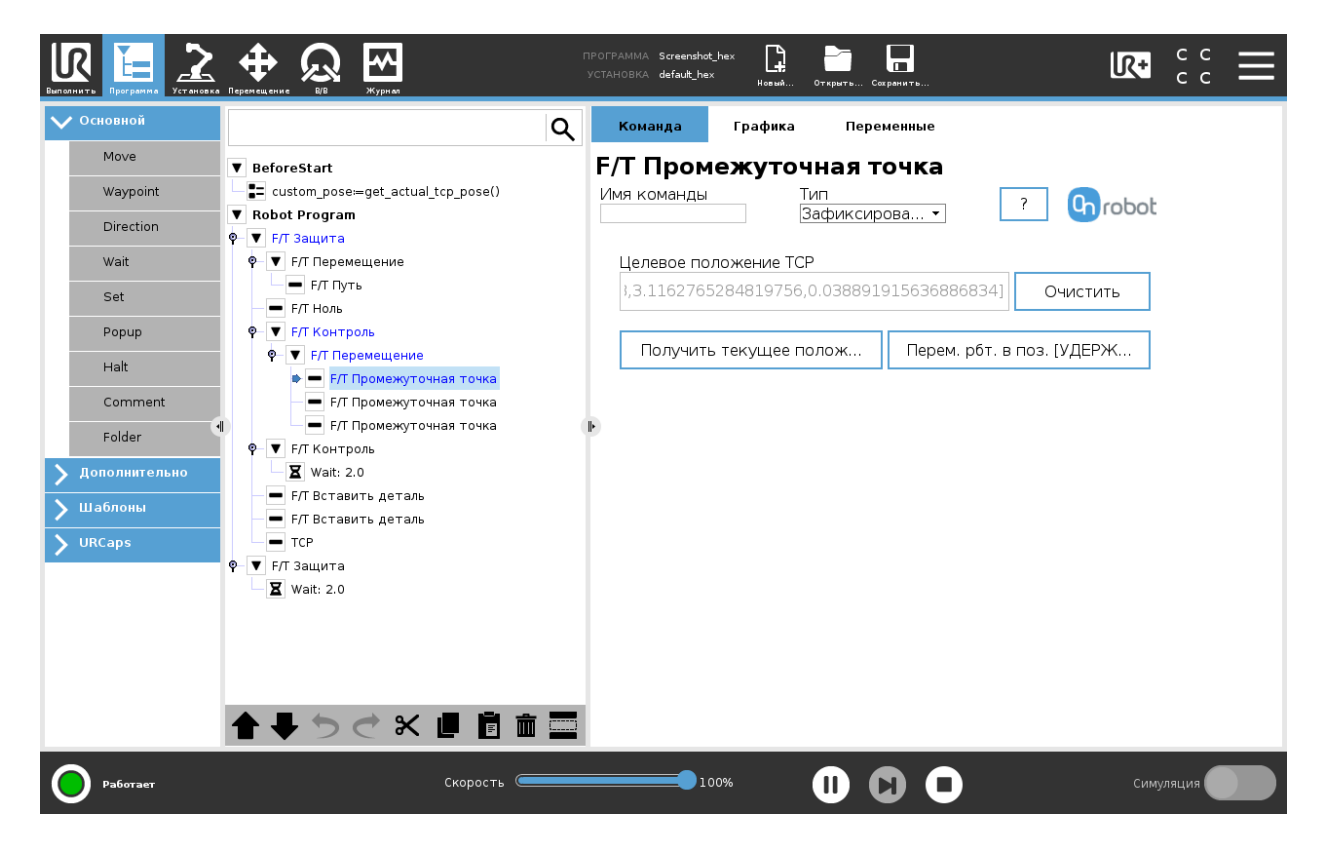

**Целевое положение TCP:** Положение, представленное контрольной точкой на траектории движения робота. Это поле имеет свойство «только для чтения». Значение в этом поле можно изменить только с помощью кнопки **Получить текущее положение TCP**.

Очистить: удаление содержимого поля Целевое положение ТСР.

Получить текущее положение ТСР: вставка текущих координат ТСР в поле Целевое положение ТСР.

**Перем. рбт. в поз. [УДЕРЖИВАТЬ]**: перемещение робота в положение, установленное в поле **Целевое положение TCP**, при нажатии кнопки. При отпускании кнопки робот останавливается.

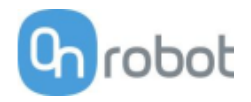

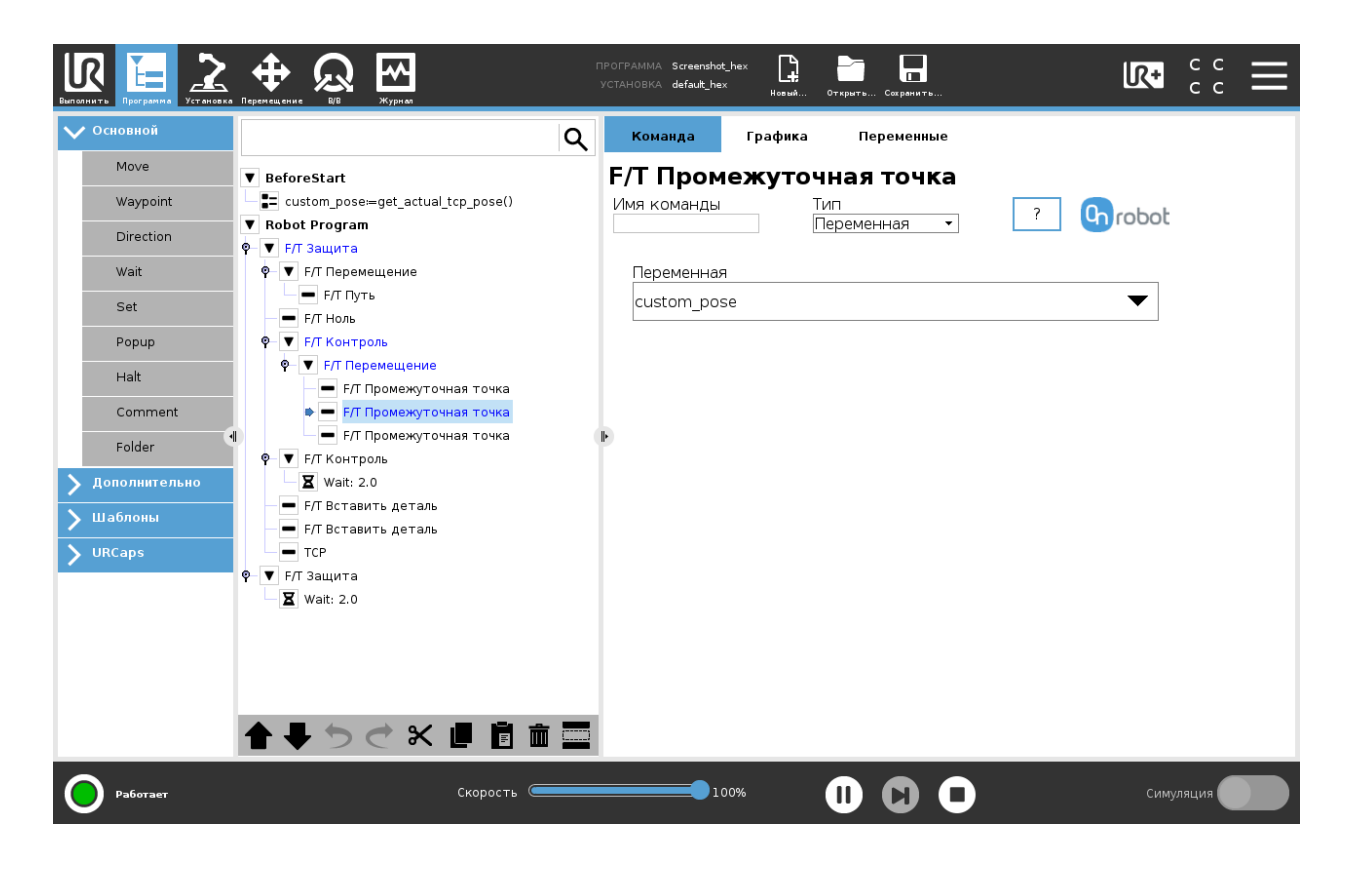

**Переменная**: Положение, представленное контрольной точкой на траектории движения робота. Переменная может определять целевое положение. Для этого сначала необходимо создать переменную.

|                 |                                             | POTPAMMA Screenshot_hex | Открыть Сохранить | <b>R</b> • c c <b>=</b> |
|-----------------|---------------------------------------------|-------------------------|-------------------|-------------------------|
| 🗸 Основной      | م                                           | Команда Графика         | Переменные        |                         |
| Move            | ▼ BeforeStart                               | F/T Промежуто           | очная точка       |                         |
| Waypoint        | custom_pose≔get_actual_tcp_pose()           | Имя команды             | Тип               | ? Chrobot               |
| Direction       | Robot Program                               |                         | Относительн 🔻     |                         |
| Wait            | Ф-▼ F/T Перемещение                         | x                       | Y                 | 7                       |
| Set             | ■ F/T Путь                                  | 0 mm                    | 0 mm              | 100 mm                  |
| Popup           | ● F/T Ноль                                  | RX                      | RY                | RZ ol °                 |
| Lalt            | <ul> <li>♥– ▼ F/T Перемещение</li> </ul>    | 0                       | 0                 |                         |
| - Trait         | <ul> <li>F/Т Промежуточная точка</li> </ul> |                         |                   |                         |
| Comment         | — <b>—</b> F/T Промежуточная точка          |                         |                   |                         |
| Folder          | <ul> <li></li></ul>                         |                         |                   |                         |
| 🔪 Дополнительно | <b>X</b> Wait: 2.0                          |                         |                   |                         |
| 🔪 Шаблоны       | – F/T Вставить деталь                       |                         |                   |                         |
| VRCaps          | - тср                                       |                         |                   |                         |
|                 | Ф- ▼ F/T Защита                             |                         |                   |                         |
|                 | Wait: 2.0                                   |                         |                   |                         |
|                 |                                             |                         |                   |                         |
|                 |                                             |                         |                   |                         |
|                 |                                             |                         |                   |                         |
|                 | <b>▲ ➡ つ ♂ X @ @ </b>                       |                         |                   |                         |
| Работает        | Скорость                                    | 100%                    |                   | Симуляция               |

**Относительный X, Y, Z, RX, RY, RZ**: расстояния и повороты относительно предшествующего положения робота, которым соответствует данная контрольная точка.

Эта команда не возвращает никаких значений.

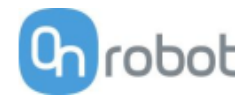

# F/T Ноль

Команду F/Т Ноль можно использовать для сброса на ноль значений силы/крутящего момента.

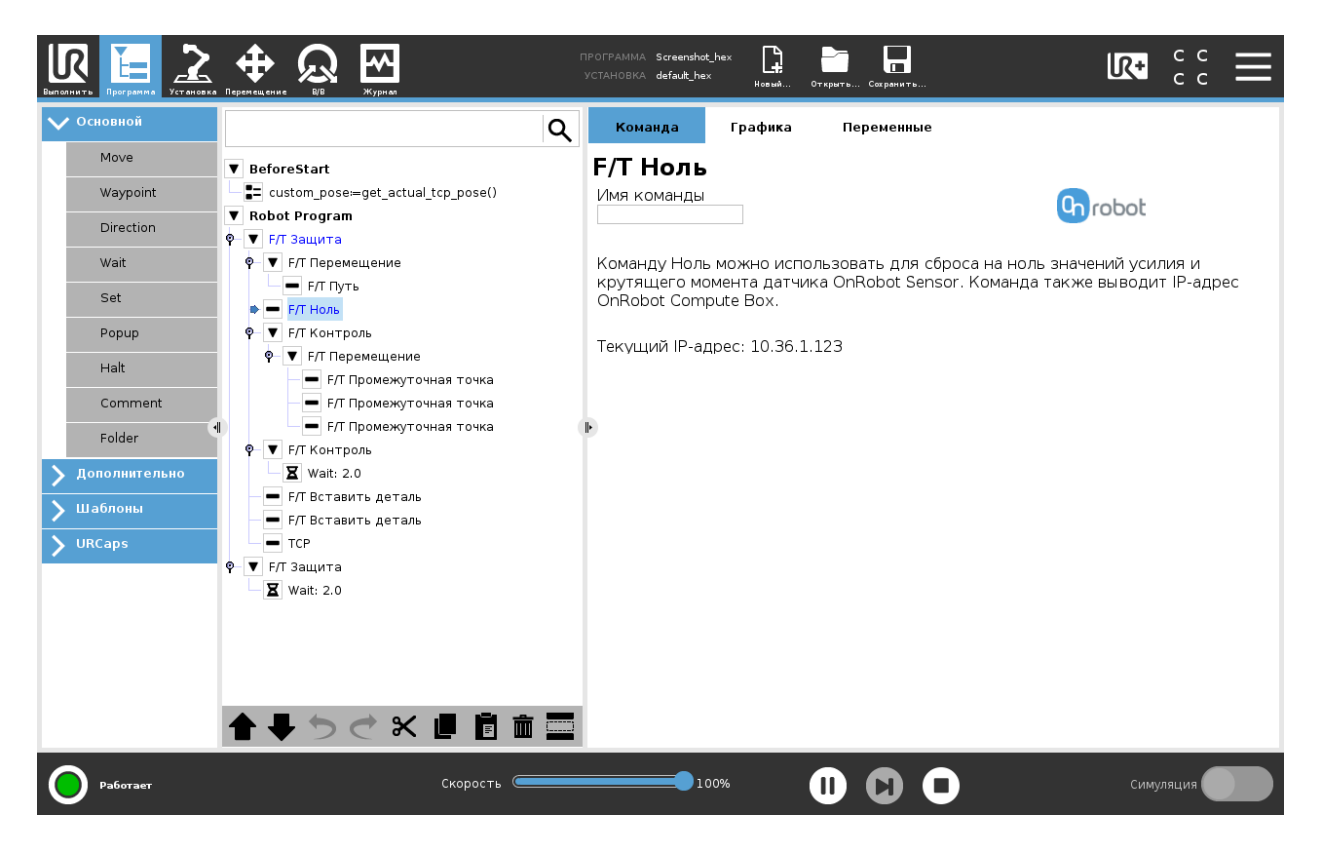

Эта команда не возвращает никаких значений.

### F/Т Защита

Все команды UR в составе команды F/T Защита будут выполнены, однако робот остановится при достижении одного из установленных предельных значений. Ограничение силы можно совместить с внешним сигналом ввода-вывода (например: stop if Fz>5 AND digital in[7] == True).

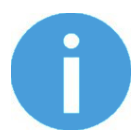

### ПРИМЕЧАНИЕ:

Для отмены смещения силы/крутящего момента выполните команду F/T Ноль в начале команды F/T Защита. Перед запуском команды F/T Защита убедитесь, что инструмент не касается каких-либо объектов, в противном случае выполнение команды может не остановиться при достижении заданного предела силы/крутящего момента.

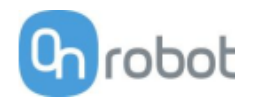

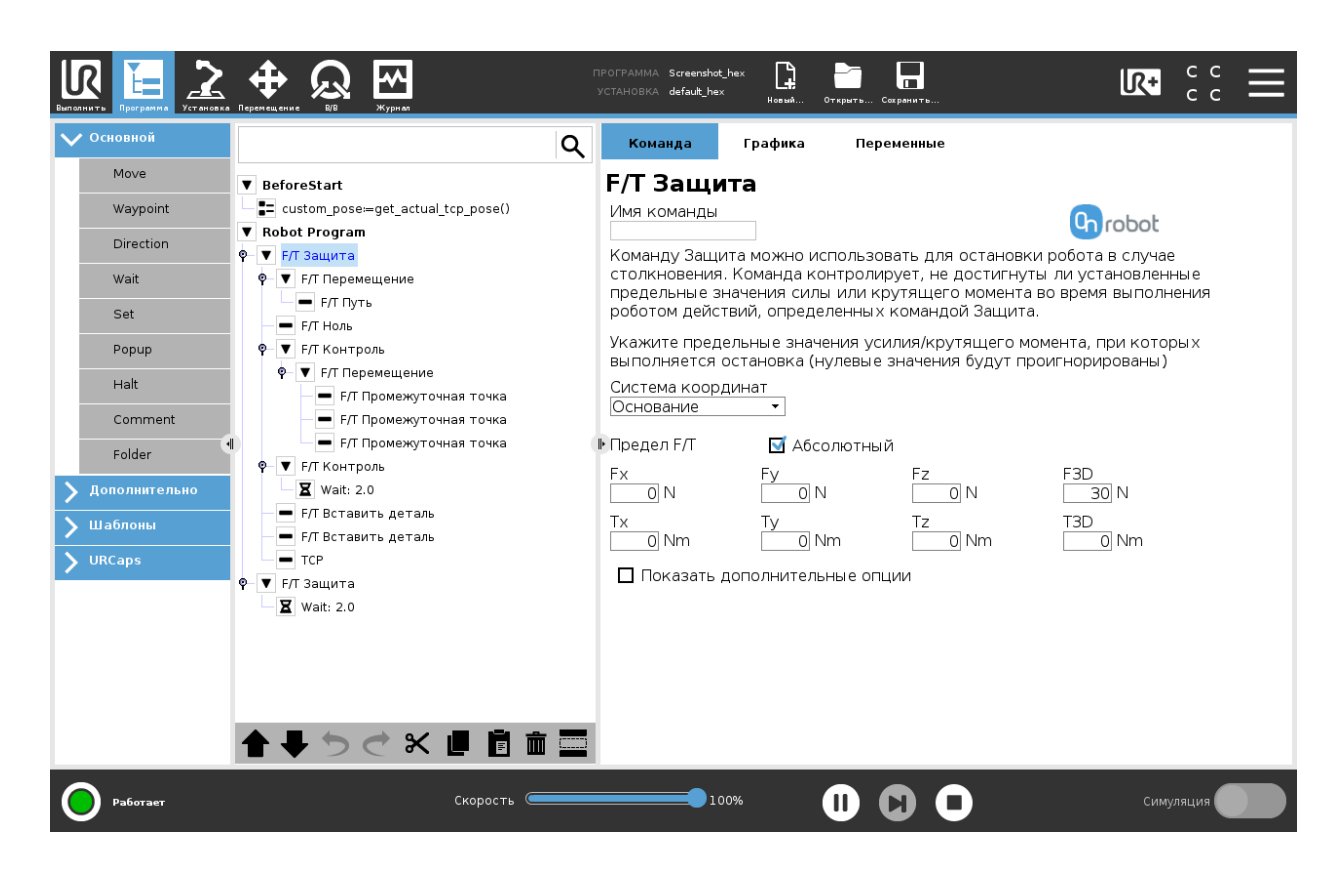

**Система координат:** Система координат, используемая для перемещения и для показаний датчика. Можно выбрать Основание или Инструмент (в зависимости от системы координат UR).

**Предел F/T**: Это предельное значение обнаружения. Можно указать одно или несколько значений: Fx, Fy, Fz, Tx, Ty, Tz, F3D, T3D. В этом случае при достижении какого-либо из установленных значений срабатывает остановка. Нулевые значения игнорируются.

Если установлен флажок **Абсолютный**, знак введенных значений не учитывается (например: stop if |Fz| > = 3). Если флажок снят, знак значения определяет, как будет рассчитываться пороговое значение (например: stop if Fz > = 3 или stop if Fz <= -3)

Показать дополнительные опции: Установив этот флажок, можно получить доступ к дополнительным параметрам:

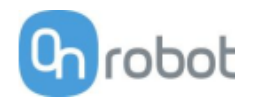

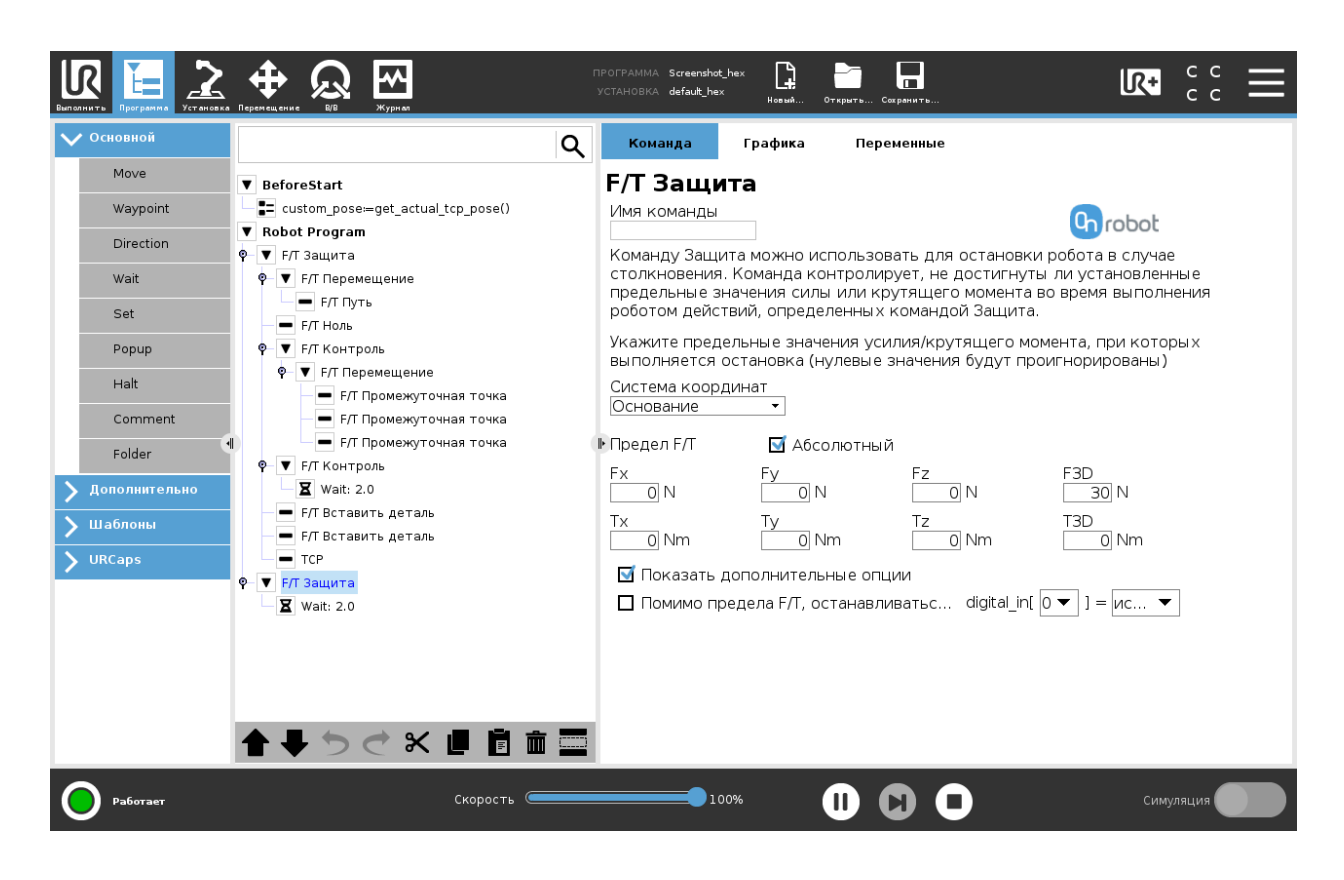

Если установлен флажок **Помимо предела F/T, останавливаться, если**, будет также контролироваться установленный сигнал ввода-вывода, и при выполнении установленного условия (помимо достижения ограничения крутящего момента) робот будет остановлен. (например: stop if Fz>5 AND digital in[7] == True).

Эта команда не возвращает никаких значений и останавливает программу по достижении предельного значения.
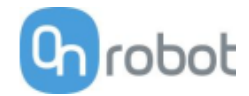

## **F/T Вставить деталь**

Сначала следует установить стержень или штифт, который необходимо вставить в отверстие, так чтобы он указывал в правильном направлении и располагался вблизи отверстия. Окончательное положение и ориентация корректируются командой F/T Вставить деталь. Команда перемещает стержень с заданной предельной силой, а также производит корректировку в случае необходимости. Движение прекращается по достижении установленной глубины вставки.

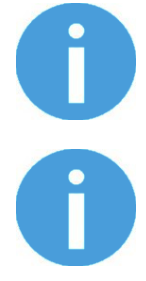

### ПРИМЕЧАНИЕ:

Важно установить TCP (центральную точку инструмента) на самом краю объекта.

### ПРИМЕЧАНИЕ:

Для отмены смещения силы/крутящего момента выполните команду F/T Ноль в начале команды F/T Вставить деталь. Перед запуском команды F/T Вставить деталь убедитесь, что инструмент не касается каких-либо объектов, в противном случае выполнение команды может не остановиться при достижении заданного предела силы/крутящего момента.

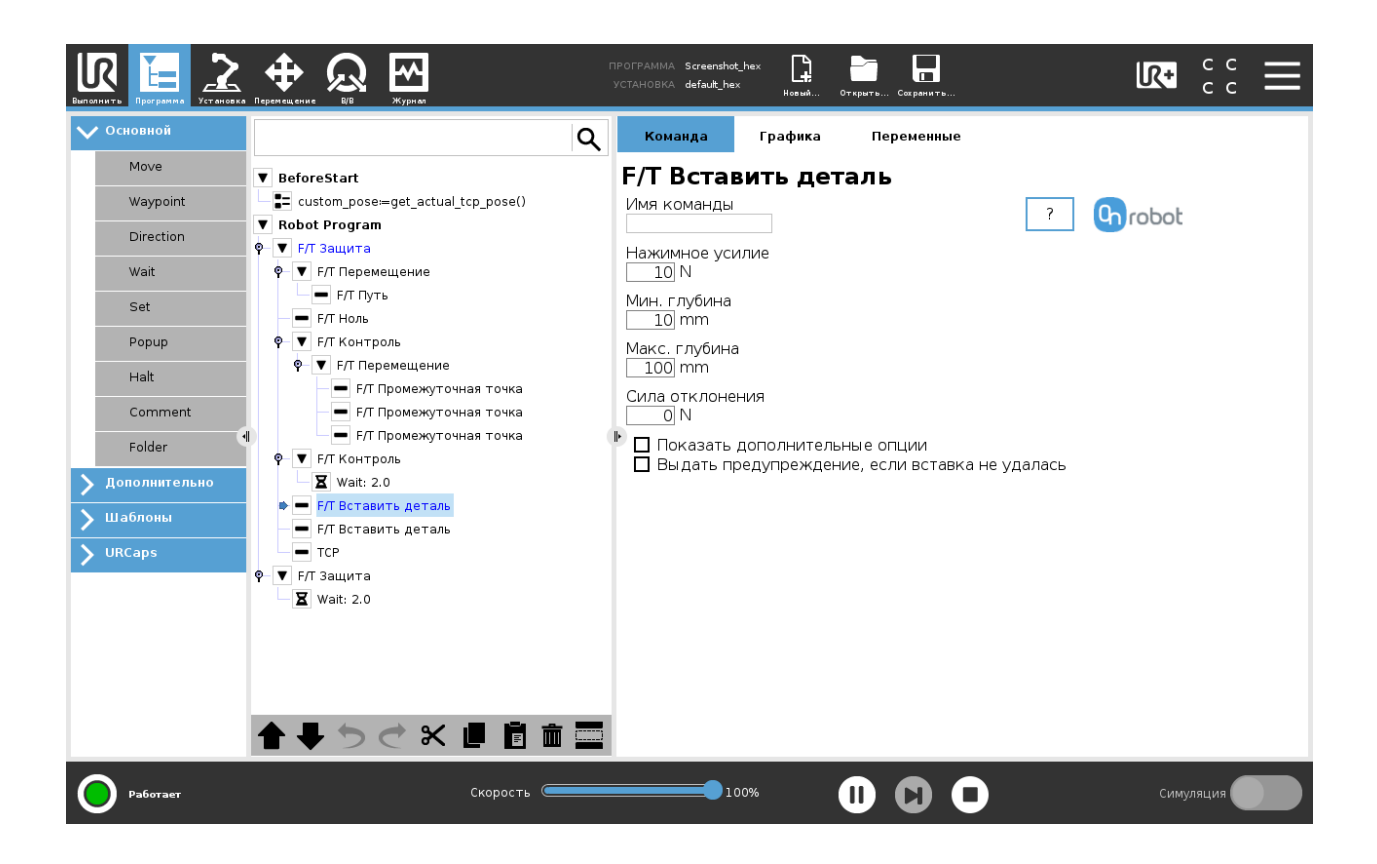

Нажимное усилие: Параметр используется для контроля силы для аккуратной вставки детали в отверстие.

**Мин. глубина**: Минимальная дистанция от стартовой точки вдоль оси Z (в системе координат Инструмент), по достижении которой вставка считается выполненной успешно.

**Макс. глубина**: Максимальная дистанция от стартовой точки вдоль оси Z (в системе координат Инструмент), до которой может выполняться вставка.

**Сила отклонения**: Если этот параметр установлен, по достижении значения **Мин. глубина** ожидается «удар», т.е. увеличение нажимной силы (например, при фиксации защелки разъема).

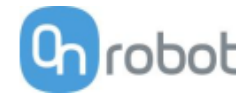

Этот параметр определяет дополнительное усилие (сверх параметра Нажимное усилие), которое допускается в процессе вставки в промежутке между максимальной и минимальной глубиной вставки.

**Показать дополнительные опции:** Установив этот флажок, можно получить доступ к дополнительным параметрам:

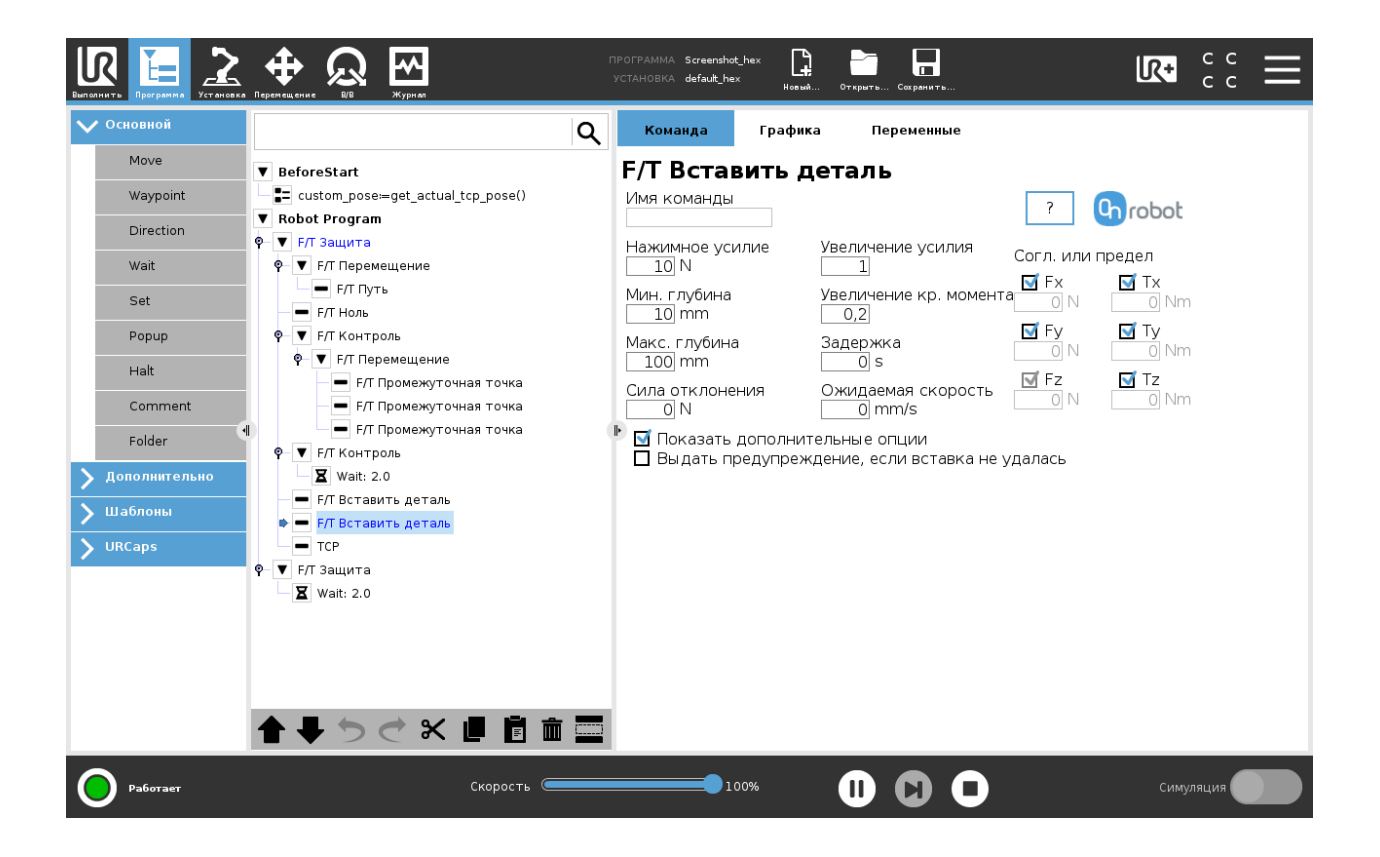

**Увеличение усилия**: Параметр пропорционального усиления для контроля нажимной силы и боковых сил на согласованных осях.

**Увеличение кр. момента**: Параметр пропорционального усиления для контроля крутящего момента на согласованных осях.

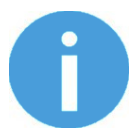

### ПРИМЕЧАНИЕ:

Высокие значения усиления могут привести к появлению вибрации и защитному останову. При более высокой массе и большем расстоянии склонность к вибрациям возрастает.

**Задержка**: Максимально допустимое время выполнения всей функции вставки. Если установлено значение 0, этот параметр игнорируется.

**Ожидаемая скорость**: Минимальная ожидаемая скорость процесса вставки. Если этот параметр установлен, и вставка происходит при меньшей скорости, процесс прерывается, и вставка считается неудавшейся. Если установлено значение 0, этот параметр игнорируется.

**Согл. или предел (Fx, Fy, Tx, Ty, Tz)**: Выбор согласованных осей. Если ось включена (согласована), перемещение вдоль/вокруг этой оси осуществляется с контролем силы/крутящего момента. В противном случае (ось не согласована) перемещение осуществляется с контролем позиции. Осуществляется контроль движения по включенной оси для поддержания установленного значения силы/крутящего момента. Необходимо выбрать как минимум одну согласованную ось.

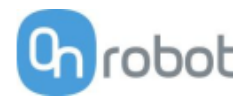

**Выдать предупреждение, если вставка не удалась:** Если флажок установлен, появляется всплывающее сообщение (блокировка), если вставку выполнить не удалось.

Если флажок снят, всплывающее сообщение отображаться не будет, однако пользователь сможет работать с любыми ошибками, используя возвращаемое значение команды.

Возвращаемые значения описаны в разделе Возвращаемые значения.

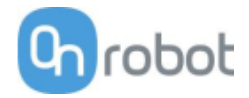

## ТСР

Команда ТСР используется для установки текущей ТСР и/или полезной нагрузки робота.

| Виполнить Программа Установка                                                      | ф 💭 🕅                                                                                | ПРОГР<br>УСТАН | 'AMMA Screenshot_rgi<br>HOBKA default_rg2rg6                                                     | 2rg6                                          | Открыть Сохранить | <b>R</b> +                                                                                                    | с с<br>с с | Ξ     |
|------------------------------------------------------------------------------------|--------------------------------------------------------------------------------------|----------------|--------------------------------------------------------------------------------------------------|-----------------------------------------------|-------------------|----------------------------------------------------------------------------------------------------|------------|-------|
| ✔ Основной                                                                         |                                                                                      | ۹              | Команда                                                                                          | Графика                                       | Переменные        |                                                                                                    |            |       |
| Move<br>Waypoint<br>Direction<br>Wait<br>Set<br>Popup<br>Halt<br>Comment<br>Folder | <ul> <li>Robot Program</li> <li>RG Захват</li> <li>RG Захват</li> <li>TCP</li> </ul> | -<br>(ŀ)       | Select device<br>RG2 (1)<br>RG6 (2)<br>CMEЩENHIE TCF<br>Modify Tool of<br>NHHEЙHOE CMG<br>X 0 mm | r - RG2 (1)<br>ffset<br>ещение Врац<br>R<br>р | щение для RPY     | Грузоподъемность - RG2 (1)<br>Modify Tool payload<br>Macca 0 kg<br>Use TCP offset for CoG<br>Center of gravity<br>CX<br>0 mm<br>CY<br>0 mm | ТСР        | tobot |
| VIRCaps VIRCaps Pa6oraer                                                           | 🕈 🖡 🏷 लै 🛠 ।                                                                         | 📕 📴 🏛 🚃        | Z mm                                                                                             | Y<br>%                                        | •••<br>•••        | С <u>и</u> тт                                                                                                    | ляция      |       |

### Смещение ТСР

Установите значения **Линейное смещение** (X,Y,Z) и **Вращение для RPY** (поперечный наклон, продольный наклон, поворот), чтобы настроить устройства OnRobot в соответствии с расчетной TCP.

#### Грузоподъемность

**Изменить полезную нагрузку робота:** если флажок установлен, значение полезной нагрузки UR будет переопределено.

**Масса**: введите массу детали, с которой работает устройство. Собственная масса устройства будет добавлена автоматически.

**Использовать смещение TCP для центра тяжести**: установка центра тяжести детали в активное положение TCP.

Центр тяжести СХ, СҮ, СZ: установка места расположения центра тяжести детали.

### Операция

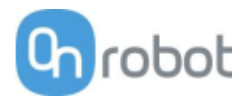

#### RG2-FT

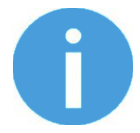

## ПРИМЕЧАНИЕ:

При запуске программы силомоментные датчики пальцев автоматически устанавливаются в нулевое положение, поэтому вставлять в начало программы команду F/T Ноль не обязательно. Перед запуском программы следует убедиться, что пальцы не касаются каких-либо препятствий. В противном случае датчики не будут правильно установлены в нулевое положение.

#### RG Захват

При выполнении команды RG Захват захват будет пытаться достичь указанных целевых значений (W (ширина) и F (сила)) и, если выбрано, Компенсация глубины ВКЛ. и/или Автоматическое центрирование ВКЛ.. Далее описаны различные функции.

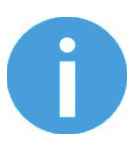

### ПРИМЕЧАНИЕ:

Для отмены смещения силы/крутящего момента выполните команду F/T Ноль в начале команды RG Захват. Перед запуском команды F/T Width убедитесь, что захватное устройство не касается какихлибо объектов, в противном случае команда может быть выполнена некорректно.

|                                                                                                    | Перемицание Во Журная                                                                                                    | PAMMA Screenshot_rg2ft L<br>HOBKA default_rg2ft* Hosewi                                         | Открыть Сокранить                                                        |                                                                       |
|----------------------------------------------------------------------------------------------------|----------------------------------------------------------------------------------------------------|-------------------------------------------------------------------------------------------------|--------------------------------------------------------------------------|-----------------------------------------------------------------------|
| 🗸 Основной                                                                                                    | Q                                                                                                    | Команда Графика                                                                                 | Переменные                                                               |                                                                       |
| Move<br>Waypoint<br>Direction<br>Wait<br>Set<br>Popup<br>Halt<br>Comment<br>Folder<br>У Дополнительно<br>Wa6лоны<br>VIRCaps | ▼ BeforeStart         ♀ custom_pose=get_actual_tcp_pose()         ▼ Robot Program         ● F/T Bcтавить деталь         ● RG Зажаат         ● F/T Вставить деталь         ● F/T Потавить деталь         ● F/T Потавить деталь         ● F/T Поремещение         ● F/T Промежуточная точка         ● F/T Промежуточная точка | RG Захват<br>Щирина<br>Ширина<br>О mm<br>Сила<br>Сила<br>Сила<br>Сила<br>Автоматическое центрир | Сование<br>С<br>С<br>С<br>С<br>С<br>С<br>С<br>С<br>С<br>С<br>С<br>С<br>С | RG Захват<br>Стронов<br>Вирина<br>(+↑ ↑+ ↑ ↑+ +↑)<br>Винность<br>0 kg |
| Работает                                                                                                    | Скорость                                                                                                    | 100%                                                                                            |                                                                          | Симуляция                                                             |

#### Цель

Ширина: Целевое значение ширины захвата можно установить с помощью кнопки Сохранить как целевое значение/Сохранить захват (рекомендуется), либо ввести вручную.

上 При нажатии этой кнопки захват будет действовать как при выполнении команды.

Сила: Установите целевое зажимное усилие (3-40 Н).

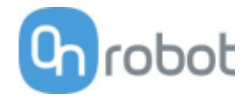

Компенсация глубины: Если флажок установлен, при смыкании и размыкании захвата робот перемещается для компенсации кругового движения пальцев, чтобы наконечники пальцев

оставались на цели. При нажатии кнопки 🕐 на новой странице появится приведенная ниже иллюстрация.

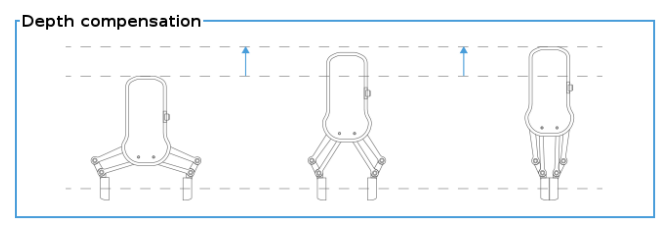

Автоматическое центрирование: если флажок установлен, при смыкании и размыкании захвата робот будет перемещать захват вбок, так чтобы захват объекта выполнялся симметрично на основе показаний датчиков приближения на пальцах. При нажатии кнопки

🕛 на новой странице появится приведенная ниже иллюстрация.

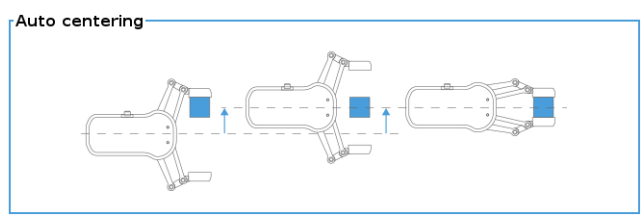

#### Текущая ширина

Число соответствует значению Текущая ширина.

При нажатии **В** текущее значение **Текущая ширина** будет установлено как целевое. Если функция используется, когда обнаружен захват (см. рисунок ниже), для параметра **Цель Ширина** будет установлено значение параметра **Текущая ширина** -3 мм, если захват выполнен снаружи, и +3 мм, если захват выполнен изнутри.

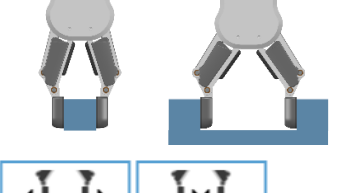

Необходимо нажать и удерживать). Следует иметь в виду, что для повышения точности значения ширины при нажатии этих кнопок целевое значение силы не применяется.

#### Грузоподъемность

**Масса**: здесь можно указать вес детали. После этого в программном обеспечении URCap будет произведен расчет полученной массы полезной нагрузки с учетом массы захватного устройства, интерфейса Quick Changer и детали.

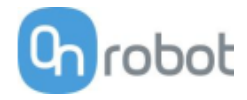

## **F/T Вставить деталь**

Команда F/T Вставить деталь может использоваться для точной вставки объекта в отверстие.

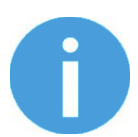

### ПРИМЕЧАНИЕ:

Для отмены смещения силы/крутящего момента выполните команду F/T Ноль в начале команды F/T Вставить деталь. Перед запуском команды F/T Вставить деталь убедитесь, что инструмент не касается каких-либо объектов, в противном случае выполнение команды может не остановиться при достижении заданного предела силы/крутящего момента.

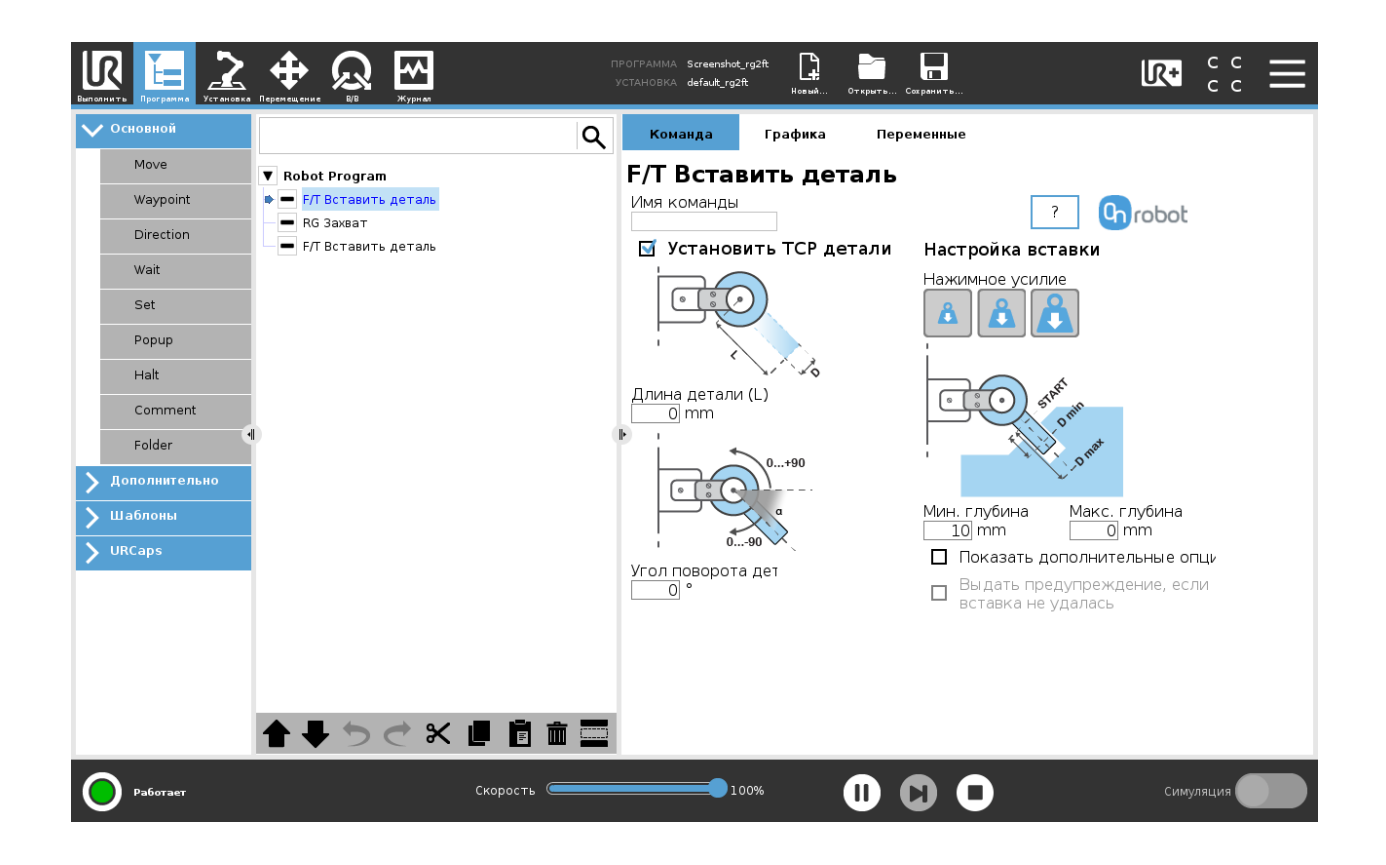

Если установлен флажок **Установить ТСР детали**, ТСР будет установлен на самом дальнем краю детали. При этом необходимо указать следующие два параметра:

**Длина детали (L):** Расстояние между центральной точкой датчиков наконечников пальцев и центральной точкой вставляемой детали.

Угол поворота детали (α): Угол между осью +Y датчика наконечника пальца и направлением вставки детали.

Нажимное усилие: С помощью этих кнопок можно выбрать силу вставки:

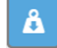

Устанавливает силу вставки 3 Н.

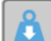

Устанавливает силу вставки 6 Н.

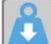

: Устанавливает силу вставки 12 Н.

**Мин. глубина**: Минимальная дистанция от стартовой точки, по достижении которой вставка считается выполненной успешно.

Макс. глубина: Максимальная дистанция от стартовой точки, до которой может выполняться вставка.

Флажок Показать дополнительные опции: Установив этот флажок, можно получить доступ к дополнительным параметрам:

| Виполнить Программа Установка                                                                    | Importantiante     Importantia     Screenshot_rg2ft     Importantia     Importantia     Importantia       Importantiante     VCTAHOBKA     default_rg2ft     Importantia     Importantia     Importantia                                                                                                    |
|--------------------------------------------------------------------------------------------------|----------------------------------------------------------------------------------------------------|
| 🗸 Основной                                                                                       | 🔾 Команда Графика Переменные                                                                                                    |
| V Основной<br>Move<br>Waypoint<br>Direction<br>Wait<br>Set<br>Рорир<br>Halt<br>Comment<br>Folder | Команда       графика       Переменные         Команда       Графика       Переменные         F/T Вставить деталь       ////////////////////////////////////                                                                                                    |
| <ul> <li>Дополнительно</li> <li>Шаблоны</li> <li>URCaps</li> </ul>                               | 1       0,2       В Ру       Ту         Увеличение усилия Увеличение кр. мс       N       О Nm         1,5       0,3       Г Г Д       Т Г Д         1,5       0,3       Nm       О Nm         Задержка       Ожидаемая скоро       О Показать дополнительные опци         0 s       0 mm/s       Показать предупреждение, если вставка не удалась |
| <b>Работает</b>                                                                                  | Скорость Симуляция Симуляция                                                                                                    |

**Увеличение усилия**: Параметр пропорционального усиления для контроля боковых сил на согласованных осях.

**Увеличение кр. момента**: Параметр пропорционального усиления для контроля крутящего момента на согласованных осях.

Увеличение усилия (Z): Параметр пропорционального усиления для контроля нажимного усилия.

**Увеличение кр. момента (Z)**: Параметр пропорционального усиления для контроля крутящего момента параллельно направлению вставки.

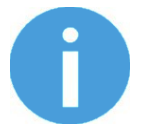

## ПРИМЕЧАНИЕ:

Высокие значения усиления могут привести к появлению вибрации и защитному останову. При более высокой массе и большем расстоянии склонность к вибрациям возрастает.

**Задержка:** Максимально допустимое время выполнения всей операции вставки. Если установлено значение 0, этот параметр игнорируется.

**Ожидаемая скорость:** Минимальная ожидаемая скорость процесса вставки. Если этот параметр установлен, и вставка происходит при меньшей скорости, процесс прерывается, и вставка считается неудавшейся. Если установлено значение 0, этот параметр игнорируется.

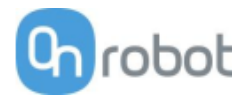

Нажимное усилие: Параметр используется для контроля силы вставки детали в отверстие.

**Сила отклонения**: Если этот параметр установлен, по достижении значения Мин. глубина ожидается «удар», т.е. увеличение нажимной силы (например, при фиксации защелки разъема). Этот параметр определяет дополнительное усилие (сверх параметра Нажимное усилие), которое допускается в процессе вставки в промежутке между максимальной и минимальной глубиной вставки.

**Согл. или предел** Флажки **Fx, Tx, Fy, Ty, Fz, Tz**: Если флажки установлены, выбранная ось считается согласованной. В этом случае в процессе перемещения система старается сохранять нулевые значения усилия в выбранных направлениях. Если флажки не установлены, можно установить предельные значения силы или крутящего момента, по достижении которых выполнение команды прекращается.

**Выдать предупреждение, если вставка не удалась**: Если флажок установлен, появляется всплывающее сообщение (блокировка), если вставку выполнить не удалось.

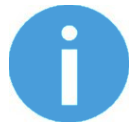

## ПРИМЕЧАНИЕ:

Опция активна, если на экране дополнительных опций установлено корректное предельное значение.

Если флажок снят, всплывающее сообщение отображаться не будет, однако пользователь сможет работать с любыми ошибками, используя возвращаемое значение команды.

Возвращаемые значения описаны в разделе Возвращаемые значения.

## **F/T Контроль**

Различные сценарии работы, такие как полировка, снятие заусенцев, пескоструйная обработка или шлифование, могут требовать поддержания постоянного значения силы/крутящего момента во время перемещения инструмента в определенных направлениях.

Эта команда меняет траектории дочерних узлов для поддержания постоянного значения силы/крутящего момента при движении вдоль/вокруг выбранных осей.

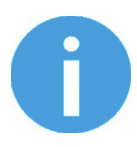

## ПРИМЕЧАНИЕ:

Встроенные команды перемещения UR не могут использоваться вместе с командой  $\rm F/T~$ Контроль. Вместо них для перемещения робота с контролем силы следует использовать команды  $\rm F/T~$  Перемещение или  $\rm F/T~$  Поиск .

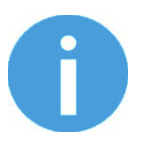

#### ПРИМЕЧАНИЕ:

Для отмены смещения силы/крутящего момента выполните команду F/T Ноль в начале команды F/T Контроль. Перед запуском команды F/T Контроль убедитесь, что инструмент не касается каких-либо объектов, в противном случае команда может быть выполнена некорректно.

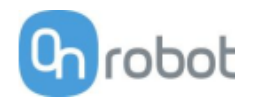

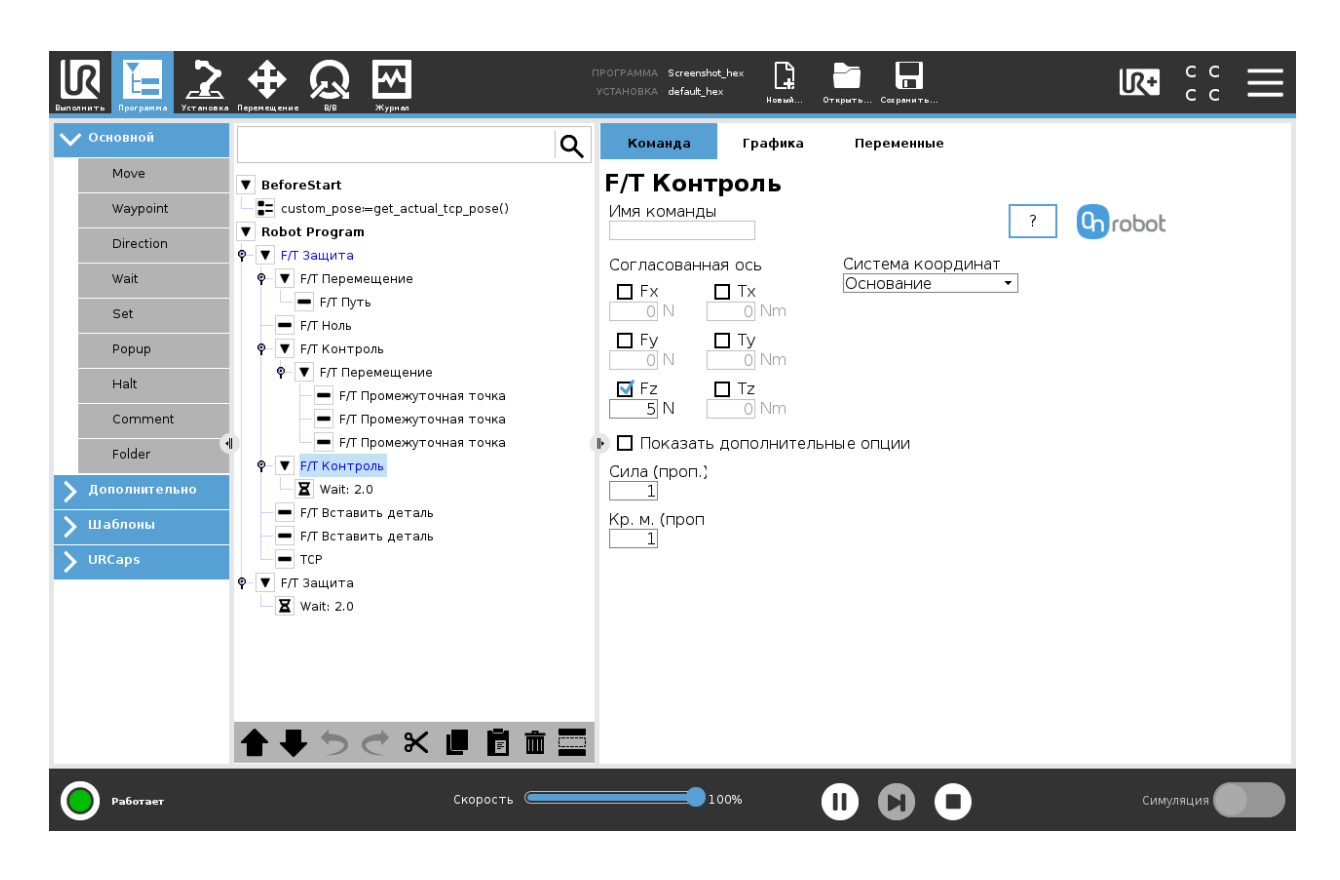

Согласованная ось Fx, Fy, Fz, Tx, Ty, Tz: Выбор согласованных осей. Если ось включена (согласована), перемещение вдоль/вокруг этой оси осуществляется с контролем силы/крутящего момента. В противном случае (ось не согласована) перемещение осуществляется с контролем позиции. Осуществляется контроль движения по включенной оси для поддержания установленного значения силы/крутящего момента. Необходимо выбрать как минимум одну согласованную ось.

Система координат: Система координат, используемая для перемещения и для показаний датчика. Можно выбрать Основание, Инструмент, Настраиваемый (осн.), Настраиваемый (инстр.) (в зависимости от системы координат UR). Системы координат Настраиваемый рассчитываются на основе базовой системы координат с учетом параметров Поперечный наклон, Продольный наклон и Поворот. Для системы координат Настраиваемый (осн.) также можно использовать кнопку Получить положение TCP для указания положения системы координат с учетом положения текущей TCP. Для проверки полученного положения можно использовать кнопку Повернуть инстр. в поз. [УДЕРЖИВАТЬ].

**Сила (проп.)**: Для контроллера силы можно указать этот параметр пропорционального усиления. При возникновении смещений или вибраций попробуйте уменьшить значение усиления (установив, например, 0,5).

**Кр. м. (проп.)**: Для контроллера крутящего момента можно указать этот параметр пропорционального усиления. При возникновении смещений или вибраций попробуйте уменьшить значение усиления (установив, например, 0,5).

**Показать дополнительные опции** Установив этот флажок, можно получить доступ к дополнительным параметрам:

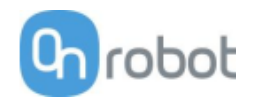

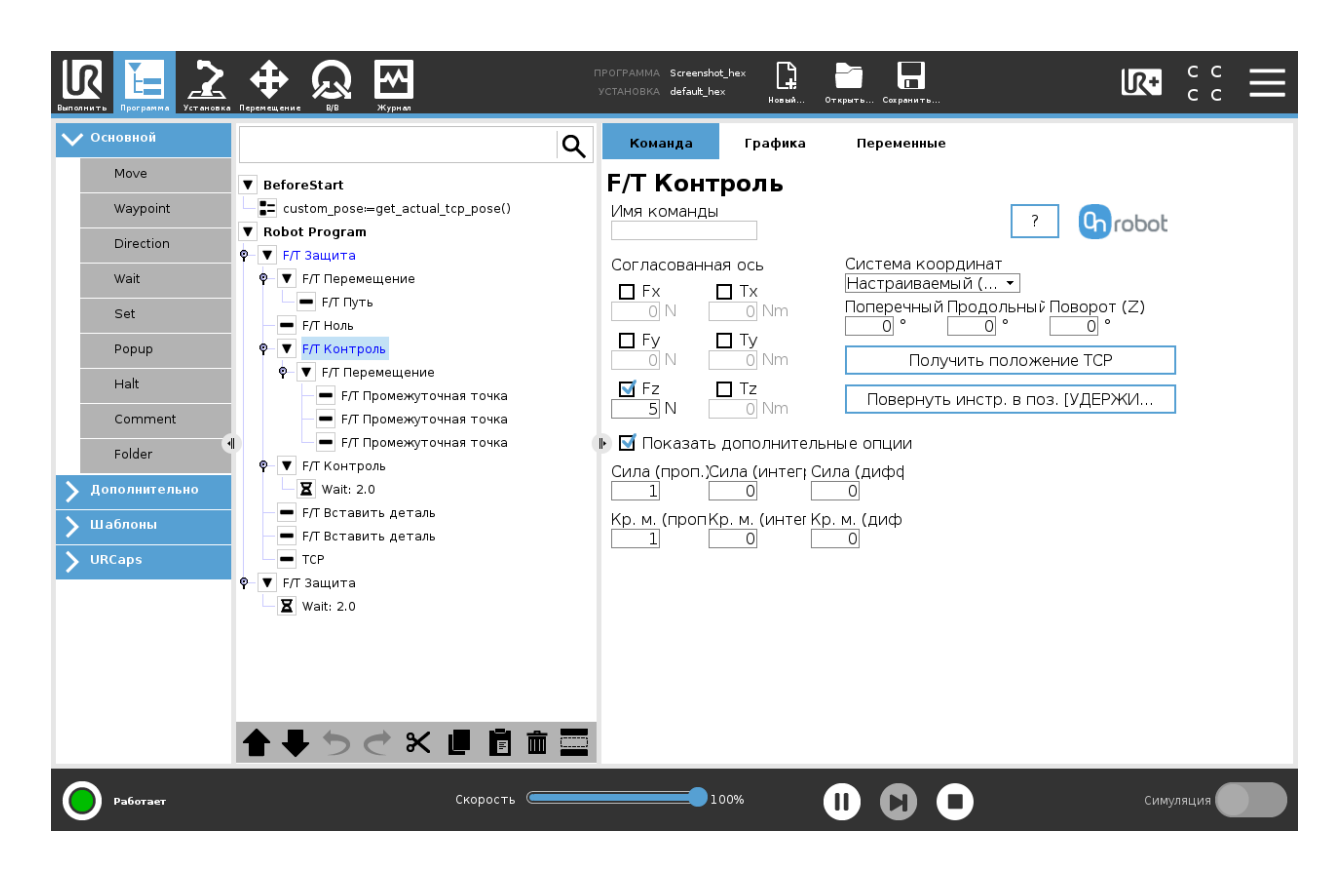

Сила (интегр.): Для контроллера силы можно указать этот параметр интегрального усиления. При возникновении смещений или вибраций попробуйте уменьшить значение усиления.

**Кр. м. (интегр.)**: Для контроллера крутящего момента можно указать этот параметр интегрального усиления. При возникновении смещений или вибраций попробуйте уменьшить значение усиления.

**Сила (дифф.)**: Для контроллера силы можно указать этот параметр дифференциального усиления. При возникновении смещений или вибраций попробуйте уменьшить значение усиления.

**Кр. м. (дифф.)**: Для контроллера крутящего момента можно указать этот параметр дифференциального усиления. При возникновении смещений или вибраций попробуйте уменьшить значение усиления.

Эта команда не возвращает никаких значений.

Указания по настройке ПИД-контроллера силы/крутящего момента:

ПИД-контроллер силы/крутящего момента непрерывно вычисляет значение ошибки для силы/крутящего момента, измеренного датчиком, сравнивает полученное значение со значениями, установленными командой F/T Контроль, и выполняет коррекцию с учетом значения ошибки.

**Сила (проп.)** и **Кр. м. (проп.)**: При пропорциональном усилении происходит коррекция, пропорциональная текущему значению ошибки. Увеличение этого параметра приводит к следующим эффектам: более быстрая реакция, чрезмерная реакция, уменьшение ошибок, ухудшение стабильности.

**Сила (интегр.)** и **Кр. м. (интегр.)**: При интегральном усилении происходит коррекция, пропорциональная как величине, так и продолжительности значений последней ошибки. Увеличение этого параметра приводит к следующим эффектам: более быстрая реакция, чрезмерная реакция, уменьшение ошибок, ухудшение стабильности.

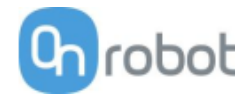

**Сила (дифф.)** и **Кр. м. (дифф.)**: При дифференциальном усилении происходит коррекция, пропорциональная величине изменения скорости для значений последней ошибки. Увеличение этого параметра приводит к следующим эффектам: уменьшение чрезмерной реакции, увеличение стабильности.

Если контроль силы осуществляется слишком медленно и инструмент время от времени приподнимается над поверхностью, вместо того, чтобы касаться ее непрерывно, попробуйте увеличить значения Сила (проп.), Кр. м. (проп.), Сила (интегр.) и Кр. м. (интегр.).

Если контроль силы чрезмерно реагирует на изменения и инструмент отскакивает от поверхности, попробуйте уменьшить значения **Сила (проп.)** и **Кр. м. (проп.)** (или **Сила (дифф.)** и **Кр. м. (дифф.)**, если значение больше 1).

Если контроль силы реагирует на изменения слишком медленно и инструмент продолжает сильно давить на поверхность после касания, попробуйте уменьшить значение Интегрального усиления.

В качестве общего правила рекомендуется использовать следующие значения:

Пропорциональное усиление < 5 Интегральное усиление < 0,25 Дифференциальное усиление < 1 Соотношение пропорционального усиления/интегрального усиления = 10

Следующие значения можно использовать в ходе настройки в качестве базовых:

Сила (проп.) = 1, Сила (интегр.) = 0,1, Сила (дифф.) = 0,3

Кр. м. (проп.) = 0,2, Кр. м. (интегр.) = 0, Кр. м. (дифф.) = 0

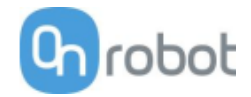

## **F/T** Перемещение

Команду F/T Перемещение можно использовать совместно с командой F/T Промежуточная точка для перемещения робота по траектории, либо совместно с командой F/T Путь вдоль пути и остановки его по достижении заданных предельных значений силы/крутящего момента (движение прервано). В этом случае может выводиться предупреждающее сообщение. Если робот достигает конечной точки, перемещение считается успешным.

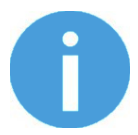

#### ПРИМЕЧАНИЕ:

Для отмены смещения силы/крутящего момента выполните команду F/T Ноль в начале команды F/T Перемещение. Перед запуском команды F/T Перемещение убедитесь, что инструмент не касается каких-либо объектов, в противном случае выполнение команды может не остановиться при достижении заданного предела силы/крутящего момента.

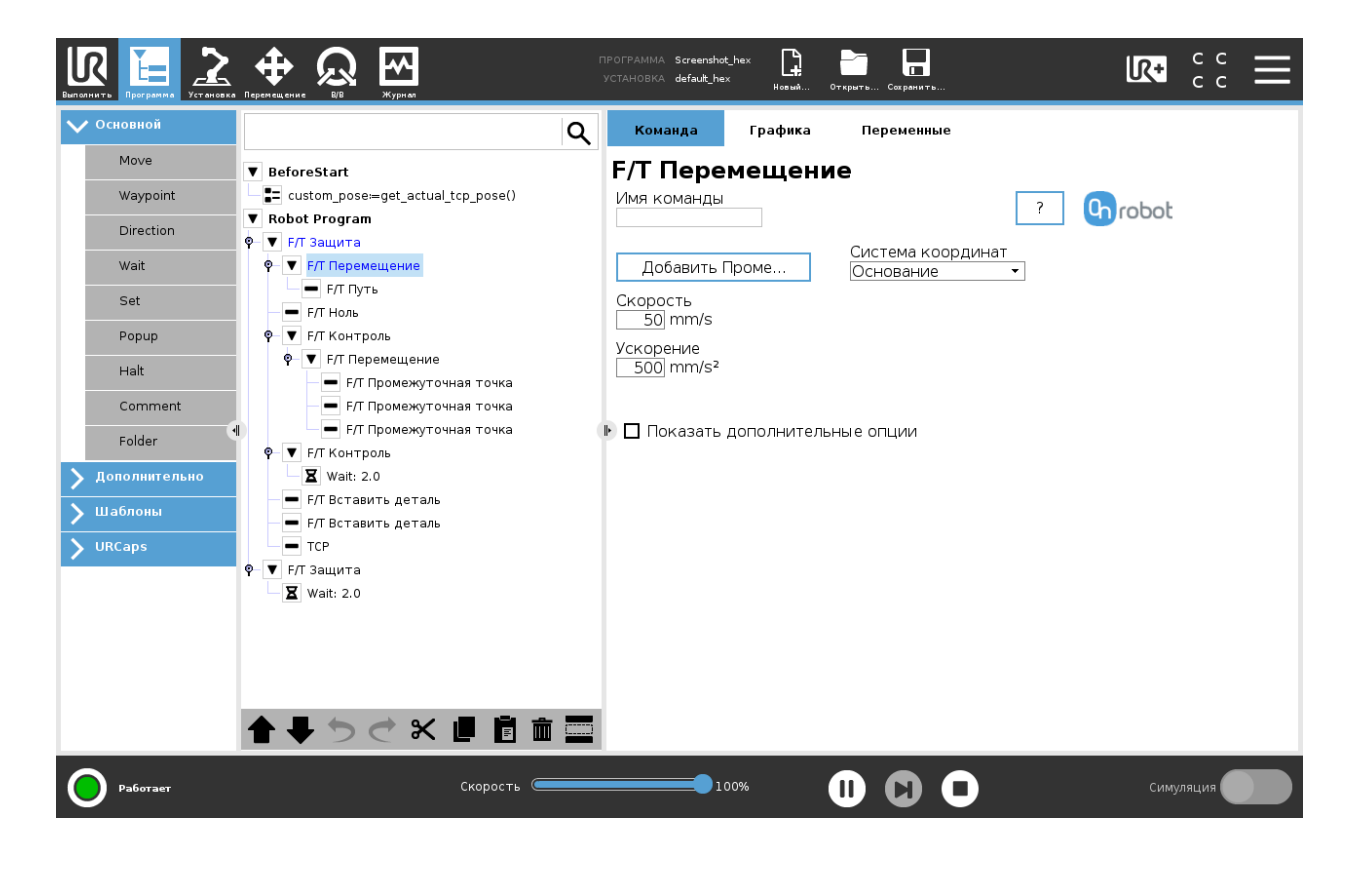

Для использования команды F/T Перемещение нажмите кнопку Добавить {{ waypoint.title }}, чтобы добавить F/T Промежуточная точка в качестве дочернего узла. Аналогичным образом можно добавить несколько промежуточных точек. Для удаления промежуточной точки перейдите на вкладку Структура и нажмите кнопку Удалить.

Альтернативный метод: можно добавить команду F/T Промежуточная точка или F/T Путь в качестве дочернего узла команды F/T Перемещение на вкладке Структура.

**Скорость:** Ограничение скорости перемещения. Перемещение выполняется с постоянной продольной скоростью. Если траектория или путь имеют острые углы в направлении движения или в ориентации, фактическая скорость робота может быть ниже указанной, но при этом будет оставаться постоянной на протяжении траектории или пути.

Ускорение: Ускорение или замедление при перемещении.

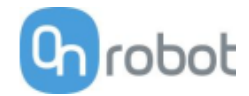

Система координат: Система координат, используемая для перемещения и для показаний датчика. Можно выбрать Основание, Инструмент, Настраиваемый (осн.), Настраиваемый (инстр.) (в зависимости от системы координат UR). Системы координат Настраиваемый рассчитываются на основе базовой системы координат с учетом параметров Поперечный наклон, Продольный наклон и Поворот. Для системы координат Настраиваемый (осн.) также можно использовать кнопку Получить положение TCP для указания положения системы координат с учетом положения текущей TCP. Для проверки полученного положения можно использовать кнопку Повернуть инстр. в поз. [УДЕРЖИВАТЬ].

**Показать дополнительные опции:** Установив этот флажок, можно получить доступ к дополнительным параметрам:

|                                                                                                    |                                                                                                    | IPOTPAMMA Screenshot_rg2ft<br>yCTAHOBKA default_rg2ft*<br>HoseM                                                                                                    | Открыть Сохранить                                                                                                    |                                      |
|----------------------------------------------------------------------------------------------------|----------------------------------------------------------------------------------------------------|----------------------------------------------------------------------------------------------------|----------------------------------------------------------------------------------------------------|--------------------------------------|
| 🗸 Основной                                                                                                    | Q                                                                                                    | Команда Графика                                                                                                    | Переменные                                                                                                    |                                      |
| Move       Waypoint       Direction       Wait       Set       Popup       Halt       Comment       Folder       > Дополнительно       > Шаблоны       > URCaps | ▼         BeforeStart           ➡         custom_pose=get_actual_tcp_pose()           ▼         Robot Program           ■         F/T Вставить деталь           ■         F/T Вставить деталь           ■         F/T Вставить деталь           ●         F/T Перемещение           ■         F/T Перемещение           ■         F/T Перемещение           ■         F/T Промежуточная точка           ■         F/T Промежуточная точка           ■         F/T Промежуточная точка           ■         F/T Промежуточная точка           ■         F/T Промежуточная точка           ■         F/T Промежуточная точка           ■         F/T Промежуточная точка           ■         F/T Промежуточная точка           ■         F/T Промежуточная точка           ■         F/T Промежуточная точка           ■         F/T Промежуточная точка           ■         F/T Промежуточная точка | Команда         Графика           F/T Перемещения           Имя команды           Добавить Проме           Скорость           50 mm/s           Ускорение           500 mm/s²           Остановить выполнительы           Остановить выполнени           Предел F/T         ☑ Испо           Fx         ⑤ N           N         ○ N           Tx         Ту           ○ Nm         ○ N | Переменные  Система координат Настраиваемый ( • Поперечный Продольный Повор О ° О ° О О Получить положение ТС Повернуть инстр. в поз. (УДЕ ные опции на программы при превышении пр ользовать абсолютные величины $Fz 	 F3D$ m 	 Tz 	 T3D m | от (Z)<br>р<br>ржи<br>едельны<br>О N |
| Работает                                                                                                    | ★ ↓ > < X ↓ ☐ ☐ ☐ ☐ Скорость                                                                                                    | 100%                                                                                                    |                                                                                                    | Симуляция                            |

**Предел F/T Fx,Fy,Fz,Tx,Ty,Tz,F3D,T3D**: При достижении какого-либо из установленных значений срабатывает остановка. Нулевые значения игнорируются. Можно установить несколько параметров одновременно.

Если установлен флажок **Использовать абсолютные величины**, знак введенного значения не учитывается (например, |Fz| > = 3), в противном случае знак определяет, как будет рассчитываться пороговое значение (например, Fz > = 3 или Fz <= -3).

Остановить выполнение программы при превышении предельных значений: Если флажок установлен, выполнение программы будет остановлено, когда целевое положение не будет достигнуто (перемещение завершено неудачно, поскольку достигнуто значение Предел F/T). Если перемещение завершено успешно, выполнение программы будет продолжено. Если флажок снят, всплывающее сообщение отображаться не будет, однако пользователь сможет работать с любыми ошибками, используя возвращаемое значение команды.

Возвращаемые значения описаны в разделе Возвращаемые значения.

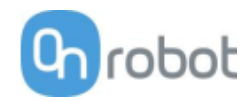

# F/Т Путь

Команда F/T Путь может использоваться совместно с командой F/T Перемещение или F/T Поиск для записи и воспроизведения пути.

| Выполнить Программа Установка |                                                                                                    |
|-------------------------------|----------------------------------------------------------------------------------------------------|
| 🗸 Основной                    | Q Команда Графика Переменные                                                                                        |
| Move                          | ▼ BeforeStart F/T Путь                                                                                              |
| Waypoint                      | E custom_pose≔get_actual_tcp_pose() Имя команды Тип ? Onrobot                                                       |
| Wait                          | F/Т Вставить деталь<br>RG Захват Идентификатор пути:                                                                |
| Set                           | <ul> <li>► F/T Вставить деталь</li> <li>№ F/T Перемещение</li> </ul>                                                |
| Popup                         | ▶ — F/T Путь Удалить выбранный путь                                                                                 |
| Comment                       | <ul> <li>Р. ▼ F/T Контроль</li> <li>Начать запись пути</li> </ul>                                                   |
| Folder                        | <ul> <li>■ F/T Промежуточная точка</li> <li>■ F/T Промежуточная точка</li> <li>■ F/T Промежуточная точка</li> </ul> |
| <b>&gt;</b> Дополнительно     | <ul> <li>▶ F/T Промежуточная точка</li> <li>№ ▼ F/T Контроль</li> </ul>                                             |
| У Шаблоны<br>У URCaps         | ▼         ГЛ Поиск                                                                                                  |
|                               | <ul> <li></li></ul>                                                                                                 |
|                               | ■ F/T Промежуточная точка                                                                                           |
|                               |                                                                                                    |
|                               |                                                                                                    |
| Работает                      | Скорость Симуляция                                                                                                  |

**Тип**: Если выбран тип Относительный, путь воспроизводится начиная с фактического положения инструмента, а не с абсолютного положения, в котором он был записан. Если выбран тип Абсолютный, инструмент перемещается в стартовую точку и путь воспроизводится, начиная с этой точки.

**Идентификатор пути:** В списке приведены все пути, записанные в вычислительном блоке Compute Вох. При сохранении пути ему присваивается идентификатор. Если в списке нет несохраненных записанных путей, в нем появится пункт Записать новый..., который следует использовать для записи нового пути. При наличии записанного пути, который не был сохранен, в списке появится пункт Несохраненный.

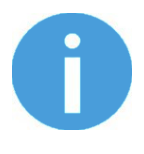

## ПРИМЕЧАНИЕ:

Может существовать только один несохраненный путь. Он будет перезаписан в момент начала записи пути, если выбран пункт меню Несохраненный.

**Удалить выбранный путь**: При нажатии этой кнопки удаляется текущий путь в раскрывающемся списке Идентификатор пути на вычислительном блоке Compute Box. Путь удаляется без возможности восстановления.

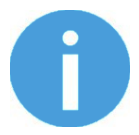

## ПРИМЕЧАНИЕ:

Не удаляйте пути, которые используют другие команды F/T Путь.

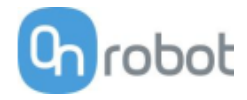

Начать запись пути: При нажатии этой кнопки начинается запись пути с помощью автоматического включения функции ручного управления.

**Остановить запись пути**: При нажатии этой кнопки функция ручного управления отключается и путь сохраняется в памяти. Функция не записывает путь для постоянного хранения.

**Перейти к старт. точке пути [УДЕРЖИВАТЬ]**: При нажатии этой кнопки инструмент перемещается в стартовую точку пути. Функцию можно использовать только в случае, если путь не является относительным.

Начать воспроизведение пути: При нажатии этой кнопки начинается воспроизведение пути, даже если он не записан, а только сохранен в памяти.

Остановить воспроизведение пути: При нажатии этой кнопки воспроизведение пути останавливается.

**Сохранить путь**: При нажатии этой кнопки несохраненные пути сохраняются в вычислительном блоке Compute Box.

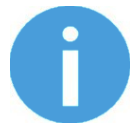

### ПРИМЕЧАНИЕ:

Скорость робота всегда должна быть максимальной, поскольку воспроизведение с более низкой скоростью может привести к существенному отклонению от записанной траектории.

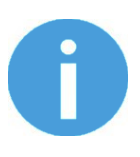

### ПРИМЕЧАНИЕ:

Движения вращения, связанные с продольными перемещениями согласно записи пути, ограничены скоростью 2,8 градусов/сек или менее, поскольку при более высоких соотношениях робот будет воспроизводить путь с очень низкой продольной скоростью. Таким образом, движения вращения без продольных перемещений нельзя записать в качестве пути.

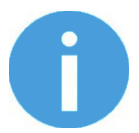

### ПРИМЕЧАНИЕ:

При воспроизведении пути максимальное отклонение относительно оригинального записанного перемещения может достигать 1 мм.

Эта команда не возвращает никаких значений.

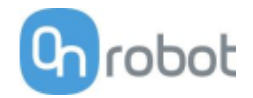

## **F/T Поиск**

Команда F/T Поиск используется совместно с командой F/T Промежуточная точка для перемещения робота по траектории, либо совместно с командой F/T Путь вдоль пути и остановки его по достижении предельных значений силы/крутящего момента (объект найден). Если робот достигает конечной точки или последней точки пути, поиск считается неудавшимся (объект не найден), при этом выводится предупреждающее сообщение.

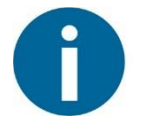

#### ПРИМЕЧАНИЕ:

Для отмены смещения силы/крутящего момента выполните команду F/T Ноль в начале команды F/T Поиск. Перед запуском команды F/T Поиск убедитесь, что инструмент не касается каких-либо объектов, в противном случае выполнение команды может не остановиться при достижении заданного предела силы/крутящего момента.

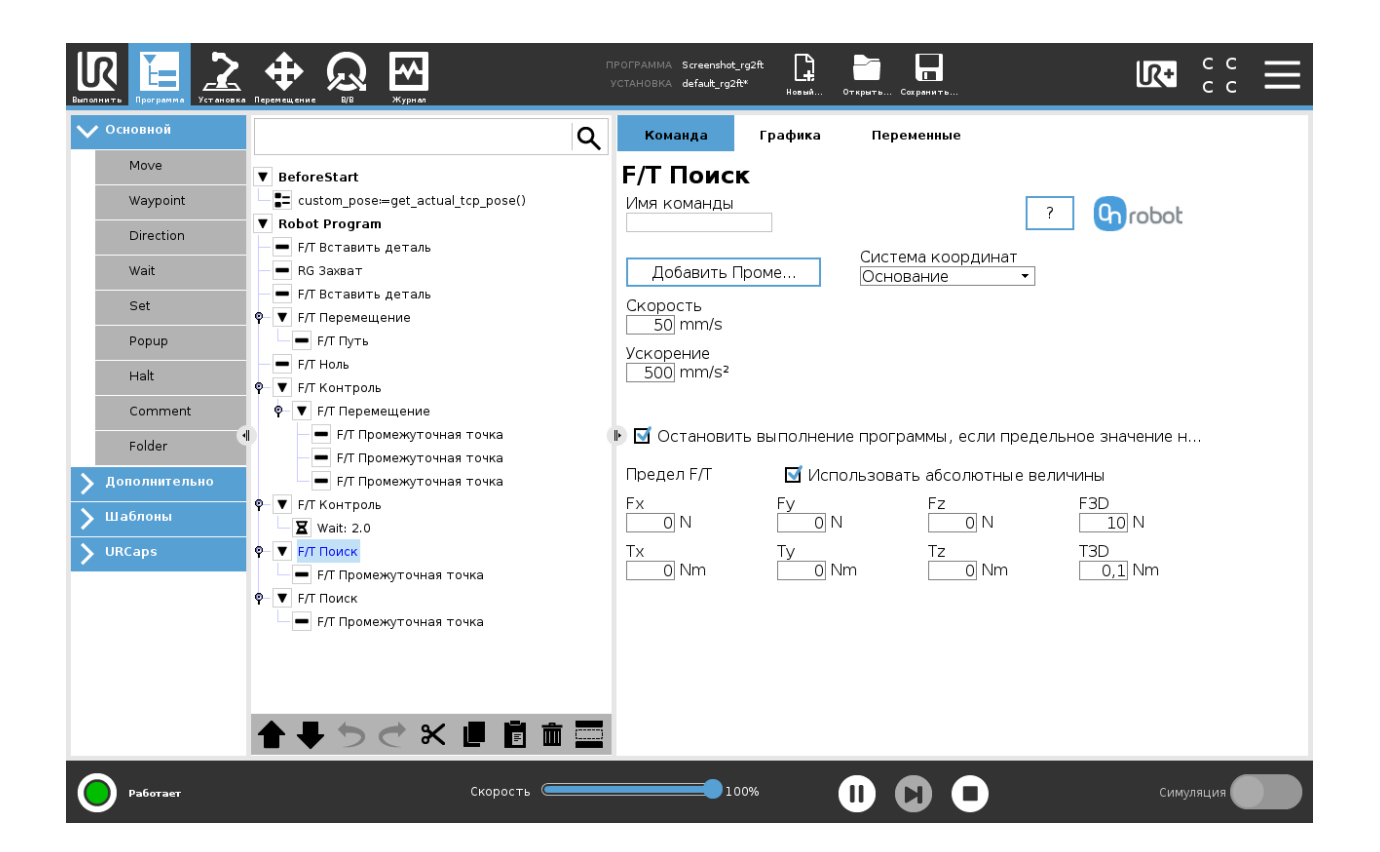

Для использования команды F/T Поиск нажмите кнопку Добавить Промежуточ..., чтобы добавить F/T Промежуточная точка в качестве дочернего узла. Аналогичным образом можно добавить несколько промежуточных точек. Для удаления промежуточной точки перейдите на вкладку Структура и нажмите кнопку Удалить.

Альтернативный метод: можно добавить команду F/T Промежуточная точка или F/T Путь в качестве дочернего узла команды F/T Поиск на вкладке Структура.

**Скорость:** Скорость перемещения в процессе поиска столкновения. Перемещение выполняется с постоянной продольной скоростью. Если траектория или путь имеют острые углы в направлении движения или в ориентации, фактическая скорость робота может быть ниже указанной, но при этом будет оставаться постоянной на протяжении траектории или пути.

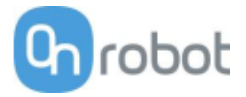

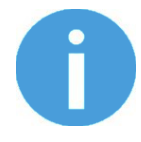

## ПРИМЕЧАНИЕ:

Отклонения могут возникать в ходе процедуры поиска, особенно при контакте с твердыми объектами (например, металлическими поверхностями). Для уменьшения отклонений следует снизить скорость.

Ускорение: Ускорение или замедление при перемещении.

**Предел F/T Fx,Fy,Fz,Tx,Ty,Tz,F3D,T3D**: Это предельное значение обнаружения. Можно указать одно или несколько значений: Fx, Fy, Fz, Tx, Ty, Tz, F3D, T3D. В этом случае при достижении какого-либо из установленных значений срабатывает остановка. Нулевые значения игнорируются.

Если установлен флажок **Использовать абсолютные величины**, знак введенного значения не учитывается (например, |Fz| > = 3), в противном случае знак определяет, как будет рассчитываться пороговое значение (например, Fz > = 3 или Fz <= -3).

Система координат: Система координат, используемая для перемещения и для показаний датчика. Можно выбрать Основание, Инструмент, Настраиваемый (осн.), Настраиваемый (инстр.) (в зависимости от системы координат UR). Системы координат Настраиваемый рассчитываются на основе базовой системы координат с учетом параметров Поперечный наклон, Продольный наклон и Поворот. Для системы координат Настраиваемый (осн.) также можно использовать кнопку Получить положение TCP для указания положения системы координат с учетом положения текущей TCP. Для проверки полученного положения можно использовать кнопку Повернуть инстр. в поз. [УДЕРЖИВАТЬ].

Остановить выполнение программы, если предельное значение не достигнуто: Если флажок установлен, выполнение программы будет остановлено, если целевое положение достигнуто или произошло столкновение (поиск завершен неудачно). Если поиск завершен успешно, выполнение программы будет продолжено. Если флажок снят, всплывающее сообщение отображаться не будет, однако пользователь сможет работать с любыми ошибками, используя возвращаемое значение команды.

Возвращаемые значения описаны в разделе Возвращаемые значения.

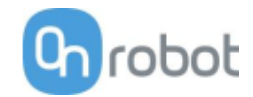

## **F/T Промежуточная точка**

Команда F/T Промежуточная точка используется совместно с командой F/T Перемещение или F/T Поиск для перемещения робота вдоль траектории. Существует три типа промежуточных точек (Зафиксировано, Относительный, и Переменная), которые можно использовать в любом сочетании.

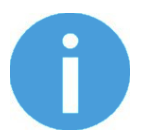

### ПРИМЕЧАНИЕ:

Не используйте несколько последовательных команд F/T Промежуточная точкаs, содержащих только вращение, в одной команде F/T Перемещение. Для выполнения нескольких вращений без продольного перемещения используйте несколько команд F/T Перемещение.

**Тип:** Тип контрольной точки. Можно установить значения Зафиксировано, Относительный, или Переменная.

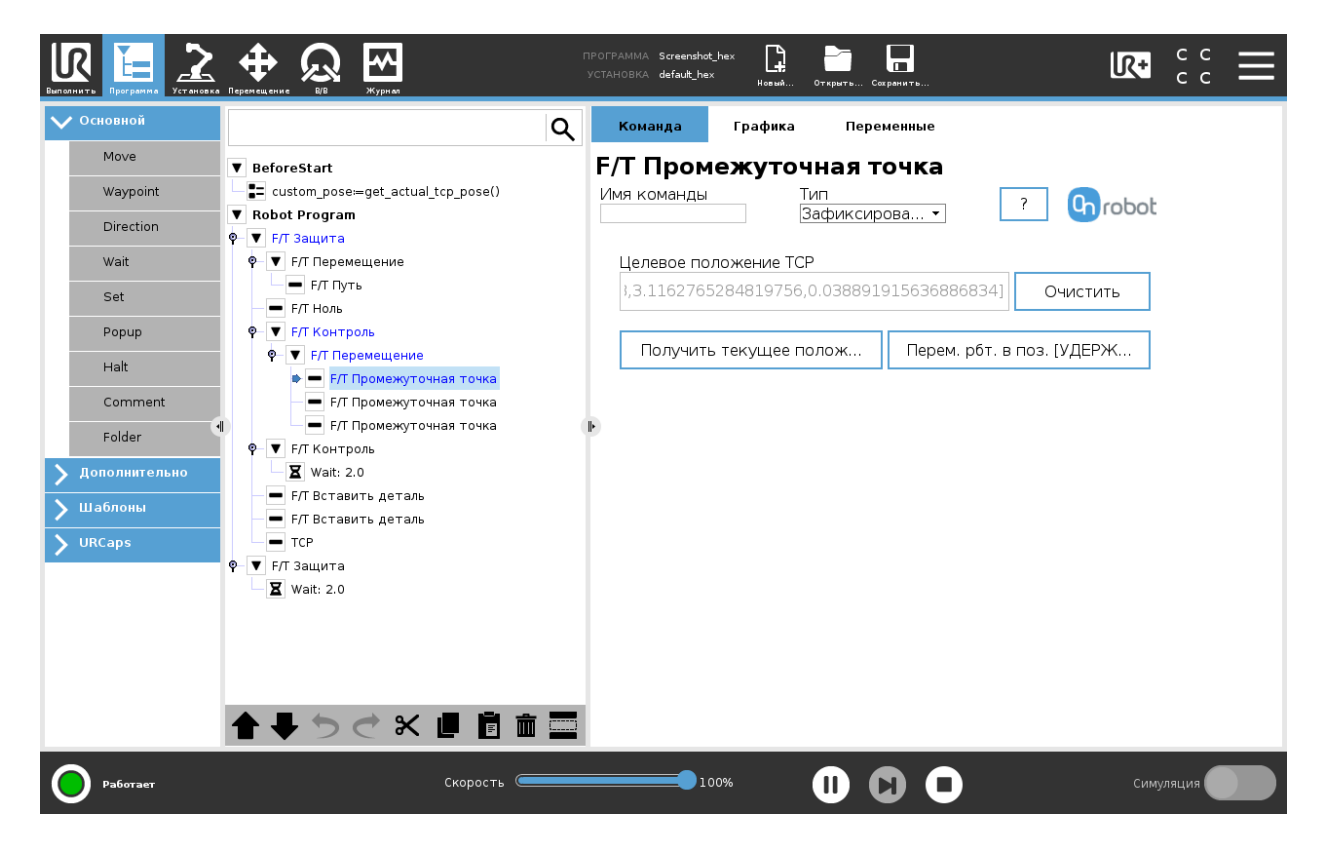

**Целевое положение TCP:** Положение, представленное контрольной точкой на траектории движения робота. Это поле имеет свойство «только для чтения». Значение в этом поле можно изменить только с помощью кнопки **Получить текущее положение TCP**.

Очистить: удаление содержимого поля Целевое положение ТСР.

Получить текущее положение ТСР: вставка текущих координат ТСР в поле Целевое положение ТСР.

**Перем. рбт. в поз. [УДЕРЖИВАТЬ]:** перемещение робота в положение, установленное в поле **Целевое положение TCP**, при нажатии кнопки. При отпускании кнопки робот останавливается.

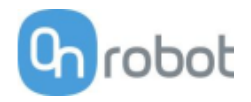

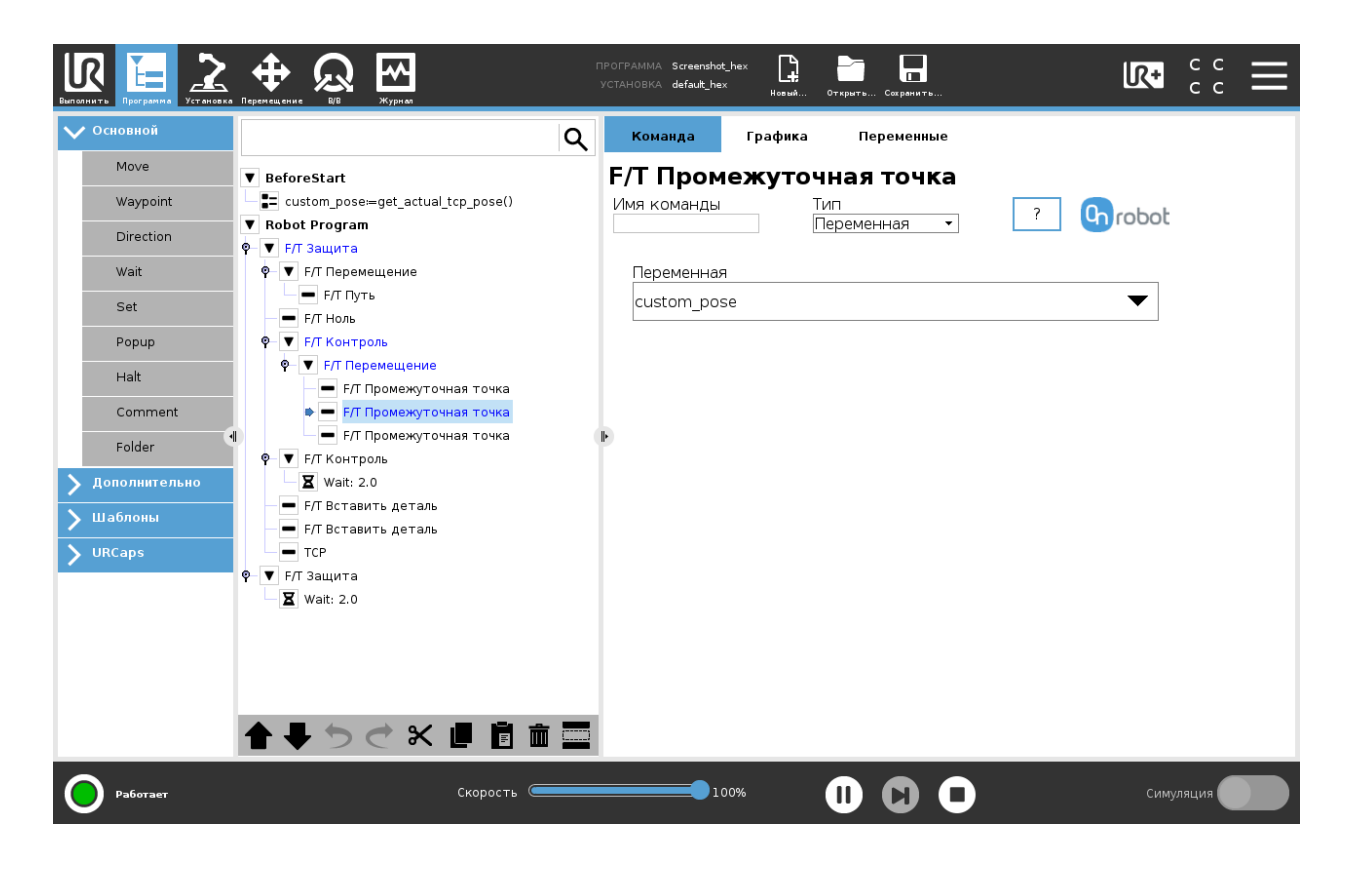

**Переменная**: Положение, представленное контрольной точкой на траектории движения робота. Переменная может определять целевое положение. Для этого сначала необходимо создать переменную.

| Витолнить Программа |                                                          |
|---------------------|----------------------------------------------------------|
| 🗸 Основной          | Q Команда Графика Переменные                             |
| Move                | ▼ BeforeStart F/T Промежуточная точка                    |
| Waypoint            | Land the set actual_tcp_pose() Имя команды Тип ? Состово |
| Direction           | ▼ Robot Program                                          |
| Wait                | Р ▼ Г/Т Перемещение X Y 7                                |
| Set                 | Г. Путь 0 mm 0 mm 100 mm                                 |
| Popup               | ■ F/T Hons RX RY RZ                                      |
|                     | ф- ▼ F/T Перемещение                                     |
| Halt                | ■ F/T Промежуточная точка                                |
| Comment             | — 🗕 F/T Промежуточная точка                              |
| Folder              | ¶ ♥ ▼ F/T Контроль                                       |
| 🔰 Дополнительно     | └─ <b>∑</b> Wait: 2.0                                    |
| 🔪 Шаблоны           | <ul> <li>F/Т Вставить деталь</li> </ul>                  |
| VRCaps              | — ГЛ ВСТАВИТЬ ДЕТАЛЬ<br>— ТСР                            |
|                     | ₽ ▼ F/T Защита                                           |
|                     | <b>X</b> Wait: 2.0                                       |
|                     |                                                          |
|                     |                                                          |
|                     |                                                          |
|                     |                                                          |
| Работает            | Скорость Симуляция Симуляция                             |

**Относительный X, Y, Z, RX, RY, RZ**: расстояния и повороты относительно предшествующего положения робота, которым соответствует данная контрольная точка.

Эта команда не возвращает никаких значений.

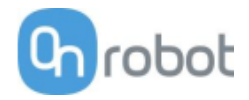

## F/T Ноль

Команду F/Т Ноль можно использовать для сброса на ноль значений силы/крутящего момента.

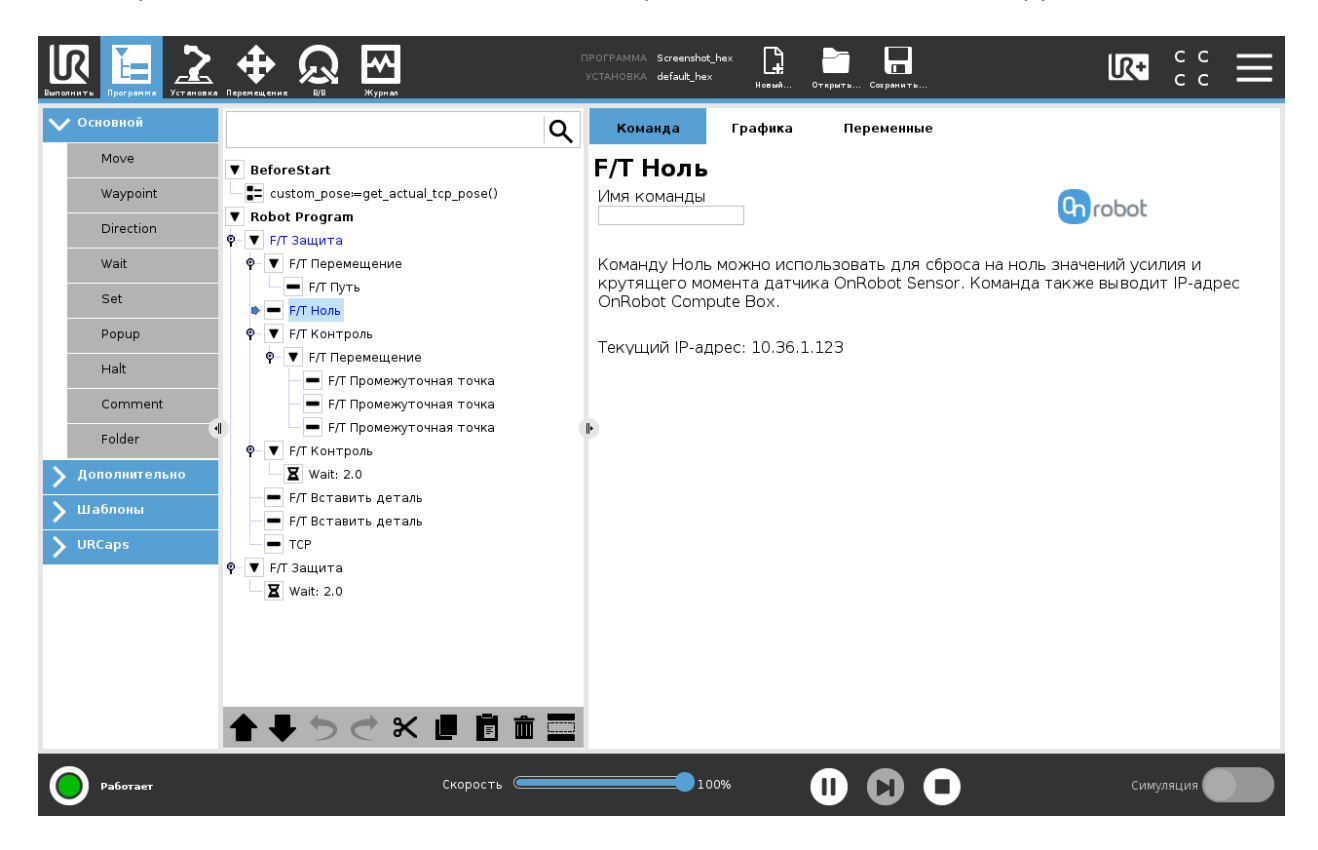

Эта команда не возвращает никаких значений.

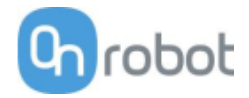

## ТСР

Команда ТСР используется для установки текущей ТСР и/или полезной нагрузки робота.

| Выполнить Программа                                                                                                    |                                                        | ПРОГРА<br>УСТАН( | MMA Screenshot_rg2<br>OBKA default_rg2rg6*                                                                                     | rg6 <b>Г</b>                                   | Открыть Сохранить | LR+                                                                                                    | с с<br>с с | Ξ         |
|----------------------------------------------------------------------------------------------------|--------------------------------------------------------|------------------|----------------------------------------------------------------------------------------------------|------------------------------------------------|-------------------|----------------------------------------------------------------------------------------------------|------------|-----------|
| 🗸 Основной                                                                                                    |                                                        | ٩                | Команда                                                                                                    | Графика                                        | Переменные        |                                                                                                    |            |           |
| Основной       Моve       Waypoint       Direction       Wait       Set       Popup       Halt       Comment       Folder       У Дополнительно       Шаблоны       У URCaps | ▼ Robot Program<br>■ RG 3ax8aT<br>■ RG 3ax8aT<br>■ TCP | α<br>Γ           | Команда<br>Select device<br>RG2 (1)<br>RG6 (2)<br>Сиещение ТСР<br>Моdify Tool of<br>Линейное сме<br>X 0 mm<br>Y 0 mm<br>Z 0 mm | - RG2 (1)<br>fset<br>щение Враи<br>R<br>Р<br>V | Переменные        | Грузоподъемность - RG2 (1)<br>Modify Tool payload<br>Macca 0 kg<br>Use TCP offset for CoG<br>Center of gravity<br>CX<br>0 mm<br>CY<br>0 mm<br>CZ<br>0 mm | ТСР        | (t) robot |
| Работает                                                                                                    | <b>▲ ↓ う ♂ X @</b><br>Crec                             | рость С          | 1009                                                                                                    | 6                                              | <b>n n</b>        | Симу                                                                                                    | ляция      |           |

### Смещение ТСР

Установите значения **Линейное смещение** (X,Y,Z) и **Вращение для RPY** (поперечный наклон, продольный наклон, поворот), чтобы настроить устройства OnRobot в соответствии с расчетной TCP.

#### Грузоподъемность

**Изменить полезную нагрузку робота:** если флажок установлен, значение полезной нагрузки UR будет переопределено.

**Масса**: введите массу детали, с которой работает устройство. Собственная масса устройства будет добавлена автоматически.

**Использовать смещение TCP для центра тяжести**: установка центра тяжести детали в активное положение TCP.

Центр тяжести СХ, СҮ, СZ: установка места расположения центра тяжести детали.

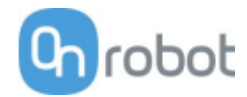

#### RG2/6

#### RG Захват

Команда RG Захват используется для захвата/отпускания детали.

При выполнении команды RG Захват захватное устройство будет пытаться достичь указанных целевых значений (Ширина и Сила) и, если выбрано, Компенсация глубины. Далее описаны различные функции.

| Вылолнить Программа Установка                                      |                                  | ПРОГРАММА Screens<br>УСТАНОВКА default_r     | not_rg2rg6<br><sup>rg2rg6*</sup> HomwA | Открыть Сохранить |                                                                                                    |
|--------------------------------------------------------------------|----------------------------------|----------------------------------------------|----------------------------------------|-------------------|----------------------------------------------------------------------------------------------------|
| 🗸 Основной                                                         | Q                                | Команда                                      | Графика                                | Переменные        |                                                                                                    |
| Move<br>Waypoint                                                   | ▼ Robot Program<br>● ■ RG Захват | RG 3axe                                      | ат                                     |                   |                                                                                                    |
| Direction                                                          | G Jaxbat                         |                                              |                                        |                   | RG Захват 💽 robot                                                                                                    |
| Set<br>Popup<br>Halt                                               |                                  | -Select dev                                  | vice                                   |                   |                                                                                                    |
| Comment<br>Folder                                                  |                                  | <ul> <li>RG2 (1)</li> <li>RG6 (2)</li> </ul> | 2)                                     |                   | ÌÍ                                                                                                    |
| <ul> <li>Дополнительно</li> <li>Шаблоны</li> <li>ЦВСаро</li> </ul> |                                  | <b>Цель</b><br>Ширина                        | 0 mm                                   |                   | Текущая ширина<br>62.0 mm<br>Совет странатории с странатории с стр<br>С странатории с странатории с странатории с странатории с странатории с странатории с странатории с странатории с странатории с странатории с странатории с странатории с странатории с странатории с странатории с странатории с странато |
| Uncaps                                                             |                                  | Сила<br>3<br>Сила                            | ация глубины                           | 40 N<br>40<br>?   | Грузоподъемность<br>Mass<br>0 kg                                                                                                    |
|                                                                    | <b>▲ ♥ ♡ ♂ ₭ ▮ Ё 亩 三</b>         |                                              |                                        |                   |                                                                                                    |
| Работает                                                           | Скорость                         |                                              | 100%                                   |                   | Симуляция                                                                                                    |

### Выбор устройства

При использовании двух захватных устройств появятся кнопки-переключатели с именем захватного устройства. С помощью этих кнопок можно выбрать, какой из двух захватов будет выполнять операции.

### Цель

Ширина: Целевое значение ширины захвата можно установить с помощью кнопки Сохранить как целевое значение/Сохранить захват (рекомендуется), либо ввести вручную.

▶ При нажатии этой кнопки захват будет действовать как при выполнении команды.

Сила: устанавливает целевое зажимное усилие (3-40 Н для RG2 и 25-120 Н для RG6).

Компенсация глубины: При смыкании и размыкании захвата робот перемещается для компенсации кругового движения пальцев, чтобы кончики пальцев оставались на цели. При

нажатии значка 🕐 на новой странице появится приведенная ниже иллюстрация.

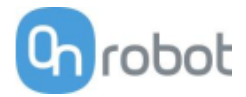

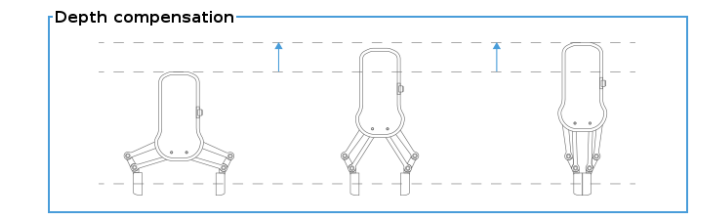

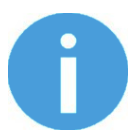

### ПРИМЕЧАНИЕ:

Для оптимального использования зажимного усилия установите **Цель Ширина** на 1–4 мм меньше значения детали **Ширина**, если захват выполняется снаружи, или на 1–4 мм больше, если захват выполняется изнутри.

Для оптимального выполнения функции **Компенсация глубины** установите ползунок скорости робота на 100%.

#### Текущая ширина

Число соответствует значению Текущая ширина.

При нажатии текущее значение **Текущая ширина** будет установлено как целевое. Если функция используется, когда обнаружен захват (см. рисунок ниже), для параметра целевой ширины будет установлено значение параметра текущей ширины -3 мм, если захват выполнен снаружи, и +3 мм, если захват выполнен изнутри.

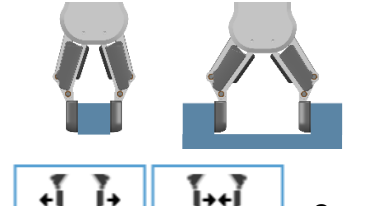

Необходимо нажать и удерживать).

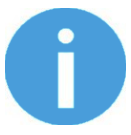

### ПРИМЕЧАНИЕ:

Следует иметь в виду, что для повышения точности значения ширины при нажатии этих кнопок целевое значение силы не применяется

#### Грузоподъемность

**Масса**: здесь можно указать вес детали. После этого в программном обеспечении URCap будет произведен расчет полученной массы полезной нагрузки с учетом массы захватного устройства, интерфейса Quick Changer и детали.

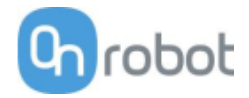

## ТСР

Команда ТСР используется для установки текущей ТСР и/или полезной нагрузки робота.

|                                                                                                    | ПРОГРА<br>УСТАНО           | MMA Screenshot_rg2rg6<br>OBKA default_rg2rg6* Hosuñ                                                                                                    | Открыть Сохранить                                                         | R+                                                                                                    |             |
|----------------------------------------------------------------------------------------------------|----------------------------|----------------------------------------------------------------------------------------------------|---------------------------------------------------------------------------|----------------------------------------------------------------------------------------------------|-------------|
| CCIOBHON     Move   Move   Waypoint   Direction   Wait   Set   Popup   Halt   Comment   Folder   Xanonhurrenbano   UBCADPS | ругал<br>нат<br>нат<br>нат | MMA Screenshot_rg2rg6       Графика         Команда       Графика         CCP       Select device         Select device       RG2 (1)         RG6 (2)       RG6 (2)         CMeщение TCP - RG2 (1)       Modify Tool offset         Линейное сиещение Враг       X         Y       mm       R         Y       mm       Y | Стерить Сокрытаты<br>Переменные<br>щение для RPY<br>0<br>0<br>0<br>0<br>0 | Py 3ono J Leo Miloc Lo - RG2 (1)  Addify Tool payload  Aacca 0 kg  Use TCP offset for CoG  Center of gravity  CX 0 mm CY 0 mm CZ 0 mm | TCP Control |
| Paforaer                                                                                                    | Скорость С                 | 1 00%                                                                                                    | 000                                                                       | Симул                                                                                                    | пяция       |

### Смещение ТСР

Установите значения **Линейное смещение** (X,Y,Z) и **Вращение для RPY** (поперечный наклон, продольный наклон, поворот), чтобы настроить устройства OnRobot в соответствии с расчетной TCP.

#### Грузоподъемность

**Изменить полезную нагрузку робота:** если флажок установлен, значение полезной нагрузки UR будет переопределено.

**Масса**: введите массу детали, с которой работает устройство. Собственная масса устройства будет добавлена автоматически.

**Использовать смещение TCP для центра тяжести**: установка центра тяжести детали в активное положение TCP.

Центр тяжести СХ, СҮ, СZ: установка места расположения центра тяжести детали.

VG10 / VGC10

### VG Захват

Эта команда используется для включения насоса и генерирования вакуума для захвата детали.

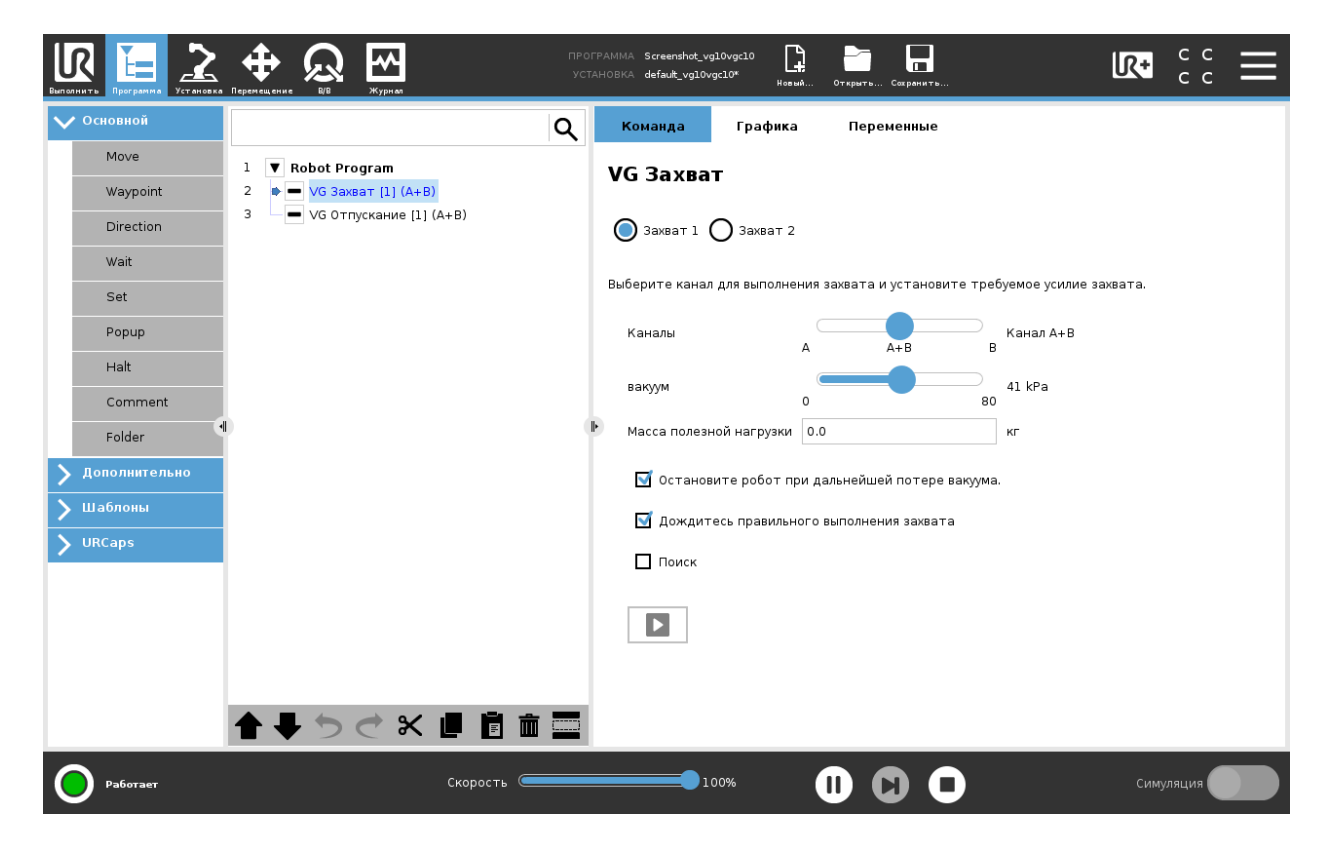

При использовании двух захватных устройств появятся кнопки-переключатели **Захват 1** и **Захват 2**. С помощью этих кнопок можно выбрать, какой из двух захватов будет выполнять операции. В программе робота в имени команды будет указано [1] или [2], что соответствует номеру захватного устройства, выполняющего действие.

Каналы: Выберите канал для выполнения действия. Можно выбрать канал А, В, либо оба канала. У VG10 маркировка каналов А и В указана на наклейках под рычагами, а у VGC10 приведена в виде символов «А» и «В» на боковых сторонах корпуса.

вакуум: Чем более высокий уровень вакуума установлен (до 80 кПа), тем выше подъемная сила.

**Масса полезной нагрузки**: здесь можно указать вес детали. После этого в программном обеспечении URCap будет произведен расчет полученной массы полезной нагрузки с учетом массы захватного устройства, интерфейса Quick Changer и детали.

**Остановите робот при дальнейшей потере вакуума.**: если флажок установлен, мониторинг уровня вакуума ведется постоянно, и если вакуум неожиданно исчезает, робот останавливается и появляется всплывающее сообщение.

**Дождитесь правильного выполнения захвата**: если флажок установлен, программа VG будет дожидаться, пока не будет достигнуто целевое значение вакуума. Если целевое значение вакуума не достигнуто в течение 3 секунд, программа будет остановлена.

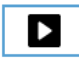

При нажатии этой кнопки захват будет действовать как при выполнении команды.

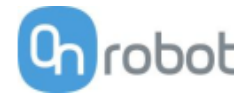

Если какое-либо захватное устройство VG используется совместно с HEX-E/H QC, будут доступны следующие дополнительные опции:

Поиск и автоматическое выравнивание: если флажок установлен, захватное устройство будет перемещаться роботом в направлении +Z (в системе координат инструмента), пока устройства на обоих каналах не достигнут поверхности (элемент поиска). Эта функция используется только в случаях, если устройства на обоих каналах будут выполнять захват одновременно. Во время движения ориентация захватного устройства автоматически корректируется, так чтобы устройство располагалось параллельно поверхности (элемент автоматического выравнивания).

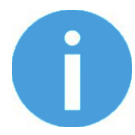

### ПРИМЕЧАНИЕ:

Для более эффективного выполнения автоматического выравнивания на каналах А и В должны использоваться одинаковые вакуумные присоски, а рычаги должны располагаться симметрично.

Если какое-либо захватное устройство VG используется с контроллером серии E (но без HEX-E/H QC), будут доступны следующие дополнительные опции:

**Поиск**: если флажок установлен, будет выполняться функция поиска, описанная выше. Поскольку функция автоматического выравнивания не используется, захватные устройства VG должны располагаться параллельно поверхности.

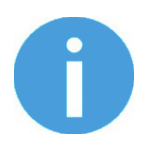

### ПРИМЕЧАНИЕ:

Установка более низкого значения вакуума обеспечивает более быстрый захват и уменьшение износа вакуумных присосок. При этом также снижается вероятность появления следов от присосок на деталях с мягкой поверхностью.

При нажатии кнопок **Воспроизведение** или **Тест** запуск программы робота может происходить с задержкой в несколько секунд. Это не является признаком неисправности.

Когда для двух каналов установлены разные значения вакуума, захватные устройства VG автоматически выпускают воздух в канал с более низким давлением. Эта функция срабатывает, когда давление превышает установленное значение более чем на 20%. При выпуске воздуха слышен характерных звук, а также изменяется скорость работы насоса.

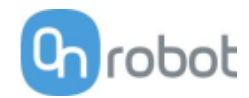

## VG Отпускание

Эта команда используется для отпускания детали путем сброса вакуума.

| ыполнить Программа Установка | A DEFENSION AND Screenshot_vg10vgc10<br>VCTAHOBKA default_vg10vgc10<br>Default_vg10vgc10<br>VCTAHOBKA default_vg10vgc10<br>Heault_ Orspurts Cerpanits | сс<br>сс | ≡ |
|------------------------------|----------------------------------------------------------------------------------------------------|----------|---|
| 🗸 Основной                   | Q Команда Графика Переменные                                                                                                    |          |   |
| Move<br>Waypoint             | 1       ▼ Robot Program         2       ■ VG Захват [1] (А+В)         3       ♥ ■ VG Отпускание [1] (А+В)                                             |          |   |
| Wait                         | Выберите каналы для отпускания.                                                                                                    |          |   |
| Popup<br>Halt                | Каналы<br>А А+В В<br>Выполните отвод от заготовки                                                                                                    |          |   |
| Comment<br>Folder            |                                                                                                    |          |   |
| > Шаблоны > URCaps           |                                                                                                    |          |   |
|                              |                                                                                                    |          |   |
|                              |                                                                                                    |          |   |
| Работает                     | Скорость Симу                                                                                                    | ляция    |   |

При использовании двух захватных устройств появятся кнопки-переключатели **Захват 1** и **Захват 2**. С помощью этих кнопок можно выбрать, какой из двух захватов будет выполнять операции. В программе робота в имени команды будет указано [1] или [2], что соответствует номеру захватного устройства, выполняющего действие.

**Каналы**: Выберите канал для выполнения действия. Можно выбрать канал А, В, либо оба канала. У VG10 маркировка каналов А и В указана на наклейках под рычагами, а у VGC10 приведена в виде символов «А» и «В» на боковых сторонах корпуса.

Выполните отвод от заготовки: при отпускании детали робот сдвинется в сторону на 15 мм.

При нажатии этой кнопки захват будет действовать как при выполнении команды.

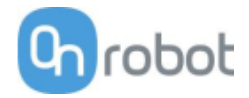

## ТСР

Команда ТСР используется для установки текущей ТСР и/или полезной нагрузки робота.

|                                                                                                    |                                    | OFPAMMA Screenshot_rg2rg<br>CTAHOBKA default_rg2rg6 <sup>x</sup>                                                                                                    | 6 📮 📩                                                                              | ь Сохранить | R+                                                                                                    |             |
|----------------------------------------------------------------------------------------------------|------------------------------------|----------------------------------------------------------------------------------------------------|------------------------------------------------------------------------------------|-------------|----------------------------------------------------------------------------------------------------|-------------|
| Image: Section of the section of the sec | ре Курно УС<br>Одгат<br>ват<br>ват | OTPAMMA Screenshot_rg2rg<br>CTAHOBKA defautt_rg2rgP<br>Команда<br>TCP<br>Select device<br>RG2 (1)<br>RG5 (2)<br>Смещение TCP -<br>Мodify Tool offs<br>Линейное смещ<br>Х mm<br>Y mm<br>Z mm | 6 рацение<br>RG2 (1)<br>set<br>RG2 (1)<br>ниме Вращение<br>R 0 °<br>P 0 °<br>V 0 ° | аля RPY     | In CALE AND CTE - RG2 (1)<br>ify Tool payload<br>o kg<br>se TCP offset for CoG<br>enter of gravity<br>o mm<br>o mm<br>o mm | TCP Control |
| Paforaer                                                                                                    | ) 🔿 🛠 📕 🖻 🧰 🚍<br>Скорость 🥌        | 100%                                                                                                    | 0                                                                                  | 00          | Симул                                                                                                    | яяция       |

### Смещение ТСР

Установите значения **Линейное смещение** (X,Y,Z) и **Вращение для RPY** (поперечный наклон, продольный наклон, поворот), чтобы настроить устройства OnRobot в соответствии с расчетной TCP.

#### Грузоподъемность

**Изменить полезную нагрузку робота:** если флажок установлен, значение полезной нагрузки UR будет переопределено.

**Масса**: введите массу детали, с которой работает устройство. Собственная масса устройства будет добавлена автоматически.

**Использовать смещение TCP для центра тяжести**: установка центра тяжести детали в активное положение TCP.

Центр тяжести СХ, СҮ, СZ: установка места расположения центра тяжести детали.

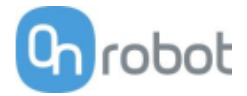

# 5.2 Панель инструментов URCap

Панель инструментов позволяет удобно управлять инструментами в ходе программирования или во время работы.

## 5.2.1 Как получить доступ к панели инструментов

Доступ к панели инструментов осуществляется по-разному для роботов e-Series и CB3 UR, однако ее функциональность одинакова во всех случаях.

Для робота e-Series: чтобы открыть панель инструментов, нажмите значок UR+ После этого нажмите значок OnRobot .

|                         | ПРОГРАММА <b>«Без названия»</b><br>Установка <b>default</b> * | Невий Открыть Сокранить  |           |
|-------------------------|---------------------------------------------------------------|--------------------------|-----------|
| Программа               | Переменные                                                    | 0 🞾                      |           |
| <Без названия>          |                                                               | OnRobot RG               |           |
|                         |                                                               | Текущая ширина = 42.0 mm |           |
| Загрузить программу     |                                                               | Сила<br>20 N             |           |
| Состояние               | Пара                                                          | +Ĩ Ĩ+ Ĩ+ŧĨ               |           |
| Приостановлено          | Пере                                                          |                          |           |
|                         |                                                               |                          |           |
|                         |                                                               |                          |           |
| Возраст робота          |                                                               |                          |           |
|                         |                                                               |                          |           |
| Дни Часы Минуты Секунды |                                                               |                          |           |
| 0 02 51 06              |                                                               |                          |           |
|                         | Отображение контрольных точек                                 |                          |           |
| Выключение Скор         | ость 100%                                                     |                          | Симуляция |

Каждое оконечное манипуляторное оборудование OnRobot отличается собственной функциональностью, которая описывается в разделах ниже.

Для робота CB3: чтобы открыть панель инструментов, нажмите значок OnRobot 🕒 вверху слева. Значок появляется приблизительно через 20 секунд после включения питания робота.

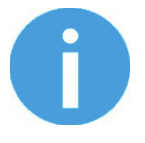

## ПРИМЕЧАНИЕ:

Во время выполнения программы все панели управления отключаются. Некоторые панели управления также отключаются и недоступны для использования, если не выполнена инициализация робота.

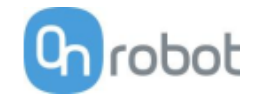

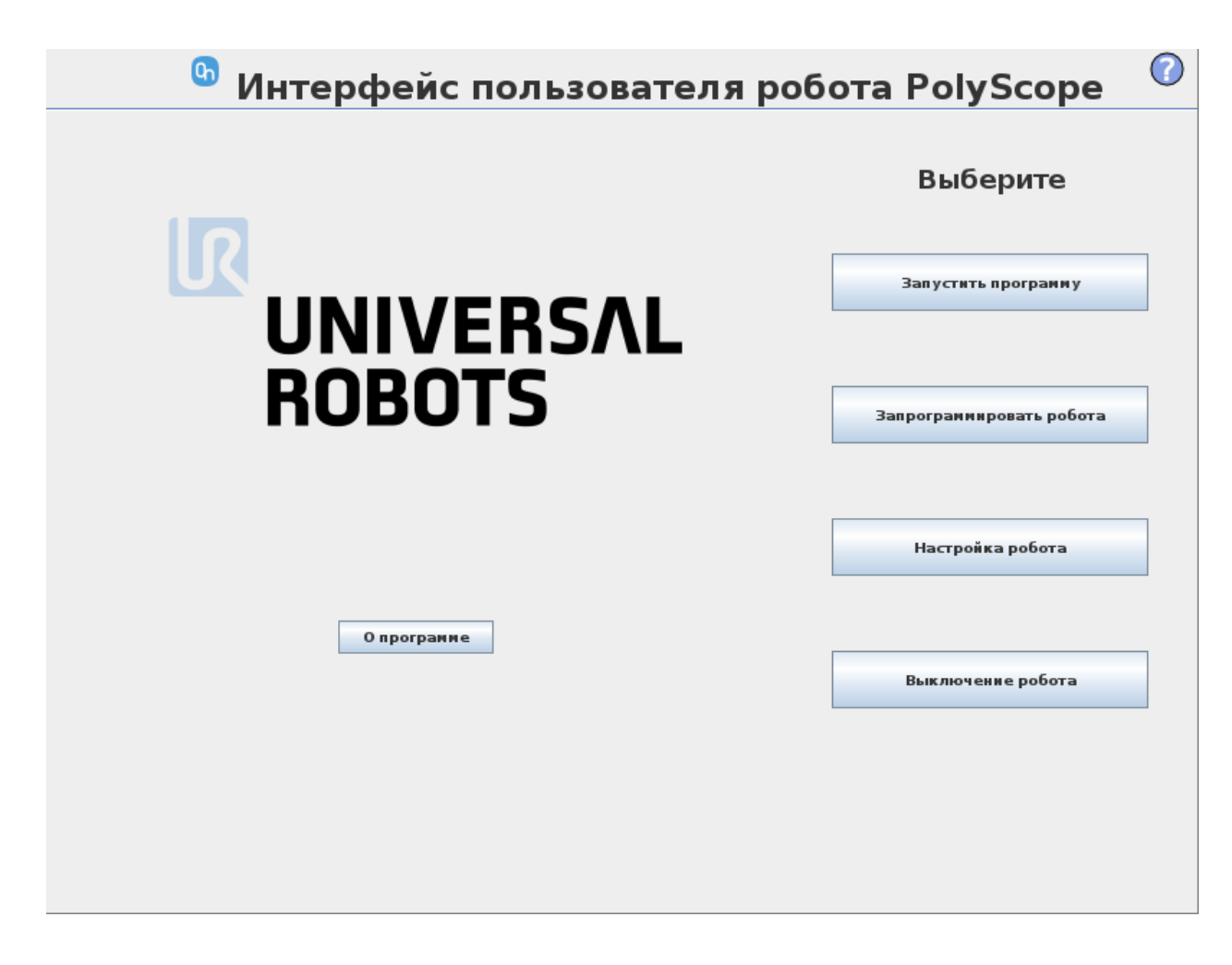

Чтобы включить/выключить панель инструментов, нажмите логотип OnRobot Grobot в правом верхнем углу и установите/снимите флажок **Включить панель инструментов**.

| <u> (</u> Файл  |                                                              |            | 11:37:57  | cccc 🕜 |
|-----------------|--------------------------------------------------------------|------------|-----------|--------|
| Программа Уст   | новка Перемещение                                            | В/В Журнал |           |        |
| Конфигурация ЦТ | 1                                                            | Настройк   | a OnRobot |        |
| Крепление       | Модель робота                                                |            |           |        |
| Настройка ввода | Гип робота: UR5<br>Серийный номер робота: 2                  | 0183599999 |           |        |
| 👰 Безопасност   | <b>Версия PolyScope</b><br>3.10.0.76181                      |            |           |        |
| Переменные      | <b>Версия URCap</b><br>Ярлык:<br>Филиал: feature/i18n_update | _190716    |           |        |
| MODBUS          | Зерсия: 1.0.0-SNAPSHOT.24<br>(эш: 0a37166a0aff882a8ff2d      |            | 14-56     |        |
| Детали          |                                                              |            |           |        |
| Плавный переход | Log text                                                     |            |           |        |
| Отслеживание ко | -                                                            |            |           |        |
| EtherNet/IP     | •                                                            |            |           |        |
| PROFINET        | Включить панель инст                                         | рументов   |           |        |
| Настройка OnRob | Режим отладки                                                |            |           |        |
| Программа по ум |                                                              | Close      |           |        |
| 📊 Загрузить/сох | анить                                                        |            |           | ]      |
|                 |                                                              |            |           |        |

В таблице ниже приведены номера страниц, на которых можно найти описание панели управления для каждого устройства OnRobot.

| 🔟 Gecko        | 105 |
|----------------|-----|
| 🔟 НЕХ-Е/Н QС   | 106 |
| 🔟 RG2-FT       | 109 |
| 🔟 RG2 / RG6    | 112 |
| 🔟 VG10 / VGC10 | 114 |
|                |     |

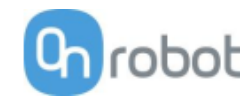

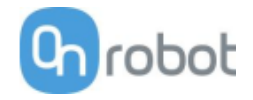

## Gecko

Чтобы открыть панель управления, следуйте указаниям раздела Как получить доступ к панели инструментов.

Панель управления Gecko показана ниже.

| Run Program Installation Move I/O Log        | PROGRAM <b><unnamed></unnamed></b><br>INSTALLATION <b>default</b> | New Open Save                     |            |
|----------------------------------------------|-------------------------------------------------------------------|-----------------------------------|------------|
| Program                                      | Variables                                                         | <b>G</b> 🚑                        |            |
| <unnamed></unnamed>                          |                                                                   | OnRobot Gecko Grij<br>Pad Control | per        |
| Load Program                                 |                                                                   |                                   |            |
| status<br>Stopped                            |                                                                   | No Variables                      |            |
|                                              |                                                                   |                                   |            |
| Robot Age                                    |                                                                   |                                   |            |
| Days Hours Minutes Seconds <b>0 04 59 47</b> |                                                                   |                                   |            |
|                                              | Show Waypoints                                                    |                                   |            |
| Power off                                    | Speed 100%                                                        |                                   | Simulation |
| Нажмите 두 두 , чтобы втя                      | нуть подушечки Gecko.                                             |                                   |            |
| Нажмите ., чтобы выд                         | двинуть подушечки Gecko.                                          |                                   |            |

: Эта кнопка появляется только в случае, если подушечки изношены и требуют замены. При нажатии этой кнопки будет сброшено предупреждение о необходимости замены подушечек.

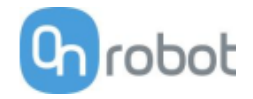

## HEX-E/H QC

Чтобы открыть панель управления, следуйте указаниям раздела Как получить доступ к панели инструментов.

Панель управления НЕХ носит название «Ручное управление» и показана ниже. Эта панель управления используется для ручного управления роботом, путем перемещения рукой оконечного манипуляторного оборудования. Для ограничения степеней свободы оборудования можно заблокировать отдельные оси.

|                         | ПРОГРАММА <b>«Без названия»</b><br>установка <b>defauit</b> | Царана Открыть Сокранить |           |
|-------------------------|-------------------------------------------------------------|--------------------------|-----------|
| Программа               | Переменные                                                  | G 🗭                      |           |
| <Без названия>          |                                                             | OnRobot Ручное упра      | вление    |
| _                       |                                                             | X 🛴 Y 🛴                  | z 🕰       |
| Загрузить программу     |                                                             | RX 🖧 RY 🛵                | RZ 🕰      |
| Состовние               | Пере                                                        | Менные отсутствуют       | ⊢ ⊠,      |
| Остановлено             |                                                             |                          |           |
|                         |                                                             |                          |           |
| Возраст робота          |                                                             |                          |           |
|                         |                                                             |                          |           |
| Дни Часы Минуты Секунды |                                                             |                          |           |
| 0 05 33 37              |                                                             |                          |           |
|                         | 🔲 Отображение контрольных точек                             |                          |           |
| Выключение Скорс        | ость 🦲 100%                                                 |                          | Симуляция |

На панели управления расположены значки доступных осей, кнопка включения <sup>0</sup>, кнопка сброса на ноль <sup>0</sup>, кнопка привязки к осям .

Для выбора оси нажмите соответствующий значок. Если ось выбрана, цвет значка сменяется с белого на синий *х*.

В примере ниже выбраны оси Х и Ү, при этом перемещение будет выполняться только по этим осям:

| X  | Ţ, | Y  | Ĵ,              | Ζ   | Â   |
|----|----|----|-----------------|-----|-----|
| RX | Â, | RY | 1               | RZ  | ¢,  |
|    | Ċ  |    | $\rightarrow 0$ | ) ← | ÌZ, |

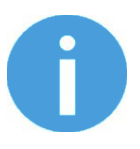

#### ПРИМЕЧАНИЕ:

Здесь используется система координат инструмента.

Для отключения выбранной ранее оси нажмите кнопку оси еще раз.

#### Операция

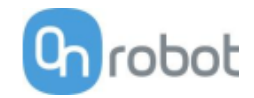

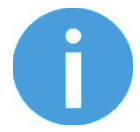

#### ПРИМЕЧАНИЕ:

В процессе ручного управления можно активировать или деактивировать оси.

Чтобы запустить процесс ручного управления роботом UR, убедитесь, что инструмент не касается никаких объектов, после чего нажмите и удерживайте кнопку , и начнется инициализация ручного управления. После того как кнопка загорится загорится синим, начинайте ручное перемещение робота с использованием датчика OnRobot.

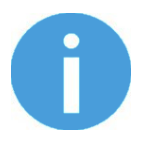

#### ПРИМЕЧАНИЕ:

Убедитесь, что перед началом процесса ручного управления (кнопка включения объектов, в противном случае робот может проявить нехарактерное поведение (например, двигаться самостоятельно, без приложения внешних усилий). В этом случае нажмите кнопку сброса на ноль не касаясь инструмента.

Не нажимайте кнопку сброса

Для выхода из режима ручного управления роботом UR нажмите кнопку включения

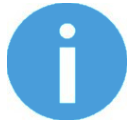

#### ПРИМЕЧАНИЕ:

На странице установки OnRobot можно настроить включение режима ручного управления одним нажатием кнопки (вместо нажатия и удерживания), а также отключение режима повторным нажатием. Однако в целях безопасности рекомендуется использовать установленный по умолчанию порядок включения режима нажатием и удерживанием кнопки.

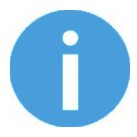

#### ПРИМЕЧАНИЕ:

Для максимально эффективного использования режима ручного управления всегда устанавливайте ползунок скорости робота на 100%.

Кнопку сброса на ноль — следует использовать при изменении ориентации инструмента в процессе ручного управления, с тем чтобы нейтрализовать эффекты гравитации или изменения нагрузки на робота.

При нажатии кнопки привязки к осям происходит поворот осей системы координат инструмента и выравнивание их по ближайшим осям системы координат основания, при этом направление движения (положительное или отрицательное) не учитывается. Это позволяет пользователю установить инструмент строго горизонтально или вертикально после его перемещения вручную.

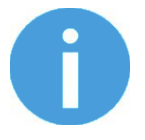

#### ПРИМЕЧАНИЕ:

При возникновении вибрации выполните захват и направьте инструмент к центру тяжести (он расположен приблизительно в области геометрического центра).

Операция

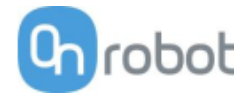
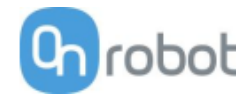

# RG2-FT

Чтобы открыть панель управления, следуйте указаниям раздела Как получить доступ к панели инструментов.

Устройство RG2-FT имеет панель управления для контроля функций захвата и отдельную панель для ручного управления. Обе панели описаны ниже.

Панель управления функциями захвата показана ниже.

| Билиник Прераник Становка Перинации Сина С В Установка | ПРОГРАММА <b>«Без названия»</b><br>Установка <b>default*</b> | Ці Баралі. Открыть Сокранить                  |           |
|--------------------------------------------------------|--------------------------------------------------------------|-----------------------------------------------|-----------|
| Программа                                              | Переменные                                                   | 0 🞾                                           |           |
| <Без названия>                                         |                                                              | <b>OnRobot RG</b><br>Текущая ширина = 42.0 mm |           |
| Загрузить программу                                    |                                                              | Сила20 ] N                                    |           |
| Состание                                               | Пере                                                         | 4T T+ T+4T                                    |           |
| приостановлено                                         |                                                              |                                               |           |
| Возраст робота                                         |                                                              |                                               |           |
|                                                        |                                                              |                                               |           |
| дни Часы Минуты Секунды<br><b>0 02 51 06</b>           |                                                              |                                               |           |
|                                                        | 🔲 Отображение контрольных точек                              |                                               |           |
| Выключение Скор                                        | ыость 100%                                                   |                                               | Симуляция |

Текущая ширина: показывает ширину раскрытия захвата.

Сила: устанавливает целевое зажимное усилие.

: Эти кнопки управляют размыканием и смыканием (кнопки необходимо нажать и удерживать).

Панель для ручного управления показана ниже.

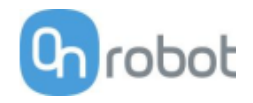

|                         | ПРОГРАММА <b>«Без названия»</b><br>Установка <b>defaut</b> | Новый Открыть Сохранить | 🖃 😳 🔊                        |
|-------------------------|------------------------------------------------------------|-------------------------|------------------------------|
| Программа               | Переменные                                                 | 0                       | <u>۴</u>                     |
| <Без названия>          |                                                            | OnRobot Ручно           | е управление                 |
|                         |                                                            | X 🗘 Y                   | , Ĵ, Z , Ĵ,                  |
| Загрузить программу     |                                                            | RX 🖧 RY                 | 🎝 🔉 🏂                        |
|                         |                                                            | Ċ                       | $\rightarrow 0 \leftarrow 1$ |
| Остановлено             | Пере                                                       | Менные отсутствуют      |                              |
|                         |                                                            |                         |                              |
|                         |                                                            |                         |                              |
| Возраст робота          |                                                            |                         |                              |
|                         |                                                            |                         |                              |
| Дни Часы Минуты Секунды |                                                            |                         |                              |
| 0 05 33 37              |                                                            |                         |                              |
|                         | Отображение контрольных точек                              |                         |                              |
| Выключение Скор         | ость100%                                                   |                         | Симуляция                    |

На панели управления расположены значки доступных осей, кнопка включения \_\_\_\_\_, кнопка сброса на ноль -∞ и кнопка привязки к осям \_\_\_\_\_.

Для выбора оси нажмите соответствующий значок. Если ось выбрана, цвет значка сменяется с белого на синий 🗴 🙏.

В примере ниже выбраны оси Х и Ү, при этом перемещение будет выполняться только по этим осям:

| X  | Ĵ, | Υ  | Ĵ,              | Ζ   | Â   |
|----|----|----|-----------------|-----|-----|
| RX | Â  | RY | 1               | RZ  | ¢   |
|    | Ċ  |    | $\rightarrow 0$ | ) ( | ÎZ, |

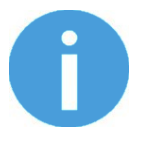

# ПРИМЕЧАНИЕ:

Здесь используется система координат инструмента.

Для отключения выбранной ранее оси нажмите кнопку оси еще раз.

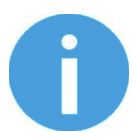

# ПРИМЕЧАНИЕ:

В процессе ручного управления можно активировать или деактивировать оси.

Чтобы запустить процесс ручного управления роботом UR, убедитесь, что инструмент не касается никаких объектов, после чего нажмите и удерживайте кнопку \_\_\_\_\_\_. Кнопка сменится значком \_\_\_\_\_\_\_, и начнется инициализация ручного управления. После того как кнопка \_\_\_\_\_\_\_ загорится синим, начинайте ручное перемещение робота с использованием датчика OnRobot.

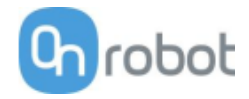

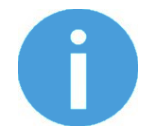

# ПРИМЕЧАНИЕ:

Убедитесь, что перед началом процесса ручного управления (кнопка включения объектов, в противном случае робот может проявить нехарактерное поведение (например, двигаться самостоятельно, без приложения внешних усилий). В этом случае нажмите кнопку сброса на ноль

Не нажимайте кнопку сброса 🗝 , когда касаетесь инструмента.

Для выхода из режима ручного управления роботом UR нажмите кнопку включения

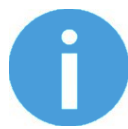

# ПРИМЕЧАНИЕ:

На странице установки OnRobot можно настроить включение режима ручного управления одним нажатием кнопки (вместо нажатия и удерживания), а также отключение режима повторным нажатием. Однако в целях безопасности рекомендуется использовать установленный по умолчанию порядок включения режима нажатием и удерживанием кнопки.

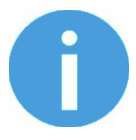

# ПРИМЕЧАНИЕ:

Для максимально эффективного использования режима ручного управления всегда устанавливайте ползунок скорости робота на 100%.

Кнопку сброса на ноль — следует использовать при изменении ориентации инструмента в процессе ручного управления, с тем чтобы нейтрализовать эффекты гравитации или изменения нагрузки на робота.

При нажатии кнопки привязки к осям происходит поворот осей системы координат инструмента и выравнивание их по ближайшим осям системы координат основания, при этом направление движения (положительное или отрицательное) не учитывается. Это позволяет пользователю установить инструмент строго горизонтально или вертикально после его перемещения вручную.

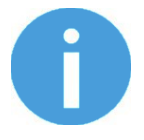

# ПРИМЕЧАНИЕ:

При возникновении вибрации выполните захват и направьте инструмент к центру тяжести (он расположен приблизительно в области геометрического центра).

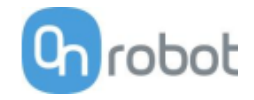

# RG2 / RG6

Чтобы открыть панель управления, следуйте указаниям раздела Как получить доступ к панели инструментов.

Панель управления захватных устройств RG показана ниже.

| Билоникъ Программа Установка Перенещение RB Жургал | ПРОГРАММА <b>«Без названия»</b><br>УСТАНОВКА <b>default</b> « | Невий Открыть Сокранить                       |           |
|----------------------------------------------------|---------------------------------------------------------------|-----------------------------------------------|-----------|
| Программа                                          | Переменные                                                    | 0 📁                                           |           |
| <Без названия>                                     |                                                               | <b>OnRobot RG</b><br>Текущая ширина = 42.0 mm |           |
| Загрузить программу                                |                                                               | Сила<br>20 N                                  |           |
| <sub>Состания</sub><br>Приостановлено              | Пере                                                          | <b>₊</b> Ĩ Ĩ <b>₊</b> Ĩ,₊₊Ĩ <b>©</b>          |           |
| Возраст робота                                     |                                                               |                                               |           |
| Дни Часы Минуты Секунды<br><b>0 02 51 06</b>       |                                                               |                                               |           |
|                                                    | Отображение контрольных точек                                 |                                               |           |
| Выключение Скор                                    | ость 100%                                                     |                                               | Симуляция |

Захват 1 и Захват 2: При использовании двух захватных устройств RG можно выбирать устройство для выполнения действия.

Текущая ширина: показывает ширину раскрытия захвата.

Сила: устанавливает целевое зажимное усилие.

нажать и удерживать).

С помощью этой кнопки можно повторно активировать RG2 или RG6 после срабатывания какого-либо предохранительного переключателя захватного устройства. При нажатии этой кнопки питание устройства будет отключено на несколько секунд, а затем снова включено.

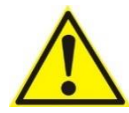

# ВНИМАНИЕ:

Перед нажатием кнопки обязательно убедитесь, что ни одна деталь не упала из-за потери мощности захвата. Если используется Dual Quick Changer, он будет включать и выключать питание для обеих сторон.

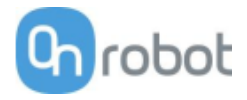

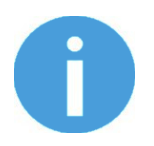

# ПРИМЕЧАНИЕ:

Для работы - при подключении через разъем инструмента - вводвывод инструмента должен быть настроен на управление от OnRobot.

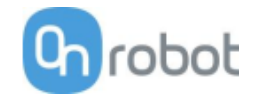

# VG10 / VGC10

Чтобы открыть панель управления, следуйте указаниям раздела Как получить доступ к панели инструментов.

Панель управления захватных устройств VG показана ниже.

| Брограмма Установка Перемещение ВВ Журном | ПРОГРАММА <b>«Без названия»</b><br>УСТАНОВКА <b>defau<del>t</del></b> | Изаий Открытъ Сокраниятъ           |
|-------------------------------------------|-----------------------------------------------------------------------|------------------------------------|
| Программа                                 | Переменные                                                            | <b>G</b> 🐲                         |
| <Без названия>                            |                                                                       | OnRobot VG                         |
|                                           |                                                                       | 🔘 Захват 1 🔘 Захват 2              |
| Загрузить программу                       |                                                                       | Режим Независимый 🥣 Тандем         |
| Состояние                                 | Пере                                                                  | Канал А<br>Фактический вакуум0 kPa |
| Остановлено                               |                                                                       | Целевой вакуум 41 kPa              |
|                                           |                                                                       |                                    |
| Возраст робота                            |                                                                       | Канал В<br>Фактический вакуум0 kPa |
|                                           |                                                                       | Целевой вакуум 41 кРа              |
| Дни Часы Минуты Секунды                   |                                                                       |                                    |
| 2 03 08 45                                |                                                                       |                                    |
|                                           | П Отображение контрольных точек                                       |                                    |
| Выключение                                | Скорость 🦲 100%                                                       | Симуляция                          |

**Захват 1** и **Захват 2**: При использовании двух захватных устройств VG можно выбирать устройство для выполнения действия.

**Режим**: Выберите **Независимый** (отдельное использование канала) или **Тандем** (использование обоих каналов одновременно).

Фактический вакуум: показывает текущий уровень вакуума в каждом канале.

Целевой вакуум: определяет целевое значение вакуума для каждого канала.

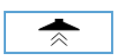

(кнопка захвата): при нажатии этой кнопки насос начнет генерировать вакуум установленного уровня для выбранных каналов.

(кнопка отпускания): при нажатии тестовый захват будет прерван и все детали, которые удерживались выбранным каналом, будут отпущены.

# Операция

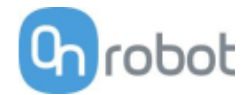

# 5.3 Команды URScript

Команды URScript — могут использоваться наряду с другими сценариями.

| □ RG2-FT                  | 15         |
|---------------------------|------------|
| 11 RG2-FT                 | L <b>5</b> |
| Image: RG2/RG6         11 | 15         |
| 11 VG10 / VGC10           | L <b>6</b> |

# RG2-FT

Когда OnRobot URCap включен, будет использоваться определенный скрипт RG2-FT:

rg2ft proxi offsets set(ProxL = 0.0, ProxR = 0.0)

Эту функцию можно использовать для ручного задания значений смещения, оптического датчика (датчика приближения) пальца. Значения ProxL и ProxR приведены в миллиметрах.

# RG2-FT

# RG2/RG6

Когда параметр URCap OnRobot включен, будет определена функция скрипта RG:

| rg_gri | ip(rg_width,        | force,         | tool_index=0, | blocking=True, |
|--------|---------------------|----------------|---------------|----------------|
| depth  | compensation=False, | popupmsg=True) |               |                |

Blocking = True: функция ожидает, пока захватное устройство не завершит команду захвата

(popupmsg: будущая функция, заполнять не нужно)

Все входные аргументы совпадают с теми, что используются RG Захват command и включают в себя смещение кончика пальца.

Например, относительное движение для быстрого освобождения детали можно выполнить таким образом:

Если подключено только одно захватное устройство:

rg\_grip(rg\_Width+5, 40, rg\_index\_get()) → При этом захватное устройство будет открыто на 5 мм при заданном целевом усилии 40 Н.

Если установлены 2 захватных устройства RG, используйте:

rg grip(rg Width primary+5, 40, 1) -> для главного

rg\_grip(rg\_Width\_secondary+5, 40, 2) -> для второстепенного

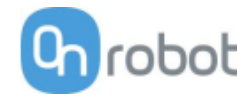

# VG10 / VGC10

vg10\_grip (channel, vacuum, timeout, alert, tool\_index) Подает команду VG10 для выполнения захвата.

channel (канал): Указывает, с каким каналом нужно выполнять захват.

0 = Channel A

1 = Channel B

2 = Channel A and Channel B

Если не установлено, этот параметр по умолчанию равен 2 (А и В).

vacuum: Указывает усилие захвата в диапазоне от 0 до 80 % вакуума.

60 = 60% vacuum. Типичный сильный захват

30 = 30% vacuum. Типичный мягкий захват

Если не установлено, этот параметр по умолчанию равен 60 %.

timeout: Указывает время ожидания достижения заданного вакуума. Если вакуум не достигнут, во всплывающем окне сообщается об утечке воздуха на заготовке или вакуумных чашках и программа робота останавливается.

0 = функция не будет ждать вакуума, но вернется сразу после отправки команды

>0 = время ожидания [c]. Могут быть использованы числа с плавающей запятой (точкой). Пример: 0,6 = 600 мс.

Если этот параметр не задан, по умолчанию он равен 5 секундам.

alert: Следует ли контролировать захват после создания вакуума (захвата). Если во время обработки заготовки вакуум теряется, появляется всплывающее предупреждение и программа робота останавливается. Эту настройку нельзя использовать без правильной настройки времени ожидания, см. выше.

False = Вакуум не контролируется

True = Вакуум постоянно контролируется. Всплывающее предупреждение включено

Если не задано, значение этого параметра по умолчанию True.

tool index=vg index get() -> если установлено одно захватное устройство VG10.

Если установлены 2 захватных устройства VG10, используйте:

tool index=1 для главного

tool\_index=2 для второстепенного

# vg10\_release(channel, timeout, autoidle, tool\_index)

Подает команду VG10 на выполнение отпускания.

channel: Указывает, по какому каналу нужно выполнять отпускание.

- 0 = Channel A
- 1 = Channel B
- 2 = Channel A and Channel B

Если не установлено, этот параметр по умолчанию равен 2 (А и В).

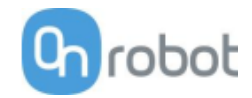

timeout: Указывает время ожидания снятия вакуума.

0 = функция не будет ждать, но вернется сразу после отправки команды

>0 = время ожидания [c]. Могут быть использованы числа с плавающей запятой (точкой). Пример: 0,6 = 600 мс.

Если этот параметр не задан, по умолчанию он равен 5 секундам.

autoidle: Указывает, должен ли выпускной клапан автоматически отключаться после завершения отпускания и перемещения робота на 5 см от положения отпускания.

Если не задано, значение этого параметра по умолчанию True.

tool index=vg index get() -> если установлено одно захватное устройство VG10.

Если установлены 2 захватных устройства VG10, используйте:

tool index=1 для главного

tool index=2 для второстепенного

# vg10\_vacuum\_A or vg10\_vacuum\_B

Возвращает текущий вакуум в выбранном канале.

Если подключены 2 захватных устройства, используйте \_primary (основное) или \_secondary (дополнительное)

Пример: vg10\_vacuum A\_secondary

# vg10\_idle(channel, tool\_index)

Команды VG10 для ожидания в выбранном канале. Когда канал находится в режиме ожидания, потребляемая мощность немного ниже, но детали могут "прилипать" к присоске, поскольку канал возврата воздуха закрыт.

channel: Указывает, какой канал должен находиться в режиме ожидания.

- 0 = Channel A
- 1 = Channel B
- 2 = Channel A and Channel B

tool index=vg index get() -> если установлено одно захватное устройство VG10.

Если установлены 2 захватных устройства VG10, используйте:

tool index=1 для главного

tool index=2 для второстепенного

# 5.4 Настройка ТСР

TCP — это аббревиатура от «Tool Center Point» (центральная точка инструмента).

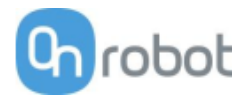

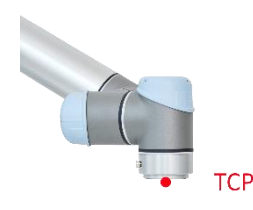

По умолчанию TCP находится в центре фланца инструмента UR. Это важный параметр для программирования робота, поскольку команды перемещения UR выполняются относительно установленной TCP, а вращения выполняются только вокруг этой точки.

Если на роботе установлен инструмент, пользователю удобнее переместить эту точку на «конец» инструмента (см. изображение слева).

Это позволяет легко вращать инструмент, при этом деталь будет оставаться неподвижна в пространстве (см. изображение справа).

Можно установить несколько TCP, однако в каждый момент времени активной может быть только одна TCP. В работе с оборудованием UR такая точка называется активной TCP.

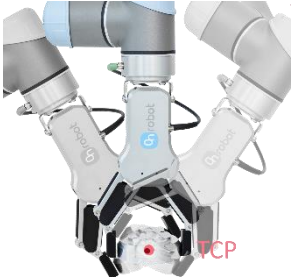

По умолчанию команды перемещения UR всегда записывают промежуточные точки относительно активной TCP.

Дополнительные сведения об использовании TCP UR приведены в Руководстве UR.

В разделе Центр тяжести описано, насколько «далеко» необходимо сместить TCP, чтобы разместить ее на «конце» инструментов OnRobot.

Ввод этих значений вручную может оказаться затруднительным, поэтому OnRobot предлагает два способа удобной настройки этих параметров:

- Режим статической TCP: рекомендуется использовать этот режим
- Режим динамической ТСР

Режим можно выбрать на панели TCP на странице установки OnRobot (см. раздел *Настройка* URCap).

Ниже приведено описание этих двух режимов.

# Режим статической ТСР

В этом режиме пользователь может вручную изменить активную TCP с учетом предустановленных параметров TCP OnRobot:

• OnRobot\_Single

Если не обнаружен двойной захват Dual Quick Changer (используется только один инструмент).

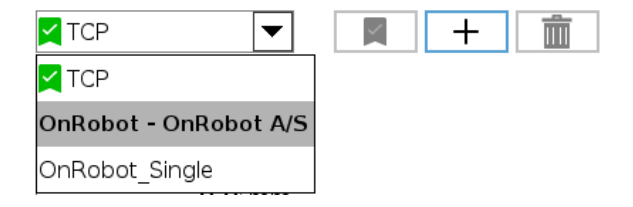

• OnRobot\_Dual\_1 и OnRobot\_Dual\_2

Если обнаружен двойной захват Dual Quick Changer (используется два инструмента).

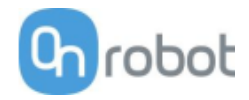

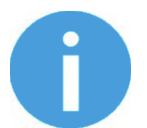

# ПРИМЕЧАНИЕ:

Параметр **OnRobot\_Dual\_1** относится к инструменту, установленному на главной стороне Dual Quick Changer.

Значения TCP создаются и рассчитываются с учетом параметров обнаруженных инструментов. Таким образом, если RG2 установлен в положении 30° (со встроенным механизмом наклона), положение TCP определяется в соответствии с этими параметрами.

Расчет выполняется только при обнаружении нового устройства, либо при изменении угла установки (только для RG2/6 и RG2-FT).

Расчетные значения являются статическими параметрами и не меняются в ходе выполнения программы.

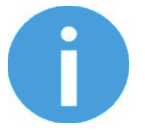

# ПРИМЕЧАНИЕ:

Для захватных устройств RG2, RG6 и RG2-FT: TCP всегда вычисляется для положения полностью сомкнутого захвата.

Рекомендуется устанавливать использовавшуюся TCP в качестве TCP по умолчанию (🔀) в меню настройки TCP UR, однако это не обязательно.

Вместе с тем настоятельно рекомендуется перед созданием промежуточных точек команды перемещения UR в первую очередь устанавливать исходную TCP.

Таким образом, если используется только одно устройство OnRobot, перед определением промежуточных точек следует установить TCP для команды перемещения UR для использования конфигурации **OnRobot\_Single**.

| Run Program Installation                                                           |                                         | PF<br>INSTA | ROGRAM <b><unname< b=""><br/>ALLATION <b>default*</b></unname<></b>                                                                                 | i>* 🔒<br>New 0                      | pen Save  |                                                                                                |
|------------------------------------------------------------------------------------|-----------------------------------------|-------------|----------------------------------------------------------------------------------------------------|-------------------------------------|-----------|------------------------------------------------------------------------------------------------|
| ✔ Basic                                                                            |                                         | Q           | Command                                                                                                    | Graphics                            | Variables |                                                                                                |
| Move<br>Waypoint<br>Direction<br>Wait<br>Set<br>Popup<br>Halt<br>Comment<br>Folder | 1     ▼     Robot Program       2     ♥ | <br>        | Command<br>Specify how the<br>The values below<br>type.<br>Set TCP<br>OnRobot Single<br>Ignore Active TC<br>Use active TCP<br>TCP<br>OnRobot - OnRo | orobot will move apply to all child | variables | Movej   Ints. Idepend on the selected movement Joint Speed G0.0°/s Joint Acceleration B0.0°/s² |
| <ul> <li>&gt; Advanced</li> <li>&gt; Templates</li> <li>&gt; URCaps</li> </ul>     | ▲ → < × ■ 1                             |             | OnRobot_Single                                                                                                    | к. <u>3</u>                         |           | Reset                                                                                          |
| Normal                                                                             | Speed                                   |             | 100%                                                                                                    | D                                   |           | Simulation                                                                                     |

Операция

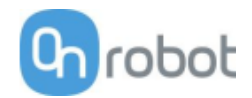

Если используется два устройства OnRobot, выберите вариант **OnRobot\_Dual\_1** или **OnRobot\_Dual\_2** соответственно.

Если вместо команды перемещения UR используется команда OnRobot F/T Move (только для HEX-E/H QC или RG2-FT):

• Используйте команду OnRobot TCP перед командой F/T Move, чтобы установить правильное значение для активной TCP

Далее приведены примеры кода:

| Одинарная конфигурация                                                  | Сдвоенная конфигурация                                                  |  |  |
|-------------------------------------------------------------------------|-------------------------------------------------------------------------|--|--|
| Не обязательно устанавливать TCP OnRobot в<br>качестве TCP по умолчанию | Не обязательно устанавливать TCP OnRobot в<br>качестве TCP по умолчанию |  |  |
| Robot program                                                           | Robot program                                                           |  |  |
| MoveJ (Set TCP = OnRobot_Single)                                        | MoveJ (Set TCP = OnRobot_Dual_1)                                        |  |  |
|                                                                         | MoveJ (Set TCP = OnRobot_Dual_2)                                        |  |  |
| #Альтернативный вариант                                                 |                                                                         |  |  |
| TCP                                                                     |                                                                         |  |  |
| F/T Move                                                                |                                                                         |  |  |
|                                                                         |                                                                         |  |  |

#### Режим динамической ТСР

В этом режиме активная TCP UR устанавливается автоматически с учетом параметров обнаруженного устройства OnRobot.

Этот вариант подходит для ситуаций, когда положение TCP зависит от ширины захвата (только для RG2, RG6 или RG2-FT).

Если в ходе выполнения программы для размыкания или смыкания захвата используются команды RG Grip, положение TCP автоматически корректируется соответствующим образом.

Кроме этого, если для размыкания или смыкания захвата используется панель инструментов OnRobot, положение TCP также корректируется.

Вместе с тем, хотя активная TCP переназначается напрямую, существует и TCP, установленная OnRobot, которая носит следующее имя:

# • OnRobot\_Default

Это имя используется как для одинарной, так и для сдвоенной конфигурации.

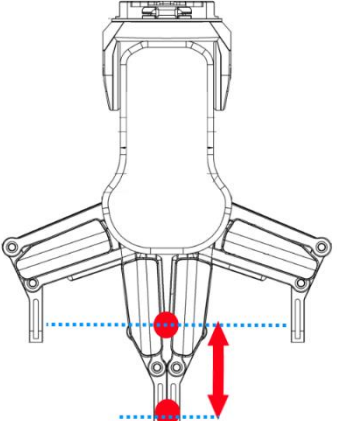

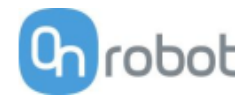

Рекомендуется параметр **OnRobot\_Default** в качестве TCP по умолчанию (🔀) в меню настройки TCP UR.

Чтобы система могла автоматически переопределять положение TCP при выполнении программы, для команд перемещения UR необходимо оставить значение по умолчанию **Установить в качестве активной TCP**. (В этом состоит отличие от режима статической TCP, когда для этого параметра необходимо указать предварительно рассчитанное положение TCP).

При использовании двух захватных устройств необходимо указать, к какому из них относится указанная активная TCP:

- сначала с помощью команды OnRobot TCP следует выбрать захватное устройство 1 или 2
- после этого команда перемещения UR получит обновленное значение активной TCP, которое может использоваться для выполнения нескольких команд перемещения
- при необходимости переключиться на другое захватное устройство просто выберите его с помощью еще одной команды TCP.

Перед заданием контрольных точек не забудьте установить активную ТСР:

- для одинарной конфигурации: перейдите на панель установки OnRobot
- для сдвоенной конфигурации: перейдите на панель установки OnRobot и выберите устройство (1 или 2), которое будет использоваться на этапе обучения

Далее приведены примеры кода:

| Одинарная конфигурация                                                                | Сдвоенная конфигурация                                                                                                    |
|---------------------------------------------------------------------------------------|----------------------------------------------------------------------------------------------------|
| Рекомендуется установить TCP <b>OnRobot_Default</b><br>в качестве TCP UR по умолчанию | Рекомендуется установить TCP <b>OnRobot_Default</b><br>в качестве TCP UR по умолчанию                                                                |
|                                                                                       | Перед каждым выполнением программы<br>необходимо выбрать на панели установки<br>OnRobot захватное устройство, которое будет<br>использоваться первым |
| Robot program                                                                         | Robot program                                                                                                    |
| MoveJ (Set TCP = Active TCP)                                                          | MoveJ (Set TCP = Active TCP)                                                                                                    |
|                                                                                       | TCP (Select Gripper 2)<br>MoveJ (Set TCP = OnRobot_Dual_2)                                                                                           |

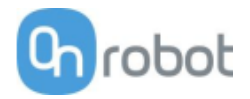

# 5.5 Возвращаемые значения

Приведенные ниже команды OnRobot, у которых имеются возвращаемые значения, выполняют обновление переменной on\_return после завершения команды. Эту глобальную переменную можно использовать со встроенными условными выражениями UR If (пример: if on\_return == 1, тогда выполнить что-нибудь) для проверки результата выполнения команды.

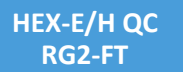

# F/T Перемещение Возвращаемые значения команды

- 0 Перемещение завершено, сила или крутящий момент, превышающие установленные предельные значения, не обнаружены.
- 1 Перемещение прекращено, поскольку обнаружена сила или крутящий момент, превышающие установленные предельные значения.
- 3 Это перемещение было прервано командой.
- 11 Невозможно начать перемещение, поскольку в Compute Box нет записанных путей с выбранным идентификатором.<br/>dr>Программа остановлена.
- 12 Невозможно начать перемещение, поскольку в данном пути нет записанных точек.<br>Dporpamma остановлена.
- 13 Невозможно начать перемещение, поскольку файл пути с данным идентификатором пути пуст.<br/>dr>Программа остановлена.
- 14 Невозможно начать перемещение, поскольку файл пути поврежден.<br>br>Программа остановлена.

# F/T Поиск Возвращаемые значения команды

- 0 Поиск завершен успешно, поскольку зарегистрирована сила или крутящий момент, превышающие установленные предельные значения.
- 1 Поиск завершен, сила или крутящий момент, превышающие установленные предельные значения, не обнаружены.
- 3 Этот поиск был прерван командой.
- 11 Невозможно начать поиск, поскольку в Compute Box нет записанных путей с выбранным идентификатором.<br/>br>Программа остановлена.
- 12 Невозможно начать поиск, поскольку в данном пути нет записанных точек.<br>Dporpaммa остановлена.
- 13 Невозможно начать поиск, поскольку файл пути с данным идентификатором пути пуст.<br/>dr>Программа остановлена.
- 14 Невозможно начать поиск, поскольку файл пути поврежден.<br/>br>Программа остановлена.

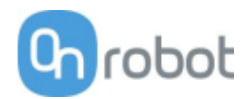

# F/T Вставить деталь Возвращаемые значения команды

- 0 Вставка достигла максимальной глубины вставки.
- 1 Произошел удар вставки после минимальной глубины вставки.
- 2 Вставка замедлилась после минимальной глубины вставки.
- 3 Вставка застряла до достижения минимальной глубины вставки.
- 4 Превышено время выполнения команды после достижения минимальной глубины вставки.
- 5 Превышено время выполнения команды до достижения минимальной глубины вставки.
- 6 Ограничение боковой силы/крутящего момента достигнуто после достижения минимальной глубины вставки.
- 7 Ограничение боковой силы/крутящего момента достигнуто до достижения минимальной глубины вставки.
- 8 Из Compute Box возвращена ошибка параметра.<br>br>Проверьте параметры команды вставки детали F/T Insert Part.

# Операция

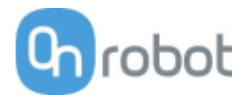

# 5.6 Переменные обратной связи

| 🔟 Gecko        | 124 |
|----------------|-----|
| Ш нех-е/н QС   | 125 |
| □ RG2-FT       | 126 |
| 🔟 RG2 / RG6    | 127 |
| 🔟 VG10 / VGC10 | 127 |
|                |     |

# Gecko

| Переменная обратной<br>связи | Ед. изм.                    | Описание                                                                                  |
|------------------------------|-----------------------------|-------------------------------------------------------------------------------------------|
| gecko_distance               | мм                          | Расстояние между нижней частью захватного<br>устройства и объектом                        |
| gecko_force                  | н                           | Сила, приложенная захватным<br>устройством/роботом во время захвата                       |
| gecko_part_detected          | True/False<br>(Истина/Ложь) | True (Истина), если захватное устройство<br>обнаружило деталь                             |
| gecko_pads_worn              | True/False<br>(Истина/Ложь) | True (Истина), если захватное устройство<br>потеряло деталь и требуется очистка подушечек |
| on_return                    |                             | Возвращаемые значения команд OnRobot                                                      |

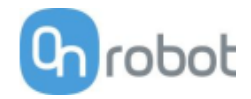

# HEX-E/H QC

| Переменная обратной<br>связи | Ед. изм.    | Описание                                                                          |
|------------------------------|-------------|-----------------------------------------------------------------------------------|
| on_return                    |             | Возвращаемые значения команд OnRobot                                              |
| F3D                          | [H]         | Длина трехмерного вектора силы<br>F3D = √ (Fx2 + Fy2 + Fz2)                       |
| FT_Base                      | [3xH,3xH∙m] | Значения силы и крутящего момента в системе координат основания, в виде массива   |
| FT_Tool                      | [3xH,3xH·m] | Значения силы и крутящего момента в системе координат инструмента, в виде массива |
| Fx                           | [H]         | Сила вдоль оси Х                                                                  |
| Fy                           | [H]         | Сила вдоль оси Ү                                                                  |
| Fz                           | [H]         | Сила вдоль оси Z                                                                  |
| T3D                          | [H·m]       | Длина трехмерного вектора крутящего момента<br>T3D = √ (Tx2 + Ty2 + Tz2)          |
| Тх                           | [H]         | Крутящий момент вдоль оси Х                                                       |
| Ту                           | [H]         | Крутящий момент вдоль оси Ү                                                       |
| Tz                           | [H]         | Крутящий момент вдоль оси Z                                                       |

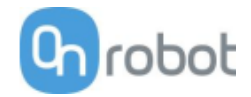

# RG2-FT

| Переменная обратной<br>связи | Ед. изм.    | Описание                                                                                                    |
|------------------------------|-------------|----------------------------------------------------------------------------------------------------|
| on_return                    |             | Возвращаемые значения команд OnRobot                                                                                      |
| F3D                          | [H]         | Длина трехмерного вектора силы<br>F3D = √ (Fx2 + Fy2 + Fz2)                                                               |
| F3D_Left                     | [Н]         | Длина трехмерного вектора силы для датчика<br>левого пальца F3D_Left= $\sqrt{Fx_L^2 + Fy_L^2 + Fz_L^2}$                   |
| F3D_Right                    | [Н]         | Длина трехмерного вектора силы для датчика<br>правого пальца F3D_Right=<br>$\sqrt{Fx_R^2 + Fy_R^2 + Fz_R^2}$              |
| FT_Base                      | [3xH,3xH·m] | Значения силы и крутящего момента в системе координат основания, в виде массива                                           |
| FT_Left                      | [3xH,3xH·m] | Список {Fx,Fy,Fz,Tx,Ty,Tz} для датчика левого<br>пальца                                                                   |
| FT_Right                     | [3xH,3xH·m] | Список {Fx,Fy,Fz,Tx,Ty,Tz} для датчика правого<br>пальца                                                                  |
| FT_Tool                      | [3xH,3xH·m] | Значения силы и крутящего момента в системе координат инструмента, в виде массива                                         |
| Part_Width                   | [MM]        | Фактическое значение ширины обнаруженной<br>детали (-1, если не применимо), измеренное<br>датчиками приближения           |
| Proximity_Left               | [MM]        | Фактическое значение с левого датчика приближения (дистанции)                                                             |
| Proximity_Right              | [MM]        | Фактическое значение с правого датчика<br>приближения (дистанции)                                                         |
| T3D_Left                     | [H·M]       | Длина трехмерного вектора крутящего момента<br>для датчика левого пальца T3D_Left=<br>$\sqrt{Tx_L^2 + Ty_L^2 + Tz_L^2}$   |
| T3D_Right                    | [H·M]       | Длина трехмерного вектора крутящего момента<br>для датчика правого пальца T3D_Right=<br>$\sqrt{Tx_R^2 + Ty_R^2 + Tz_R^2}$ |
| T3D                          | [H·M]       | Длина трехмерного вектора крутящего момента<br>T3D = √ (Tx2 + Ty2 + Tz2)                                                  |
| Ширина                       | [мм]        | Расстояние между пальцами захвата<br>(рассчитанное датчиками угла поворота пальцев)                                       |

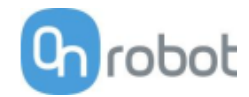

# RG2 / RG6

| Переменная обратной связи | Ед. изм.                    | Описание                                                                                                    |
|---------------------------|-----------------------------|----------------------------------------------------------------------------------------------------|
| on_return                 |                             | Возвращаемые значения команд OnRobot                                                                                                    |
| rg_Busy                   | True/False<br>(Истина/Ложь) | Является захватное устройство активным или нет                                                                                                    |
| rg_Depth                  | [MM]                        | Расстояние, на которое робот (благодаря<br>компенсации глубины) сдвинулся к осям z,<br>имеющим в качестве эталона захватное устройство<br>на ширине 0 мм     |
| rg_DepthRel               | [MM]                        | Расстояние, на которое робот (благодаря<br>компенсации глубины) сдвинулся к осям z,<br>имеющим в качестве эталона предыдущую<br>ширину захватного устройства |
| rg_Grip_detected          | True/False<br>(Истина/Ложь) | True (Истина), если захватное устройство<br>обнаружило деталь                                                                                                |
| rg_Width                  | [MM]                        | Ширина между пальцами захватного устройства                                                                                                    |

# VG10 / VGC10

| Переменная обратной связи | Ед. изм.  | Описание                                      |
|---------------------------|-----------|-----------------------------------------------|
| on_return                 | 0         | Возвращаемые значения команд OnRobot          |
| vg_Vacuum_A               | % вакуума | Возвращает % вакуума, достигнутого в канале А |
| vg_Vacuum_B               | % вакуума | Возвращает % вакуума, достигнутого в канале В |

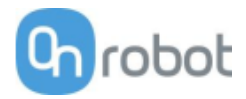

# 6 Дополнительные параметры программного обеспечения

# 6.1 Вычислительный блок Compute Box

# 6.1.1 Интерфейсы

Доступны интерфейсы двух типов:

# • Интерфейс Ethernet

С помощью этого интерфейса осуществляется доступ к веб-клиенту, который может использоваться для мониторинга, управления и обновления захватных устройств/устройств. Кроме этого, интерфейс позволяет использовать OnRobot WebLogic для программирования интерфейса цифрового ввода/вывода.

# • Интерфейс цифрового ввода/вывода

Этот интерфейс может использоваться для обмена данными с роботами по простым цифровым линиям ввода/вывода. Доступно 8 цифровых входов и 8 цифровых выходов. Эти входы и выходы можно программировать с помощью системы OnRobot WebLogic, которая требует использования интерфейса Ethernet (интерфейс используется только в ходе программирования).

# 6.1.2 Веб-клиент

Для доступа к веб-клиенту с помощью вашего компьютера сначала необходимо настроить интерфейс Ethernet для обмена данными между компьютером и вычислительным блоком Compute Box. Рекомендуется использовать автоматический режим (дополнительная информация приведена в разделе Настройка интерфейса Ethernet).

После этого выполните следующие действия:

- Подключите вычислительный блок Compute Box к вашему ПК с помощью входящего в комплект кабеля UTP.
- Подключите питание вычислительного блока Compute Box с помощью входящего в комплект источника питания
- Подождите одну минуту, пока цвет светодиода вычислительного блока Compute Box не сменится с синего на зеленый.
- Запустите на своем ПК веб-браузер и введите в адресной строке IP-адрес вычислительного блока Compute Box (по умолчанию 192.168.1.1).

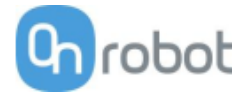

### Появится страница входа в систему:

| OnRo                                            | bot Web Client                                                                                  |
|-------------------------------------------------|-------------------------------------------------------------------------------------------------|
| ИМЯ ПОЛЬЗОВАТ                                   | ЕЛЯ                                                                                             |
| admin                                           |                                                                                                 |
| ПАРОЛЬ                                          |                                                                                                 |
| •••••                                           |                                                                                                 |
| 🗌 Запомнить                                     | войти                                                                                           |
| 3                                               | абыли свой пароль?                                                                              |
| Войдите с именем<br>умолчанию. Вас попро<br>пер | пользователя «admin» и паролем по<br>осят сменить пароль по умолчанию п<br>вом входе в систему. |

По умолчанию используются следующие данные учетной записи администратора:

Имя пользователя: admin

Пароль: OnRobot

При первом входе в систему необходимо установить новый пароль: (пароль должен содержать не менее 8 символов)

| Сме             | ените пароль             |
|-----------------|--------------------------|
| адми            | нистратора по            |
| У               | молчанию                 |
|                 |                          |
| НОВЫЙ ПАРОЛЬ    |                          |
| Введите здесь с | вой новый пароль         |
| ОДТВЕРДИТЕ П    | АРОЛЬ                    |
| Введите здесь с | вой новый пароль еще раз |
|                 |                          |
|                 | ( ОТПРАВИТЬ              |

После входа в систему в верхней части появится следующее меню:

| DEVICES | CONFIGURATION | WEBLOGIC | PATHS | UPDATE | 8 | • EN • |
|---------|---------------|----------|-------|--------|---|--------|
|---------|---------------|----------|-------|--------|---|--------|

- Устройства Мониторинг и управление подключенными устройствами (например, захватными устройствами)
- Конфигурация Изменение настроек вычислительного блока Compute Box

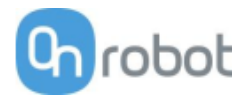

- WebLogic Программирование интерфейса цифрового ввода/вывода с использованием OnRobot WebLogic
- Пути Импорт/экспорт записанных путей (некоторые роботы не поддерживают эту функцию)
- Обновление Обновление вычислительного блока Compute Box и устройств
- От Настройки учетной записи (например, изменение пароля, добавление нового пользователя)
- 💵 Выбор языка веб-клиента

Ниже приведено описание этих разделов меню.

# Меню Устройства

Для мониторинга/управления устройством нажмите кнопку Выбрать.

| выберите из обнаруженных устро     | йств:                 |                |
|------------------------------------|-----------------------|----------------|
|                                    | Colobolt K            |                |
| Вычислительный блок Compute<br>Box | НЕХ-Е/Н QC<br>ВЫБРАТЬ | RG2<br>ВЫБРАТЬ |

| 🔟 Gecko        | 131 |
|----------------|-----|
| Ш нех-е/н QС   | 133 |
| □ RG2/6        | 134 |
| 🔟 RG2-FT       | 136 |
| 🔟 VG10 / VGC10 | 138 |
|                |     |

### Дополнительные параметры программного обеспечения

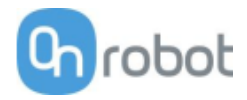

| Gecko                                                      |                                     |                                                                                                    |
|------------------------------------------------------------|-------------------------------------|----------------------------------------------------------------------------------------------------|
| Gecko Gripper                                              |                                     |                                                                                                    |
| Эта страница позволя<br>устройства.<br>Некоторые функции м | ет выполнять мо<br>иогут быть недос | ниторинг и управление устройством. На информационной вкладке устройства представлено состояние<br>тупны без наличия прав администратора. |
| Мониторинг и управ                                         | вление Инфо                         | эрмация об устройстве                                                                                                    |
| Фактические знач                                           | чения                               |                                                                                                    |
| Усилие<br>предварительной<br>нагрузки                      | 0 H                                 |                                                                                                    |
| Расстояние до<br>объекта                                   | 1.83 мм                             |                                                                                                    |
| Положение<br>подушечек                                     | Подушечки<br>выдвинуты              |                                                                                                    |
| Деталь<br>обнаружена                                       | •                                   |                                                                                                    |
| Занято                                                     | 0                                   |                                                                                                    |
| RESET ERRORS                                               | $\supset$                           |                                                                                                    |
| Заданные значен                                            | ия                                  |                                                                                                    |
| положение поду                                             | ШЕЧЕК                               |                                                                                                    |
| ПОДУШЕЧКИ ВЫД                                              | ВИНУТЫ ПС                           | удушечки втянуты                                                                                                    |
| ПОРОГОВОЕ ЗНАЧЕ<br>50 Н                                    | НИЕ ПРЕДВАРИ                        | ТЕЛЬНОЙ НАГРУЗКИ                                                                                                    |

Захватное устройство оснащено датчиком силы и ультразвуковым датчиком расстояния. Эти датчики передают следующие данные:

- Предварительная нагрузка текущие усилия, действующие на подушечки (если усилие меньше 50 H, датчик передает значение 0 H)
- Расстояние до объекта расстояние от объекта до нижней поверхности захватного устройства

Захватное устройство может находиться в следующих состояниях:

- Положение подушечек- подушечки находятся в положении Вход или Выход (разомкнутое положение означает, что устройство готово к выполнению захвата)
- Деталь обнаружена достигнуто предельное значение силы предварительного давления, при этом расстояние до объекта меньше 18 мм
- Занято подушечки движутся

Подушечками можно управлять с помощью кнопок Выход и Вход.

Если для надежного захвата объекта требуется большее усилие предварительной нагрузки, можно скорректировать значение **Пороговое значение предварительной нагрузки**.

Это значение используется только для генерирования правильного сигнала Деталь обнаружена.

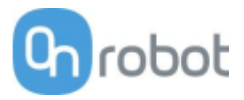

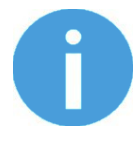

# ПРИМЕЧАНИЕ:

Пороговое значение предварительной нагрузки Установленное на этой странице значение не сохраняется постоянно и заменяется значением по умолчанию (90 H) при следующем включении устройства.

Если после обнаружения детали расстояние до объекта становится больше 18 мм (деталь выпала из захватного устройства) ДО того, как для подушечек было установлено значение IN (нормальное отпускание детали), на вкладке **Информация об устройстве** появляется предупреждающее сообщение **Pads worn** (Подушечки изношены).

Чтобы сбросить предупреждение:

- нажмите кнопку СБРОС ОШИБОК
- или нажмите на кнопку Выход.

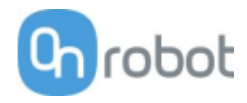

| IEX-E/H QC                                                                     |                                                                                                    |        |
|--------------------------------------------------------------------------------|----------------------------------------------------------------------------------------------------|--------|
| та страница позволя<br>стройства.<br>екоторые функции г                        | выполнять мониторинг и управление устройством. На информационной вкладке устройства представлено о<br>гут быть недоступны без наличия прав администратора. | остояі |
| Мониторинг и управ                                                             | ение Информация об устройстве                                                                                                    |        |
|                                                                                |                                                                                                    |        |
| начения силы/к                                                                 | лящего момента                                                                                                    |        |
| начения силы/к                                                                 | лящего момента                                                                                                    |        |
| начения силы/к<br>нехнсоо1                                                     | лящего момента                                                                                                    |        |
| начения силы/к<br>НЕХНСОО1<br>Fx (H)                                           | лящего момента<br>-0.31                                                                                                    |        |
| начения силы/к<br>НЕХНСОО1<br>Fx (H)<br>Fy (H)                                 | лящего момента<br>-0.31<br>0.16                                                                                                    |        |
| начения силы/к<br>НЕХНСОО1<br>Fx (H)<br>Fy (H)<br>Fz (H)                       | лтящего момента<br>-0.31<br>0.16<br>-1.00                                                                                                    |        |
| начения силы/к<br>НЕХНСОО1<br>Fx (H)<br>Fy (H)<br>Fz (H)<br>Tx (Hм)            | лтящего момента<br>-0.31<br>0.16<br>-1.00<br>-0.008                                                                                                    |        |
| начения силы/к<br>HEXHC001<br>Fx (H)<br>Fy (H)<br>Fz (H)<br>Tx (Hм)<br>Ty (Hм) | лтящего момента<br>-0.31<br>0.16<br>-1.00<br>-0.008<br>0.060                                                                                               |        |

Значения силы и крутящего момента (**Fx,Fy,Fz** и **Tx,Ty,Tz**) отображаются в ньютонах/ньютонах на метр.

Переключатель Ноль позволяет сбросить значения силы и крутящего момента.

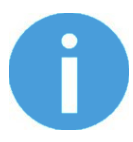

# ПРИМЕЧАНИЕ:

Установленное на этой странице значение **Ноль** не сохраняется постоянно и заменяется значением по умолчанию при следующем включении устройства.

# Дополнительные параметры программного обеспечения

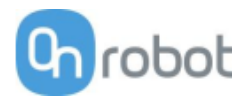

| КС2         та страница позволяет выполнять мониторинг и управление устройством. На инф<br>стройства.         которые функции могут быть недоступны без наличия прав администратора.         Мониторинг и управление         Информация об устройстве         Занято         Э алкват         ССТОЯНИЯ         Занято         О Сонаружен захват         ВЫКЛ./ВКЛ. ПИТАНИЯ         ВЫКЛ./ВКЛ. ПИТАНИЯ         ВЫКЛ./ВКЛ. ПИТАНИЯ         У стройство каз         О Сохранить         У стройство каз         О Сохранить         ВЫКЛ./ВКЛ. ПИТАНИЯ         У стройство каз         О Сохранить         У сохранить         У сохранить         У сохранить         У сохранить         У сохранить         У сохранить         У сохранить         У сохранить         У сохранить         У сохранить         У сохранить         У сохранить     <                                                                                                    | RG2/6                                                                    |                                                      |                                                      |
|----------------------------------------------------------------------------------------------------|--------------------------------------------------------------------------|------------------------------------------------------|------------------------------------------------------|
| та страница позволяет выполнять мониторинг и управление устройством. На инф<br>стройства.<br>екоторые функции могут быть недоступны без наличия прав администратора.<br>Мониторинг и управление Информация об устройстве<br>СОСТОЯНИЯ<br>Э Занято<br>• Обнаружен захват<br>ехника безопасности<br>ЗАХВАТНОЕ ПЕРЕКЛЮЧАТЕЛЬ 1 ПЕРЕКЛЮЧАТЕЛЬ 2<br>• Обнаружен захват<br>ехника безопасности<br>ВЫКЛ/ВКЛ. ПИТАНИЯ<br>ВЫКЛ/ВКЛ. ПИТАНИЯ<br>Сработало • • • • • • • • • • • • • • • • • • •                                                                                                    | RG2                                                                      |                                                      |                                                      |
| Мониторинг и управление<br>Остояния<br>Занято<br>Обнаружен захват<br>ехника безопасности<br><u>ЗАХВАТНОЕ УСТРОЙСТВО RG2<br/>Нажато Сработало<br/>ВЫКЛ./ВКЛ. ПИТАНИЯ<br/>ВЫКЛ./ВКЛ. ПИТАНИЯ<br/>ВЫКЛ./ВКЛ. ПИТАНИЯ<br/>СОХРАНИТЬ<br/>JUPИНА<br/><u>СОХРАНИТЬ</u><br/><u>Том</u><br/><u>СОХРАНИТЬ</u><br/><u>СОХРАНИТЬ</u><br/><u>Том</u><br/><u>СОХРАНИТЬ</u><br/><u>Том</u><br/><u>СОХРАНИТЬ</u><br/><u>Том</u><br/><u>СОХРАНИТЬ</u><br/><u>Том</u><br/><u>СОХРАНИТЬ</u><br/><u>Том</u><br/><u>СОХРАНИТЬ</u><br/><u>Том</u><br/><u>СОХРАНИТЬ</u><br/><u>Том</u><br/><u>Том</u><br/><u>СОХРАНИТЬ</u><br/><u>Том</u><br/><u>Том</u></u> | Эта страница позволяет выпо<br>устройства.<br>Некоторые функции могут би | олнять мониторинг и упра<br>ыть недоступны без налич | вление устройством. На ин<br>ия прав администратора. |
| Состояния<br>) Эанято<br>) Обнаружен захват<br>ехника безопасности                                                                                                    | Мониторинг и управление                                                  | Информация об устро                                  | ойстве                                               |
| Занято<br>Обнаружен захват<br>ехника безопасности<br>ЗАХВАТНОЕ ПЕРЕКЛЮЧАТЕЛЬ 1 ПЕРЕКЛЮЧАТЕЛЬ 2<br>УСТРОЙСТВО RG2 ПЕРЕКЛЮЧАТЕЛЬ 1 ПЕРЕКЛЮЧАТЕЛЬ 2<br>Нажато О О<br>Сработало О О<br>ВЫКЛ./ВКЛ. ПИТАНИЯ<br>ВЫКЛ./ВКЛ. ПИТАНИЯ<br>Сохранить<br>зирина<br>5 мм Сохранить<br>зирина<br>5 мм Сохранить<br>за с  1 1 0 0 0 0<br>0 0 0<br>0 0<br>0 0<br>0 0<br>0 0                                                                                                    | Состояния                                                                |                                                      |                                                      |
| АХВАТНОЕ ПЕРЕКЛЮЧАТЕЛЬ 1 ПЕРЕКЛЮЧАТЕЛЬ 2<br>Иажато ОСработало ОСО<br>ВЫКЛ./ВКЛ. ПИТАНИЯ<br>Ссработало ОСО<br>ВЫКЛ./ВКЛ. ПИТАНИЯ<br>ССХРАНИТЬ<br>ЛИРИНА<br>5 мм СОХРАНИТЬ<br>ЛИРИНА<br>5 мм СОХРАНИТЬ<br>1 1 1 1 1 1 1 1 1 1 1 1 1 1 1 1 1 1 1                                                                                                     | <ul> <li>Занято</li> <li>Обнаружен захват</li> </ul>                     |                                                      |                                                      |
| ЗАХВАТНОЕ<br>УСТРОЙСТВО RG2       ПЕРЕКЛЮЧАТЕЛЬ 1       ПЕРЕКЛЮЧАТЕЛЬ 2         Нажато                                                                                                    | Техника безопасности                                                     |                                                      |                                                      |
| Нажато<br>Сработало<br>Сработало<br>ВЫКЛ./ВКЛ. ПИТАНИЯ<br>ССТАНОВИТЕ ШИРИНУ И СИЛУ<br>МЕЩЕНИЕ КОНЧИКА ПАЛЬЦА<br>5 MM<br>СОХРАНИТЬ<br>ЈИРИНА<br>5 MM<br>СОХРАНИТЬ<br>1 1 1 1 1 1 1 1 1 1 1 1 1 1 1 1 1 1 1                                                                                                     | ЗАХВАТНОЕ<br>УСТРОЙСТВО RG2                                              | ПЕРЕКЛЮЧАТЕЛЬ 1                                      | ПЕРЕКЛЮЧАТЕЛЬ 2                                      |
| Сработало Сработало Сработало Сработало Сработало Сработало Сработало Сохранить Сохранить Лирина Сохранить Сохранить Сохранит                                                                                                    | Нажато                                                                   | 0                                                    | 0                                                    |
| ВЫКЛ./ВКЛ. ПИТАНИЯ<br>ССТАНОВИТЕ ШИРИНУ И СИЛУ<br>МЕЩЕНИЕ КОНЧИКА ПАЛЬЦА<br>5 MM СОХРАНИТЬ<br>ЈИРИНА<br>10 1 1 1 1 1 2 1 1 1 0 1 1 1 1 1 1 1 1 1                                                                                                    | Сработало                                                                | 0                                                    | 0                                                    |
| Становите ширину и силу<br>МЕЩЕНИЕ КОНЧИКА ПАЛЬЦА<br>5 мм СОХРАНИТЬ<br>ЈИРИНА<br>1 1 1 1 1 1 1 1 1 1 1 1 1 1 1 1 1 1 1                                                                                                     | ВЫКЛ./ВКЛ. ПИТАНИЯ                                                       | $\supset$                                            |                                                      |
| МЕЩЕНИЕ КОНЧИКА ПАЛЬЦА<br>5 мм СОХРАНИТЬ<br>ЈИРИНА<br>10 9 18 27 36 45 55 64 73 82 91 100<br>ИЛА<br>20 Н<br>1 0 20 30 40                                                                                                    | Установите ширину и с                                                    | илу                                                  |                                                      |
| 5 мм     СОХРАНИТЬ       ЈИРИНА     51 мм       1     1     1     1     1     1     1     1     1     1     1     1     1     1     1     1     1     1     1     1     1     1     1     1     1     1     1     1     1     1     1     1     1     1     1     1     1     1     1     1     1     1     1     1     1     1     1     1     1     1     1     1     1     1     1     1     1     1     1     1     1     1     1     1     1     1     1     1     1     1     1     1     1     1     1     1     1     1     1     1     1     1     1     1     1     1     1     1     1     1     1     1     1     1     1     1     1     1     1     1     1     1     1     1     1     1     1     1     1     1     1     1     1     1     1     1     1     1     1     1     1     1     1     1     1     1     1     1 <t< td=""><td>СМЕЩЕНИЕ КОНЧИКА ПАЛ</td><td>ьца</td><td></td></t<>                                                                                                    | СМЕЩЕНИЕ КОНЧИКА ПАЛ                                                     | ьца                                                  |                                                      |
| ЗИРИНА<br>51 мм<br>1 1 1 1 1 1 1 1 1 1 1 1 1 1 1 1 1<br>9 18 27 36 45 55 64 73 82 91 100<br>ИЛА<br>1 1 1 1 1 1 1 1 1 1 1<br>0 10 20 30 40                                                                                                    | 5 мм                                                                     | СОХРАНИТЬ                                            |                                                      |
| ила<br>20H<br>1 1 1 1 1 1 1 1 1 1 1 1 1 1 1 1 1 1 1                                                                                                     | ШИРИНА                                                                   | 51 мм                                                |                                                      |
|                                                                                                    | <br>0 9 18 27                                                            |                                                      | 1 1 1 1 1 1 1 1 1 1<br>73 82 91 1                    |
|                                                                                                    | сила                                                                     | _                                                    |                                                      |
| 0 10 20 30 40                                                                                                    |                                                                          | 20 H                                                 |                                                      |
| екушая ширина: 51 мм                                                                                                    | о 10<br>Текушая ширина: 51 мм                                            | 20                                                   | 30 4                                                 |

Захватное устройство может находиться в следующих состояниях:

- Занято захватное устройство движется
- Обнаружен захват достигнуто установленное предельное значение силы, при этом установленное значение ширины не достигнуто.

Два предохранительных выключателя находятся в следующих состояниях:

- Нажато предохранительный выключатель 1/2 все еще нажат
- Сработало предохранительный выключатель 1/2 сработал и захватное устройство остановлено.

Для возврата выключателя из сработавшего состояния выполните следующие действия:

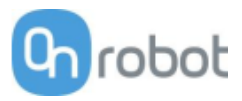

- Проверьте, не нажаты ли какие-либо предохранительные выключатели
- Если нажаты, удалите объект, нажимающий выключатель
- Нажмите Выкл./вкл. питания, чтобы отключить и снова включить питание устройств для восстановления состояния выключателя.

Смещение кончика пальца должно быть установлено в соответствии с текущими наконечниками пальцев, прикрепленными к захватному устройству. Смещение измеряется от внутренней сопрягаемой поверхности металлических наконечников пальцев. Чтобы сохранить значение в захватном устройстве навсегда, нажмите Сохранить.

Управление захватным устройством осуществляется с помощью параметров **Сила** и **Ширина**. Сначала необходимо установить требуемое усилие захвата, а затем передвигать слайдер ширины, при этом захват будет перемещаться.

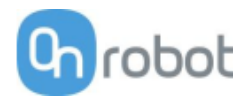

| RG2-FT                                                                                                    |                                                                      |                                                       |                  |                           |
|----------------------------------------------------------------------------------------------------|----------------------------------------------------------------------|-------------------------------------------------------|------------------|---------------------------|
|                                                                                                    |                                                                      |                                                       |                  |                           |
| Эта страница позволяет выг<br>устройства.                                                                                                    | толнять мониторинг и управление                                      | е устройством. На информаці                           | энной вкладке ус | стройства представлено со |
| Некоторые функции могут б                                                                                                    | быть недоступны без наличия пра                                      | в администратора.                                     |                  |                           |
| Мониторинг и управление                                                                                                    | <ul> <li>Информация об устройстве</li> </ul>                         |                                                       |                  |                           |
|                                                                                                    | _                                                                    |                                                       |                  |                           |
| Значения силомомент                                                                                                    | ного датчика и датчика при                                           | иближения                                             |                  |                           |
| ЛЕВЫЙ / HEXSD329                                                                                                    | НЕ                                                                   | XSD356 / ПРАВЫЙ                                       |                  |                           |
| 21 мм                                                                                                    | Приближение                                                          | 28 мм                                                 |                  |                           |
| -0.62                                                                                                    | Fx (H)                                                               | -0.83                                                 |                  |                           |
| 0.34                                                                                                    | Fy (H)                                                               | -0.26                                                 |                  |                           |
| -5.36                                                                                                    | Fz (H)                                                               | -1.12                                                 |                  |                           |
| -0.011                                                                                                    | Тх (Нм)                                                              | -0.031                                                |                  |                           |
| -0.022                                                                                                    | Ту (Нм)                                                              | -0.161                                                |                  |                           |
| -0.008                                                                                                    | Tz (Нм)                                                              | 0.004                                                 |                  |                           |
| ноль                                                                                                    |                                                                      |                                                       |                  |                           |
|                                                                                                    |                                                                      |                                                       |                  |                           |
| PROXIMITY OFFSET                                                                                                    | ІРАВЫЙ                                                               |                                                       |                  |                           |
|                                                                                                    | 0 MM ( SA                                                            | VE                                                    |                  |                           |
| 0 MM                                                                                                    |                                                                      |                                                       |                  |                           |
| 0 MM                                                                                                    |                                                                      |                                                       |                  |                           |
| 0 мм                                                                                                    | силу                                                                 |                                                       |                  |                           |
| о мм<br>Установите ширину и о                                                                                                    | силу                                                                 |                                                       |                  |                           |
| 0 мм<br>Установите ширину и о<br>ширина                                                                                                    | силу                                                                 |                                                       |                  |                           |
| 0 мм<br>Установите ширину и с<br>ширина<br>0 мм<br>0 10 10 10 10 10 10 10 10 10 10 10 10 10                                                                                                    | силу                                                                 |                                                       |                  |                           |
| 0 мм<br>Установите ширину и с<br>ширина<br>0 мм<br>0 10 10 10 10 10 10<br>0 холо<br>0 10 10 10 10 10<br>0 холо<br>0 холо<br>0<br>холо<br>0<br>холо<br>0<br>холо<br>0<br>холо<br>0<br>0<br>холо<br>0<br>холо<br>0<br>холо<br>0<br>холо<br>0<br>холол | <b>силу</b>                                                          | 1   1   1   1   1<br>80 90 100                        |                  |                           |
| О мм<br>Установите ширину и с<br>ширина<br>О мм<br>О 10 20 30<br>СИЛА                                                                                                    | силу<br>                                                             | 1   1 1   1   1  <br>80 90 100                        |                  |                           |
| О мм<br>Установите ширину и С<br>Ширина<br>О мм<br>О 10 20 30<br>СИЛА                                                                                                    | силу<br>1 1 1 1 1 1 1 1 1 1 1 1 1 1 1<br>40 50 60 70<br>20 H<br>20 H | 1 1 1 1 1 1 1 1<br>0 90 100<br>1 1 1 1 1 1 1<br>10 40 |                  |                           |

Значения силы и крутящего момента (**Fx,Fy,Fz** и **Tx,Ty,Tz**) приведены в ньютонах и ньютонах на метр; значения Приближение (для оптического датчика расстояния, встроенного в наконечник пальца) приведены для датчиков левого и правого пальцев и указаны в миллиметрах.

Переключатель Ноль позволяет сбросить значения силы и крутящего момента.

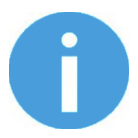

# ПРИМЕЧАНИЕ:

Установленное на этой странице значение **Ноль** не сохраняется постоянно и заменяется значением по умолчанию при следующем включении устройства.

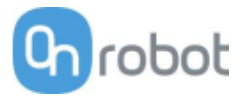

Параметр Смещение датчика приближения может использоваться для калибровки показания датчика приближения. Для калибровки необходимо выполнить следующие действия:

- В полях Левый и Правый укажите значение 0 мм, затем нажмите кнопку Сохранить.
- Полностью сомкните захватное устройство (установите параметр **Ширина** на 0), удерживая наконечниками пальцев захватного устройства белую бумагу.

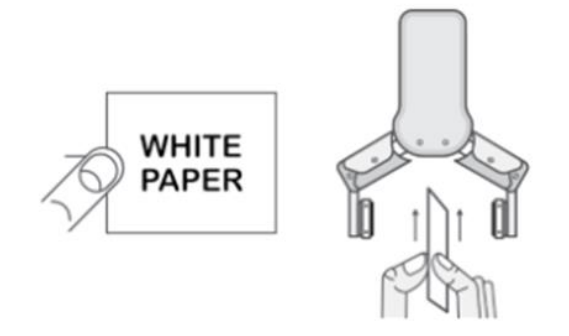

- Просмотрите фактические значения Левый и Правый Приближение (например, 19 и 25 мм)
- Введите эти значения в полях Левый и Правый нажмите кнопку Сохранить, чтобы сохранить их.
- Разомкните захватное устройство, после чего калибровка будет завершена.

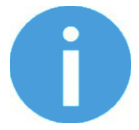

# ПРИМЕЧАНИЕ:

При установке слишком большого значения смещения показание датчика приближения может быть сброшено до 0 мм (отрицательное расстояние не показано). В этом случае (показание 0 мм) попробуйте уменьшить значения смещения.

Управление захватным устройством осуществляется с помощью параметров **Сила** и **Ширина**. Сначала необходимо установить требуемое усилие захвата, а затем передвигать слайдер ширины, при этом захват будет перемещаться.

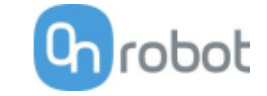

#### Дополнительные параметры программного обеспечения

| VG10 / VGC10                                                                                                    |
|----------------------------------------------------------------------------------------------------|
|                                                                                                    |
| /610                                                                                                    |
|                                                                                                    |
| та страница позволяет выполнять мониторинг и управление устройством. На информационной вкладке устройства представлено состояние<br>стройства.<br>Іекоторые функции могут быть недоступны без наличия прав администратора. |
| Мониторинг и управление Информация об устройстве                                                                                                    |
| актические значения                                                                                                    |
| Предел питания 500 мА                                                                                                    |
| Канал А 0%                                                                                                    |
| Канал В 0%                                                                                                    |
|                                                                                                    |
|                                                                                                    |
| Блокировка                                                                                                    |
| анал в<br>разволять само с составляется с с с с с с с с с с с с с с с с с с                                                                                                    |
| ОТПУСКАНИЕ                                                                                                    |
|                                                                                                    |

Фактический уровень вакуума для Канал А и Канал В показан в процентах (в диапазоне от 0 до 80 кПа). Фактическое значение Предел питания показано в мА.

С помощью слайдера значение **Предел питания** можно отрегулировать в диапазоне от 0 до 1000 мА.

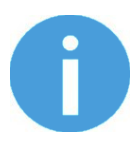

# ПРИМЕЧАНИЕ:

Установленное на этой странице предельное значение мощности не сохраняется постоянно и заменяется значением по умолчанию при следующем включении устройства.

При более высоком предельном значении мощности необходимый уровень вакуума достигается быстрее (благодаря более мощному воздушному потоку), однако если это происходит слишком быстро, могут возникать отклонения.

Низкого предельного значения мощности может оказаться недостаточно для достижения более высокого уровня вакуума и целевое вакуума может оказаться не достигнуто.

Уровни вакуума для **Канал А** и **Канал В** можно установить индивидуально, либо одновременно, установив флажок **Блокировка**.

Перед захватом и подъемом какого-либо объекта необходимо установить достаточно высокий уровень вакуума.

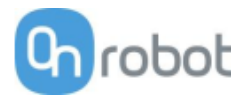

Чтобы отпустить находящийся в захватном устройстве объект, нажмите кнопку Отпускание.

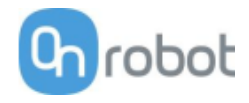

# Меню Конфигурация

| неправильны                                               | е параметры могут привести к                                                                                         | потери связи устройства с сетью.                                     |           |
|-----------------------------------------------------------|----------------------------------------------------------------------------------------------------|----------------------------------------------------------------------|-----------|
| ОN<br>1. Режи<br>2. Режи<br>3. Наст<br>1 2 3 4<br>4. Сере | им цифрового входа: NPN<br>им цифрового выхода: NPN<br>ройка IP блока Compute Box вы<br>ер DHCP включен: Compute Bo: | іполняется на этой странице.<br>х пытается назначить IP-адрес робота | а.        |
| ВЫЕ НАСТРОЙКИ                                             |                                                                                                    | 🗌 НАСТРОЙКИ СКАНЕРА ETHER                                            | NET/IP    |
| ІАС-адрес                                                 | b8:27:eb:0e:c9:a3                                                                                                    | IP-адрес для подключения                                             |           |
| ежим сети<br>Р-адрес                                      | Статический IP-адрес ≑<br>192.168.1.1                                                                                | Идентификатор экземпляра<br>"передающий-<br>принимающий"             | 1         |
| аска подсети                                              | 255.255.255.0                                                                                                    | Идентификатор экземпляра<br>"принимающий-<br>передающий"             | 1         |
|                                                           | Сохранить                                                                                                    | Configuration instance id                                            | 0         |
|                                                           |                                                                                                    | Интервал запрошенного<br>пакета                                      | 8         |
|                                                           |                                                                                                    |                                                                      | Сохранить |
| РОЙКИ ВЫЧИСЛИТЕЛ                                          | ЬНОГО БЛОКА СОМРИТЕ                                                                                                  |                                                                      |           |
|                                                           |                                                                                                    |                                                                      |           |

# Сетевые настройки:

МАС-адрес — это уникальный идентификатор каждого устройства.

В выпадающем меню **Режим сети** можно выбрать режим статического или динамического IPадреса для вычислительного блока Compute Box:

- Если установлен режим **Динамический IP-адрес**, вычислительный блок Compute Box будет ожидать получения IP-адреса от сервера DHCP. Если в сети, к которой подключено устройство, нет сервера DHCP, устройству назначается фиксированный IP-адрес 192.168.1.1 (адрес назначается с 60-секундной задержкой).
- Если установлен режим Статический IP-адрес, необходимо указать фиксированный IP-адрес и маску подсети.

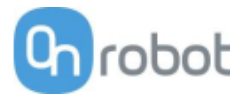

• Если установлен режим Статический IP-адрес по умолчанию, устанавливается IP-адрес по умолчанию (заводская настройка), после чего его нельзя изменить.

После установки всех параметров нажмите кнопку **Сохранить** для постоянного сохранения новых значений. Подождите 1 минуту, после чего снова подключите устройство с новыми настройками.

# Настройки вычислительного блока Compute Box:

Если в одной сети используется несколько вычислительных блоков Compute Box, для их идентификации можно указать уникальные имена пользователей (значение **Отображаемое имя**).

# Настройки сканера EtherNet/IP:

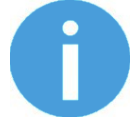

# ПРИМЕЧАНИЕ:

Это дополнительная опция, использующаяся при подключении некоторых роботов по EtherNet/IP.

Если робот выполняет функции адаптера (Adapter) а вычислительный блок Compute Box является сканером (Scanner), для обмена данными требуется следующая дополнительная информация:

- ІР-адрес для подключения ІР-адрес робота
- Идентификатор экземпляра \передающий-принимающий \- обратитесь к руководству по использованию подключения EtherNet/IP робота (режим сканера Scanner)
- Идентификатор экземпляра \принимающий-передающий \ обратитесь к руководству по использованию подключения EtherNet/IP робота (режим сканера Scanner)
- Идентификатор экземпляра \конфигурация \ обратитесь к руководству по использованию подключения EtherNet/IP робота (режим сканера Scanner)
- Интервал запрошенного пакета (мс) значение интервала обработки корректировки (RPI) в мс (не менее 4)

Установите флажок, после чего вычислительный блок Compute Box попытается автоматически подключиться к роботу, используя указанный IP-адрес.

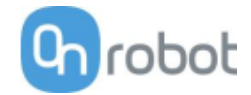

# Меню Пути

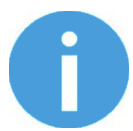

ПРИМЕЧАНИЕ:

Функция пути может быть недоступна для вашего робота.

На этой странице можно импортировать, экспортировать и удалять записанные ранее пути. Это позволяет скопировать путь на другой вычислительный блок Compute Box.

| ИМПОРТ Можно импо | ртировать файл пути со своего компьютера. |                         |   |
|-------------------|-------------------------------------------|-------------------------|---|
| имя пути          | РАЗМЕР (В<br>БАЙТАХ)                      |                         |   |
| 1539              | 1,692                                     | $\overline{\mathbf{A}}$ | Î |
| 3923              | 1,972                                     | $\overline{\mathbf{A}}$ | Î |
| 3924              | 1,972                                     | $\overline{\mathbf{A}}$ | Î |

Для импорта экспортированного ранее пути (файла .ofp) нажмите Импорт и выберите файл.

Доступные пути приведены в конце страницы. Любой путь можно экспортировать и импортировать в виде файла в формате .ofp, либо удалить неиспользуемый путь, чтобы освободить место в списке.

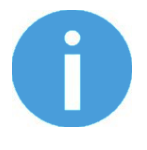

# ПРИМЕЧАНИЕ:

Не удаляйте пути, которые используются в какой-либо программе вашего робота. Операцию удаления нельзя отменить, поэтому удаленный путь придется записать заново.

Вычислительный блок Compute Box может хранить файлы путей общим объемом до 100 Мбайт, что примерно соответствует 1000 часов записи.

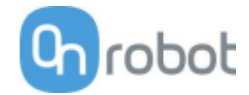

# Меню Обновление

На этой странице можно обновить ПО Compute Box и прошивку устройств.

| данной странице можно обновить ПС                                                                                                    | ) и прошивку.                                                                    |                                       |      |
|----------------------------------------------------------------------------------------------------|----------------------------------------------------------------------------------|---------------------------------------|------|
| ВНИМАНИЕ<br>Установка обновлений мо<br>Compute Box или любые и                                                                                                    | ожет занять несколько минут. Не отключа<br>подключенные устройства во время обно | ійте и не извлекайте свой<br>овления. | блок |
|                                                                                                    |                                                                                  |                                       |      |
|                                                                                                    |                                                                                  |                                       | мотр |
| Фаил с обновлением не выбран                                                                                                    |                                                                                  | ( IIPOC                               |      |
| Фаил с обновлением не выбран<br>ажмите здесь, чтобы просмотреть результат п                                                                                                    | оследнего обновления.                                                            |                                       |      |
| <i>Фаил с обновлением не выбран</i><br>ажмите здесь, чтобы просмотреть результат по<br>ОШИВКА                                                                                            | оследнего обновления.                                                            |                                       |      |
| <i>Фаил с обновлением не выбран</i><br>ажмите здесь, чтобы просмотреть результат по<br>ОШИВКА<br>КОМПОНЕНТЫ                                                                              | оследнего обновления.<br>ТЕКУЩАЯ ВЕРСИЯ                                          | ТРЕБУЕМАЯ ВЕРСИ                       | я    |
| Фаил с обновлением не выбран<br>ажмите здесь, чтобы просмотреть результат по<br>ОШИВКА<br>КОМПОНЕНТЫ<br>Зычислительный блок Compute Box                                                  | оследнего обновления.<br>ТЕКУЩАЯ ВЕРСИЯ<br>(CBOX_RPT)                            | ТРЕБУЕМАЯ ВЕРСИ                       | я    |
| Фаил с обновлением не выбран<br>ажмите здесь, чтобы просмотреть результат пи<br>ОШИВКА<br>КОМПОНЕНТЫ<br>Зычислительный блок Compute Box<br>Прошивка<br>IEX-E/H QC (HEXHC001)             | оследнего обновления.<br>ТЕКУЩАЯ ВЕРСИЯ<br>(CBOX_RPT)<br>150                     | ТРЕБУЕМАЯ ВЕРСИ                       | я    |
| Фаил с обновлением не выбран<br>ажмите здесь, чтобы просмотреть результат пи<br>ОШИВКА<br>КОМПОНЕНТЫ<br>Зычислительный блок Compute Box<br>Прошивка<br>IEX-E/H QC (HEXHC001)<br>Прошивка | оследнего обновления.<br>ТЕКУЩАЯ ВЕРСИЯ<br>(CBOX_RPT)<br>150<br>208              | ТРЕБУЕМАЯ ВЕРСИ<br>150<br>208         | я    |

Запустите обновление ПО, нажав кнопку **Просмотр** и выбрав файл обновления в формате .cbu.

Вместо кнопки Просмотр появится кнопка Обновление.

Для запуска процесса обновления ПО нажмите кнопку Обновление:

| Идет обновление                   |         |
|-----------------------------------|---------|
| Это может занять несколько минут. |         |
|                                   |         |
|                                   | ЗАКРЫТО |

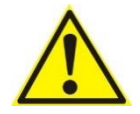

# ВНИМАНИЕ:

В процессе обновления, который занимает около 5–10 минут, НЕ ОТКЛЮЧАЙТЕ питание устройства и НЕ ЗАКРЫВАЙТЕ окно браузера. В противном случае обновляемое устройство может оказаться поврежденным.

При успешном завершении обновления появится следующее сообщение:

| Обновление успешно завершено. |
|-------------------------------|
|                               |
| ЗАКРЫТО                       |

После этого можно отсоединить устройство и использовать его в обычном режиме.

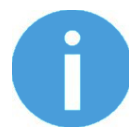

# ПРИМЕЧАНИЕ:

Если при обновлении ПО возникли ошибки, обратитесь к вашему дистрибьютору.

Обновление прошивки требуется только в случае, если какой-либо компонент  $^{f C}$  устарел.

Для запуска обновления прошивки нажмите кнопку Обновление в разделе прошивки.

| Идет обновление<br>Это может занять несколько минут. |         |
|------------------------------------------------------|---------|
|                                                      |         |
|                                                      | ЗАКРЫТО |

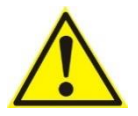

# ВНИМАНИЕ:

В процессе обновления, который занимает около 5–10 минут, НЕ ОТКЛЮЧАЙТЕ питание устройства и НЕ ЗАКРЫВАЙТЕ окно браузера. В противном случае обновляемое устройство может оказаться поврежденным.

При успешном завершении обновления появится следующее сообщение:
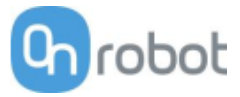

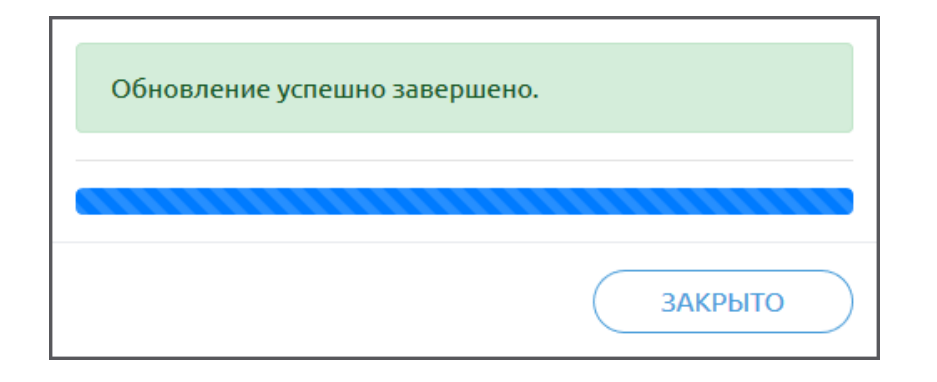

После этого можно отсоединить устройство и использовать его в обычном режиме.

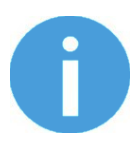

# ПРИМЕЧАНИЕ:

Если при обновлении возникли ошибки, обратитесь к вашему дистрибьютору.

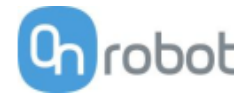

следующих

выполнения

записи

находящегося в системе

# **Ө**<sup>•</sup> Настройки учетной записи

Данное меню может использоваться для действий:

- Просмотр пользователя,
- Переход к Настройки учетной
- Выход из системы

## Настройки учетной записи:

На этой странице имеется две вкладки:

• Мой профиль - используется для просмотра и изменения параметров учетной записи пользователя, находящегося в данный момент в системе (например, для изменения пароля)

er RU-

НАСТРОЙКИ УЧЕТНОЙ ЗАПИСИ

**admin** Администратор

выйти

• Пользователи - используется для управления пользователями (например, для добавления, удаления или редактирования пользователя)

Находясь на вкладке **Мой профиль**, чтобы изменить параметры профиля (например, пароль), нажмите кнопку **Обновить профиль**.

| этой стран | ице вы можете изменить свой пр | оофиль пользова | еля. |  |
|------------|--------------------------------|-----------------|------|--|
| 4ой профил | ь Пользователи                 |                 |      |  |
|            | 8                              |                 |      |  |
|            | <b>admin</b><br>Администратор  |                 |      |  |
| Лично      | еимя                           |                 |      |  |
| Фами       | лия                            |                 |      |  |
| Элект      | ронная                         |                 |      |  |
| почта      |                                |                 |      |  |
| Описа      | ние                            |                 |      |  |
|            | ОБНОВИТЬ<br>ПРОФИЛЬ            |                 |      |  |
|            |                                |                 |      |  |

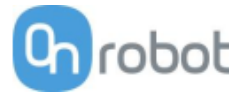

Находясь на вкладке Пользователи, нажмите кнопку Добавить нового пользователя, чтобы добавить новых пользователей:

| ства         | КОНФИГУРАНИЯ WEBLOGIC                              | пу           |     |
|--------------|----------------------------------------------------|--------------|-----|
| -            | Добавить нового пользователя                       | ×            |     |
|              | ИМЯ ПОЛЬЗОВАТЕЛЯ<br>Введите здесь имя пользователя |              |     |
| ой пр        | ЛИЧНОЕ ИМЯ                                         |              |     |
|              | ФАМИЛИЯ                                            |              |     |
| ЛЯ<br>Эля се | ЭЛЕКТРОННАЯ ПОЧТА                                  |              | ми. |
|              | ТЕЛЕФОН                                            |              | очт |
| тор          | РОЛЬ СОСТОЯНІ<br>Пользователь + СОСТОЯНІ           | <br>ИЕ<br>ый |     |
|              | ОПИСАНИЕ                                           |              |     |
|              |                                                    |              |     |
|              | ПАРОЛЬ                                             |              |     |
|              | Введите здесь пароль пользователя                  |              |     |
|              | ПОДТВЕРДИТЕ ПАРОЛЬ                                 |              |     |
|              | Введите пароль еще раз                             |              |     |
|              | СОХРАНИТЬ ОТМЕНА                                   | )            |     |
|              |                                                    |              |     |

Предусмотрено три уровня пользователей:

- Администратор
- Оператор
- Пользователь

Введите информацию о пользователе и нажмите Сохранить.

В дальнейшем для изменения какой-либо информации о пользователе нажмите значок 🖍 .

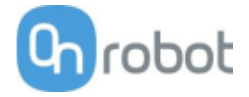

| гои странице вы можете                                       | е изменить свой пр                                         | офиль пользовате  | еля.                      |                                            |         |                    |               |
|--------------------------------------------------------------|------------------------------------------------------------|-------------------|---------------------------|--------------------------------------------|---------|--------------------|---------------|
| й профиль Пользов                                            | ватели                                                     |                   |                           |                                            |         |                    |               |
| ДОБАВИТЬ НОВОГО                                              | ПОЛЬЗОВАТЕЛЯ                                               | $\overline{}$     |                           |                                            |         |                    |               |
|                                                              |                                                            |                   |                           |                                            |         |                    |               |
| можете добавить ново                                         | го пользователя с                                          | воей сети для мон | иторинга и упр            | авления устройствами.                      |         |                    |               |
| иможете добавить ново                                        | ого пользователя с                                         | воей сети для мон | иторинга и упр            | авления устройствами.                      |         |                    |               |
| иможете добавить ново<br>имя пользователя т                  | го пользователя сі<br>РОЛЬ                                 | воей сети для мон | иторинга и упр<br>ФАМИЛИЯ | авления устройствами.<br>ЭЛЕКТРОННАЯ ПОЧТА | ТЕЛЕФОН | активный           |               |
| можете добавить ново<br>IMЯ ПОЛЬЗОВАТЕЛЯ *<br>dmin           | го пользователя с<br>РОЛЬ<br>Администратор                 | воей сети для мон | иторинга и упр<br>ФАМИЛИЯ | авления устройствами.<br>ЭЛЕКТРОННАЯ ПОЧТА | телефон | активный<br>💌      | /             |
| можете добавить ново<br>MЯ ПОЛЬЗОВАТЕЛЯ *<br>dmin<br>perator | го пользователя с<br>РОЛЬ<br>Администратор<br>Пользователь | воей сети для мон | иторинга и упр<br>ФАМИЛИЯ | авления устройствами.<br>ЭЛЕКТРОННАЯ ПОЧТА | ТЕЛЕФОН | АКТИВНЫЙ<br>С<br>С | /<br>/<br>/ ( |

Для ограничения доступа пользователя к системе можно выполнить следующее:

- деактивировать пользователя, изменив его статус Активный в режиме редактирования
- либо удалить пользователя, нажав значок 😣 .

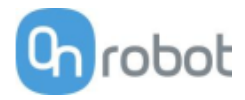

# 7.1 Технические сведения

| 🔟 Gecko150                    |
|-------------------------------|
| □ HEX-E QC 153                |
| Ш нех-н QС 155                |
| Duick Changer 157             |
| Quick Changer for I/O 157     |
| Dual Quick Changer 157        |
| Quick Changer - Tool side 157 |
| 🗇 RG2-FT158                   |
| 🔟 RG2163                      |
| 🔟 RG6166                      |
| 🔟 VG10                        |
| 🔟 VGC10                       |
|                               |

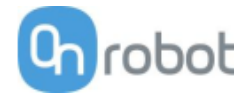

# Gecko

| Общие характеристики                                                          |                                                                      | Ед. изм.                                                 |                              |                    |             |  |
|-------------------------------------------------------------------------------|----------------------------------------------------------------------|----------------------------------------------------------|------------------------------|--------------------|-------------|--|
| Gripper                                                                       | •                                                                    |                                                          |                              |                    |             |  |
| Материал детали                                                               | Полированная<br>сталь                                                | Акриловы<br>полимер                                      | й Стекло                     | Листовой<br>металл |             |  |
| Максимальная нагрузка (при<br>коэффициенте безопасности x2)                   | 6,5<br>14,3                                                          | 5,56,55,55,514,314,312,112,1                             |                              |                    |             |  |
| Для обеспечения максимальной<br>адгезии требуется<br>предварительная нагрузка | 140                                                                  | [H]                                                      |                              |                    |             |  |
| Время отсоединения                                                            | 300                                                                  |                                                          |                              |                    | [MC]        |  |
| Удерживается ли деталь при<br>отключении питания?                             | да                                                                   |                                                          |                              |                    |             |  |
| Подушечки                                                                     |                                                                      |                                                          |                              |                    |             |  |
| Интервал замены                                                               | От 150 000 до 2<br>предварительн<br>От 200 000 до 2<br>предварительн | 00 000 цикл<br>ой нагрузки<br>50 000 цикл<br>ой нагрузки | ов для ВЫС(<br>ов для НИЗН   | окой<br>Кой        | [циклы]     |  |
| Ручная очистка                                                                | Изопропиловы                                                         | й спирт и бе                                             | зворсовая т                  | кань               |             |  |
| Роботизированная система<br>очистки                                           | Станция очистк                                                       | И                                                        |                              |                    |             |  |
| Интервал роботизированной<br>очистки и % восстановления                       | См. руководств                                                       | о по исполь                                              | зованию ста                  | нции очист         | ки          |  |
| Датчики                                                                       |                                                                      |                                                          |                              |                    |             |  |
|                                                                               | Датчик предва<br>нагрузки                                            | арительной                                               | Датчик<br>диапазона          | ультן              | развукового |  |
| Диапазон                                                                      | 45 [H]<br>9 [фунт]                                                   | 260 [мм]<br>10<br>[дюйм]                                 | [Н] [мм]<br>[фунт]<br>[дюйм] |                    |             |  |
| Ошибка                                                                        | 7 %                                                                  |                                                          |                              |                    |             |  |
| Классификация IP                                                              | 42                                                                   |                                                          |                              |                    |             |  |
| Размеры (В х Ш)                                                               | 187 x 146                                                            | [MM]                                                     |                              |                    |             |  |
|                                                                               | 7,3 x 5,7                                                            |                                                          |                              |                    | [дюйм]      |  |
| Масса                                                                         | 2,85 [кг]<br>6,3 [фунт]                                              |                                                          |                              |                    |             |  |

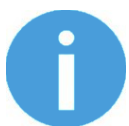

# ПРИМЕЧАНИЕ:

Избегайте предварительной нагрузки захвата при перевернутом роботе или в условиях не вертикальной нагрузки. Предварительная нагрузка при перевернутом роботе приведет к тому, что характеристики датчика предварительной нагрузки не будут соответствовать стандартным рабочим.

| Условия работы | Мин. | Стандартно | Макс. | Ед. изм. |
|----------------|------|------------|-------|----------|
| Температура    | 0    | -          | 50    | [°C]     |
|                | 32   | -          | 122   | [°F]     |

| Характеристики поверхности* | Матовое  | Полированная | - |  |
|-----------------------------|----------|--------------|---|--|
|                             | покрытие | поверхность  |   |  |

\* Более гладкие поверхности требуют меньшего усилия предварительного давления для достижения необходимого усилия сцепления с нагрузкой.

| Характеристика или функция          | Целевое значение                                                                                                    |
|-------------------------------------|----------------------------------------------------------------------------------------------------|
| Определение наличия детали          | Да (ультразвуковое)                                                                                                    |
| Материал подушечек                  | Собственная силиконовая смесь                                                                                                    |
| Износостойкость                     | Зависит от шероховатости поверхности и предварительной нагрузки                                                                             |
| Механизм присоединения подушечек    | Магнитный                                                                                                    |
| Интервал замены                     | От 150 000 до 200 000 циклов для ВЫСОКОЙ<br>предварительной нагрузки<br>От 200 000 до 250 000 циклов для НИЗКОЙ<br>предварительной нагрузки |
| Система очистки                     | Станция очистки                                                                                                    |
| Интервал очистки и % восстановления | См. руководство по использованию станции<br>очистки                                                                                         |

#### Эффективность при работе с различными материалами

Захватное устройство Gecko лучше всего подходит для гладких поверхностей с низкой шероховатостью, относительно плоских, жестких и прочных. При работе с другими материалами эффективность захватного устройства Gecko снижается в зависимости от жесткости и прочности поверхности захватываемого объекта. В таблице ниже приведены сведения о соотношении уровня предварительной нагрузки для поднятия объекта и его жесткостью и прочностью, а также типом поверхности и весом. Например, для поднятия жесткого объекта весом 2 кг, имеющего зеркально-гладкую поверхность, требуется средний уровень предварительной нагрузки.

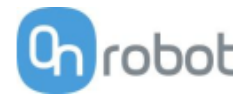

| Гибкость | Тип поверхности   | Вес (кг)  | Требуемая<br>предварительная<br>нагрузка |
|----------|-------------------|-----------|------------------------------------------|
|          | 2                 | от 0 до 2 | Низкая                                   |
|          | Зеркально-гладкая | от 2 до 4 | Средняя                                  |
|          |                   | от 4 до 6 | Высокая                                  |
|          |                   | от 0 до 2 | Средняя                                  |
| Жесткий  | Гладкая           | от 2 до 4 | Высокая                                  |
|          |                   | от 4 до 6 | н/д                                      |
|          |                   | от 0 до 2 | Высокая                                  |
|          | Матовая           | от 2 до 4 | н/д                                      |
|          |                   | от 4 до 6 | н/д                                      |
|          | _                 | от 0 до 2 | Средняя                                  |
|          | Зеркально-гладкая | от 2 до 4 | Высокая                                  |
|          | поверхноств       | от 4 до 6 | н/д                                      |
|          |                   | от 0 до 2 | Высокая                                  |
| Гибкий   | Гладкая           | от 2 до 4 | н/д                                      |
|          |                   | от 4 до 6 | н/д                                      |
|          |                   | от 0 до 2 | н/д                                      |
|          | Матовая           | от 2 до 4 | н/д                                      |
|          |                   | от 4 до 6 | н/д                                      |

Для более точной оценки зависимости предварительной нагрузки от веса в таблице ниже приведена матрица, отражающая способность захватного устройства Gecko поднимать материалы с различной жесткостью и гладкостью поверхности при трех различных уровнях предварительной нагрузки: низкий (40 H), средний (90 H) и высокий (140 H).

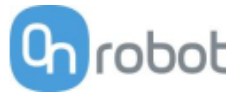

|               |                   |                                                                                     |              | едва<br>руз | ари<br>ка - | те <i>л</i><br>— 1 | іьн<br>.40 | ая<br>H | Пр<br>ян<br>Н | едва<br>агру | ари<br>/зка | тел<br>а — | іьн<br>90 | a  | Пре<br>я на | едва<br>агру | іри<br>зка | тел<br>— 4 | ьн<br>10 | a<br>H |
|---------------|-------------------|-------------------------------------------------------------------------------------|--------------|-------------|-------------|--------------------|------------|---------|---------------|--------------|-------------|------------|-----------|----|-------------|--------------|------------|------------|----------|--------|
| Жесткост<br>ь | Шероховатост<br>ь | Пример<br>материала                                                                 | Гру<br>ь [н  | /зоп<br>(г] | одъ         | ыем                | но         | СТ      | Гру<br>ь [н   | /зоп<br>(г]  | одъ         | ем         | но        | ст | Гру<br>ь (к | зопс<br>:г]  | одъ        | ем         | но       | СТ     |
|               |                   |                                                                                     | 0,<br>1      | 0,<br>5     | 1           | 2                  | 4          | 6       | 0,<br>1       | 0,<br>5      | 1           | 2          | 4         | 6  | 0,1         | 0,<br>5      | 1          | 2          | 4        | 6      |
| 1             | 1                 | ΠЭΤΦ                                                                                | $\checkmark$ | ✓           | ✓           | *                  |            |         | $\checkmark$  | ✓            | *           |            |           |    | ✓           | *            |            |            |          |        |
| 5             | 1                 | Прозрачный<br>листовой<br>пластик                                                   | ~            | ~           | ~           | ~                  | *          |         | ~             | ~            | *           |            |           |    | ~           | *            |            |            |          |        |
| 10            | 1                 | Сталь с<br>зеркально-<br>гладкой<br>поверхностью,<br>панель<br>солнечной<br>батареи | ~            | ~           | ~           | ~                  | ~          | ~       | ~             | ~            | ~           | ~          | ~         | *  | ~           | *            | ~          | ~          | *        |        |
| 1             | 5                 | Пищевая<br>пленка,<br>пакеты с<br>застежкой<br>ziplock                              | ~            | ~           | *           |                    |            |         | ~             | *            |             |            |           |    | ~           | *            |            |            |          |        |
| 5             | 5                 | Глянцевый<br>картон<br>(коробка с<br>хлопьями)                                      | ~            | ~           | *           |                    |            |         | ~             | *            |             |            |           |    | ~           | *            |            |            |          |        |
| 10            | 5                 | Печатная<br>плата                                                                   | ~            | ~           | ~           | ~                  | *          |         | ~             | ~            | *           |            |           |    | ~           | *            |            |            |          |        |
| 1             | 10                | Ламинирующи<br>й пластик /<br>пленка                                                | *            |             |             |                    |            |         |               |              |             |            |           |    |             |              |            |            |          |        |
| 5             | 10                | Гофрированны<br>й картон                                                            |              |             |             |                    |            |         |               |              |             |            |           |    |             |              |            |            |          |        |
| 10            | 10                | Алюминий,<br>подвергнутый<br>пескоструйной<br>обработке                             |              |             |             |                    |            |         |               |              |             |            |           |    |             |              |            |            |          |        |

✓ Захват может легко поднять материал.

\* Захват может поднять материал при некоторых условиях (требуются испытания, необходимо принять меры предосторожности).

Значок отсутствует: захват не может поднять материал такого типа.

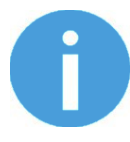

# ПРИМЕЧАНИЕ:

Данная таблица приведена для справки, с тем чтобы лучше понимать массу и тип объектов, с которыми может работать захватное устройство Gecko.

Жесткость и шероховатость определяются по базовой шкале от 1 до 10, которая используется для определения значений.

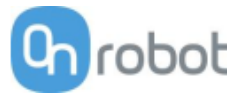

| Жесткость | Описание    | Пример |
|-----------|-------------|--------|
| 1         | Гибкий      | Ткань  |
| 5         | Полужесткий | Картон |
| 10        | Жесткий     | Металл |

| Шероховатость | Описание             | Пример                                                | Среднеквадратичное<br>значение |
|---------------|----------------------|-------------------------------------------------------|--------------------------------|
| 1             | Полированный/гладкий | Полированный<br>металл                                | 0,1 микрона                    |
| 5             | Текстурированный     | Картон                                                | 7 микрон                       |
| 10            | Шероховатый          | Металл,<br>подвергнутый<br>пескоструйной<br>обработке | 28 микрон                      |

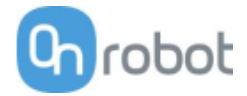

# HEX-E QC

| Общие характеристики                           | 6-осевой с         | 6-осевой силомоментный датчик |       |       |            |
|------------------------------------------------|--------------------|-------------------------------|-------|-------|------------|
|                                                | Fxy                | Fz                            | Тху   | Tz    |            |
| Номинальная нагрузка (N.C.)                    | 200                | 200                           | 10    | 6,5   | [Н] [Н·м]  |
| Деформация по отдельной оси при                | ±1,7               | ±0,3                          | ±2,5  | ±5    | [MM] [°]   |
| N.C. (типичная)                                | ±0,067             | ±0,011                        | ±2,5  | ±5    | [дюйм] [°] |
| Перегрузка по отдельным осям                   | 500                | 500                           | 500   | 500   | [%]        |
| Шум сигнала* (типичный)                        | 0,035              | 0,15                          | 0,002 | 0,001 | [Н] [Н·м]  |
| Разрешение без помех (типичное)                | 0,2                | 0,8                           | 0,01  | 0,002 | [Н] [Н·м]  |
| Нелинейность (в полном масштабе)               | < 2                | < 2                           | < 2   | < 2   | [%]        |
| Гистерезис (измеренный по оси Fz,<br>типичный) | < 2                | < 2                           | < 2   | < 2   | [%]        |
| Перекрестная помеха (типичная)                 | < 5                | < 5                           | < 5   | < 5   | [%]        |
| Классификация IP                               | 67                 |                               |       |       |            |
| Размеры (В х Ш х Д)                            | 50 x 71 x 93       |                               |       |       | [MM]       |
|                                                | 1,97 x 2,79 x 3,66 |                               |       |       | [дюйм]     |
| Масса (со встроенными                          | 0,347              |                               |       |       | [кг]       |
| адаптерными пластинами)                        | 0,76               |                               |       |       | [фунт]     |

\* Шум сигнала определяется как стандартное отклонение (1 о) типичного односекундного сигнала без нагрузки.

| Условия работы                                              | Мин.    | Стандартно | Макс.     | Ед. изм.     |
|-------------------------------------------------------------|---------|------------|-----------|--------------|
| Источник питания                                            | 7       | -          | 24        | [B]          |
| Потребление энергии                                         | -       | -          | 0,8       | [Вт]         |
| Рабочая температура                                         | 0<br>32 | -          | 55<br>131 | [°C]<br>[°F] |
| Относительная влажность (без<br>конденсации)                | 0       | -          | 95        | [%]          |
| Расчетное значение наработки на отказ<br>MTBF (срок службы) | 30 000  | -          | -         | [Часы]       |

# Комплексная нагрузка

Во время одноосной нагрузки датчик можно использовать до его номинальной нагрузки. При превышении номинальной нагрузки показания будут неточными и недостоверными.

При комплексной нагрузке (когда нагружено несколько осей) номинальные нагрузки уменьшаются. На следующих схемах представлены сценарии комплексной нагрузки.

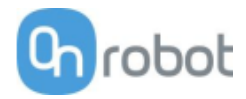

# Датчик нельзя использовать вне нормального рабочего диапазона.

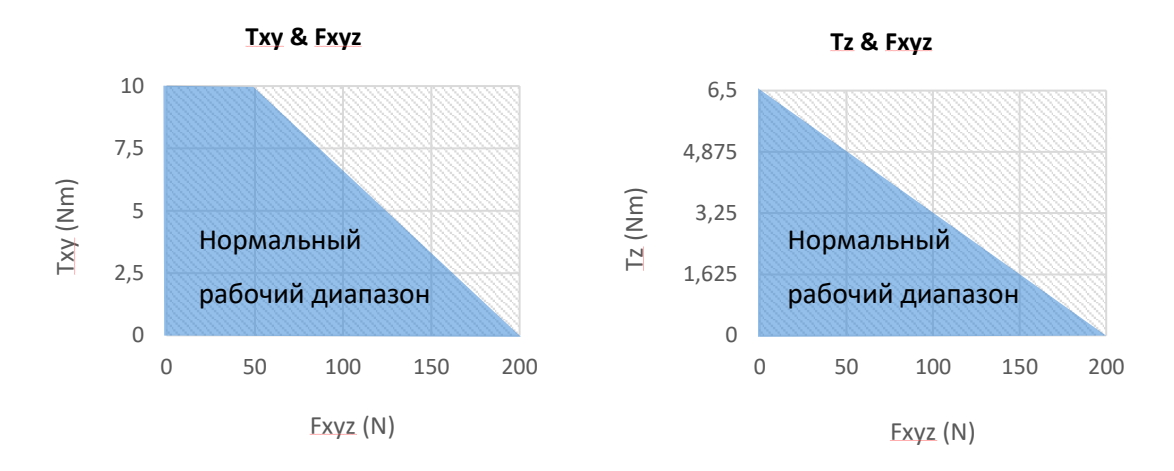

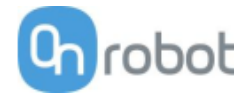

# HEX-H QC

| Общие характеристики                               | 6-осевой с         | 6-осевой силомоментный датчик |          |              |                        |
|----------------------------------------------------|--------------------|-------------------------------|----------|--------------|------------------------|
|                                                    | Fxy                | Fz                            | Тху      | Tz           |                        |
| Номинальная нагрузка (N.C.)                        | 200                | 200                           | 20       | 13           | [H] [H·M]              |
| Деформация по отдельной оси при<br>N.C. (типичная) | ±0,6<br>±0,023     | ±0,25<br>±0,009               | ±2<br>±2 | ±3,5<br>±3,5 | [мм] [°]<br>[дюйм] [°] |
| Перегрузка по отдельным осям                       | 500                | 400                           | 300      | 300          | [%]                    |
| Шум сигнала* (типичный)                            | 0,1                | 0,2                           | 0,006    | 0,002        | [H] [H·m]              |
| Разрешение без помех (типичное)                    | 0,5                | 1                             | 0,036    | 0,008        | [H] [H·M]              |
| Нелинейность (в полном масштабе)                   | < 2                | < 2                           | < 2      | < 2          | [%]                    |
| Гистерезис (измеренный по оси Fz,<br>типичный)     | < 2                | < 2                           | < 2      | < 2          | [%]                    |
| Перекрестная помеха (типичная)                     | < 5                | < 5                           | < 5      | < 5          | [%]                    |
| Классификация IP                                   | 67                 |                               |          |              |                        |
| Размеры (В х Ш х Д)                                | 50 x 71 x 93       |                               |          |              | [MM]                   |
|                                                    | 1,97 x 2,79 x 3,66 |                               |          |              | [дюйм]                 |
| Масса (со встроенными                              | 0,35               |                               |          |              | [кг]                   |
| адаптерными пластинами)                            | 0,77               |                               |          |              | [фунт]                 |

\* Шум сигнала определяется как стандартное отклонение (1 о) типичного односекундного сигнала без нагрузки.

| Условия работы                                              | Мин.    | Стандартно | Макс.     | Ед. изм.     |
|-------------------------------------------------------------|---------|------------|-----------|--------------|
| Источник питания                                            | 7       | -          | 24        | [B]          |
| Потребление энергии                                         | -       | -          | 0,8       | [Вт]         |
| Рабочая температура                                         | 0<br>32 | -          | 55<br>131 | [°C]<br>[°F] |
| Относительная влажность (без<br>конденсации)                | 0       | -          | 95        | [%]          |
| Расчетное значение наработки на отказ<br>MTBF (срок службы) | 30 000  | -          | -         | [Часы]       |

# Комплексная нагрузка

Во время одноосной нагрузки датчик можно использовать до его номинальной нагрузки. При превышении номинальной нагрузки показания будут неточными и недостоверными.

При комплексной нагрузке (когда нагружено несколько осей) номинальные нагрузки уменьшаются. На следующих схемах представлены сценарии комплексной нагрузки.

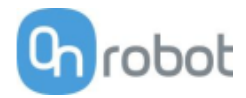

# Датчик нельзя использовать вне нормального рабочего диапазона.

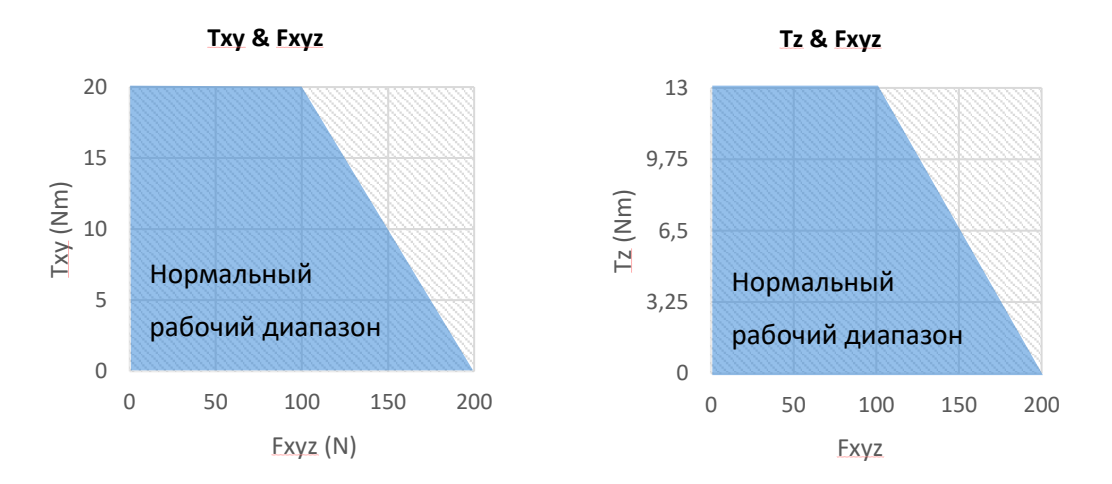

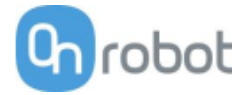

| Quick Changer                                  |
|------------------------------------------------|
| Интерфейс Quick<br>Changer для<br>ввода/вывода |
| Двойной Quick<br>Changer                       |
| Интерфейс Quick<br>Changer (co<br>стороны      |
| инструмента)                                   |

Если не указано иное, данные отражают комбинацию разных типов/сторон интерфейса Quick Changer.

| Технические данные                  | Мин. | Стандартно | Макс.     | Ед. изм.         |
|-------------------------------------|------|------------|-----------|------------------|
| Допустимая сила*                    | -    | -          | 400*      | [H]              |
| Допустимый крутящий момент*         | -    | -          | 50*       | [Н·м]            |
| Номинальная грузоподъемность*       | -    | -          | 20*<br>44 | [кг]<br>[фнт]    |
| Повторяемость                       | -    | -          | ±0,02     | [MM]             |
| Классификация IP                    | 64   |            |           |                  |
| Срок службы (до замены инструмента) | -    | 5000       | -         | [циклы]          |
| Срок службы (работа робота)         | 10   | -          | -         | [млн.<br>циклов] |

\* См. диаграмму грузоподъемности ниже.

|                                           | Quick<br>Changer | Интерфейс<br>Quick Changer<br>для<br>ввода/вывода | Двойной Quick<br>Changer | Интерфейс Quick<br>Changer (co<br>стороны<br>инструмента) | Ед. изм. |
|-------------------------------------------|------------------|---------------------------------------------------|--------------------------|-----------------------------------------------------------|----------|
| Macca                                     | 0,06             | 0,093                                             | 0,41                     | 0,14                                                      | [кг]     |
| IVIACCA                                   | 13,22            | 2,05                                              | 90,39                    | 30,86                                                     | [фунт]   |
| Размеры См. раздел "Механические размеры" |                  |                                                   |                          |                                                           |          |

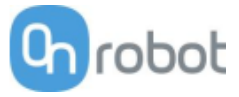

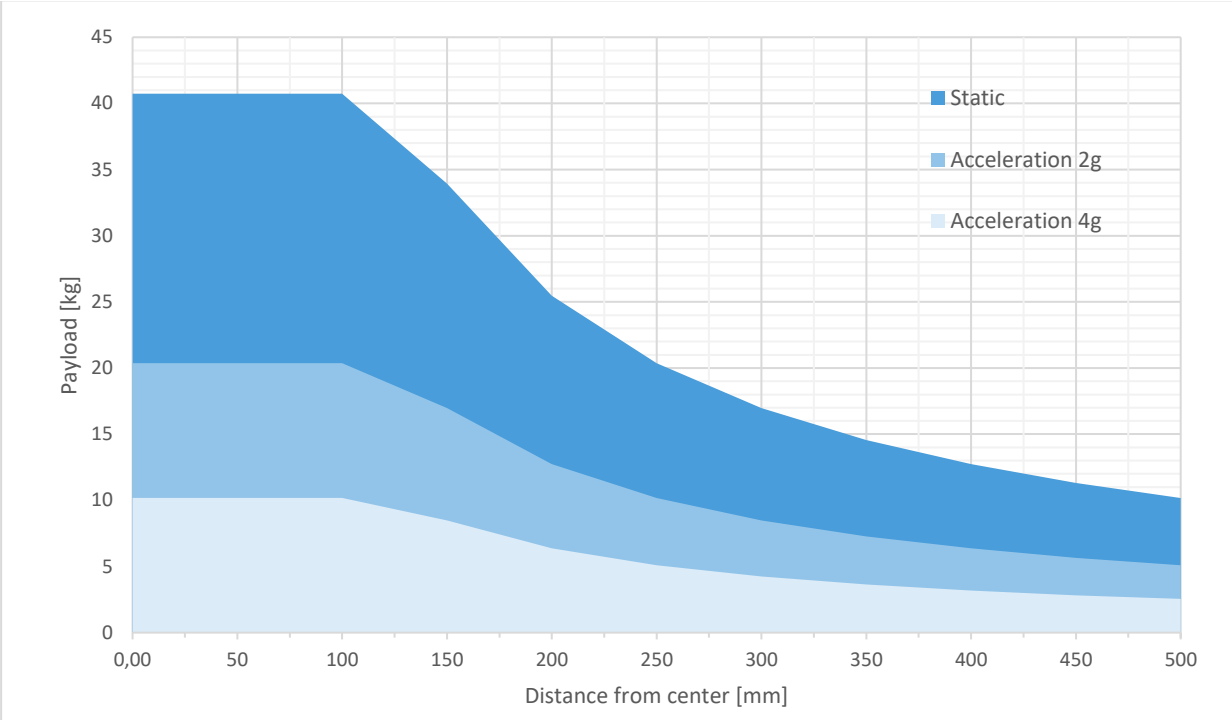

# Грузоподъемность

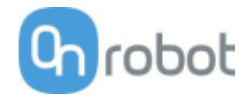

# RG2-FT

| Общие характеристики                         | Мин.                                          | Стандартно    | Макс.          | Ед. изм.       |  |  |
|----------------------------------------------|-----------------------------------------------|---------------|----------------|----------------|--|--|
| Соответствие силы полезной нагрузки          | -                                             | -             | 2<br>4,4       | [кг]<br>[фунт] |  |  |
| Соответствие формы полезной нагрузки         | -                                             | -             | 4<br>8,8       | [кг]<br>[фунт] |  |  |
| Общий ход (настраиваемый)                    | 0<br>0                                        | -             | 100<br>3,93    | [мм]<br>[дюйм] |  |  |
| Шаг перемещения пальцев                      | -                                             | 0,1<br>0,004  | -              | [мм]<br>[дюйм] |  |  |
| Точность повторений                          | -                                             | 0,1<br>0,004  | 0,2<br>0,007   | [мм]<br>[дюйм] |  |  |
| Люфт при смене направления                   | 0,2<br>0,007                                  | 0,4<br>0,015  | 0,6<br>0,023   | [мм]<br>[дюйм] |  |  |
| Сила захвата (настраиваемая)                 | 3                                             | -             | 40             | [H]            |  |  |
| Скорость движения захвата*                   | 55                                            | 110           | 184            | [мм/с]         |  |  |
| Время срабатывания захвата**                 | 0,04                                          | 0,07          | 0,11           | [c]            |  |  |
| Точность наклона регулируемого<br>кронштейна | -                                             | < 1           | -              | o              |  |  |
| Рабочая температура                          | 5                                             | -             | 50             | [°C]           |  |  |
| Температура хранения                         | 0                                             | -             | 60             | [°C]           |  |  |
| Двигатель                                    | Встроенный                                    | і бесщеточный | й эл. двигате. | ль пост. тока  |  |  |
| Классификация IP                             | IP54                                          |               |                |                |  |  |
| Размеры                                      | 219 x 149 x 49 [мм]<br>8,6 x 5,9 x 1,9 [дюйм] |               |                |                |  |  |
| Масса изделия                                | 0,98<br>2,16                                  |               |                | [кг]<br>[фунт] |  |  |

\* См. таблицу скорости 157.

\*\* С учетом полного перемещения 8 мм между пальцами. Скорость прямо пропорциональна силе. Дополнительная информация приведена в таблице скорости на стр. 157.

| Параметры датчика силы                                          | Fxy          | Fz          | Тху   | Tz    | Ед. изм.               |
|-----------------------------------------------------------------|--------------|-------------|-------|-------|------------------------|
| Номинальная нагрузка (N.C.)                                     | 20           | 40          | 0,7   | 0,5   | [H] [H·M]              |
| Перегрузка по отдельным осям                                    | 200          | 200         | 200   | 200   | [%]                    |
| Шаг (без помех)                                                 | 0,1          | 0,4         | 0,008 | 0,005 | [H] [H·M]              |
| Деформация по отдельной оси<br>при N.C.                         | 0,4<br>0,015 | 0,1<br>0,04 | 2     | 5     | [мм] [°]<br>[дюйм] [°] |
| Нелинейность (в полном<br>масштабе), компенсация<br>температуры | < 2          |             |       |       | [%]                    |

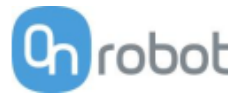

| Параметры датчика приближения | Мин. | Стандартно | Макс. | Ед. изм. |
|-------------------------------|------|------------|-------|----------|
| Диапазон обнаружения          | 0    | -          | 100   | [MM]     |
|                               | 0    | -          | 3,93  | [дюйм]   |
| Точность                      | -    | 2          | -     | [MM]     |
|                               | -    | 0,078      | -     | [дюйм]   |
| Нелинейность*                 | -    | 12         | -     | [%]      |

\* Приведено максимальное значение нелинейности, которое зависит от свойств объекта (например, типа поверхности и цвета).

| Условия работы                                              | Мин.    | Стандартно | Макс.     | Ед. изм.     |
|-------------------------------------------------------------|---------|------------|-----------|--------------|
| Требуемое питание (защитное сверхнизкое напряжение)         | 24      | -          | 24        | [B]          |
| Потребление энергии                                         | 6,5     | -          | 22        | [Вт]         |
| Рабочая температура                                         | 0<br>32 | -          | 55<br>131 | [°C]<br>[°F] |
| Относительная влажность (без<br>конденсации)                | 0       | -          | 95        | [%]          |
| Расчетное значение наработки на отказ<br>MTBF (срок службы) | 30 000  | -          | -         | [Часы]       |

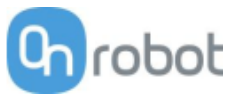

# Стандартная точность датчика приближения

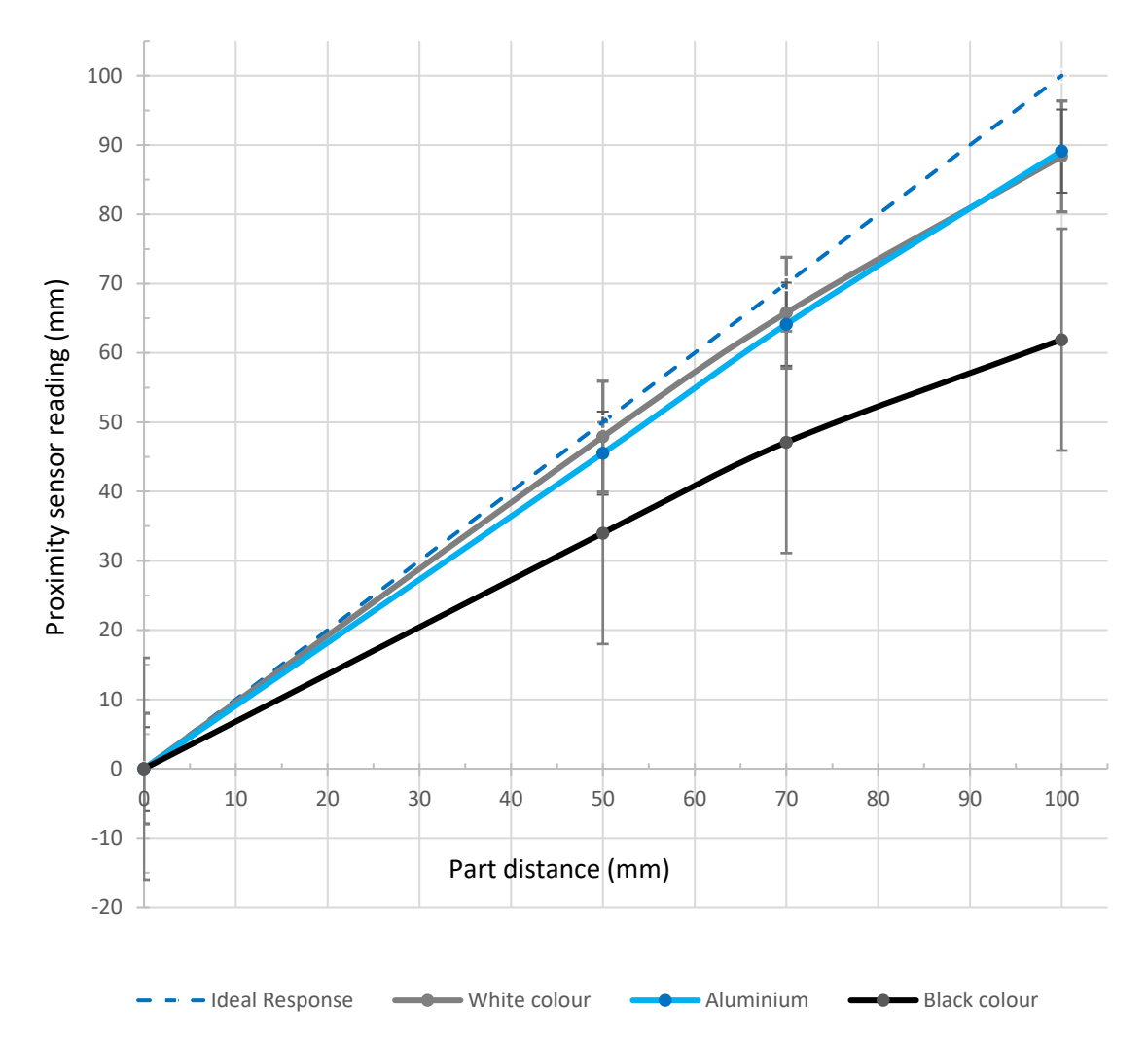

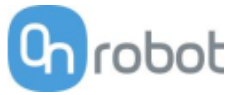

# График скорости движения захвата RG2-FT

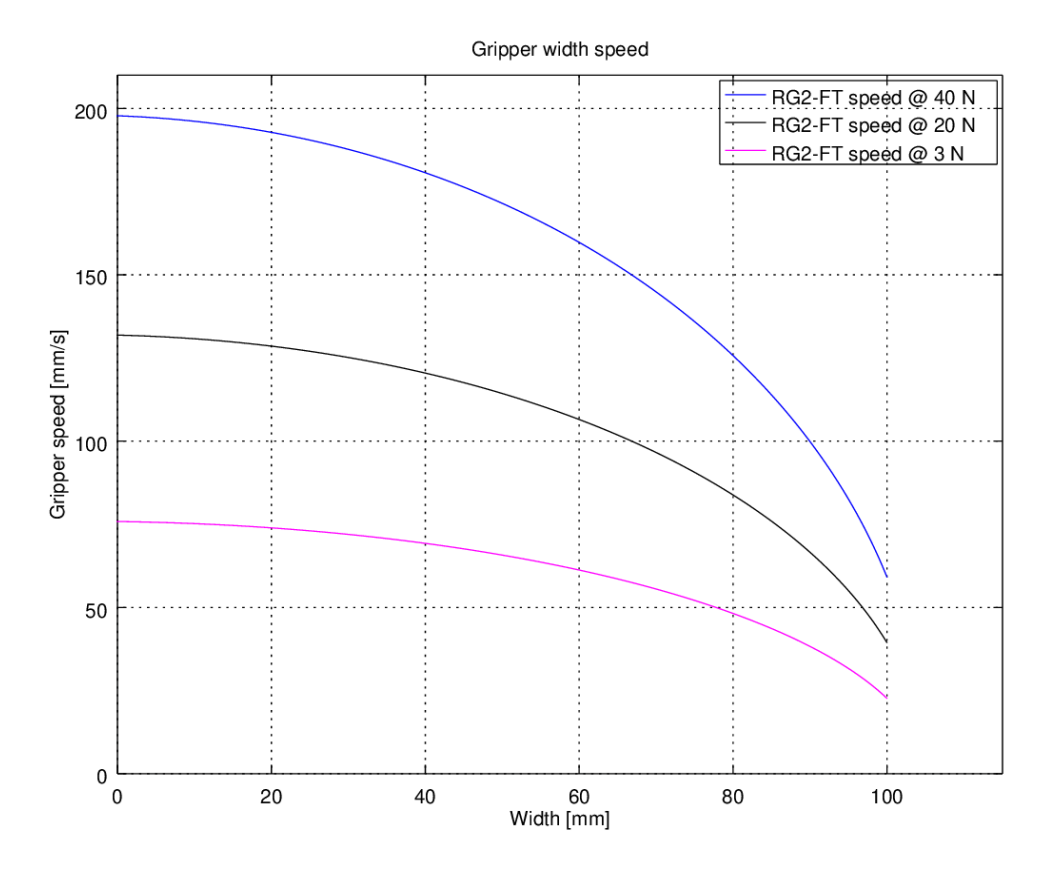

# Рабочий диапазон захвата

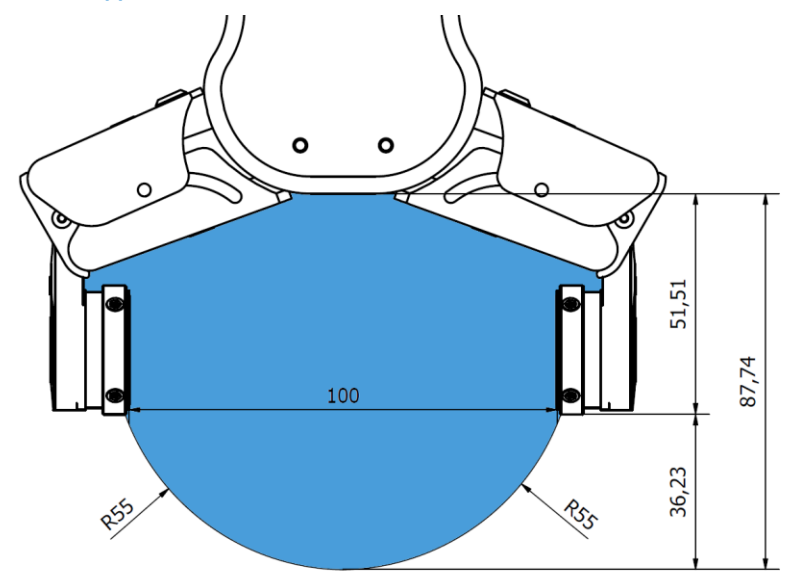

Размеры приведены в миллиметрах.

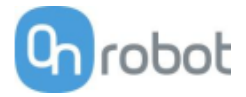

#### Наконечники пальцев

Стандартные наконечники пальцев можно использовать для выполнения широкого круга задач. Возможно использование специализированных наконечников пальцев, параметры которых соответствуют конструкции пальцев захвата.

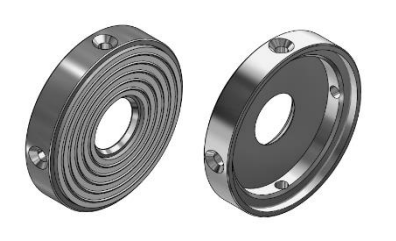

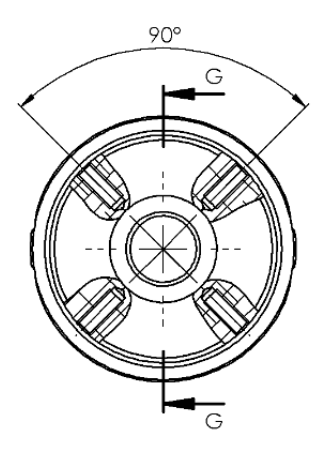

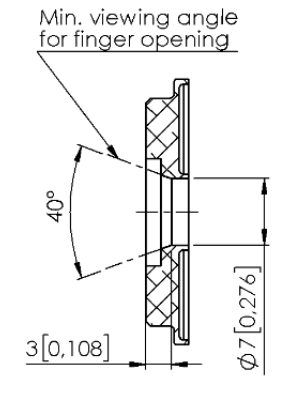

section G-G

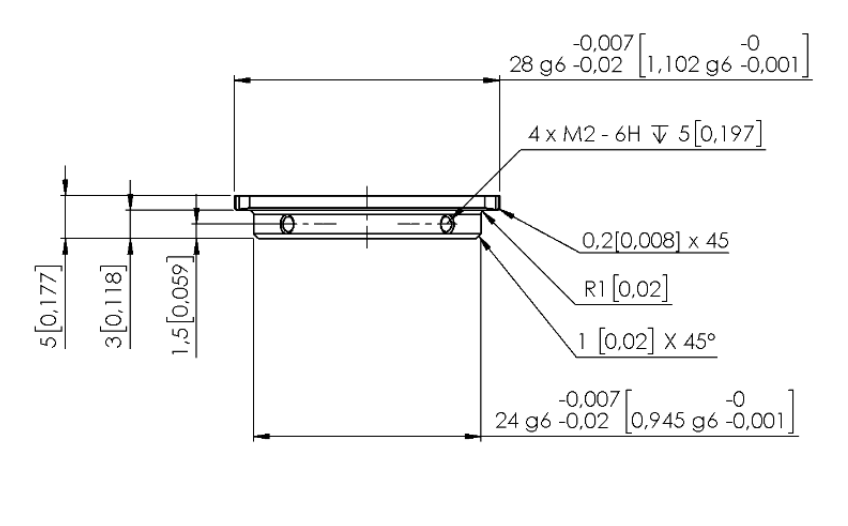

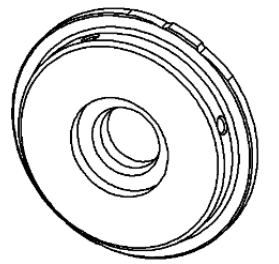

Ниже приведены габаритные размеры пальца захвата, указанные в миллиметрах.

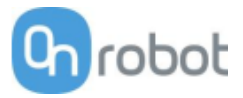

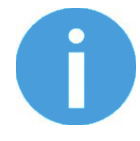

#### ПРИМЕЧАНИЕ:

Для обеспечения оптимальной производительности оборудования при проектировании наконечников пальцев следует учитывать следующие аспекты:

линия оптической видимости датчиков приближения не должна быть перекрыта;

следует защитить датчики приближения от воздействия прямого солнечного сета или другого мощного источника света;

не допускайте попадания в конструкцию пыли и жидкости.

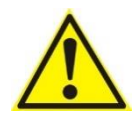

# осторожно:

Датчики приближения являются чувствительными компонентами, которые следует защищать от следующих воздействий:

сильный прямой свет (например, от источника направленного лазерного излучения);

высокие температуры;

любые механические контакты;

воздействие жидкости или тонкодисперсной токопроводящей пыли.

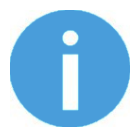

#### ПРИМЕЧАНИЕ:

Необходимо регулярно очищать поверхность датчика приближения струей сжатого воздуха под низким давлением (менее 5 бар) с расстояния 5 см. Сильные загрязнения следует удалять с помощью ватной палочки, смоченной изопропиловым спиртом.

#### Толщина пальца

По умолчанию установлена толщина для стандартных наконечников пальцев; ее нельзя изменить в настройках ПО. При использовании нестандартных наконечников пальцев пользователю необходимо самостоятельно скорректировать значение толщины.

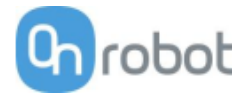

RG2

| Общие характеристики                         | Мин.            | Стандартно  | Макс.         | Ед. изм.   |
|----------------------------------------------|-----------------|-------------|---------------|------------|
| Соответствие силы полезной                   | -               | -           | 2             | [кг]       |
| 2 Kg                                         | -               | -           | 4,4           | [фунт]     |
| Соответствие Формы                           | -               | -           | 5             | [кг]       |
| полезной                                     | -               | -           | 11            | [фунт]     |
|                                              | 0               | -           | 110           | [MM]       |
| Общий ход (настраиваемый)                    | 0               | -           | 4,33          | [дюйм]     |
| Шаг перемешения пальцев                      | -               | 0,1         | -             | [MM]       |
| ша перемещения нальцев                       | -               | 0,004       | -             | [дюйм]     |
| Точность повторений                          | -               | 0,1         | 0,2           | [MM]       |
|                                              | -               | 0,004       | 0,007         | [дюйм]     |
| Люфт при смене направления                   | 0,1             | -           | 0,3           | [MM]       |
|                                              | 0,004           | -           | 0,011         | [дюйм]     |
| Сила захвата (настраиваемая)                 | 3               | -           | 40            | [H]        |
| Отклонение силы захвата                      |                 | ±25         |               | %          |
| Скорость движения захвата*                   | 38              | -           | 127           | [мм/с]     |
| Время срабатывания захвата**                 | 0,06            | -           | 0,21          | [c]        |
| Точность наклона регулируемого<br>кронштейна | -               | < 1         | -             | o          |
|                                              | 0               | -           | 60            | [°C]       |
|                                              | 32              | -           | 122           | [°F]       |
| Двигатель                                    | Встроенный б    | бесщеточный | эл. двигателы | пост. тока |
| Классификация IP                             | IP54            |             |               |            |
| Decuent                                      | 213 x 149 x 36  | [MM]        |               |            |
| газмеры                                      | 8,3 x 5,9 x 1,4 | [дюйм]      |               |            |
| Marca                                        | 0,78            |             |               | [кг]       |
|                                              | 1,72            | [фунт]      |               |            |

\* См. таблицу на следующей странице.

\*\* С учетом полного перемещения 8 мм между пальцами. Скорость прямо пропорциональна силе. Дополнительная информация приведена в таблице на следующей странице.

| Условия работы                                              | Мин.    | Стандартно | Макс.     | Ед. изм.     |
|-------------------------------------------------------------|---------|------------|-----------|--------------|
| Источник питания                                            | 20      | 24         | 25        | [B]          |
| Потребление тока                                            | 70      | -          | 600*      | [MA]         |
| Рабочая температура                                         | 5<br>41 | -          | 50<br>122 | [°C]<br>[°F] |
| Относительная влажность (без<br>конденсации)                | 0       | -          | 95        | [%]          |
| Расчетное значение наработки на отказ<br>MTBF (срок службы) | 30 000  | -          | -         | [Часы]       |

\*Пики тока до 3 А (макс. 6 мс) могут возникать при отпускании.

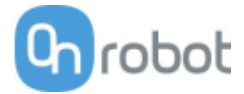

# График скорости движения захвата RG2

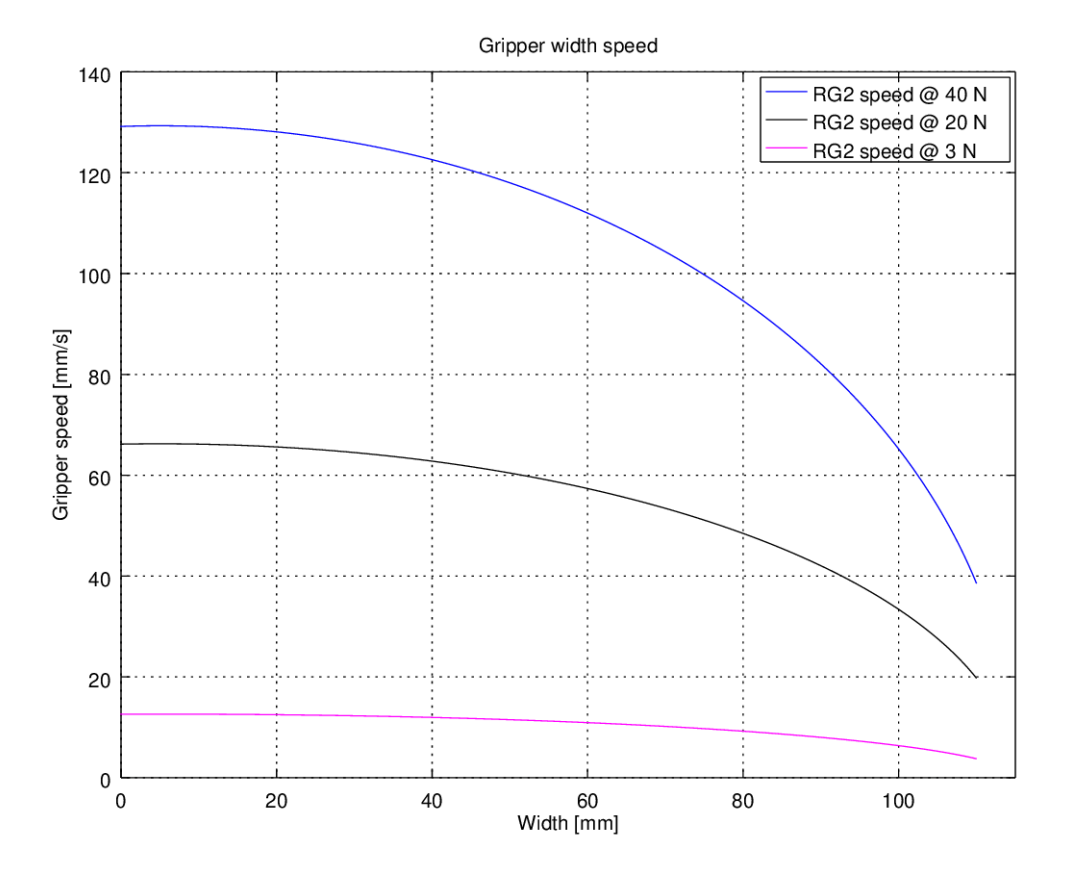

Рабочий диапазон захвата RG2

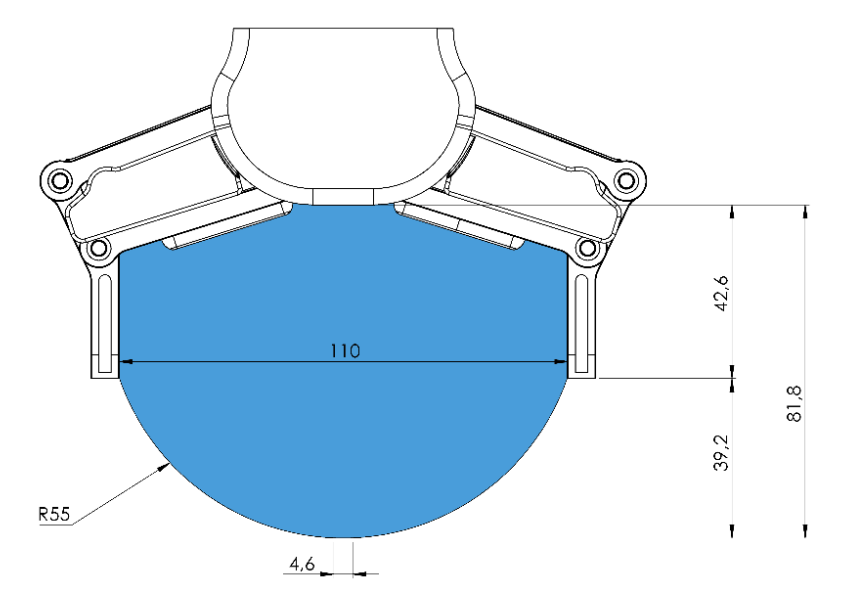

Захват длинных предметов может случайно активировать предохранительные переключатели. Максимальная высота заготовки (рассчитывается от конца наконечников пальцев) зависит от ширины захвата (w). Для различных значений ширины предел высоты (h) указан ниже:

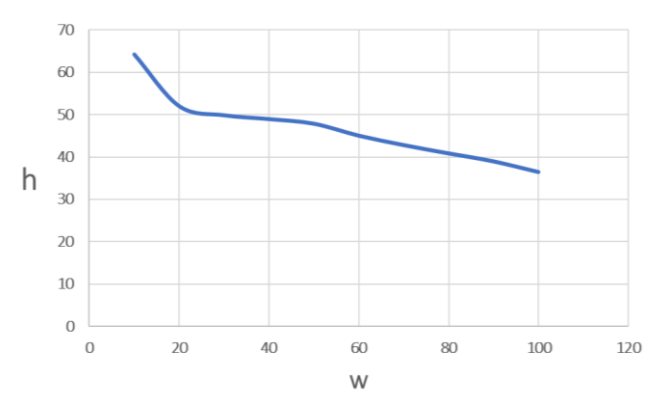

#### Наконечники пальцев

Стандартные наконечники пальцев можно использовать для выполнения широкого круга задач. Если требуются специальные наконечники пальцев, их можно изготовить в соответствии со следующими размерами (мм) пальцев захватного устройства.

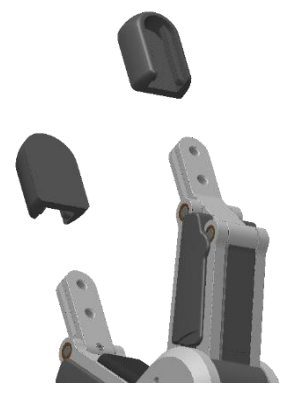

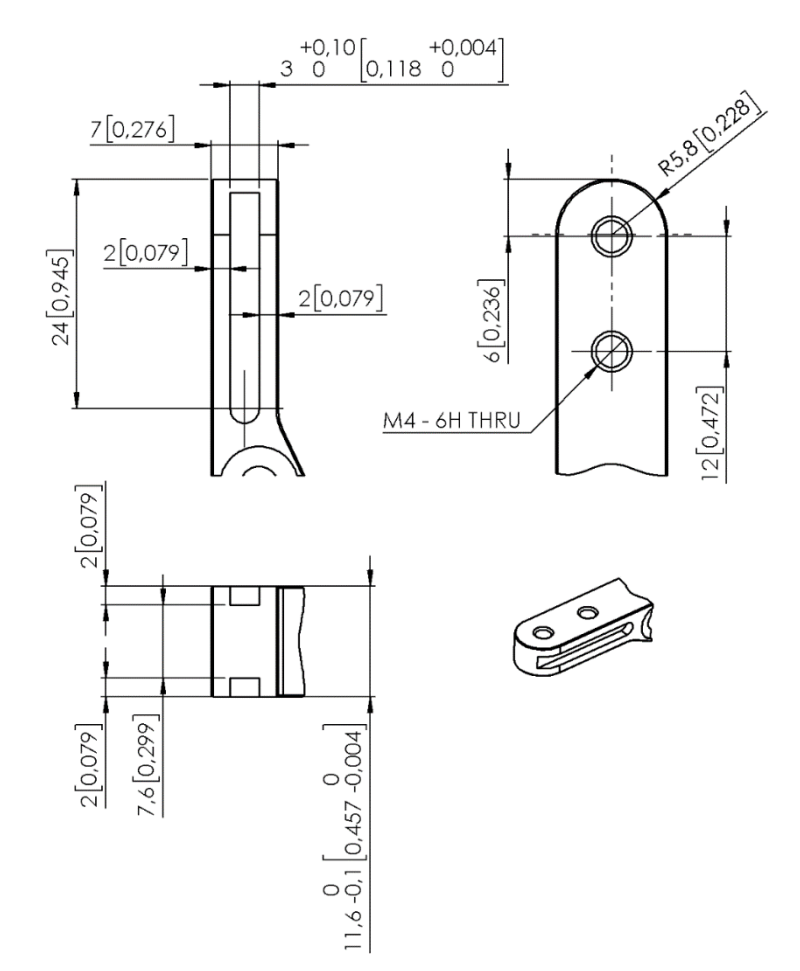

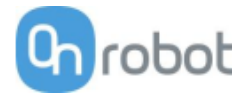

RG6

| Общие характеристи                 | ки                                              | Мин.            | Стандартно | Макс. | Ед. изм. |
|------------------------------------|-------------------------------------------------|-----------------|------------|-------|----------|
| Соответствие                       | силы полезной                                   | _               | _          | 6     | [אנ]     |
| нагрузки                           |                                                 | -               | -          | 13,2  | [фунт]   |
|                                    | ↓6 Kg                                           |                 |            | ,     | , .      |
| Соответствие                       | формы                                           | -               | -          | 10    | [кг]     |
| полезной                           | нагрузки                                        | -               | -          | 22,04 | [фунт]   |
|                                    |                                                 | 0               | -          | 160   | [MM]     |
| Оощии ход (настраив                | аемыи)                                          | -               | -          | 6,3   | [дюйм]   |
|                                    |                                                 | -               | 0,1        | -     | [MM]     |
| шаг перемещения па.                | льцев                                           | -               | 0,004      | -     | [дюйм]   |
| т                                  |                                                 | -               | 0,1        | 0,2   | [MM]     |
| гочность повторении                |                                                 | -               | 0,004      | 0,007 | [дюйм]   |
| <b>D</b>                           | 0,1                                             | -               | 0,3        | [MM]  |          |
| Люфт при смене направления         |                                                 | 0,004           | -          | 0,011 | [дюйм]   |
| Сила захвата (настраи              | ваемая)                                         | 25              | -          | 120   | [H]      |
| Отклонение силы захи               | зата                                            |                 | ±25        |       | %        |
| Скорость движения за               | ахвата*                                         | 51              | -          | 160   | [мм/с]   |
| Время срабатывания                 | захвата**                                       | 0,05            | -          | 0,15  |          |
| Точность наклона рег<br>кронштейна | улируемого                                      |                 | < 1        |       | o        |
| т                                  | _                                               | 0               |            | 60    | [°C]     |
| гемпература хранения               |                                                 | 32              |            | 122   | [°F]     |
| Двигатель                          | Встроенный бесщеточный эл. двигатель пост. тока |                 |            |       |          |
| Классификация IP                   | 54                                              |                 |            |       |          |
| _                                  |                                                 | 262 x 212 x 42  | [MM]       |       |          |
| Размеры                            |                                                 | 10,3 x 8,3 x 1, | [дюйм]     |       |          |
| Macca                              |                                                 | 1,25            |            |       | [кг]     |
| IVIALLA                            | 2,76                                            | [фунт]          |            |       |          |

\* См. таблицу на следующей странице.

\*\* С учетом полного перемещения 8 мм между пальцами. Скорость прямо пропорциональна силе. Дополнительная информация приведена в таблице на следующей странице.

| Условия работы                                              | Мин.   | Стандартно | Макс. | Ед. изм. |
|-------------------------------------------------------------|--------|------------|-------|----------|
| Источник питания                                            | 20     | 24         | 25    | [B]      |
| Потребление тока                                            | 70     | -          | 600*  | [MA]     |
|                                                             | 5      | -          | 50    | [°C]     |
| Рабочая температура                                         | 41     | -          | 122   | [°F]     |
| Относительная влажность (без конденсации)                   | 0      | -          | 95    | [%]      |
| Расчетное значение наработки на отказ<br>MTBF (срок службы) | 30 000 | -          | -     | [Часы]   |

\*Пики тока до 3 А (макс. 6 мс) могут возникать при отпускании.

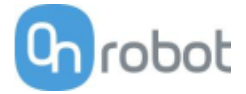

# График скорости движения захвата RG6

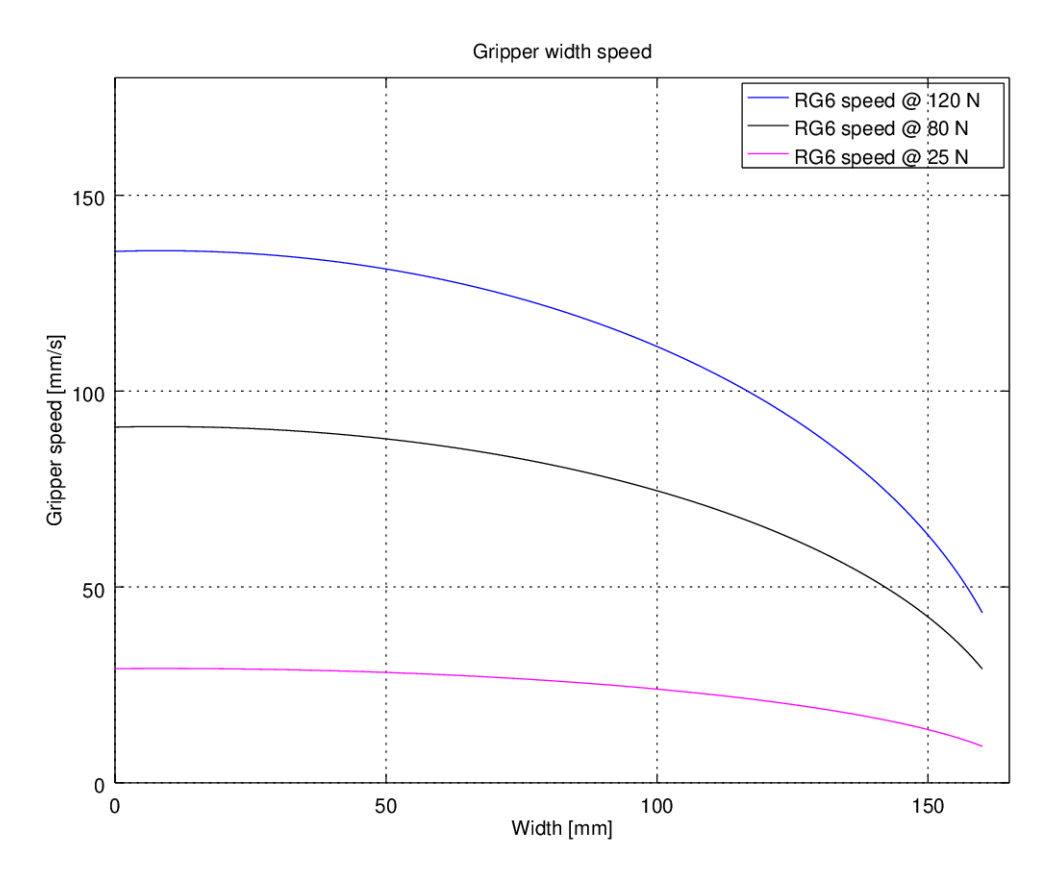

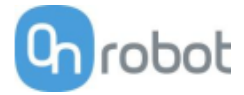

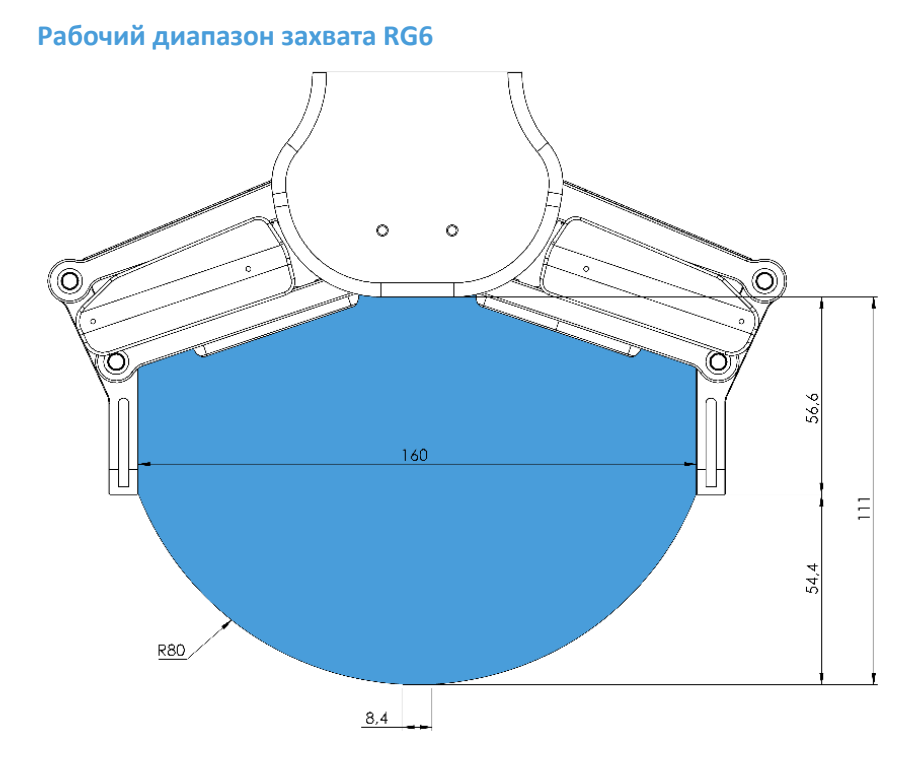

Захват длинных предметов может случайно активировать предохранительные переключатели. Максимальная высота заготовки (рассчитывается от конца наконечников пальцев) зависит от ширины захвата (w). Для различных значений ширины предел высоты (h) указан ниже:

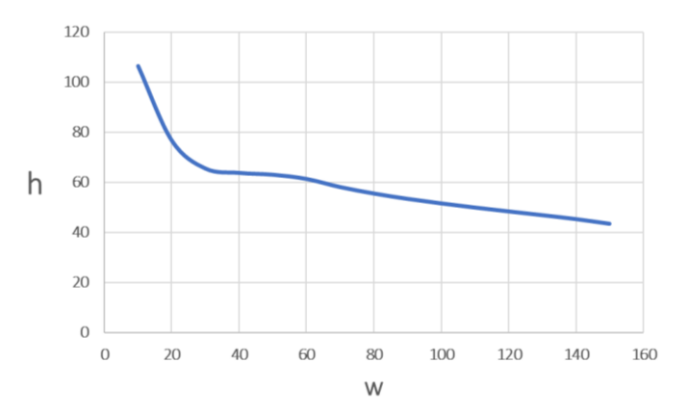

#### Наконечники пальцев

Стандартные наконечники пальцев можно использовать для выполнения широкого круга задач. Если требуются специальные наконечники пальцев, их можно изготовить в соответствии со следующими размерами (мм) пальцев захватного устройства:

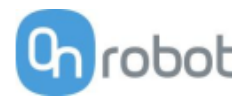

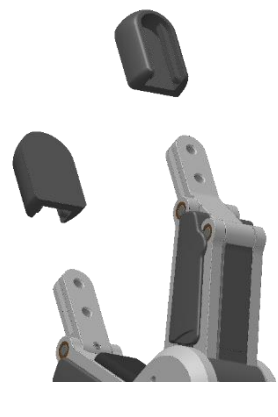

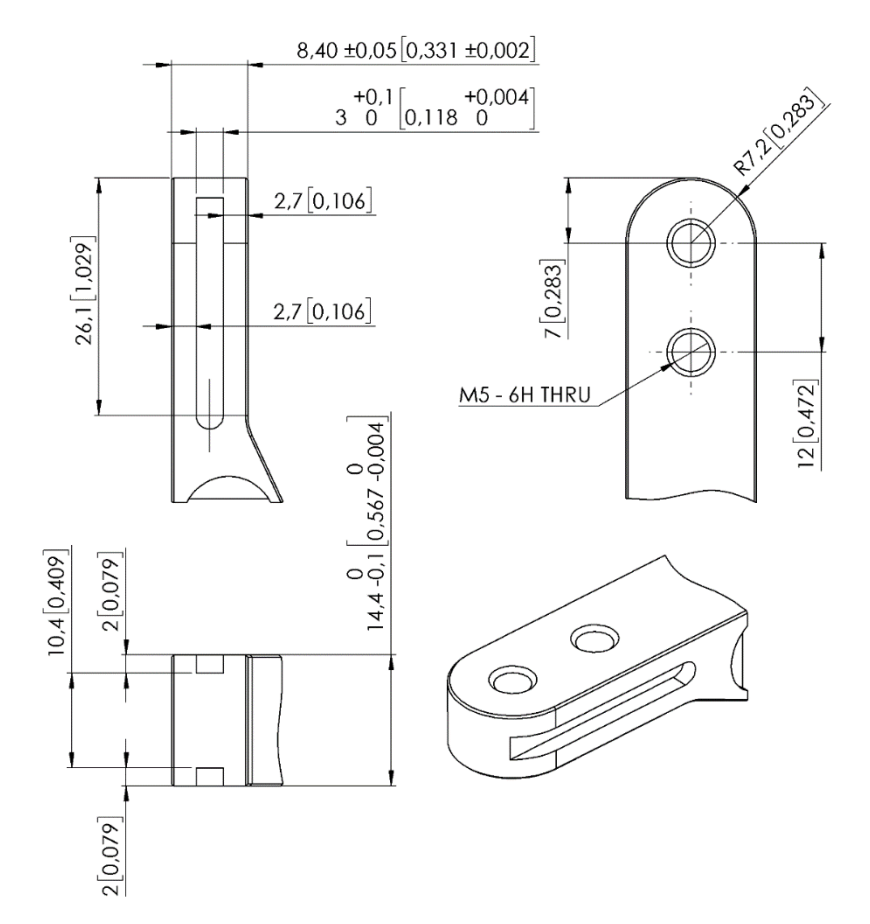

# VG10

| Общие характерис  | тики                        | Мин.                                            | Стандартно           | Макс.                          | Ед. изм.       |  |  |
|-------------------|-----------------------------|-------------------------------------------------|----------------------|--------------------------------|----------------|--|--|
| Вакуум            | 5 %<br>-0,05<br>1,5         | -<br>-                                          | 80 %<br>-0,810<br>24 | [Вакуум]<br>[Бар]<br>[дюйм Hg] |                |  |  |
| поток воздуха.    |                             | 0                                               | -                    | 12                             | [л/мин]        |  |  |
| Настройка рычагов |                             | 0                                               | -                    | 270                            | [°]            |  |  |
| Удерживающий кр   | утящий момент рычага        | -                                               | 6                    | -                              | [Н·м]          |  |  |
|                   | номинальн.                  | 10<br>22                                        |                      |                                | [кг]<br>[фунт] |  |  |
| грузоподъемность  | Макс.                       | 15<br>33                                        |                      |                                | [кг]<br>[фунт] |  |  |
| Вакуумные присос  | ки                          | 1                                               | -                    | 16                             | [шт.]          |  |  |
| Время захвата     |                             | -                                               | 0,35                 | -                              | [c]            |  |  |
| Время отпускания  |                             | -                                               | 0,20                 | -                              | [c]            |  |  |
| Фут-дюйм-фут      |                             | -                                               | 1,40                 | -                              | [c]            |  |  |
| Вакуумный насос   |                             | Встроенный бесщеточный эл. двигатель пост. тока |                      |                                |                |  |  |
| Рычаги            |                             | 4, регулируемые вручную                         |                      |                                |                |  |  |
| Противопылевые ф  | ильтры                      | Встроенные 50 мкм, заменяемые на месте          |                      |                                |                |  |  |
| Классификация IP  |                             | IP54                                            |                      |                                |                |  |  |
|                   | 105 x 146 x 1               | 46                                              | [MM]                 | [MM]                           |                |  |  |
| газмеры (в сложен | 4,13 x 5,75 x               | 5,75                                            | [дюйм]               | [дюйм]                         |                |  |  |
| Размеры (в разлож | 105 x 390 x 3               | 90                                              | [MM]                 |                                |                |  |  |
| Газмеры (в разлож | 4,13 x 15,35 x 15,35 [дюйм] |                                                 |                      |                                |                |  |  |
| Macca             |                             | 1,62                                            |                      | [кг]                           |                |  |  |
|                   | 3,57                        | [фунт]                                          |                      |                                |                |  |  |

| Условия работы                                              | Мин.    | Стандартно | Макс.     | Ед. изм.     |
|-------------------------------------------------------------|---------|------------|-----------|--------------|
| Источник питания                                            | 20,4    | 24         | 28,8      | [B]          |
| Потребление тока                                            | 50      | 600        | 1500      | [mA]         |
| Рабочая температура                                         | 0<br>32 | -          | 50<br>122 | [°C]<br>[°F] |
| Относительная влажность (без<br>конденсации)                | 0       | -          | 95        | [%]          |
| Расчетное значение наработки на отказ<br>MTBF (срок службы) | 30 000  | -          | -         | [часы]       |

# Позиционирование рычагов и каналов VG10

Рычаги можно установить в нужное положение, просто потянув за них. Для преодоления трения в поворотных шарнирах требуется значительный крутящий момент (6 H·м). Это позволяет рычагам оставаться неподвижными при работе с грузами массой до 15 кг.

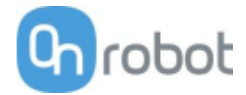

#### Чашечные присоски VG10 разделены по двум независимым каналам.

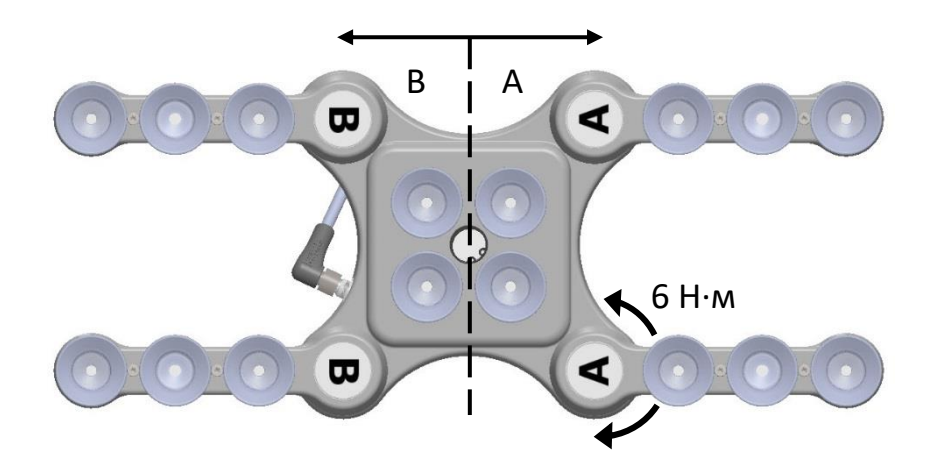

Установив четыре рычага в нужное положение, рекомендуется наклеить входящие в комплект наклейки со стрелками. Это облегчает повторное выравнивание и замену различных рабочих элементов.

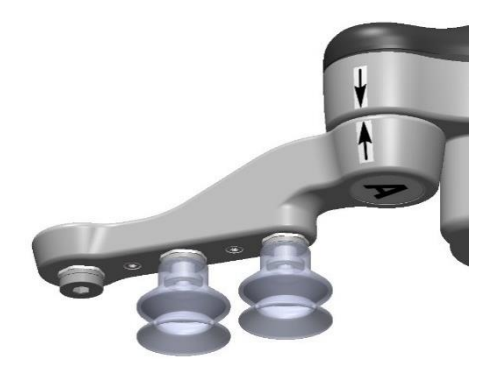

#### Грузоподъемность

Грузоподъемность захватных устройств VG зависит главным образом от следующих параметров:

- Вакуумные присоски
- Вакуум
- поток воздуха.

# Вакуумные присоски

Необходимо правильно подбирать вакуумные присоски в соответствии с вашей задачей. Захватные устройства VG поставляются с широко используемыми силиконовыми вакуумными присосками диаметром 15, 30 и 40 мм (см. таблицу ниже), которые эффективно работают с твердыми и плоскими поверхностями, однако не очень хороши для неровных поверхностей и могут оставлять микроскопические следы силикона на детали, что может привести в дальнейшем к сложностям при некоторых видах окраски.

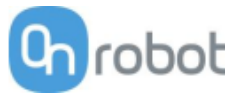

| Изображение | Наружный<br>диаметр, [мм] | Внутренний<br>диаметр, [мм] | Область захвата,<br>[мм2] |
|-------------|---------------------------|-----------------------------|---------------------------|
| Color Color | 15                        | 6                           | 29                        |
| (B)rook     | 30                        | 16                          | 200                       |
| Brobat      | 40                        | 24                          | 450                       |

Для работы с непористыми материалами настоятельно рекомендуется использовать вакуумные присоски OnRobot. Ниже приведены некоторые из наиболее распространенных непористых материалов:

- Композитные материалы
- Стекло
- Плотный картон
- Плотная бумага
- Металлы
- Пластик
- Пористые материалы с непористой поверхностью
- Лакированное дерево

В таблице ниже приведено количество и размер вакуумных присосок, требуемых для работы с деталью в зависимости от ее массы и используемого вакуума. Значения указаны для идеальных условий, когда при работе с деталями из непористого материала через поверхность не просачивается воздух.

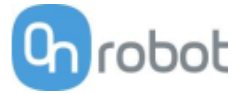

# Число присосок, необходимое для работы с деталями из непористого материала с учетом их массы и вакуума:

|         |    |        | obot   |    | () () () () () () () () () () () () () ( |       |         |    | (B) robox |        |        |    |
|---------|----|--------|--------|----|------------------------------------------|-------|---------|----|-----------|--------|--------|----|
|         |    | 15r    | nm     |    |                                          | 30m   | וחו<br> |    |           | 40r    | nm     |    |
| Payload | \  | /acuur | n (kPa | )  | V                                        | acuun | ı (kPa) |    | \         | /acuur | n (kPa | )  |
| (kg)    | 20 | 40     | 60     | 75 | 20                                       | 40    | 60      | 75 | 20        | 40     | 60     | 75 |
| 0.1     | 3  | 2      | 1      | 1  | 1                                        | 1     | 1       | 1  | 1         | 1      | 1      | 1  |
| 0.5     | 13 | 7      | 5      | 4  | 2                                        | 1     | 1       | 1  | 1         | 1      | 1      | 1  |
| 1       | -  | 13     | 9      | 7  | 4                                        | 2     | 2       | 1  | 2         | 1      | 1      | 1  |
| 2       | -  | -      | -      | 14 | 8                                        | 4     | 3       | 2  | 4         | 2      | 2      | 1  |
| 3       | -  | -      | -      | -  | 12                                       | 6     | 4       | 3  | 5         | 3      | 2      | 2  |
| 4       | -  | -      | -      | -  | 15                                       | 8     | 5       | 4  | 7         | 4      | 3      | 2  |
| 5       | -  | -      | -      | -  | -                                        | 10    | 7       | 5  | 9         | 5      | 3      | 3  |
| 6       | -  | -      | -      | -  | -                                        | 12    | 8       | 6  | 10        | 5      | 4      | 3  |
| 7       | -  | -      | -      | -  | -                                        | 13    | 9       | 7  | 12        | 6      | 4      | 4  |
| 8       | -  | -      | -      | -  | -                                        | 15    | 10      | 8  | 14        | 7      | 5      | 4  |
| 9       | -  | -      | -      | -  | -                                        | -     | 12      | 9  | 15        | 8      | 5      | 4  |
| 10      | -  | -      | -      | -  | -                                        | -     | 13      | 10 | -         | 9      | 6      | 5  |
| 11      | -  | -      | -      | -  | -                                        | -     | 14      | 11 | -         | 9      | 6      | 5  |
| 12      | -  | -      | -      | -  | -                                        | -     | 15      | 12 | -         | 10     | 7      | 6  |
| 13      | -  | -      | -      | -  | -                                        | -     | 16      | 13 | -         | 11     | 8      | 6  |
| 14      | -  | -      | -      | -  | -                                        | -     | -       | 14 | -         | 12     | 8      | 7  |
| 15      | -  | -      | -      | -  | -                                        | -     | -       | 15 | -         | 13     | 9      | 7  |

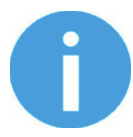

# ПРИМЕЧАНИЕ:

Для использования с VGC10 большего количества вакуумных присосок (больше 7 для присосок диаметром 15 мм, больше 4 для присосок диаметром 30 мм или больше 3 для присосок диаметром 40 мм) требуется установка индивидуальной переходной пластины.

Для приведенной выше таблицы использовалась указанная ниже формула, уравнивающая подъемную силу с нагрузкой учетом ускорения 1,5 g.

 $Amount_{Cups} * Area_{Cup}[mm] = 14700 \frac{Payload [kg]}{Vacuum [kPa]}$ 

Часто бывает полезно использовать больше вакуумных присосок, чем требуют расчеты, на случай возможных вибраций при перемещении, утечках и других непредусмотренных факторов. Однако, чем больше вакуумных присосок, тем больше утечек воздуха может возникнуть, при этом также увеличивается поток воздуха в месте захвата, что увеличивает время срабатывания захвата.

При работе с пористыми материалами вакуум, который может быть достигнут при использовании вакуумных присосок OnRobot, будет зависеть от свойств материала и находиться в пределах диапазона значений, приведенного в технических характеристиках оборудования. Ниже приведены некоторые из наиболее распространенных непористых материалов:

• Ткани

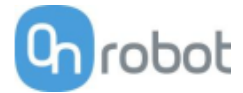

- Вспененный материал
- Вспененный материал с открытыми порами
- Картон низкой плотности
- Бумага низкой плотности
- Перфорированные материалы
- Дерево с необработанной поверхностью

В таблице ниже приведены общие рекомендации для случаев, когда для работы с определенными материалами требуются особые вакуумные присоски.

| Поверхность детали                     | Форма вакуумной присоски             | Материал вакуумной присоски                       |  |  |
|----------------------------------------|--------------------------------------|---------------------------------------------------|--|--|
| Твердая и плоская                      | Нормальная или с двойным<br>краем    | Силикон или бутадиен-<br>нитрильный каучук        |  |  |
| Мягкий пластик или пластиковый пакет   | Специальная, для пластиковых пакетов | Специальная, для пластиковых пакетов              |  |  |
| Твердая, но изогнутая или<br>неровная  | Тонкий двойной край                  | Силикон или мягкий бутадиен-<br>нитрильный каучук |  |  |
| Предполагается последующее окрашивание | Любого типа                          | Только бутадиен-нитрильный<br>каучук              |  |  |
| Переменная высота                      | 1,5 гофры и более                    | Любого типа                                       |  |  |

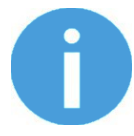

#### ПРИМЕЧАНИЕ:

Если присоски стандартных типов не подходят, рекомендуется проконсультироваться со специалистом для подбора присосок оптимального типа.

#### Фитинги и заглушки.

Чашечные присоски можно легко снять, просто потянув их и сняв с фитингов. Снятие вакуумных присосок диаметром 15 мм может быть затруднено. В этом случае попытайтесь оттянуть силикон на одну сторону, а затем потяните и снимите присоску.

Неиспользуемые отверстия можно заглушить потайным винтом, а фитинг можно заменить на другой, соответствующий устанавливаемой чашечной присоске. Фитинги и заглушки можно закручивать (момент затяжки 2 Н·м) или откручивать с помощью входящего в комплект торцового шестигранного ключа 3 мм.

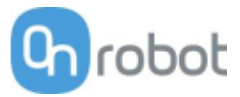

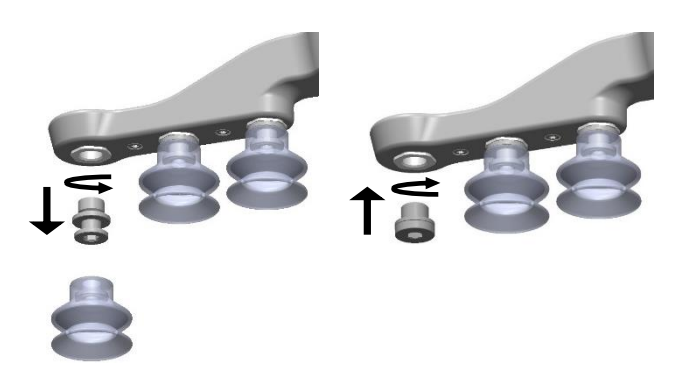

В креплениях используется широко распространенная резьба G1/8", что позволяет устанавливать стандартные фитинги, потайные винты и удлинители непосредственно на захватное устройство VG.

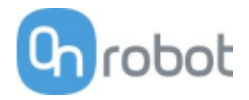

# Вакуум

Величина вакуума определяется как процент абсолютного вакуума относительно атмосферного давления, а именно:

| % вакуума | бар                              | кПа                               | дюймов<br>рт.ст.                 | Типовое использование                                        |
|-----------|----------------------------------|-----------------------------------|----------------------------------|--------------------------------------------------------------|
| 0 %       | 0,00<br>(отн.)<br>1,01<br>(абс.) | 0,00<br>(отн.)<br>101,3<br>(абс.) | 0,0 (отн.)<br>29,9<br>(абс.)     | Вакуум отсутствует / грузоподъемность нулевая                |
| 20 %      | 0,20<br>(отн.)<br>0,81<br>(абс.) | 20,3<br>(отн.)<br>81,1<br>(абс.)  | 6,0 (отн.)<br>23,9<br>(абс.)     | Картон и тонкий пластик                                      |
| 40 %      | 0,41<br>(отн.)<br>0,61<br>(абс.) | 40,5<br>(отн.)<br>60,8<br>(абс.)  | 12,0<br>(отн.)<br>18,0<br>(абс.) | Легкие детали и длительный срок службы<br>вакуумной присоски |
| 60 %      | 0,61<br>(отн.)<br>0,41<br>(абс.) | 60,8<br>(отн.)<br>40,5<br>(абс.)  | 18,0<br>(отн.)<br>12,0<br>(абс.) | Тяжелые детали и прочно закрепленные захваты                 |
| 80 %      | 0,81<br>(отн.)<br>0,20<br>(абс.) | 81,1<br>(отн.)<br>20,3<br>(абс.)  | 23,9<br>(отн.)<br>6,0 (абс.)     | Макс. вакуум. Использование не рекомендуется.                |

Установка значения в килопаскалях (кПа) является значением целевого вакуума. Насос будет работать с максимальной скоростью, пока не будет достигнут целевой вакуум, а затем перейдет на пониженную скорость, необходимую для поддержания значения целевого вакуума.

Атмосферное давление меняется в зависимости от погоды, температуры и высоты над уровнем моря. Захватное устройство VG автоматически компенсирует высоту до 2 км над уровнем моря, на которой атмосферное давление составляет около 80 % от давления на уровне моря.

#### поток воздуха.

Значение потока воздуха — это количество воздуха, которое необходимо откачивать для поддержания целевого вакуума. В полностью герметичной системе поток воздуха отсутствует, однако в реальных условиях существуют небольшие утечки воздуха, которые могут происходить в двух местах:

- утечка через края вакуумных присосок;
- утечка через деталь.

Минимальные утечки через вакуумную присоску бывает трудно обнаружить (см. рисунок ниже).

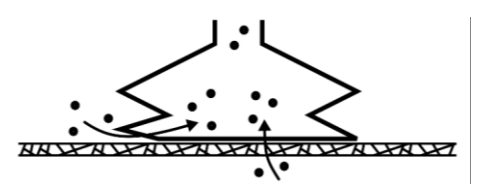
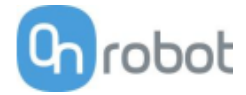

Утечки через деталь обнаружить еще сложнее. В системе захвата и детали, выглядящей полностью герметичной, могут оказаться серьезные утечки. Типичным примером являются коробки из шероховатого картона. Тонкий внешний слой картона часто требует поддержания значительного потока воздуха для создания разницы давления (см. рисунок ниже).

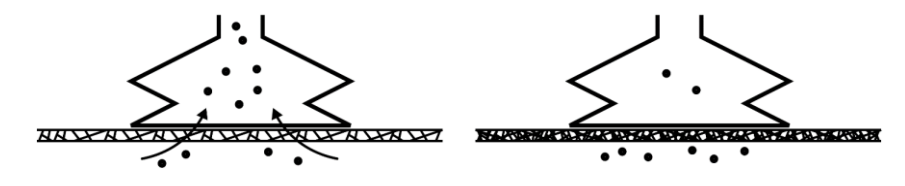

В свете этого пользователи должны иметь в виду следующее.

- Захватные устройства VG не подходят для большинства коробок из шероховатого картона без покрытия.
- Особое внимание следует уделять утечкам, связанным с формой вакуумной присоски и шероховатостью поверхности.

Возможности захватных устройств VG по поддержанию потока воздуха показаны на графике ниже:

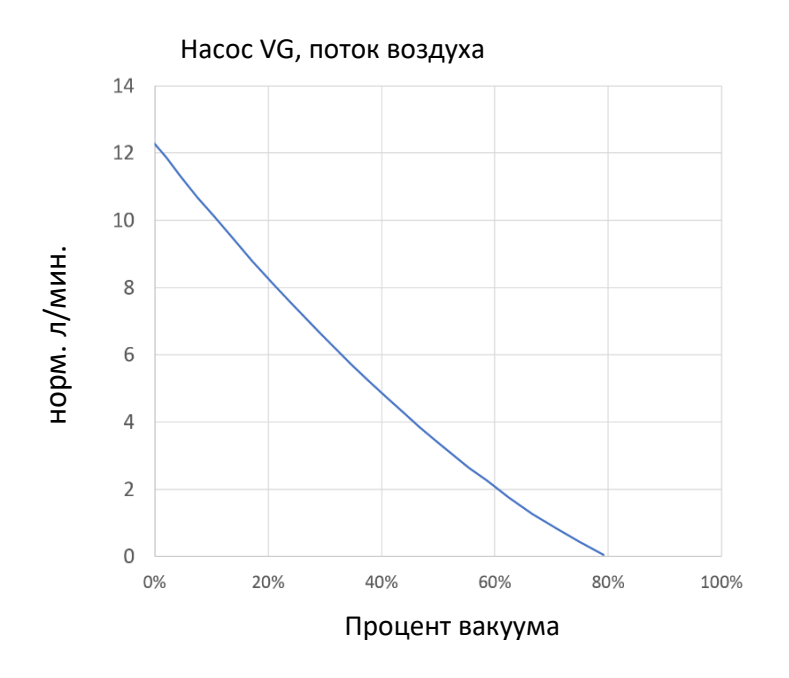

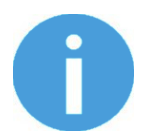

### ПРИМЕЧАНИЕ:

Самый простой способ проверить воздухонепроницаемость картонной коробки — это попробовать поднять ее захватным устройством VG.

При работе с гофрированным картоном высокий процент вакуума не обеспечивает более высокой грузоподъемности. В этом случае рекомендуется установить более низкое значение, например 20%.

Низкое значение вакуума обеспечивает меньший поток воздуха и меньшее трение поверхности вакуумной присоски, благодаря чему фильтры и вакуумные присоски VG прослужат дольше.

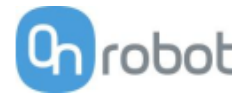

VGC10

| Общие характерис | тики                             | Мин.                                               | Стандартно           | Макс.                             | Ед. изм.       |  |
|------------------|----------------------------------|----------------------------------------------------|----------------------|-----------------------------------|----------------|--|
| Вакуум           | 5 %<br>-0,05<br>1,5              | -<br>-                                             | 80 %<br>-0,810<br>24 | [Вакуум]<br>[Бар]<br>[дюйм<br>Hg] |                |  |
| поток воздуха.   |                                  | 0                                                  | -                    | 12                                | [л/мин]        |  |
| _                | Со стандартными<br>креплениями   | -                                                  | -                    | 6*<br>13,2*                       | [кг]<br>[фунт] |  |
| Грузоподъемность | С индивидуальными<br>креплениями | -                                                  | 10<br>22             | 15<br>33,1                        | [кг]<br>[фунт] |  |
| Вакуумные присос | КИ                               | 1                                                  | -                    | 7                                 | [шт.]          |  |
| Время захвата    |                                  | -                                                  | 0,35                 | -                                 | [c]            |  |
| Время отпускания |                                  | -                                                  | 0,20                 | -                                 | [c]            |  |
| Вакуумный насос  |                                  | Встроенный бесщеточный эл. двигатель пост.<br>тока |                      |                                   |                |  |
| Противопылевые ф | рильтры                          | Встроенные 50 мкм, заменяемые на месте             |                      |                                   |                |  |
| Классификация IP |                                  | IP54                                               |                      |                                   |                |  |
| Размеры          |                                  | 101 x 100 x 100                                    |                      | [MM]                              |                |  |
|                  |                                  | 3,97 x 3,94 x 3,94                                 |                      | [дюйм]                            |                |  |
| Macca            |                                  | 0,814                                              |                      | [кг]                              |                |  |
| IVIALLA          |                                  | 1,79                                               |                      | [фунт]                            |                |  |

\* При использовании вакуумных присосок 40 мм. Дополнительные сведения приведены в таблице

| Условия работы                                              | Мин.    | Стандартно | Макс.     | Ед. изм.     |
|-------------------------------------------------------------|---------|------------|-----------|--------------|
| Источник питания                                            | 20,4    | 24         | 28,8      | [B]          |
| Потребление тока                                            | 50      | 600        | 1500      | [MA]         |
| Рабочая температура                                         | 0<br>32 | -          | 50<br>122 | [°C]<br>[°F] |
| Относительная влажность (без<br>конденсации)                | 0       | -          | 95        | [%]          |
| Расчетное значение наработки на отказ<br>MTBF (срок службы) | 30 000  | -          | -         | [часы]       |

Число присосок, необходимое для работы с деталями из непористого материала с учетом их массы и вакуума.

### 2 канала

У захватного устройства VGC10 имеется 4 отверстия для установки фитингов с вакуумными присосками. Если отверстия не используются, их можно закрыть заглушками. Связанные отверстия обозначены линиями на корпусе. Это удобно при независимом использовании каналов А и В для создания вакуума.

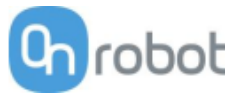

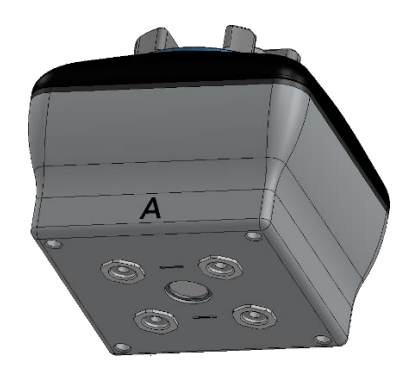

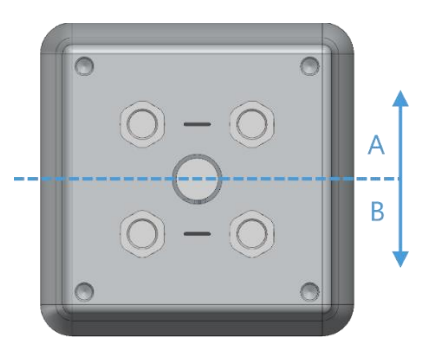

#### Переходная пластина

VGC10 оснащается переходной пластиной, которая обеспечивает дополнительную гибкость в использовании различных конфигураций вакуумных присосок.

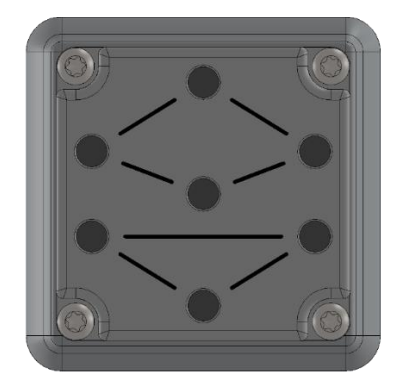

В переходной пластине имеется 7 отверстий для установки фитингов с вакуумными присосками. Если отверстия не используются, их можно закрыть заглушками. Связанные отверстия обозначены линиями на корпусе. Это удобно при независимом использовании каналов А и В для создания вакуума.

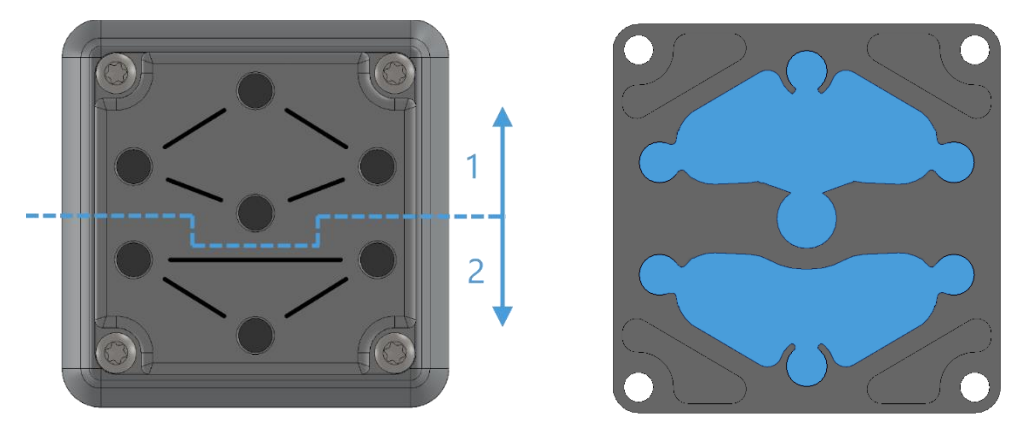

Переходную пластину можно устанавливать в различных положениях, поворачивая на 90<sup>e</sup>. На корпусе захватного устройства имеются буквы "А" и "В", что позволяет разделить каналы или использовать их вместе, установив переходную пластину соответствующим образом. На рисунке ниже (слева) показан вариант установки переходной пластины, при котором каналы разделены и могут использоваться как независимо друг от друга, так и для совместной работы. На рисунке ниже (справа) показан вариант установки переходной пластины, при котором каналы объединены для создания более мощного потока воздуха, при этом каналы могут использоваться только совместно.

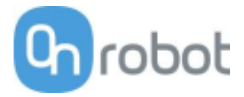

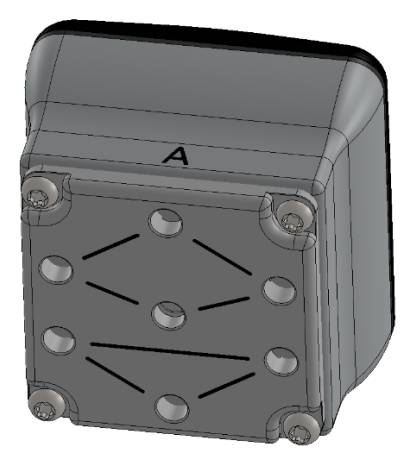

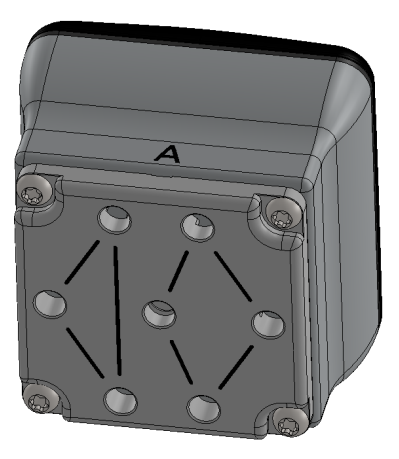

Для установки переходной пластины открутите 4 винта или заглушки с захватного устройства, установите пластину в нужном положении, после чего затяните 4 винта с моментом 4 Н·м.

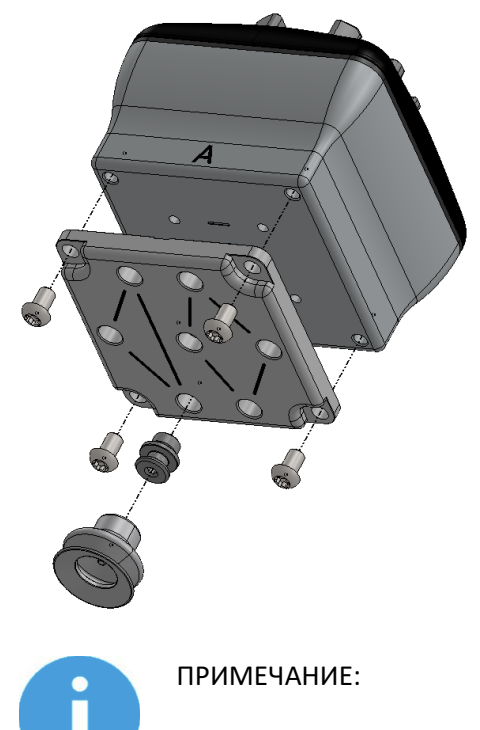

Следует иметь в виду, что кольцевое уплотнение переходной пластины не закреплено и может выпасть при установке. Если уплотнение выпало, просто вставьте его на место и захватное устройство будет работать как обычно.

#### Удлинительная трубка

Удлинительная трубка длиной 50 мм позволяет использовать захватное устройство для работы в узких местах.

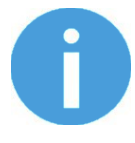

#### ПРИМЕЧАНИЕ:

При совместном использовании двух каналов не забудьте установить переходную пластину в положение объединения каналов для создания более мощного потока воздуха.

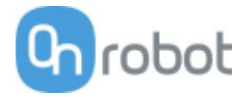

Удлинительную трубку можно установить в любое отверстие. Просто вкрутите трубку в отверстие и установите на конце трубки фитинг, как показано на рисунке ниже.

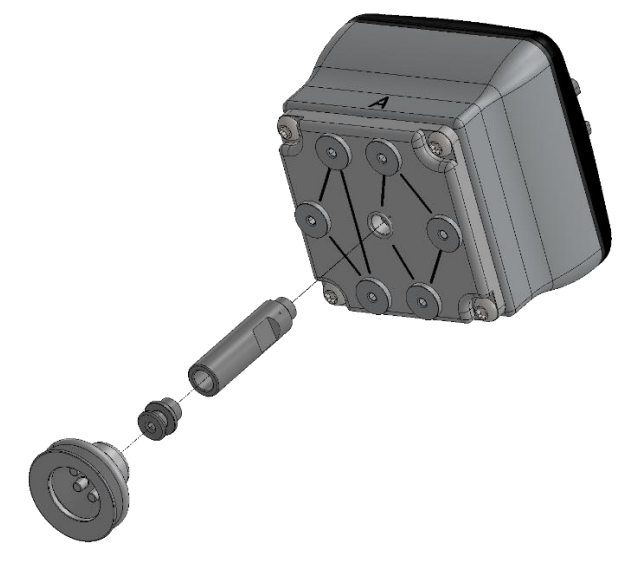

Ниже показаны варианты установки с различными креплениями.

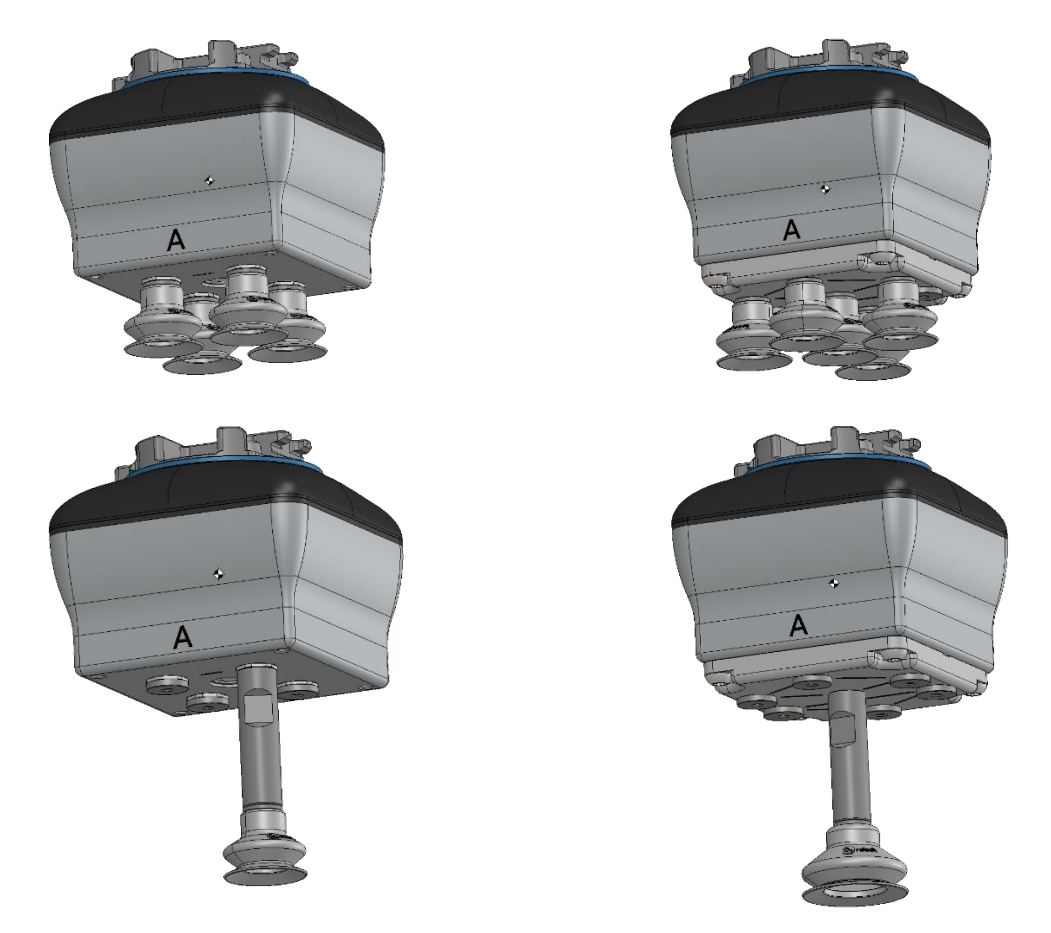

Индивидуальные переходные пластины и быстроразъемные фитинги

Конструкция VGC10 позволяет использовать пластины индивидуальной конструкции для создания различных конфигураций оборудования. Размеры для создания индивидуальной переходной пластины приведены на рисунке ниже.

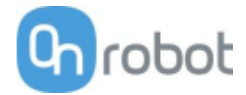

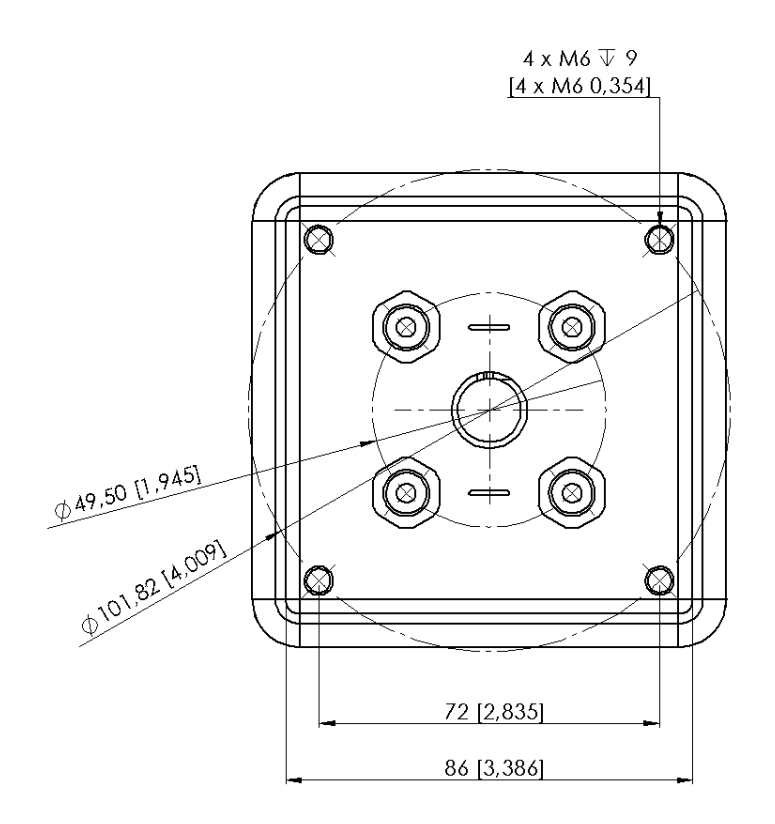

Быстроразъемные фитинги используются для установки вакуумных трубок диаметром 4 мм, которые применяются для дистанционной подачи вакуума при создании индивидуальной конфигурации оборудования. В большинстве случаев этого размера оказывается достаточно для создания необходимого вакуума с использованием насоса захватного устройства.

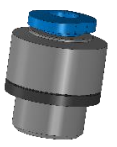

Быстроразъемный фитинг имеет коммерческое наименование "Fitting QSM-G1/8-4-I-R", которое следует использовать, если требуется приобрести подобные фитинги дополнительно.

Пример индивидуальной конфигурации с переходной пластиной собственной конструкции и дистанционной подачей вакуума показан на рисунке ниже.

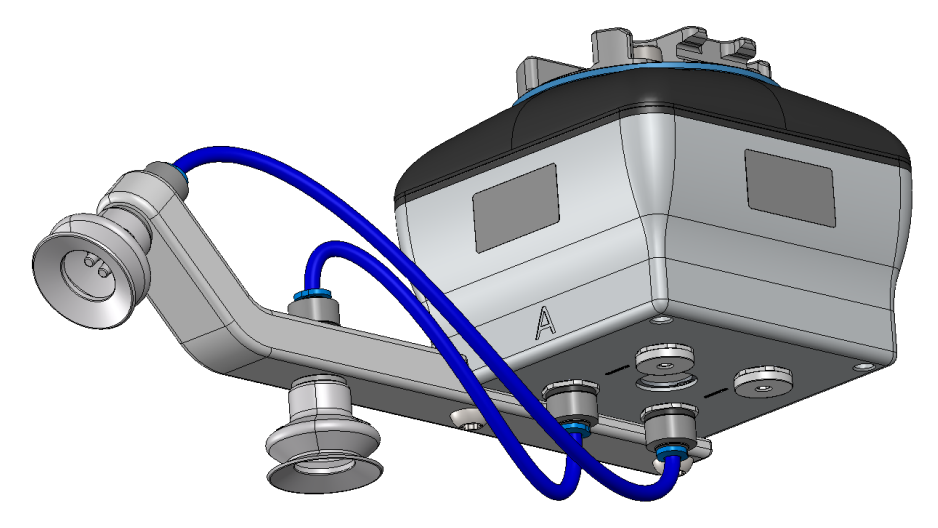

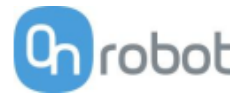

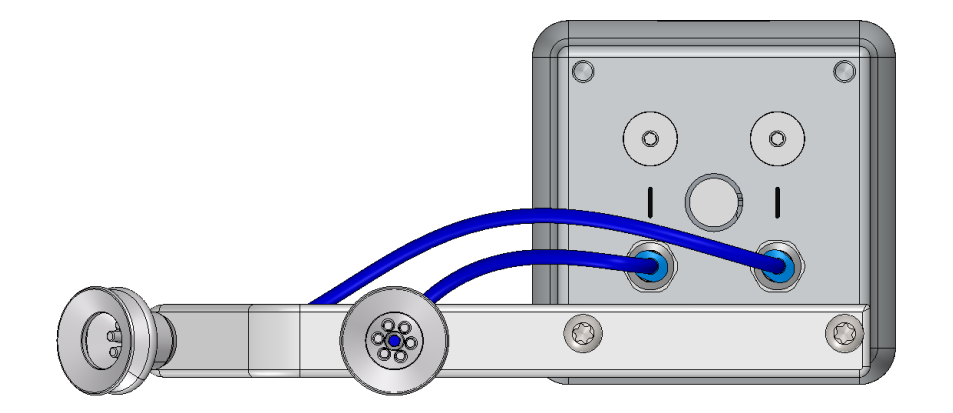

На рисунке ниже показано, как совместно использовать быстроразъемные и обычные фитинги.

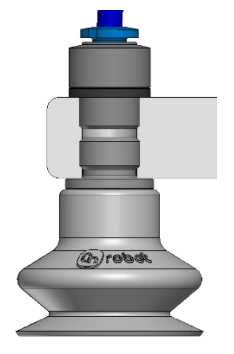

### Грузоподъемность

Грузоподъемность захватных устройств VG зависит главным образом от следующих параметров:

- Вакуумные присоски
- Вакуум
- поток воздуха.

#### Вакуумные присоски

Необходимо правильно подбирать вакуумные присоски в соответствии с вашей задачей. Захватные устройства VG поставляются с широко используемыми силиконовыми вакуумными присосками диаметром 15, 30 и 40 мм (см. таблицу ниже), которые эффективно работают с твердыми и плоскими поверхностями, однако не очень хороши для неровных поверхностей и могут оставлять микроскопические следы силикона на детали, что может привести в дальнейшем к сложностям при некоторых видах окраски.

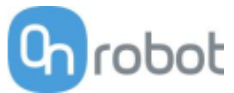

| Изображение | Наружный<br>диаметр, [мм] | Внутренний<br>диаметр, [мм] | Область захвата,<br>[мм2] |
|-------------|---------------------------|-----------------------------|---------------------------|
| Color Color | 15                        | 6                           | 29                        |
| (B)rook     | 30                        | 16                          | 200                       |
| Brobat      | 40                        | 24                          | 450                       |

Для работы с непористыми материалами настоятельно рекомендуется использовать вакуумные присоски OnRobot. Ниже приведены некоторые из наиболее распространенных непористых материалов:

- Композитные материалы
- Стекло
- Плотный картон
- Плотная бумага
- Металлы
- Пластик
- Пористые материалы с непористой поверхностью
- Лакированное дерево

В таблице ниже приведено количество и размер вакуумных присосок, требуемых для работы с деталью в зависимости от ее массы и используемого вакуума. Значения указаны для идеальных условий, когда при работе с деталями из непористого материала через поверхность не просачивается воздух.

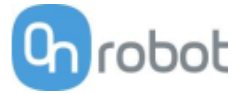

# Число присосок, необходимое для работы с деталями из непористого материала с учетом их массы и вакуума:

|         |    |        | obot   |    |    | Grot  | 10      |    |      |        | botot  |    |
|---------|----|--------|--------|----|----|-------|---------|----|------|--------|--------|----|
|         |    | 15r    | nm     |    |    | 30m   | וחו<br> |    | 40mm |        |        |    |
| Payload | \  | /acuur | n (kPa | )  | V  | acuun | ı (kPa) |    | \    | /acuur | n (kPa | )  |
| (kg)    | 20 | 40     | 60     | 75 | 20 | 40    | 60      | 75 | 20   | 40     | 60     | 75 |
| 0.1     | 3  | 2      | 1      | 1  | 1  | 1     | 1       | 1  | 1    | 1      | 1      | 1  |
| 0.5     | 13 | 7      | 5      | 4  | 2  | 1     | 1       | 1  | 1    | 1      | 1      | 1  |
| 1       | -  | 13     | 9      | 7  | 4  | 2     | 2       | 1  | 2    | 1      | 1      | 1  |
| 2       | -  | -      | -      | 14 | 8  | 4     | 3       | 2  | 4    | 2      | 2      | 1  |
| 3       | -  | -      | -      | -  | 12 | 6     | 4       | 3  | 5    | 3      | 2      | 2  |
| 4       | -  | -      | -      | -  | 15 | 8     | 5       | 4  | 7    | 4      | 3      | 2  |
| 5       | -  | -      | -      | -  | -  | 10    | 7       | 5  | 9    | 5      | 3      | 3  |
| 6       | -  | -      | -      | -  | -  | 12    | 8       | 6  | 10   | 5      | 4      | 3  |
| 7       | -  | -      | -      | -  | -  | 13    | 9       | 7  | 12   | 6      | 4      | 4  |
| 8       | -  | -      | -      | -  | -  | 15    | 10      | 8  | 14   | 7      | 5      | 4  |
| 9       | -  | -      | -      | -  | -  | -     | 12      | 9  | 15   | 8      | 5      | 4  |
| 10      | -  | -      | -      | -  | -  | -     | 13      | 10 | -    | 9      | 6      | 5  |
| 11      | -  | -      | -      | -  | -  | -     | 14      | 11 | -    | 9      | 6      | 5  |
| 12      | -  | -      | -      | -  | -  | -     | 15      | 12 | -    | 10     | 7      | 6  |
| 13      | -  | -      | -      | -  | -  | -     | 16      | 13 | -    | 11     | 8      | 6  |
| 14      | -  | -      | -      | -  | -  | -     | -       | 14 | -    | 12     | 8      | 7  |
| 15      | -  | -      | -      | -  | -  | -     | -       | 15 | -    | 13     | 9      | 7  |

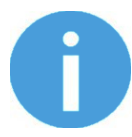

### ПРИМЕЧАНИЕ:

Для использования с VGC10 большего количества вакуумных присосок (больше 7 для присосок диаметром 15 мм, больше 4 для присосок диаметром 30 мм или больше 3 для присосок диаметром 40 мм) требуется установка индивидуальной переходной пластины.

Для приведенной выше таблицы использовалась указанная ниже формула, уравнивающая подъемную силу с нагрузкой учетом ускорения 1,5 g.

 $Amount_{Cups} * Area_{Cup}[mm] = 14700 \frac{Payload [kg]}{Vacuum [kPa]}$ 

Часто бывает полезно использовать больше вакуумных присосок, чем требуют расчеты, на случай возможных вибраций при перемещении, утечках и других непредусмотренных факторов. Однако, чем больше вакуумных присосок, тем больше утечек воздуха может возникнуть, при этом также увеличивается поток воздуха в месте захвата, что увеличивает время срабатывания захвата.

При работе с пористыми материалами вакуум, который может быть достигнут при использовании вакуумных присосок OnRobot, будет зависеть от свойств материала и находиться в пределах диапазона значений, приведенного в технических характеристиках оборудования. Ниже приведены некоторые из наиболее распространенных непористых материалов:

• Ткани

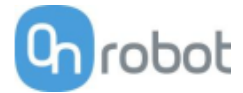

- Вспененный материал
- Вспененный материал с открытыми порами
- Картон низкой плотности
- Бумага низкой плотности
- Перфорированные материалы
- Дерево с необработанной поверхностью

В таблице ниже приведены общие рекомендации для случаев, когда для работы с определенными материалами требуются особые вакуумные присоски.

| Поверхность детали                     | Форма вакуумной присоски             | Материал вакуумной присоски                       |  |
|----------------------------------------|--------------------------------------|---------------------------------------------------|--|
| Твердая и плоская                      | Нормальная или с двойным<br>краем    | Силикон или бутадиен-<br>нитрильный каучук        |  |
| Мягкий пластик или пластиковый пакет   | Специальная, для пластиковых пакетов | Специальная, для пластиковых пакетов              |  |
| Твердая, но изогнутая или<br>неровная  | Тонкий двойной край                  | Силикон или мягкий бутадиен-<br>нитрильный каучук |  |
| Предполагается последующее окрашивание | Любого типа                          | Только бутадиен-нитрильный<br>каучук              |  |
| Переменная высота                      | 1,5 гофры и более                    | Любого типа                                       |  |

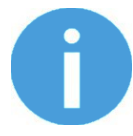

#### ПРИМЕЧАНИЕ:

Если присоски стандартных типов не подходят, рекомендуется проконсультироваться со специалистом для подбора присосок оптимального типа.

#### Фитинги и заглушки.

Чашечные присоски можно легко снять, просто потянув их и сняв с фитингов. Снятие вакуумных присосок диаметром 15 мм может быть затруднено. В этом случае попытайтесь оттянуть силикон на одну сторону, а затем потяните и снимите присоску.

Неиспользуемые отверстия можно заглушить потайным винтом, а фитинг можно заменить на другой, соответствующий устанавливаемой чашечной присоске. Фитинги и заглушки можно закручивать (момент затяжки 2 Н·м) или откручивать с помощью входящего в комплект торцового шестигранного ключа 3 мм.

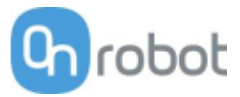

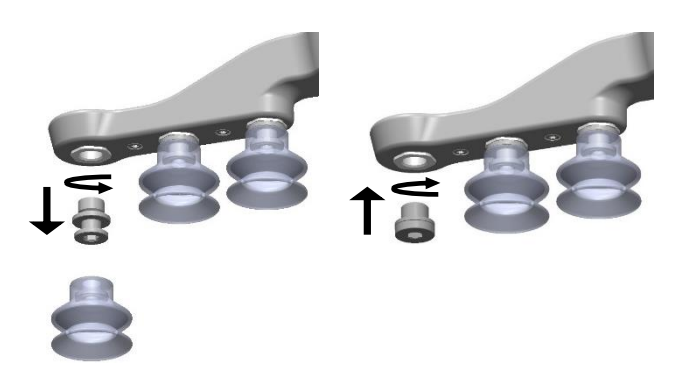

В креплениях используется широко распространенная резьба G1/8", что позволяет устанавливать стандартные фитинги, потайные винты и удлинители непосредственно на захватное устройство VG.

192

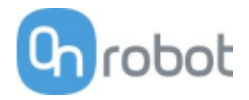

## Вакуум

Величина вакуума определяется как процент абсолютного вакуума относительно атмосферного давления, а именно:

| % вакуума | бар                              | кПа                               | дюймов<br>рт.ст.                 | Типовое использование                                        |
|-----------|----------------------------------|-----------------------------------|----------------------------------|--------------------------------------------------------------|
| 0 %       | 0,00<br>(отн.)<br>1,01<br>(абс.) | 0,00<br>(отн.)<br>101,3<br>(абс.) | 0,0 (отн.)<br>29,9<br>(абс.)     | Вакуум отсутствует / грузоподъемность нулевая                |
| 20 %      | 0,20<br>(отн.)<br>0,81<br>(абс.) | 20,3<br>(отн.)<br>81,1<br>(абс.)  | 6,0 (отн.)<br>23,9<br>(абс.)     | Картон и тонкий пластик                                      |
| 40 %      | 0,41<br>(отн.)<br>0,61<br>(абс.) | 40,5<br>(отн.)<br>60,8<br>(абс.)  | 12,0<br>(отн.)<br>18,0<br>(абс.) | Легкие детали и длительный срок службы<br>вакуумной присоски |
| 60 %      | 0,61<br>(отн.)<br>0,41<br>(абс.) | 60,8<br>(отн.)<br>40,5<br>(абс.)  | 18,0<br>(отн.)<br>12,0<br>(абс.) | Тяжелые детали и прочно закрепленные захваты                 |
| 80 %      | 0,81<br>(отн.)<br>0,20<br>(абс.) | 81,1<br>(отн.)<br>20,3<br>(абс.)  | 23,9<br>(отн.)<br>6,0 (абс.)     | Макс. вакуум. Использование не рекомендуется.                |

Установка значения в килопаскалях (кПа) является значением целевого вакуума. Насос будет работать с максимальной скоростью, пока не будет достигнут целевой вакуум, а затем перейдет на пониженную скорость, необходимую для поддержания значения целевого вакуума.

Атмосферное давление меняется в зависимости от погоды, температуры и высоты над уровнем моря. Захватное устройство VG автоматически компенсирует высоту до 2 км над уровнем моря, на которой атмосферное давление составляет около 80 % от давления на уровне моря.

#### поток воздуха.

Значение потока воздуха — это количество воздуха, которое необходимо откачивать для поддержания целевого вакуума. В полностью герметичной системе поток воздуха отсутствует, однако в реальных условиях существуют небольшие утечки воздуха, которые могут происходить в двух местах:

- утечка через края вакуумных присосок;
- утечка через деталь.

Минимальные утечки через вакуумную присоску бывает трудно обнаружить (см. рисунок ниже).

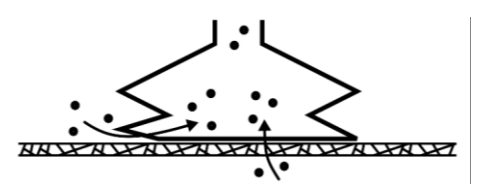

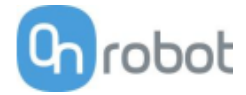

Утечки через деталь обнаружить еще сложнее. В системе захвата и детали, выглядящей полностью герметичной, могут оказаться серьезные утечки. Типичным примером являются коробки из шероховатого картона. Тонкий внешний слой картона часто требует поддержания значительного потока воздуха для создания разницы давления (см. рисунок ниже).

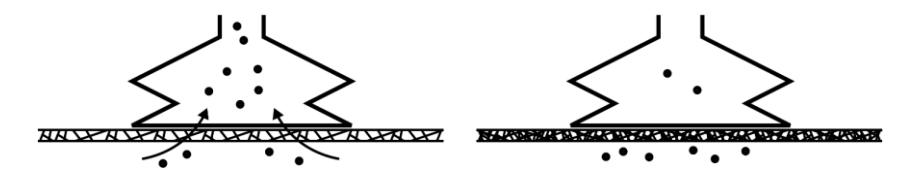

В свете этого пользователи должны иметь в виду следующее.

- Захватные устройства VG не подходят для большинства коробок из шероховатого картона без покрытия.
- Особое внимание следует уделять утечкам, связанным с формой вакуумной присоски и шероховатостью поверхности.

Возможности захватных устройств VG по поддержанию потока воздуха показаны на графике ниже:

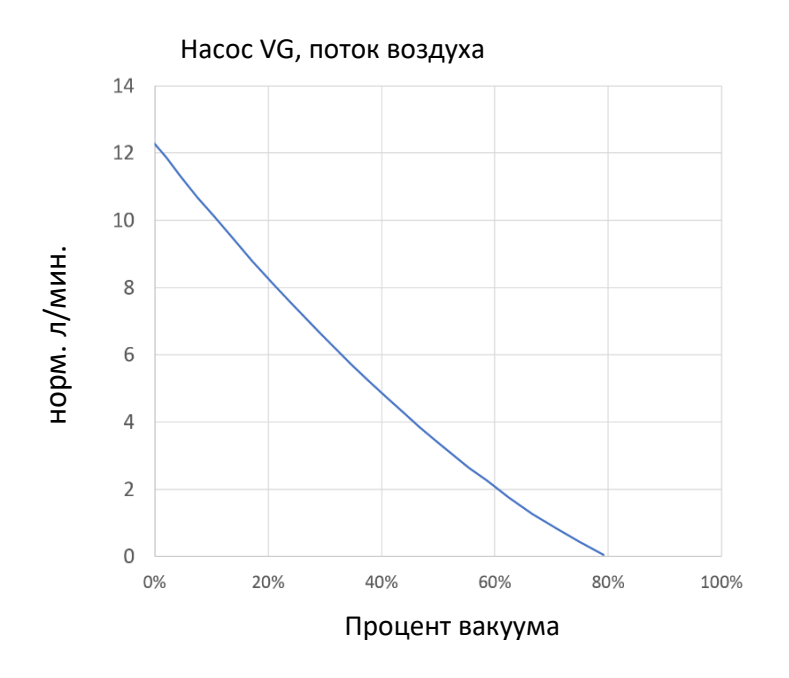

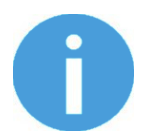

### ПРИМЕЧАНИЕ:

Самый простой способ проверить воздухонепроницаемость картонной коробки — это попробовать поднять ее захватным устройством VG.

При работе с гофрированным картоном высокий процент вакуума не обеспечивает более высокой грузоподъемности. В этом случае рекомендуется установить более низкое значение, например 20%.

Низкое значение вакуума обеспечивает меньший поток воздуха и меньшее трение поверхности вакуумной присоски, благодаря чему фильтры и вакуумные присоски VG прослужат дольше.

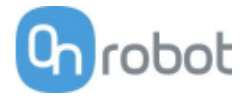

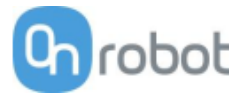

# 7.2 Механические чертежи

# 7.2.1 Переходная пластина(ы)

Переходные пластины не требуются.

# 7.2.2 Крепления

- D Quick Changer Robot side ...... 197
- Dual Quick Changer...... 198

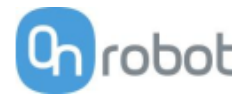

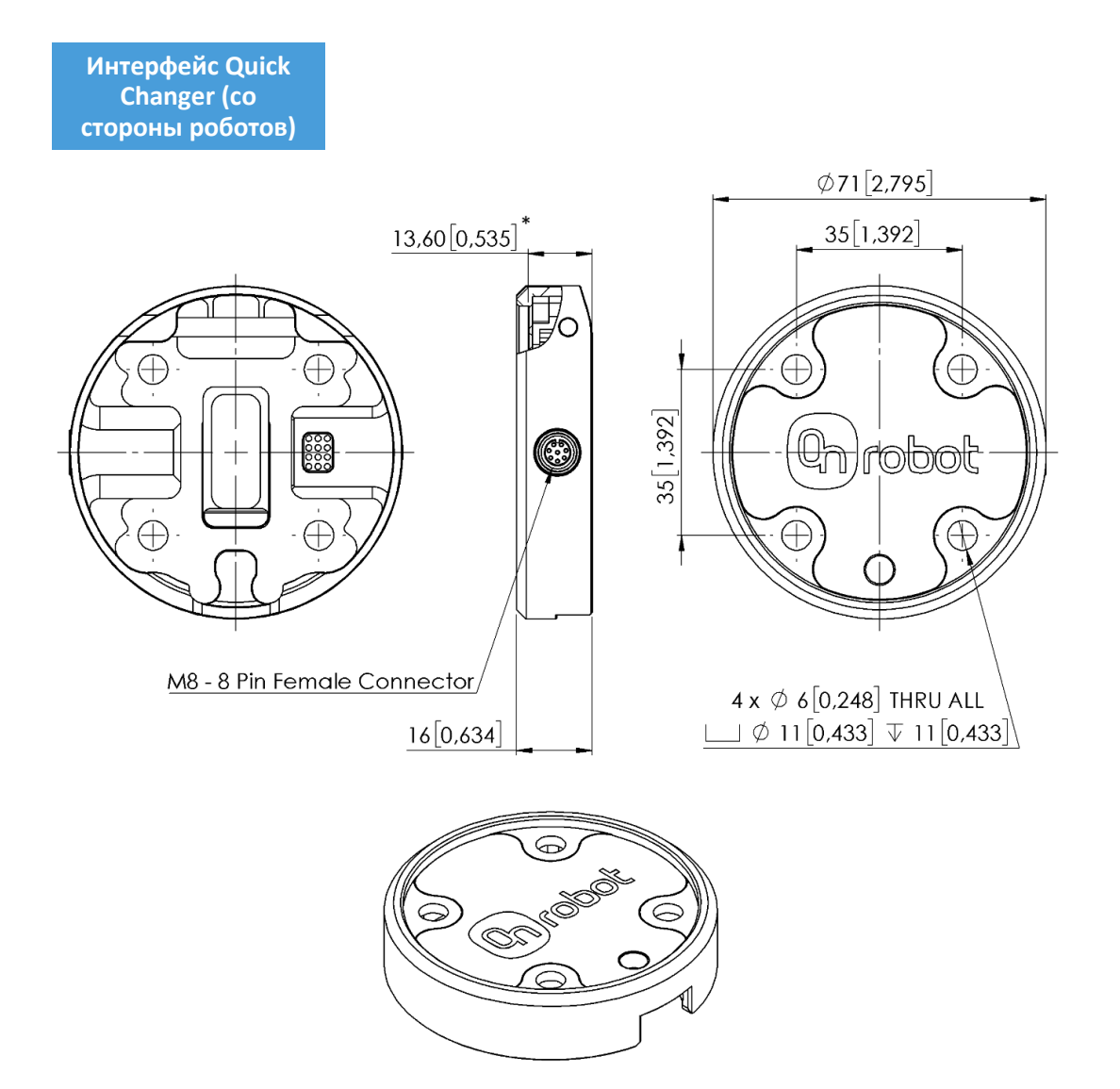

\* Расстояние от фланцевого интерфейса робота до инструмента OnRobot.

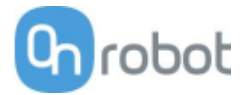

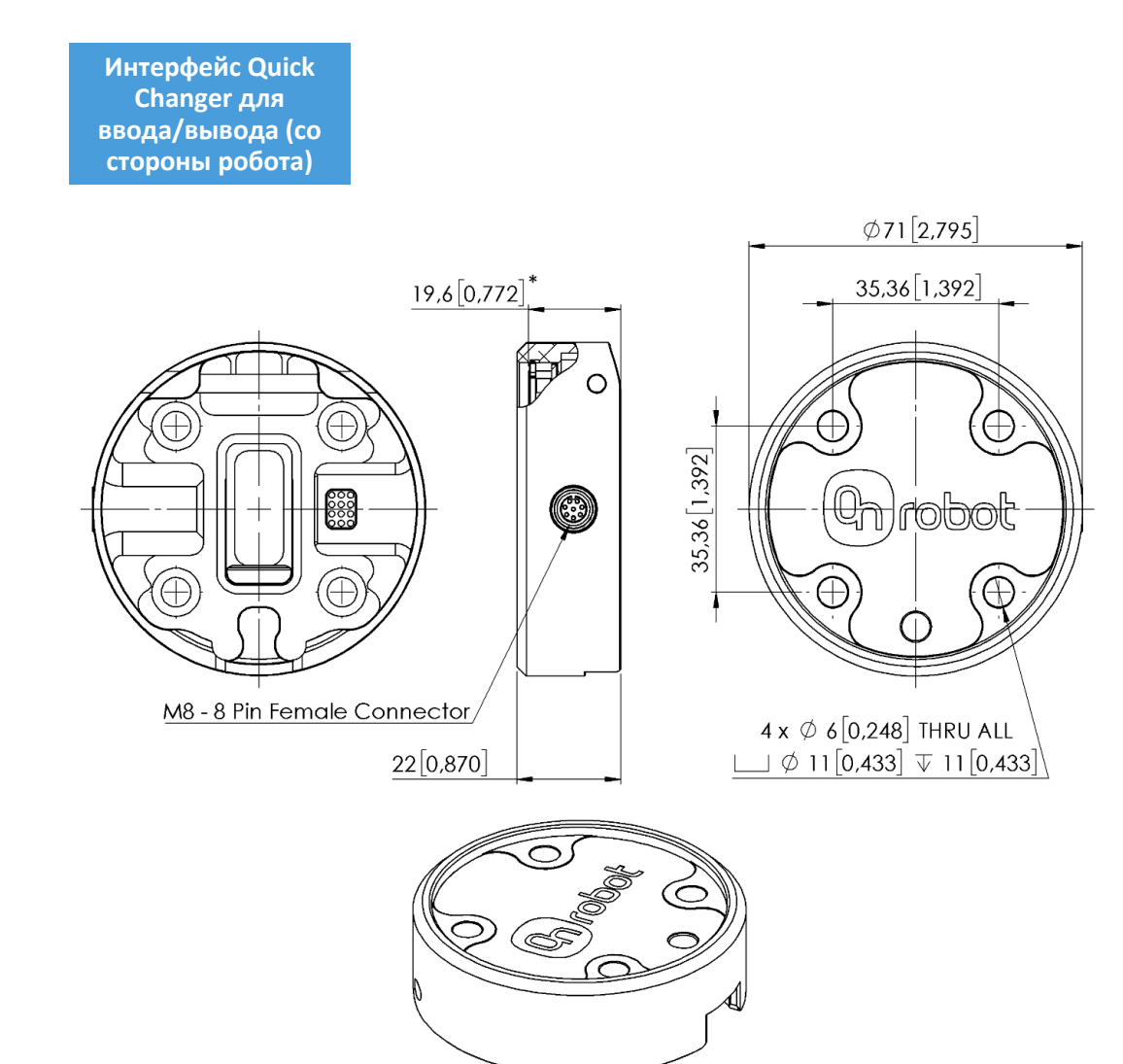

\* Расстояние от фланцевого интерфейса робота до инструмента OnRobot

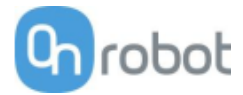

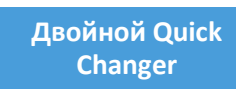

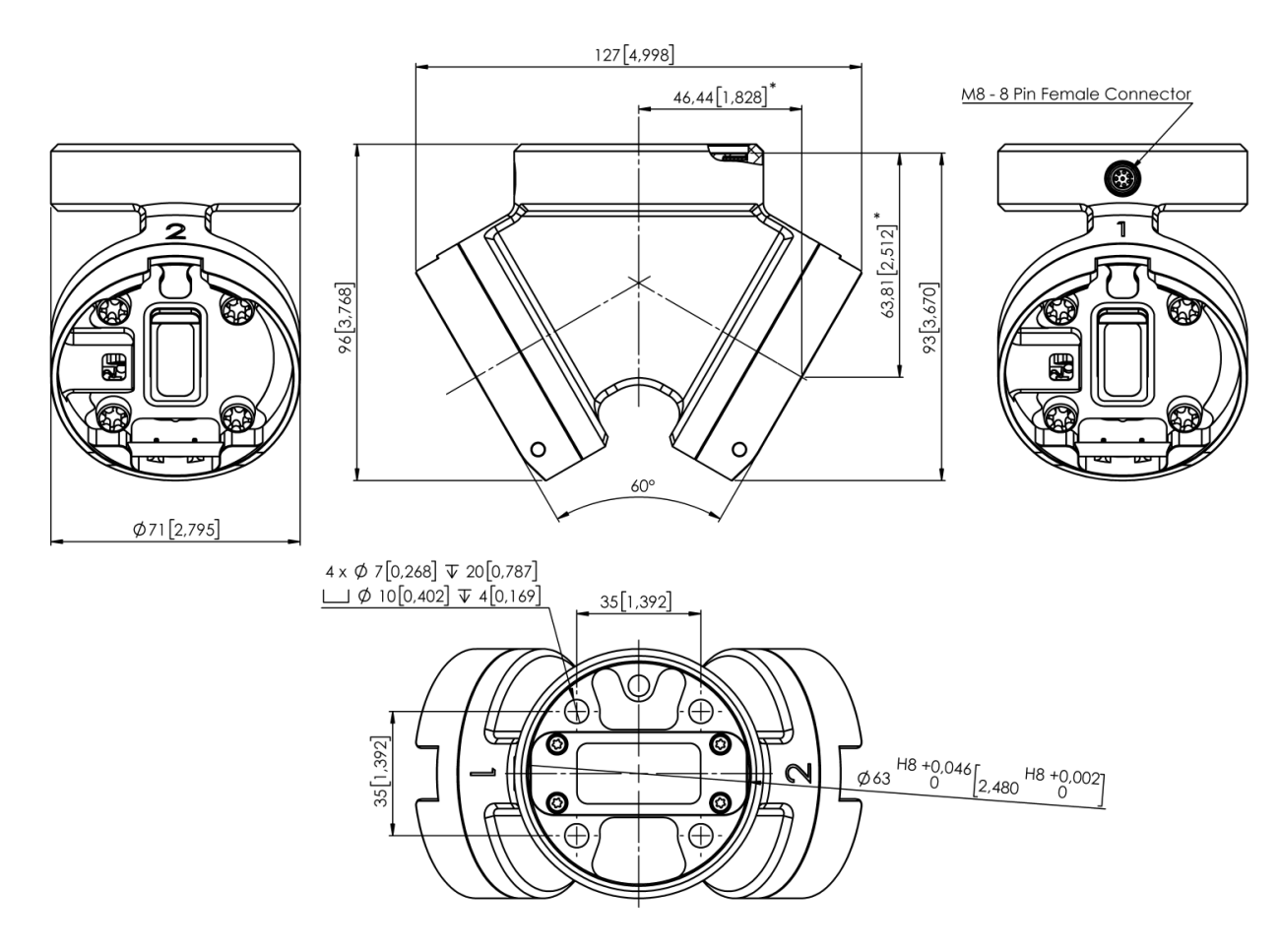

\* Расстояние от фланцевого интерфейса робота до инструмента OnRobot

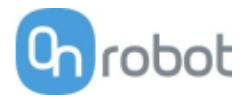

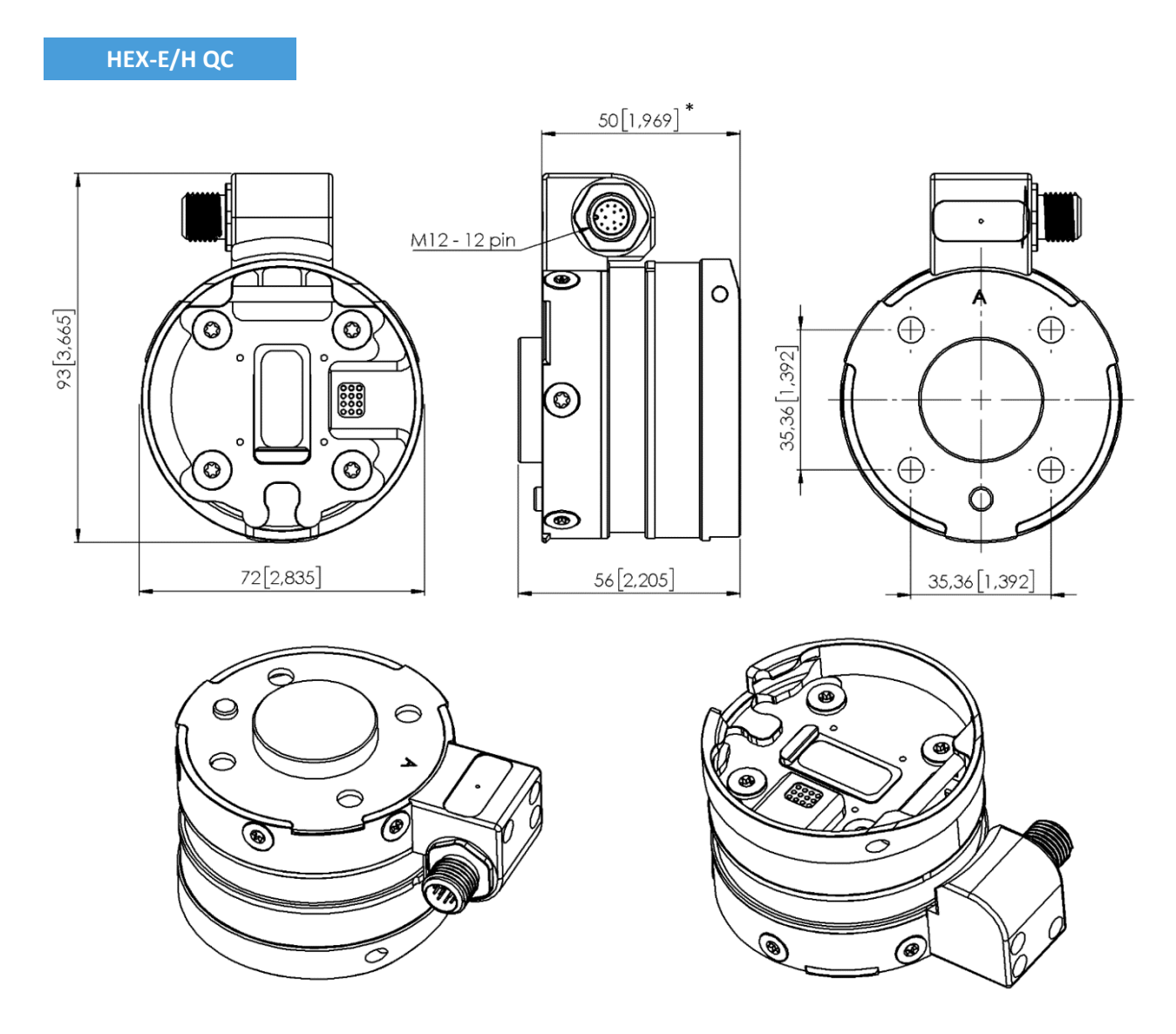

\* Расстояние от фланцевого интерфейса робота до инструмента OnRobot

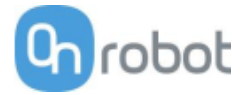

# 7.2.3 Инструменты

| 🔟 Gecko                   | 202 |
|---------------------------|-----|
| □ RG2-FT                  | 203 |
| 🔟 RG2                     | 204 |
| 🔟 RG6                     | 205 |
| 🗇 VG10                    | 206 |
| 🗇 VGC10                   | 208 |
| Quick Changer - Tool side | 210 |
|                           |     |

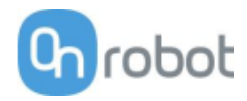

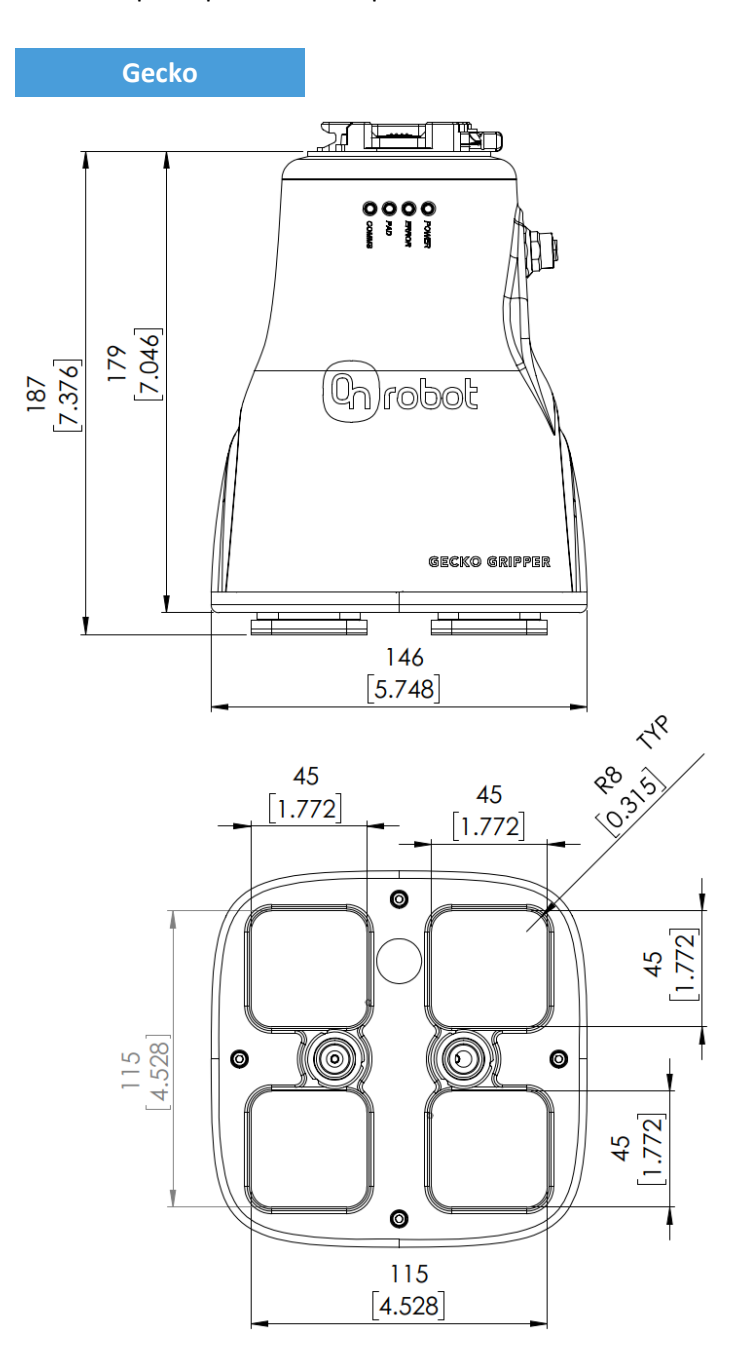

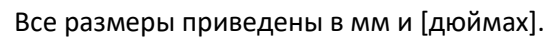

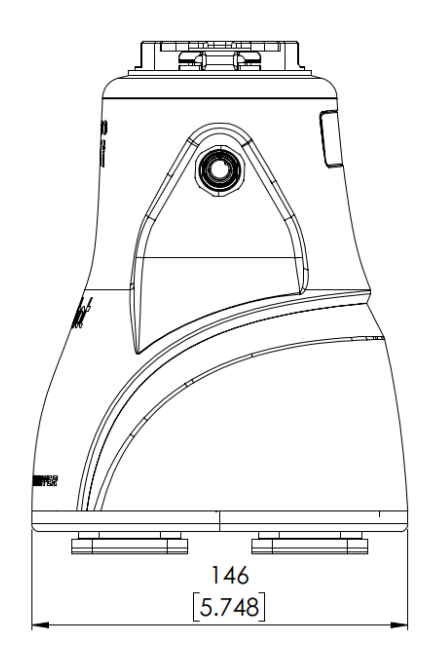

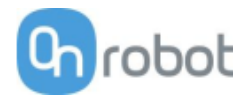

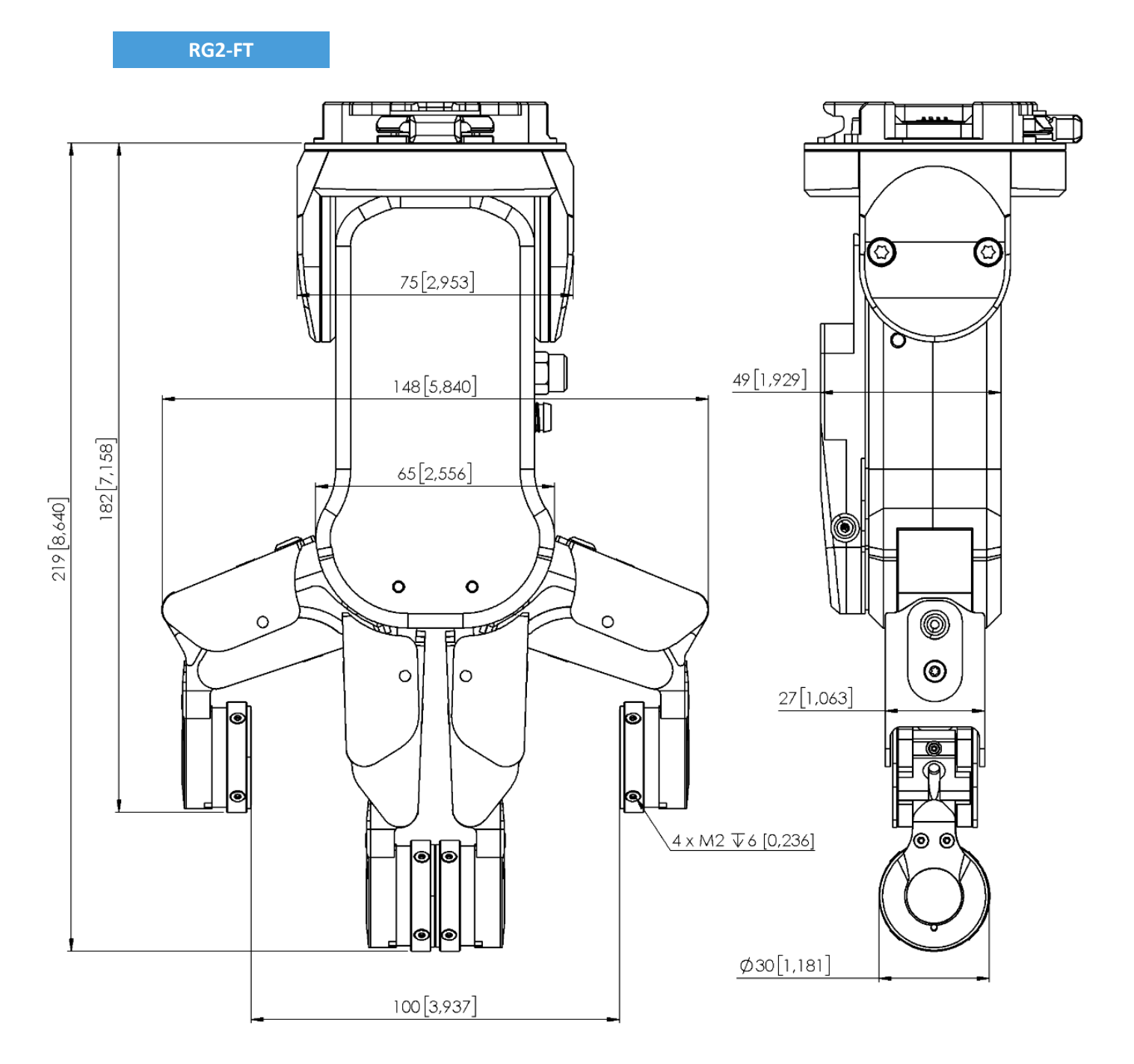

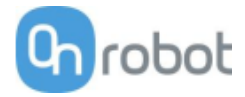

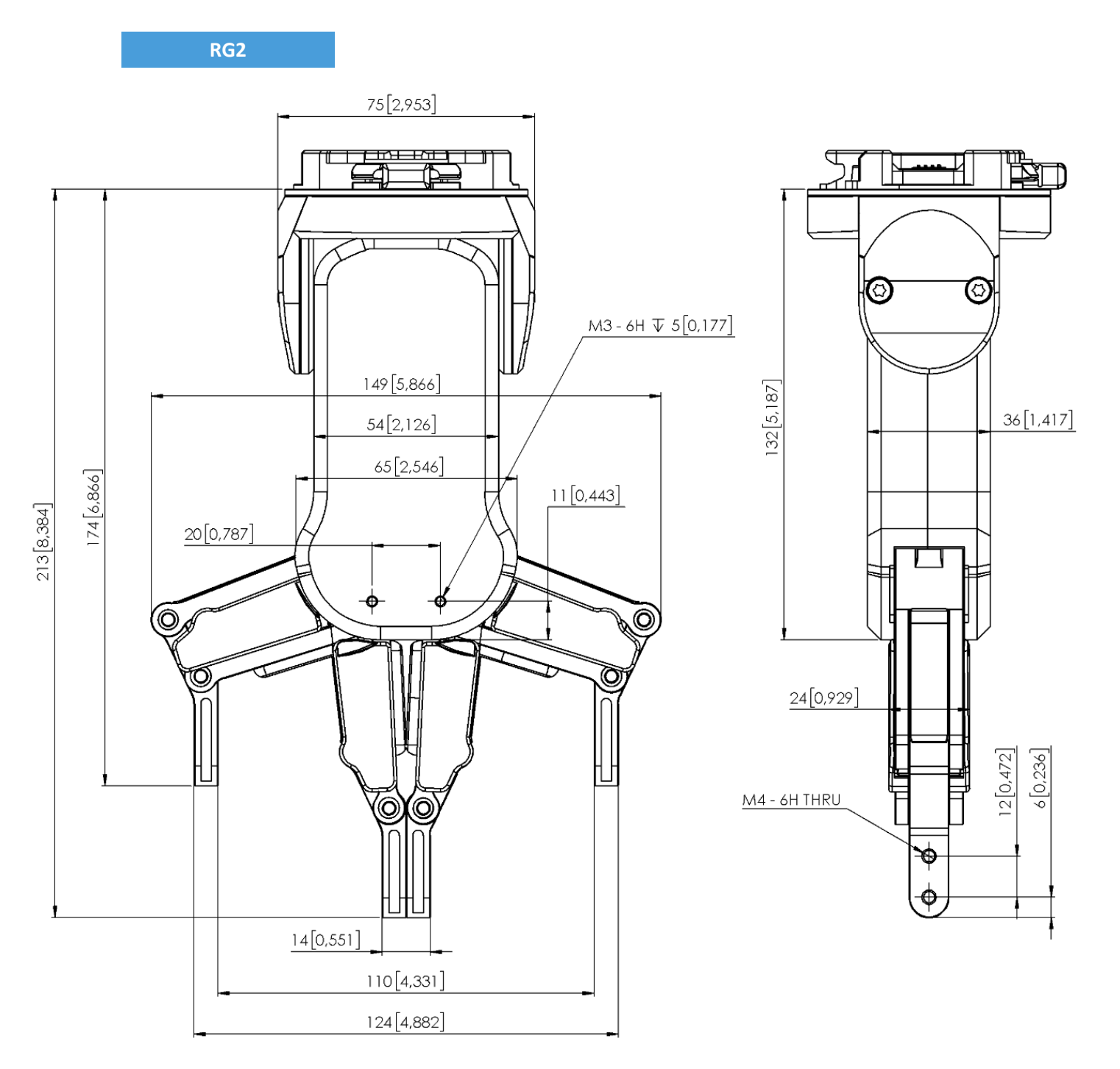

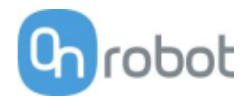

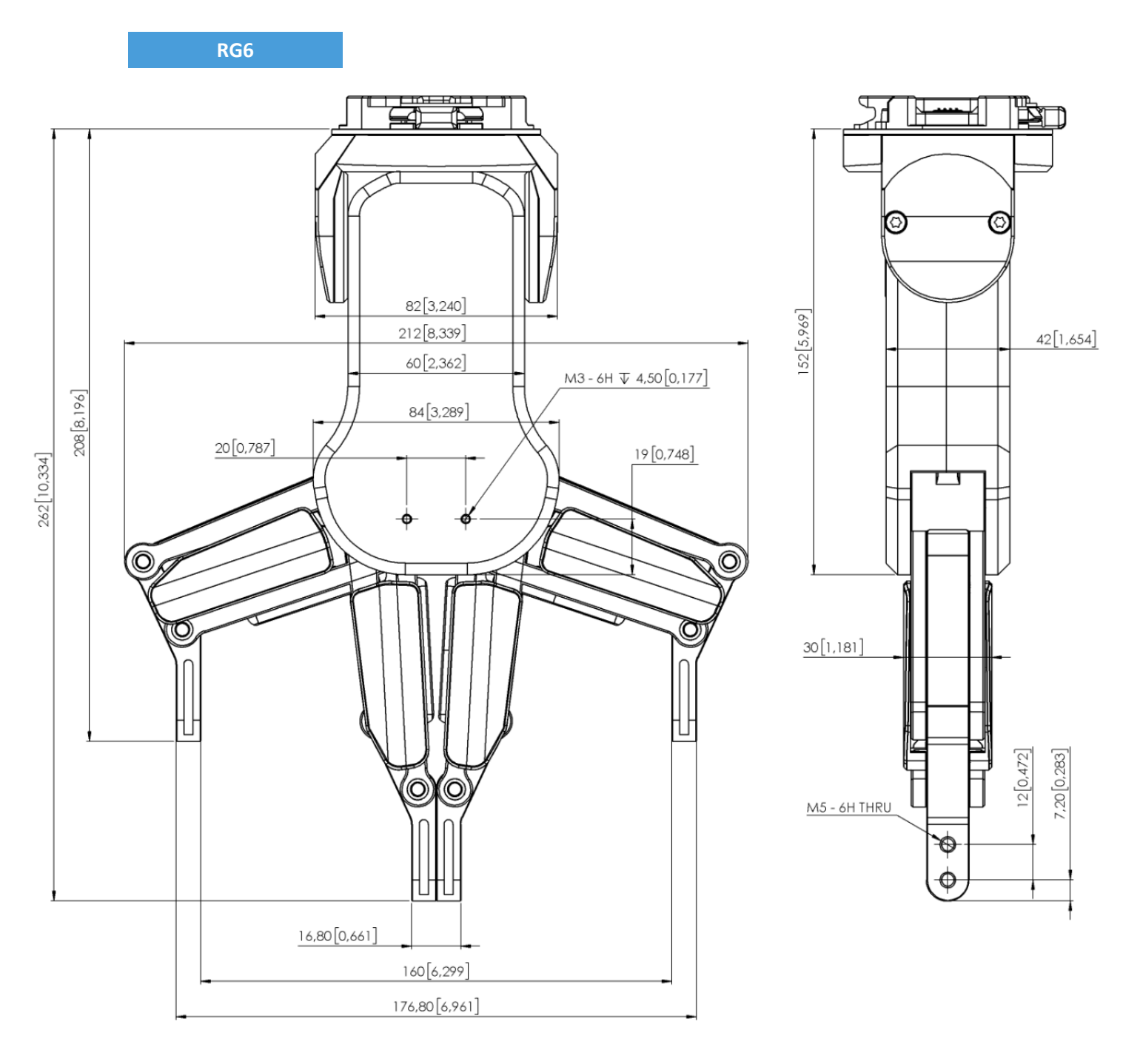

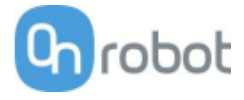

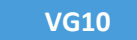

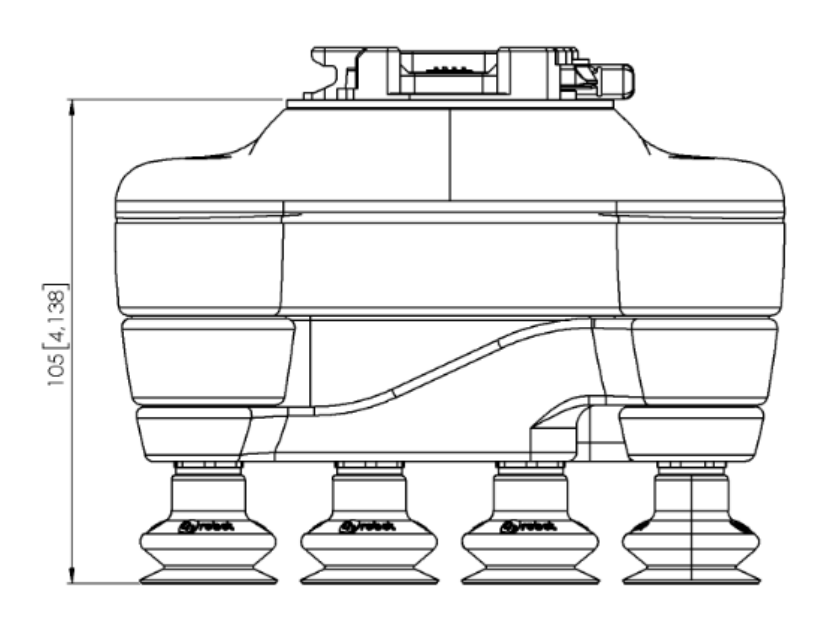

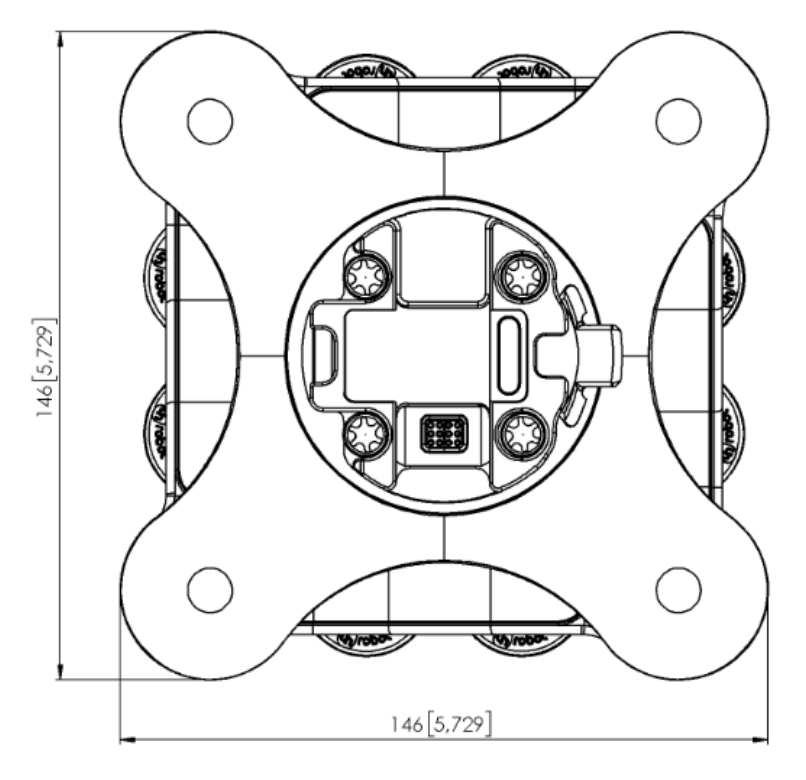

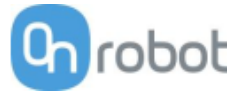

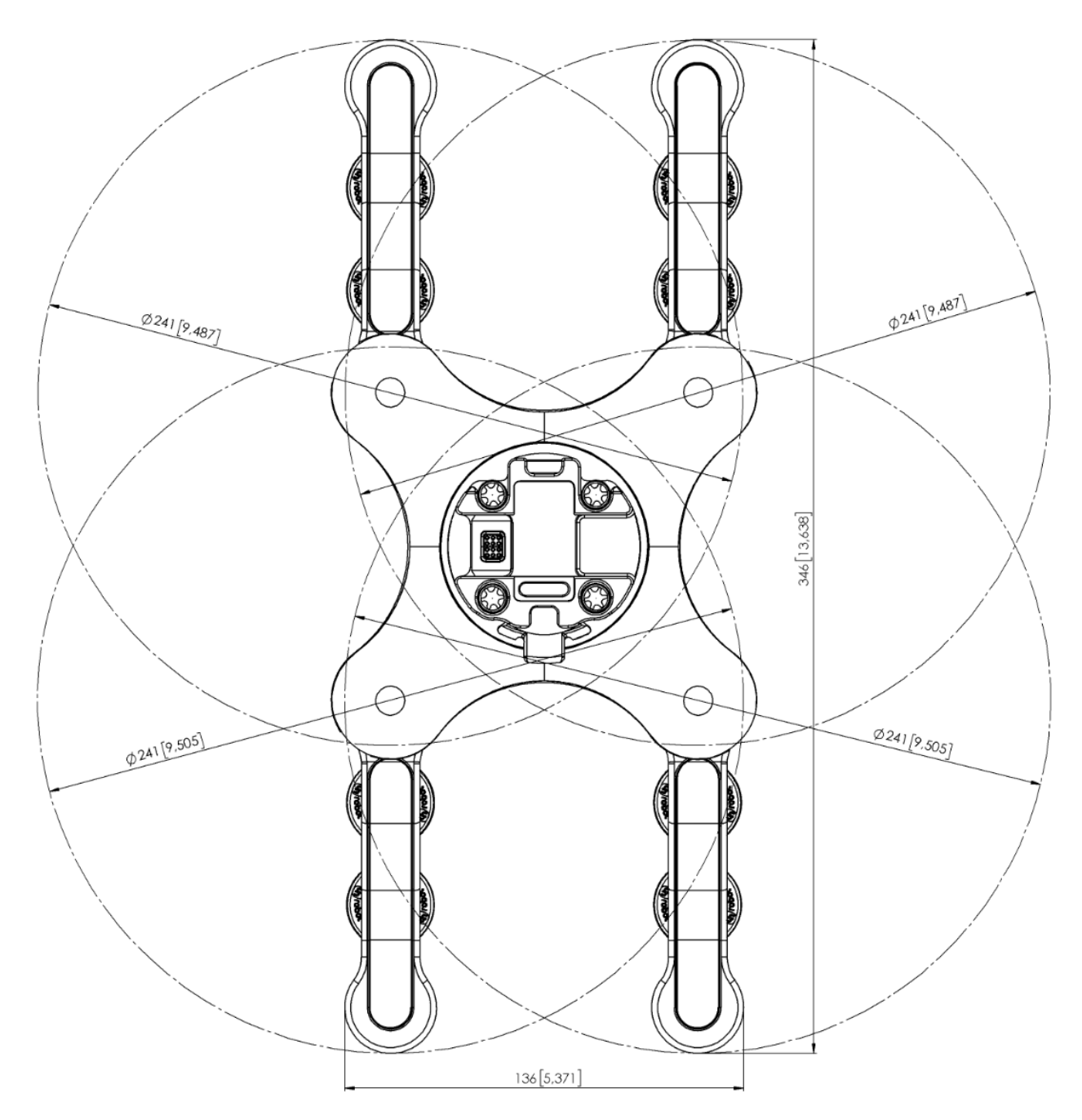

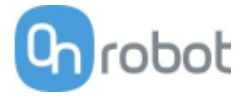

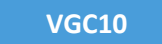

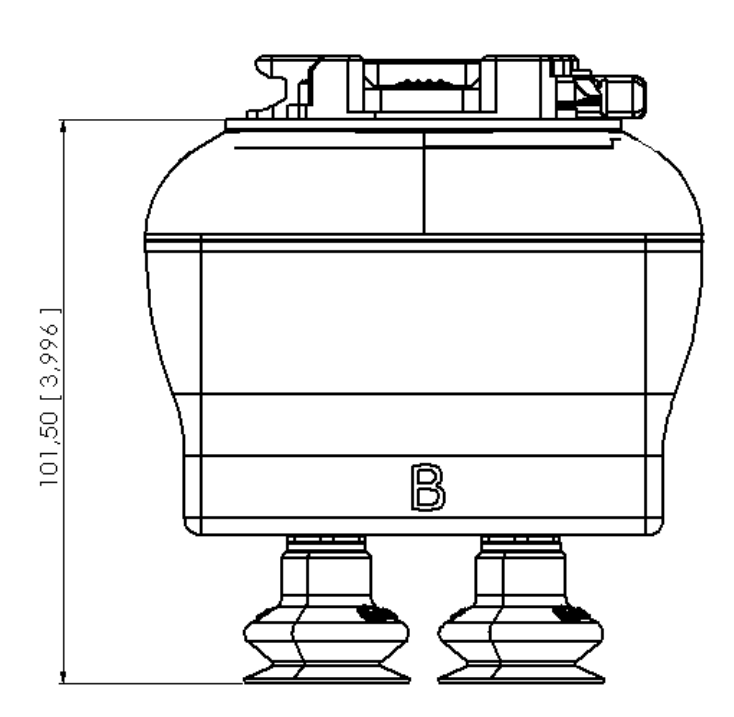

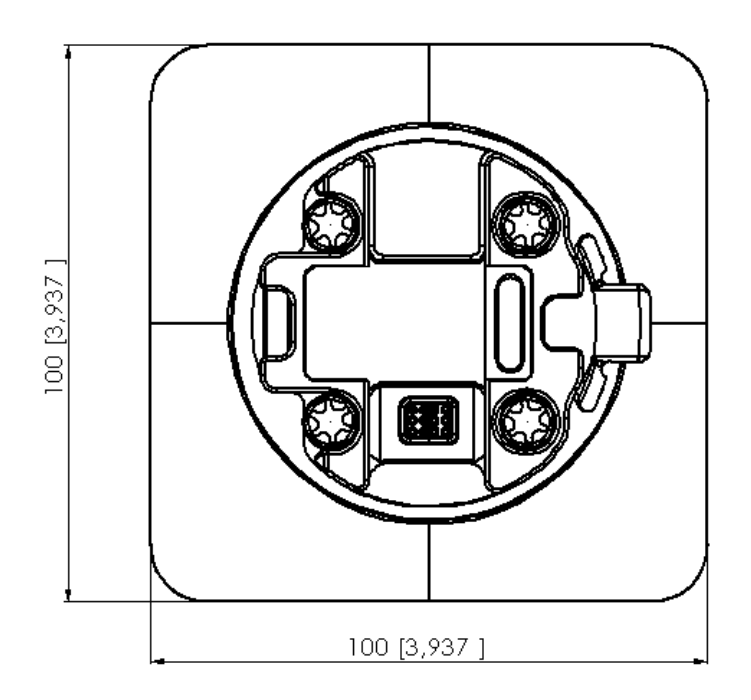

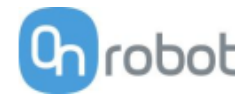

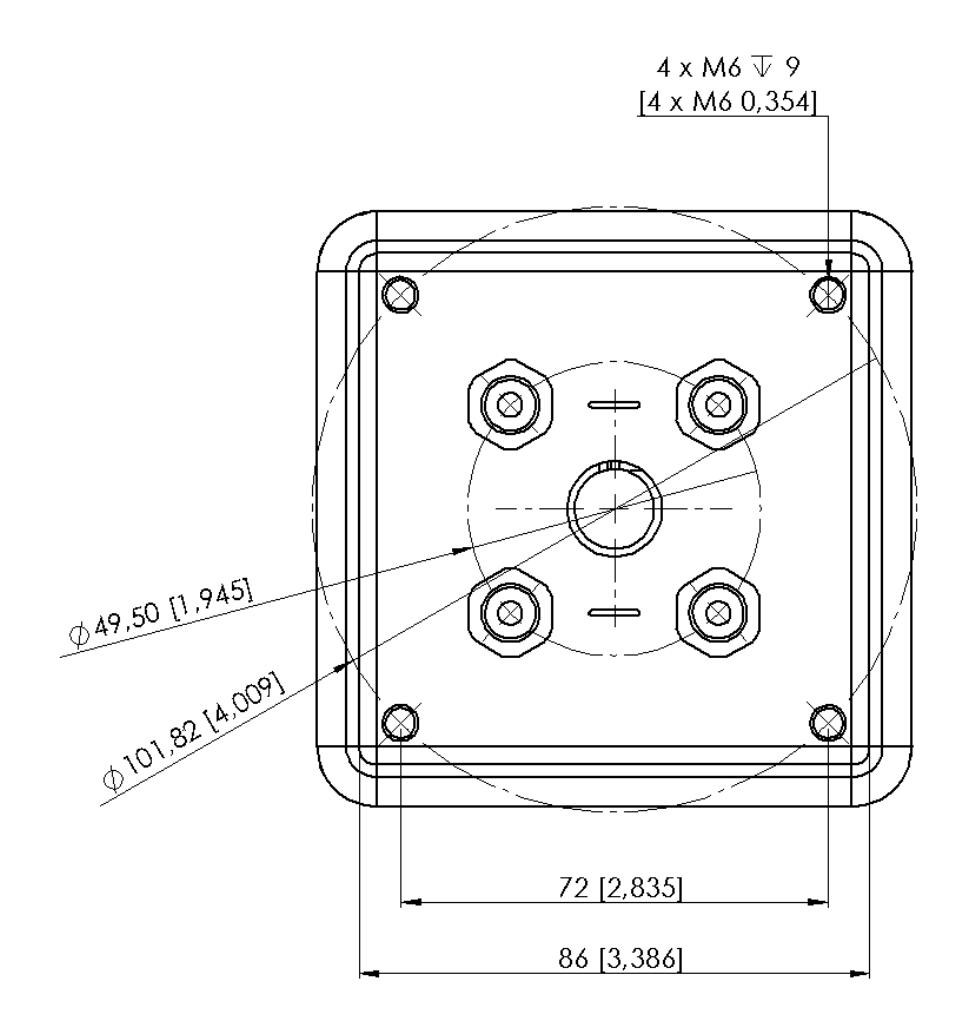

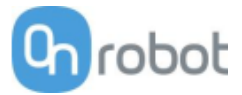

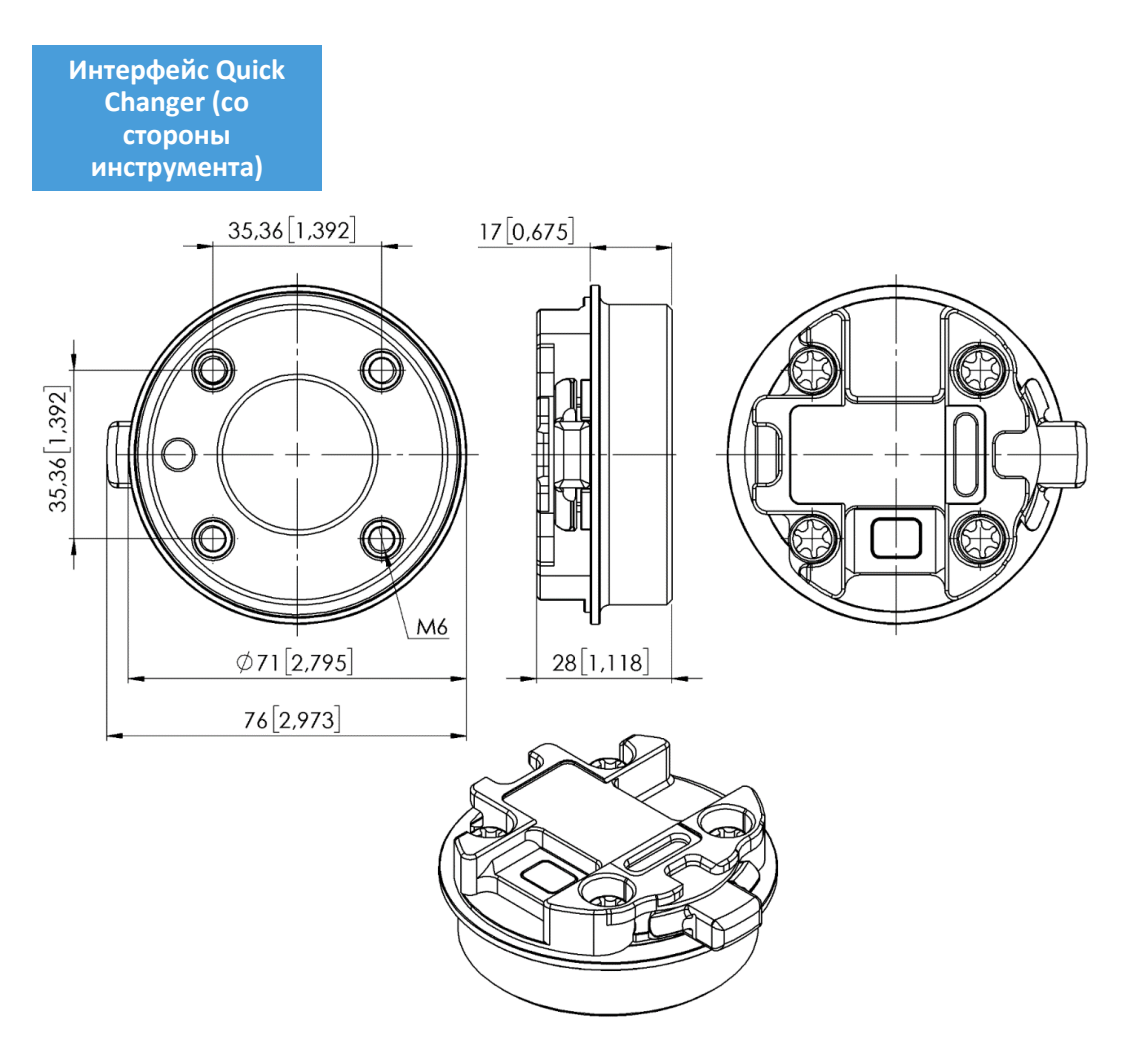

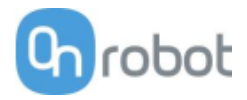

# 7.3 Центр тяжести

# Параметры СОG, TCP и массы отдельных устройств (без крепежа/адаптера):

# HEX-E/H QC

| Система координат | ТСР [мм]           | Центр тяжести [мм]    | Macca                 |
|-------------------|--------------------|-----------------------|-----------------------|
|                   | X=0<br>Y=0<br>Z=50 | cX=0<br>cY=5<br>cZ=20 | 0,35 кг<br>0,77 фунта |

## Gecko

| Система координат | ТСР [мм]            | Центр тяжести [мм]     | Macca                 |
|-------------------|---------------------|------------------------|-----------------------|
|                   | X=0<br>Y=0<br>Z=187 | cX=0<br>cY=0<br>cZ=113 | 2,83 кг<br>6,10 фунта |

# RG2-FT

| Система координат | TCP [MM]            | Центр тяжести [мм]    | Macca                 |
|-------------------|---------------------|-----------------------|-----------------------|
|                   | X=0<br>Y=0<br>Z=205 | cX=0<br>cY=0<br>cZ=65 | 0,98 кг<br>2,16 фунта |

\* Установлено в 0°

# RG2

| Система координат | TCP [MM]            | Центр тяжести [мм]    | Macca                 |
|-------------------|---------------------|-----------------------|-----------------------|
|                   | X=0<br>Y=0<br>Z=200 | cX=0<br>cY=0<br>cZ=64 | 0,78 кг<br>1,72 фунта |

\* Установлено в 0°

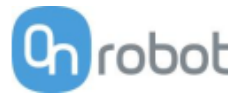

| RG6               |                     |                       |                       |
|-------------------|---------------------|-----------------------|-----------------------|
| Система координат | TCP [MM]            | Центр тяжести [мм]    | Macca                 |
|                   | X=0<br>Y=0<br>Z=250 | cX=0<br>cY=0<br>cZ=90 | 1,25 кг<br>2,76 фунта |

\* Установлено в 0°

## VG10

| Система координат | ТСР [мм]            | Центр тяжести [мм]     | Масса                 |
|-------------------|---------------------|------------------------|-----------------------|
|                   | X=0<br>Y=0<br>Z=105 | cX=15<br>cY=0<br>cZ=54 | 1,62 кг<br>3,57 фунта |

\* с манипуляторами, сложенными назад

# VGC10

| Система координат | ТСР [мм]          | Центр тяжести [мм]      | Macca                |
|-------------------|-------------------|-------------------------|----------------------|
|                   | X=0<br>Y=0<br>Z=7 | cX=-1<br>cY=-1<br>cZ=37 | 0,814 кг<br>1,79 фнт |

\* Без креплений

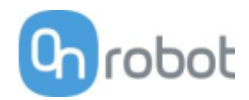

# 8 Техническое обслуживание

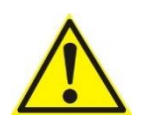

### осторожно:

Необходимо регулярно проводить общий осмотр оконечного манипуляторного оборудования OnRobot, но не реже одного раза в 6 месяцев. Осмотр должен включать, помимо прочего, проверку наличия дефектов материалов, а также чистоты поверхностей захватов.

Используйте оригинальные запчасти, а также оригинальные указания по сервисному обслуживанию для оконечного манипуляторного оборудования OnRobot и робота. Несоблюдение этой инструкции может привести к возникновению непредвиденных рисков, которые могут стать причиной серьезной травмы.

Если у вас есть вопросы, касающиеся запасных частей и ремонта, посетите наш веб-сайт www.onrobot.com, чтобы связаться с нами.

| Gecko        | 213 |
|--------------|-----|
| RG2/6        | 216 |
| RG2-FT       | 216 |
| VG10 / VGC10 | 216 |

### Gecko

Подушечки Gecko Gripper выполнены из силиконовой или полиуретановой пленки, полученной методом прецизионного литья и имеющей микроструктуру, напоминающую поверхность лап геккона. Контакт с острыми предметами может привести к повреждению поверхности подушечек и ухудшить их характеристики. Для максимальной производительности Gecko Gripper подушечки должны быть чистыми и сухими. Подушечки могут собирать пыль, поэтому рекомендуется использовать Gecko Gripper в чистой среде и/или установить график регулярной очистки.

| Деталь               | Описание технического обслуживания     | Частота                                                                                                    |
|----------------------|----------------------------------------|----------------------------------------------------------------------------------------------------|
| Очистка<br>подушечек | Регулярная очистка:<br>Станция очистки | В зависимости от условий<br>эксплуатации. Указания:<br>См. руководство по использованию<br>станции очистки                                                           |
| Износ<br>подушечек   | Замена из-за износа                    | от 150 000 до 200 000 циклов для<br>работы с ВЫСОКОЙ<br>предварительной нагрузкой<br>от 200 000 до 250 000 циклов для<br>работы с НИЗКОЙ предварительной<br>нагрузки |

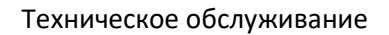

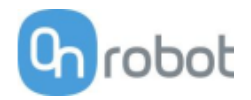

#### Замена подушечек захвата

Подушечки Gecko Gripper рассчитаны на 200 000 – 300 000 рабочих циклов в стандартных условиях эксплуатации. Если вам кажется, что подушечки плохо сцепляются с объектом даже при использовании регулярной очистки (см. таблицу на предыдущей странице), мы рекомендуем полностью их заменить.

Для замены подушечек используйте входящий в комплект съемник.

Шаг 1: Переместите подушечки в положение, в котором они максимально открыты/видимы.

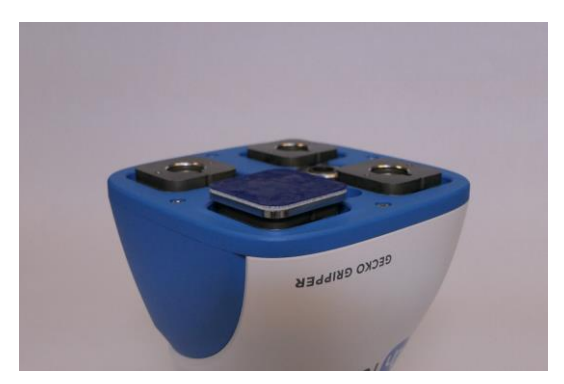

Шаг 2: Вставьте край съемника между блестящей серебристой пластиной подушечки и матовой опорной пластиной. Используя съемник как рычаг, опирающийся на корпус захватного устройства, извлеките старую подушечку. Повторите процедуру для всех подушечек.

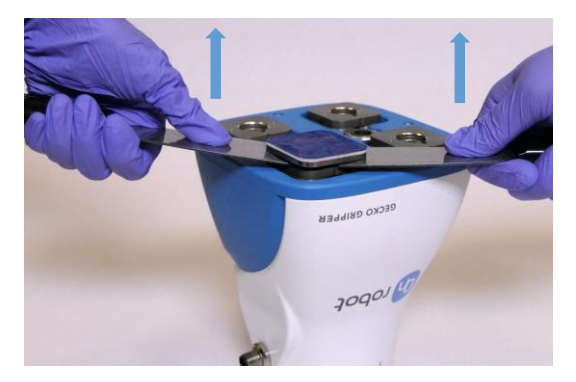

Шаг 3: Для установки новых подушечек совместите паз подушечки с выступом в установочном отверстии. Вдавливайте подушечку в захват до тех пор, пока зазор между блестящей серебристой пластиной подушечки и опорной пластиной не исчезнет.

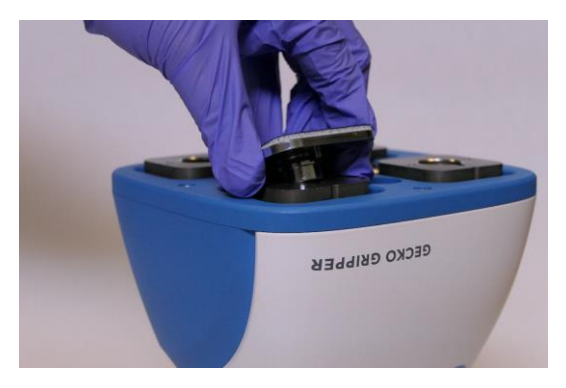

Техническое обслуживание

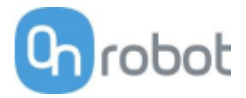

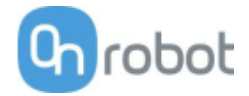

#### RG2/6

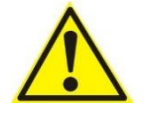

### осторожно:

Необходимо регулярно проводить общий осмотр кнопок безопасности PLd CAT3, но не реже одного раза в 6 месяцев.

#### RG2-FT

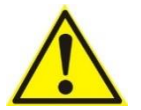

#### осторожно:

Необходимо регулярно очищать поверхность датчика приближения струей сжатого воздуха под низким давлением (< 5 бар) с расстояния 5 см. Сильные загрязнения следует удалять с помощью ватной палочки, смоченной изопропиловым спиртом.

#### VG10 / VGC10

Захватные устройства VG оснащены фильтрами на каждой чашечной присоске и фильтром на выпуске. Частота замены фильтров зависит от типа рабочего объекта и от окружающих условий работы. При размыкании захвата захватные устройства VG автоматически очищают фильтры от пыли, однако частицы пыли все равно могут застревать в фильтре и накапливаться, снижая производительность захватного устройства.

Можно приобрести комплект обслуживания фильтра, в который входят новые фильтры и необходимый инструмент.

Комплект обслуживания фильтров VG10, № по кат. 100064

Комплект обслуживания фильтров VGC10, № по кат. 103757

Если с захватного устройства VG сняты фильтры, не следует использовать оборудование или подключать к нему питание. Пыль, волосы и более крупные частицы могут застрять в мембранах насоса и седлах клапанов, что приведет к необратимым повреждениям захватного устройства.

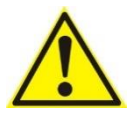

#### ОПАСНО:

Необходимо определить частоту обслуживания фильтров и запланировать техническое обслуживание с фиксированными интервалами, достаточно короткими, чтобы постоянно поддерживать надежность захвата.

Необходимо регулярно проводить общий осмотр захватного устройства, но не реже одного раза в 6 месяцев.

Никогда не включайте питание захватного устройства, если фильтры не установлены или установлены неправильно. Несоблюдение этой меры предосторожности может привести к необратимым повреждениям насоса или клапанов.
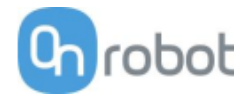

## 9 Гарантии

#### 9.1 Патенты

Продукты OnRobot A/S защищены несколькими патентами; некоторые из них находятся в процессе публикации (ожидание патента). Все производители копий или схожих изделий, нарушающие любые патентные заявки, несут ответственность в соответствии с законодательством.

### 9.2 Гарантия на продукт

Без ограничения права пользователя (клиента) на подачу иска к дилеру или продавцу пользователю (клиенту) предоставляется гарантия производителя на следующих условиях:

В случае обнаружения производственных дефектов и/или дефектов материала у новых устройств и их компонентов в течение 12 месяцев с момента ввода в эксплуатацию (но не более чем через 15 месяцев с момента поставки) компания OnRobot A/S предоставляет необходимые запасные части, а клиент (пользователь) выделяет рабочее время для установки этих запасных частей, либо заменяет деталь на более современную, либо выполняет ремонт указанной детали. Данная гарантия не действует, если дефект устройства вызван ненадлежащим обращением и/или несоблюдением инструкций, указанных в руководстве пользователя. Данная гарантия не применима и не распространяется на услуги, предоставляемые авторизованными дилерами или самими клиентами (например, установка, настройка, загрузка программного обеспечения). Для применения условий гарантии в качестве подтверждения покупки требуется товарный чек с указанием даты покупки. Гарантийные претензии должны быть направлены производителю в течение двух месяцев с момента обнаружения гарантийного дефекта. Право собственности на устройства или компоненты, замененные или возвращенные OnRobot A/S, переходят к OnRobot A/S. Любые иные претензии, связанные с эксплуатацией данного устройства, не подпадают под действие этой гарантии. Данная гарантия никаким образом не ограничивает законные права клиента или ответственность производителя за смерть или травмы, случившиеся в результате небрежности производителя. Срок действия гарантии не продлевается с учетом услуг, предоставляемых в соответствии с условиями гарантии. Если дефект не покрывается гарантией, компания OnRobot A/S оставляет за собой право взимать с клиента плату за замену или ремонт компонентов. Приведенные выше положения не подразумевают возложения бремени доказывания на заказчика. В случае обнаружения дефектов устройства компания OnRobot A/S не будет нести ответственность за любые косвенные, случайные, специальные или последующие убытки, включая, помимо прочего, потерю прибыли, невозможность применения, производственные потери или повреждения другого производственного оборудования.

В случае обнаружения дефектов компания OnRobot A/S не будет покрывать любые последующие убытки, такие как производственные потери или повреждения другого производственного оборудования.

#### 9.3 Заявление об ограничении ответственности

Компания OnRobot A/S продолжает улучшать надежность и производительность своих продуктов, поэтому оставляет за собой право обновлять продукт без предварительного уведомления. Компания OnRobot A/S обеспечивает точность и достоверность приведенных в данном руководстве сведений, однако не несет ответственности за любые ошибки или упущения.

Гарантии

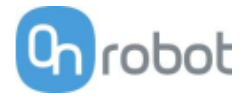

### 10 Сертификаты

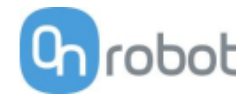

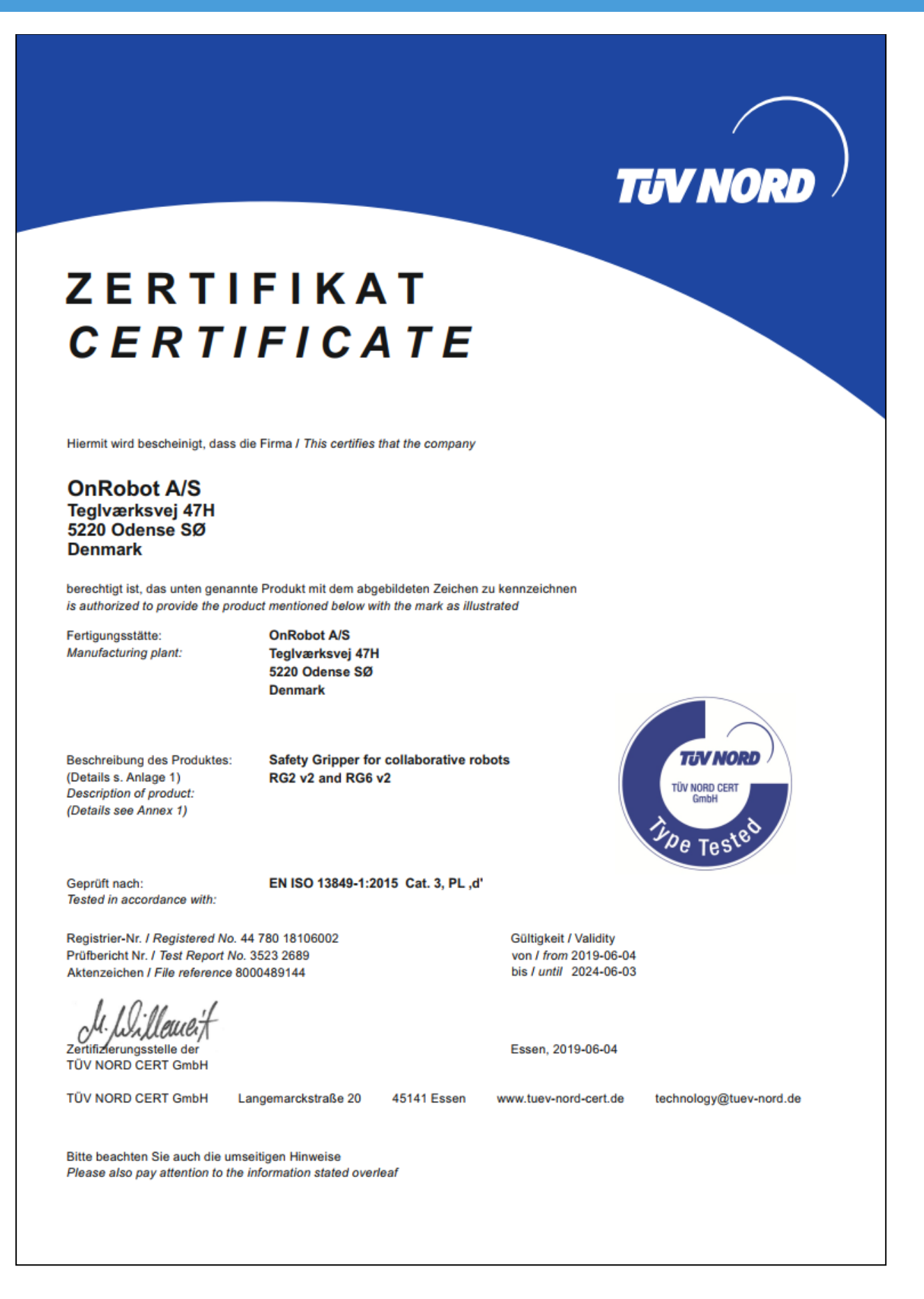

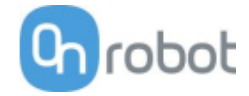

## Intertek Total Quality. Assured.

# **CERTIFICATE** OF REGISTRATION

This is to certify that the management system of:

# **OnRobot A/S**

Main Site: Teglværksvej 47 H, 5220 Odense SØ, Denmark Chamber of Commerce: 36492449

Additional Site: OnRobot A/S, Cikorievej 44, 5220 Odense SØ, Denmark

has been registered by Intertek as conforming to the requirements of

# ISO 9001:2015

#### The management system is applicable to:

Development and sales of End-of-Arms tools for industrial customers worldwide.

Certificate Number: 0096721

Initial Certification Date: 26 November 2019

**Date of Certification Decision:** 26 November 2019

**Issuing Date:** 26 November 2019

Valid Until: 25 November 2022

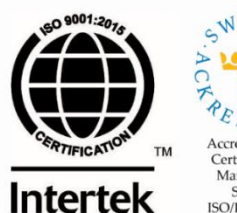

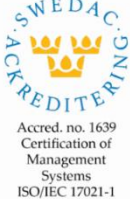

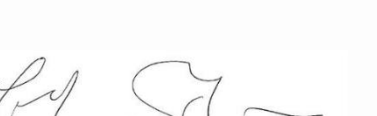

Carl-Johan von Plomgren MD, Business Assurance Nordics

Intertek Certification AB P.O. Box 1103, SE-164 22 Kista, Sweden

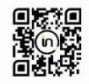

In the issuance of this certificate, Intertek assumes no liability to any party other than to the Client, and then only in accordance with the agreed upon Certification Agreement. This certificate's validity is subject to the organization maintaining their system in accordance with Intertek's requirements for systems certification. Validity may be confirmed via email at certificate validation@intertek.com or by scanning the code to the right with a smartphone. The certificate remains the property of Intertek, to whom it must be returned upon request.

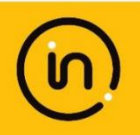

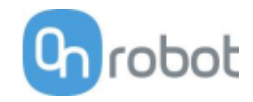

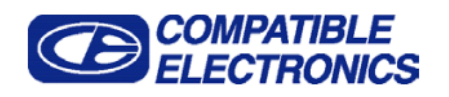

Report Number: **B91115V1** EN 61000-6-2 and EN 55011 Test Report *Gecko Gripper Model: GEN2* 

#### GENERAL REPORT SUMMARY

This electromagnetic emission and immunity test report is generated by Compatible Electronics Inc., which is an independent testing and consulting firm. The test report is based on testing performed by Compatible Electronics personnel according to the measurement procedures described in the test specifications given below and in the "Test Procedures" section of this report.

The measurement data and conclusions appearing herein relate only to the sample tested and this report may not be reproduced without the written permission of Compatible Electronics, unless done so in full.

This report must not be used to claim product certification, approval or endorsement by NVLAP, NIST or any agency of the federal government.

| Device Tested:       | Gecko Gripper<br>Model: GEN2<br>S/N: RAPUNZEL                                                                     |
|----------------------|----------------------------------------------------------------------------------------------------|
| Product Description: | The equipment under test is a robotic attachment that makes it possible to lift flat, smooth, and level surfaces. |
| Modifications:       | The EUT was not modified in order to comply with specifications.                                                  |
| Customer:            | OnRobot Los Angeles<br>8928 Ellis Avenue<br>Los Angeles, California 90034                                         |
| Test Dates:          | October 4; November 12, 13, 14 and 15, 2019                                                                       |

Test Specifications covered by Accreditation: Emissions and Immunity Requirements European Standards:

EN 61000-6-2 (2005), EN 55011 (2016) + A1 (2017); IEC 61000-3-2 (2014); and IEC 61000-3-3 (2013)

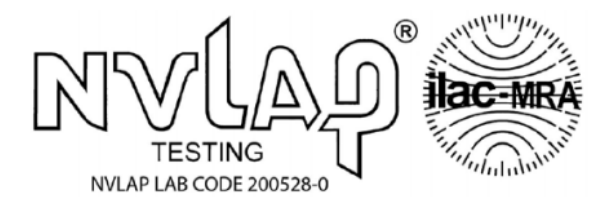

EN 61000-6-2 (2005) is a product family immunity standard that references the following specifications:

| EN | 61000-4-2 | (2009)      |                |      |
|----|-----------|-------------|----------------|------|
| EN | 61000-4-3 | (2006) + A1 | (2008) + A2: 2 | 2010 |
| EN | 61000-4-4 | (2004) + A1 | (2010)         |      |
| EN | 61000-4-5 | (2006)      |                |      |
| EN | 61000-4-6 | (2009)      |                |      |
| EN | 61000-4-8 | (2009)      |                |      |
| EN | 61000-4-1 | 1 (2004)    |                |      |

Brea Division 114 Olinda Drive Brea, CA 92823 (714) 579-0500 Newbury Park Division 1050 Lawrence Drive Newbury Park, CA 91320 (805) 480-4044 Lake Forest Division 20621 Pascal Way Lake Forest, CA 92630 (949) 587-0400

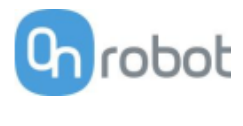

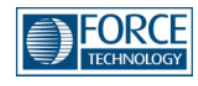

# Attestation of Conformity no. 119-29901-A1

FORCE Technology has performed compliance testing on electrical products since 1967. FORCE Technology is an accredited test house according to EN17025 and participates in international standardization with organizations such as CEN/CENELEC, IEC/CISPR and ETSI. This attestation of conformity with the below mentioned standards and/or normative documents is based on accredited tests and/or technical assessments carried out at FORCE Technology.

| DnRobot A/S<br>Teglværksvej 47H<br>5220 Odense SØ<br>Denmark.<br>Product identification<br>Compute box with Power Supply Unit (PSU) VER36U240-JA.<br>Mountings: HEX-E QC V3 (101904), QC – R v2 (102037), Dual QC v2 (101788).<br>Fools: VG10 v2 (101661), RG2 v2 (102012), RG2-FT v2 (102075), RG6 v2 (102021). |  |  |
|----------------------------------------------------------------------------------------------------|--|--|
| Feglværksvej 47H   5220 Odense SØ   Denmark.   Product identification   Compute box with Power Supply Unit (PSU) VER36U240-JA.   Mountings: HEX-E QC V3 (101904), QC – R v2 (102037), Dual QC v2 (101788).   Fools: VG10 v2 (101661), RG2 v2 (102012), RG2-FT v2 (102075), RG6 v2 (102021).                      |  |  |
| Denmark.<br>Product identification<br>Compute box with Power Supply Unit (PSU) VER36U240-JA.<br>Mountings: HEX-E QC V3 (101904), QC – R v2 (102037), Dual QC v2 (101788).<br>Tools: VG10 v2 (101661), RG2 v2 (102012), RG2-FT v2 (102075), RG6 v2 (102021).                                                      |  |  |
| Product identification<br>Compute box with Power Supply Unit (PSU) VER36U240-JA.<br>Mountings: HEX-E QC V3 (101904), QC – R v2 (102037), Dual QC v2 (101788).<br>Fools: VG10 v2 (101661), RG2 v2 (102012), RG2-FT v2 (102075), RG6 v2 (102021).                                                                  |  |  |
| Compute box with Power Supply Unit (PSU) VER36U240-JA.<br>Mountings: HEX-E QC V3 (101904), QC – R v2 (102037), Dual QC v2 (101788).<br>Fools: VG10 v2 (101661), RG2 v2 (102012), RG2-FT v2 (102075), RG6 v2 (102021).                                                                                            |  |  |
| Mountings: HEX-E QC V3 (101904), QC – R v2 (102037), Dual QC v2 (101788).<br>Γοοls: VG10 v2 (101661), RG2 v2 (102012), RG2-FT v2 (102075), RG6 v2 (102021).                                                                                                    |  |  |
| Fools: VG10 v2 (101661), RG2 v2 (102012), RG2-FT v2 (102075), RG6 v2 (102021).                                                                                                    |  |  |
|                                                                                                    |  |  |
| Manufacturer                                                                                                    |  |  |
| On Robot A/S                                                                                                    |  |  |
| Fechnical documentation                                                                                                    |  |  |
| Assessment no. 119-29901-A1                                                                                                    |  |  |
| Standards list no. 1:                                                                                                    |  |  |
| EC 61000-3-2:2014 EMC Directive 2014/30/EU, Article 6                                                                                                    |  |  |
| EC 61000-3-3:2013 EN 61000-3-2:2014                                                                                                    |  |  |
| EC 61000-6-2:2016 EN 61000-3-3:2013                                                                                                    |  |  |
| EN 61000-6-2:2019                                                                                                    |  |  |
| EN 61000-6-4:2007 + A1:2011                                                                                                    |  |  |
| Standard list no. 2: (applicable specifically to RG2 v2 (102012) and RG6 v2 (102021))                                                                                                    |  |  |
| IEC 61326-3-1:2017, Industry locations, SIL 2                                                                                                    |  |  |
|                                                                                                    |  |  |
|                                                                                                    |  |  |
|                                                                                                    |  |  |
|                                                                                                    |  |  |
| does not include any market surveillance. It is the responsibility of the manufacturer that mass-produced apparatus have the same                                                                                                    |  |  |
| properties and quality. This attestation does not contain any statements pertaining to the requirements pursuant to other standards,                                                                                                    |  |  |
| Jirectives or laws other than the above mentioned.                                                                                                    |  |  |
| Signature Knud A. Digitally signed by Knud A. Baltsen                                                                                                    |  |  |
| Date: 2019 11 15                                                                                                    |  |  |
| Baltsen 19:38:04 +01'00'                                                                                                    |  |  |
| Signed by: Knud A. Balteon, Sepier Specialist, Product Compliance                                                                                                    |  |  |

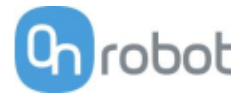

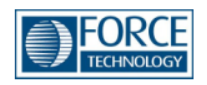

# Attestation of Conformity no. 118-33022-A1

FORCE Technology has performed compliance testing on electrical products since 1967. FORCE Technology is an accredited test house according to EN17025 and participates in international standardization with organizations such as CEN/CENELEC, IEC/CISPR and ETSI. This attestation of conformity with the below mentioned standards and/or normative documents is based on accredited tests and/or technical assessments carried out at FORCE Technology.

| Attestation holder                                                             |                                                                             |
|--------------------------------------------------------------------------------|-----------------------------------------------------------------------------|
| OnRobot A/S                                                                    |                                                                             |
| Teglværksvej 47H                                                               |                                                                             |
| 5220 Odense SØ                                                                 |                                                                             |
| Denmark                                                                        |                                                                             |
| Product identification                                                         |                                                                             |
| Gripper RG2 2.0                                                                |                                                                             |
| Manufacturer                                                                   |                                                                             |
| OnRobot A/S                                                                    |                                                                             |
| Technical documentation                                                        |                                                                             |
| FORCE Technology Test Report 117-29737, dated 01 Se                            | ptember 2017                                                                |
| FORCE Technology Assessment Sheet 1668, dated 17 Oc                            | tober 2017                                                                  |
| FORCE Technology Test Report 118-33022-2 Rev. 1, date 21                       | ed up February 2019<br>February 2019                                        |
|                                                                                |                                                                             |
| Standards/Normative documents                                                  |                                                                             |
|                                                                                | EMC Directive 2014/30/EU, Article 6                                         |
| IEC 61000-6-2:2005                                                             | EN 61000-6-2:2005 + AC:2005                                                 |
| IEC 61000-6-4:2006 + A1:2010<br>IEC 61326-3-1:2017 Industrial locations, SIL 2 | EN 61000-6-4:2007 + A1:2011<br>EN 61326-3-1:2017 Industrial locations SIL 2 |
| FCC Part 15B, Class A                                                          | EN 01520-5-1.2017, Industrial locations, SIL 2                              |
|                                                                                |                                                                             |
|                                                                                |                                                                             |
|                                                                                |                                                                             |
|                                                                                |                                                                             |
|                                                                                |                                                                             |
|                                                                                |                                                                             |
| The product identified above has been assessed and complies v                  | vith the specified standards/normative documents. The attestation           |
| does not include any market surveillance. It is the responsibility             | of the manufacturer that mass-produced apparatus have the same              |
| directives or laws other than the above mentioned.                             | tements pertaining to the requirements pursuant to other standards,         |
|                                                                                |                                                                             |
| Signature                                                                      |                                                                             |
| Knud A. Baltsen                                                                |                                                                             |
| 2019-02                                                                        | -21                                                                         |
| Digitally signed by Knud A. Baltsen<br>kab@force.dk                            |                                                                             |
| Senior Specialist                                                              |                                                                             |
| Signed by: Knud A. Baltsen, Senior Specialist, Product Co                      | ompliance                                                                   |

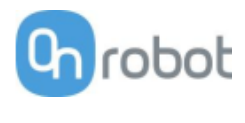

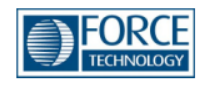

# Attestation of Conformity no. 118-33022-A2

FORCE Technology has performed compliance testing on electrical products since 1967. FORCE Technology is an accredited test house according to EN17025 and participates in international standardization with organizations such as CEN/CENELEC, IEC/CISPR and ETSI. This attestation of conformity with the below mentioned standards and/or normative documents is based on accredited tests and/or technical assessments carried out at FORCE Technology.

| Attestation holder                                                                                                    |                                                                                                    |                                                                           |                                                                                            |
|----------------------------------------------------------------------------------------------------|----------------------------------------------------------------------------------------------------|---------------------------------------------------------------------------|--------------------------------------------------------------------------------------------|
| OnRobot A/S<br>Teglværksvej 47H<br>5220 Odense SØ<br>Denmark                                                                                                    |                                                                                                    |                                                                           |                                                                                            |
| Product identification                                                                                                    | n                                                                                                    |                                                                           |                                                                                            |
| Gripper RG6 2.0                                                                                                    |                                                                                                    |                                                                           |                                                                                            |
| Manufacturer                                                                                                    |                                                                                                    |                                                                           |                                                                                            |
| OnRobot A/S                                                                                                    |                                                                                                    |                                                                           |                                                                                            |
| Technical documenta                                                                                                    | ation                                                                                                  |                                                                           |                                                                                            |
| FORCE Technology Test Report 117-29737, dated 01 September 2017<br>FORCE Technology Assessment Sheet 1668, dated 17 October 2017<br>FORCE Technology Test Report 118-33022-2 Rev. 1, dated 06 February 2019<br>FORCE Technology Assessment 118-33022-A1, dated 21 February 2019                                                                                                    |                                                                                                    |                                                                           |                                                                                            |
| Standards/Normativ                                                                                                    | e documents                                                                                            |                                                                           |                                                                                            |
| IEC 61000-6-2:2005<br>IEC 61000-6-4:2006 +<br>IEC 61326-3-1:2017, 1<br>FCC Part 15B, Class A                                                                                                    | - A1:2010<br>Industrial locations, SIL 2                                                               | EMC Directive 20<br>EN 61000-6-2:20<br>EN 61000-6-4:20<br>EN 61326-3-1:20 | 014/30/EU, Article 6<br>005 + AC:2005<br>007 + A1:2011<br>017, Industrial locations, SIL 2 |
| The product identified above has been assessed and complies with the specified standards/normative documents. The attestation does not include any market surveillance. It is the responsibility of the manufacturer that mass-produced apparatus have the same properties and quality. This attestation does not contain any statements pertaining to the requirements pursuant to other standards, directives or laws other than the above mentioned. |                                                                                                    |                                                                           |                                                                                            |
| Signature                                                                                                    | Knud A. Baltsen<br>2019-02<br>Digitally signed by Knud A. Baltsen<br>kab@force.dk<br>Senior Specialist | -21                                                                       |                                                                                            |
| Signed by: Kind A. Datsen, Senior Specialist, Houder complaince                                                                                                    |                                                                                                    |                                                                           |                                                                                            |

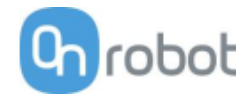

### 10.1 Декларация о регистрации

#### Gecko

#### **CE/EU Declaration of Incorporation (Original)**

According to European Machinery Directive 2006/42/EC annex II 1.B.

The manufacturer:

OnRobot A/S Teglværskvej 47H DK-5220, Odense SØ DENMARK

declares that the product:

| Type:       | Industrial Robot Gripper |
|-------------|--------------------------|
| Model:      | Gecko Gripper            |
| Generation: | V2                       |
| Serial:     | 100000000-1009999999     |

may not be put into service before the machinery in which it will be incorporated is declared in conformity with the provisions of Directive 2006/42/EC, including amendments, and with the regulations transposing it into national law.

The product is prepared for compliance with all essential requirements of Directive 2006/42/EC under the correct incorporation conditions, see instructions and guidance in this manual. Compliance with all essential requirements of Directive 2006/42/EC relies on the specific robot installation and the final risk assessment.

Technical documentation is compiled according to Directive 2006/42/EC annex VII part B and available in electronic form to national authorities upon legitimate request. Undersigned is based on the manufacturer address and authorized to compile this documentation.

Additionally, the product declares in conformity with the following directives, according to which the product is CE marked:

2014/30/EU — Electromagnetic Compatibility Directive (EMC) 2011/65/EU — Restriction of the use of certain hazardous substances (RoHS)

Relevant essential health and safety requirements of the following EU directives are also applied:

2014/35/EU — Low Voltage Directive (LVD) 2012/19/EU — Waste of Electrical and Electronic Equipment (WEEE)

A list of applied harmonized standards, including associated specifications, is provided in this manual.

Budapest, December 16th, 2019

Bested Volumos

Vilmos Beskid CTO

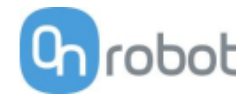

#### HEX-E

#### **CE/EU Declaration of Incorporation (Original)**

According to European Machinery Directive 2006/42/EC annex II 1.B.

The manufacturer:

OnRobot A/S Teglværskvej 47H DK-5220, Odense SØ DENMARK

declares that the product:

| Type:       | Industrial Force/Torque Sensor |
|-------------|--------------------------------|
| Model:      | HEX-E QC                       |
| Generation: | V3                             |
| Serial:     | 100000000-1009999999           |

may not be put into service before the machinery in which it will be incorporated is declared in conformity with the provisions of Directive 2006/42/EC, including amendments, and with the regulations transposing it into national law.

The product is prepared for compliance with all essential requirements of Directive 2006/42/EC under the correct incorporation conditions, see instructions and guidance in this manual. Compliance with all essential requirements of Directive 2006/42/EC relies on the specific robot installation and the final risk assessment.

Technical documentation is compiled according to Directive 2006/42/EC annex VII part B and available in electronic form to national authorities upon legitimate request. Undersigned is based on the manufacturer address and authorized to compile this documentation.

Additionally, the product declares in conformity with the following directives, according to which the product is CE marked:

2014/30/EU — Electromagnetic Compatibility Directive (EMC) 2011/65/EU — Restriction of the use of certain hazardous substances (RoHS)

Relevant essential health and safety requirements of the following EU directives are also applied:

2014/35/EU — Low Voltage Directive (LVD) 2012/19/EU — Waste of Electrical and Electronic Equipment (WEEE)

A list of applied harmonized standards, including associated specifications, is provided in this manual.

Budapest, December 16th, 2019

Bested Volups

Vilmos Beskid CTO

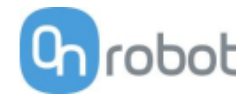

#### HEX-H

#### **CE/EU Declaration of Incorporation (Original)**

According to European Machinery Directive 2006/42/EC annex II 1.B.

The manufacturer:

OnRobot A/S Teglværskvej 47H DK-5220, Odense SØ DENMARK

declares that the product:

| Type:       | Industrial Force/Torque Sensor |
|-------------|--------------------------------|
| Model:      | HEX-H QC                       |
| Generation: | V3                             |
| Serial:     | 100000000-1009999999           |

may not be put into service before the machinery in which it will be incorporated is declared in conformity with the provisions of Directive 2006/42/EC, including amendments, and with the regulations transposing it into national law.

The product is prepared for compliance with all essential requirements of Directive 2006/42/EC under the correct incorporation conditions, see instructions and guidance in this manual. Compliance with all essential requirements of Directive 2006/42/EC relies on the specific robot installation and the final risk assessment.

Technical documentation is compiled according to Directive 2006/42/EC annex VII part B and available in electronic form to national authorities upon legitimate request. Undersigned is based on the manufacturer address and authorized to compile this documentation.

Additionally, the product declares in conformity with the following directives, according to which the product is CE marked:

2014/30/EU — Electromagnetic Compatibility Directive (EMC) 2011/65/EU — Restriction of the use of certain hazardous substances (RoHS)

Relevant essential health and safety requirements of the following EU directives are also applied:

2014/35/EU — Low Voltage Directive (LVD) 2012/19/EU — Waste of Electrical and Electronic Equipment (WEEE)

A list of applied harmonized standards, including associated specifications, is provided in this manual.

Budapest, December 16th, 2019

Bested Volups

Vilmos Beskid CTO

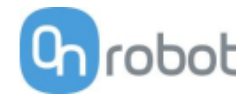

#### RG2-FT

#### **CE/EU Declaration of Incorporation (Original)**

According to European Machinery Directive 2006/42/EC annex II 1.B.

The manufacturer:

OnRobot A/S Teglværskvej 47H DK-5220, Odense SØ DENMARK

declares that the product:

| Type:       | Industrial Robot Gripper |
|-------------|--------------------------|
| Model:      | RG2-FT                   |
| Generation: | V2                       |
| Serial:     | 100000000-1009999999     |

may not be put into service before the machinery in which it will be incorporated is declared in conformity with the provisions of Directive 2006/42/EC, including amendments, and with the regulations transposing it into national law.

The product is prepared for compliance with all essential requirements of Directive 2006/42/EC under the correct incorporation conditions, see instructions and guidance in this manual. Compliance with all essential requirements of Directive 2006/42/EC relies on the specific robot installation and the final risk assessment.

Technical documentation is compiled according to Directive 2006/42/EC annex VII part B and available in electronic form to national authorities upon legitimate request. Undersigned is based on the manufacturer address and authorized to compile this documentation.

Additionally, the product declares in conformity with the following directives, according to which the product is CE marked:

2014/30/EU — Electromagnetic Compatibility Directive (EMC) 2011/65/EU — Restriction of the use of certain hazardous substances (RoHS)

Relevant essential health and safety requirements of the following EU directives are also applied:

2014/35/EU — Low Voltage Directive (LVD) 2012/19/EU — Waste of Electrical and Electronic Equipment (WEEE)

A list of applied harmonized standards, including associated specifications, is provided in this manual.

Budapest, December 16th, 2019

Bested Volups

Vilmos Beskid CTO

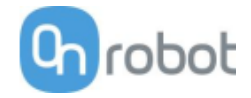

RG2

#### **CE/EU Declaration of Incorporation (Original)**

According to European Machinery Directive 2006/42/EC annex II 1.B.

The manufacturer:

OnRobot A/S Teglværskvej 47H DK-5220, Odense SØ DENMARK

declares that the product:

| Type:       | Industrial Robot Gripper |
|-------------|--------------------------|
| Model:      | RG2                      |
| Generation: | V2                       |
| Serial:     | 100000000-1009999999     |

may not be put into service before the machinery in which it will be incorporated is declared in conformity with the provisions of Directive 2006/42/EC, including amendments, and with the regulations transposing it into national law.

The product is prepared for compliance with all essential requirements of Directive 2006/42/EC under the correct incorporation conditions, see instructions and guidance in this manual. Compliance with all essential requirements of Directive 2006/42/EC relies on the specific robot installation and the final risk assessment.

Technical documentation is compiled according to Directive 2006/42/EC annex VII part B and available in electronic form to national authorities upon legitimate request. Undersigned is based on the manufacturer address and authorized to compile this documentation.

Additionally, the product declares in conformity with the following directives, according to which the product is CE marked:

2014/30/EU — Electromagnetic Compatibility Directive (EMC) 2011/65/EU — Restriction of the use of certain hazardous substances (RoHS)

Relevant essential health and safety requirements of the following EU directives are also applied:

2014/35/EU — Low Voltage Directive (LVD) 2012/19/EU — Waste of Electrical and Electronic Equipment (WEEE)

A list of applied harmonized standards, including associated specifications, is provided in this manual.

Budapest, December 16th, 2019

Bested Volups

Vilmos Beskid CTO

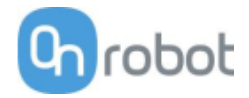

RG6

#### **CE/EU Declaration of Incorporation (Original)**

According to European Machinery Directive 2006/42/EC annex II 1.B.

The manufacturer:

OnRobot A/S Teglværskvej 47H DK-5220, Odense SØ DENMARK

declares that the product:

| Type:       | Industrial Robot Gripper |
|-------------|--------------------------|
| Model:      | RG6                      |
| Generation: | V2                       |
| Serial:     | 100000000-1009999999     |

may not be put into service before the machinery in which it will be incorporated is declared in conformity with the provisions of Directive 2006/42/EC, including amendments, and with the regulations transposing it into national law.

The product is prepared for compliance with all essential requirements of Directive 2006/42/EC under the correct incorporation conditions, see instructions and guidance in this manual. Compliance with all essential requirements of Directive 2006/42/EC relies on the specific robot installation and the final risk assessment.

Technical documentation is compiled according to Directive 2006/42/EC annex VII part B and available in electronic form to national authorities upon legitimate request. Undersigned is based on the manufacturer address and authorized to compile this documentation.

Additionally, the product declares in conformity with the following directives, according to which the product is CE marked:

2014/30/EU — Electromagnetic Compatibility Directive (EMC) 2011/65/EU — Restriction of the use of certain hazardous substances (RoHS)

Relevant essential health and safety requirements of the following EU directives are also applied:

2014/35/EU — Low Voltage Directive (LVD) 2012/19/EU — Waste of Electrical and Electronic Equipment (WEEE)

A list of applied harmonized standards, including associated specifications, is provided in this manual.

Budapest, December 16th, 2019

Bested Volups

Vilmos Beskid CTO

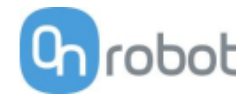

#### VG10

#### **CE/EU Declaration of Incorporation (Original)**

According to European Machinery Directive 2006/42/EC annex II 1.B.

The manufacturer:

OnRobot A/S Teglværskvej 47H DK-5220, Odense SØ DENMARK

declares that the product:

| Type:       | Industrial Robot Gripper |
|-------------|--------------------------|
| Model:      | VG10                     |
| Generation: | V2                       |
| Serial:     | 100000000-1009999999     |

may not be put into service before the machinery in which it will be incorporated is declared in conformity with the provisions of Directive 2006/42/EC, including amendments, and with the regulations transposing it into national law.

The product is prepared for compliance with all essential requirements of Directive 2006/42/EC under the correct incorporation conditions, see instructions and guidance in this manual. Compliance with all essential requirements of Directive 2006/42/EC relies on the specific robot installation and the final risk assessment.

Technical documentation is compiled according to Directive 2006/42/EC annex VII part B and available in electronic form to national authorities upon legitimate request. Undersigned is based on the manufacturer address and authorized to compile this documentation.

Additionally, the product declares in conformity with the following directives, according to which the product is CE marked:

2014/30/EU — Electromagnetic Compatibility Directive (EMC) 2011/65/EU — Restriction of the use of certain hazardous substances (RoHS)

Relevant essential health and safety requirements of the following EU directives are also applied:

2014/35/EU — Low Voltage Directive (LVD) 2012/19/EU — Waste of Electrical and Electronic Equipment (WEEE)

A list of applied harmonized standards, including associated specifications, is provided in this manual.

Budapest, December 16th, 2019

Bested Volups

Vilmos Beskid CTO

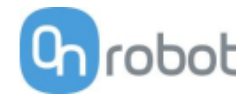

#### VGC10

#### **CE/EU Declaration of Incorporation (Original)**

According to European Machinery Directive 2006/42/EC annex II 1.B.

The manufacturer:

OnRobot A/S Teglværskvej 47H DK-5220, Odense SØ DENMARK

declares that the product:

| Type:       | Industrial Robot Gripper |
|-------------|--------------------------|
| Model:      | VGC10                    |
| Generation: | V1                       |
| Serial:     | 100000000-1009999999     |

may not be put into service before the machinery in which it will be incorporated is declared in conformity with the provisions of Directive 2006/42/EC, including amendments, and with the regulations transposing it into national law.

The product is prepared for compliance with all essential requirements of Directive 2006/42/EC under the correct incorporation conditions, see instructions and guidance in this manual. Compliance with all essential requirements of Directive 2006/42/EC relies on the specific robot installation and the final risk assessment.

Technical documentation is compiled according to Directive 2006/42/EC annex VII part B and available in electronic form to national authorities upon legitimate request. Undersigned is based on the manufacturer address and authorized to compile this documentation.

Additionally, the product declares in conformity with the following directives, according to which the product is CE marked:

2014/30/EU — Electromagnetic Compatibility Directive (EMC) 2011/65/EU — Restriction of the use of certain hazardous substances (RoHS)

Relevant essential health and safety requirements of the following EU directives are also applied:

2014/35/EU — Low Voltage Directive (LVD) 2012/19/EU — Waste of Electrical and Electronic Equipment (WEEE)

A list of applied harmonized standards, including associated specifications, is provided in this manual.

Budapest, December 16th, 2019

Bested Volups

Vilmos Beskid CTO